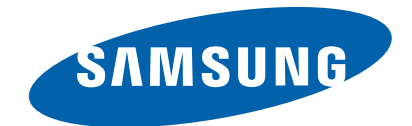

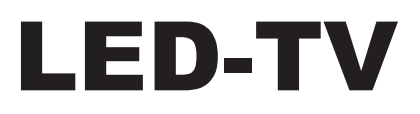

Chassis: N96A

Model : UE\*\*C600\*R\*

UE\*\*C650\*U\*

UE\*\*C6700US

# SERVICE<sup>Manual</sup>

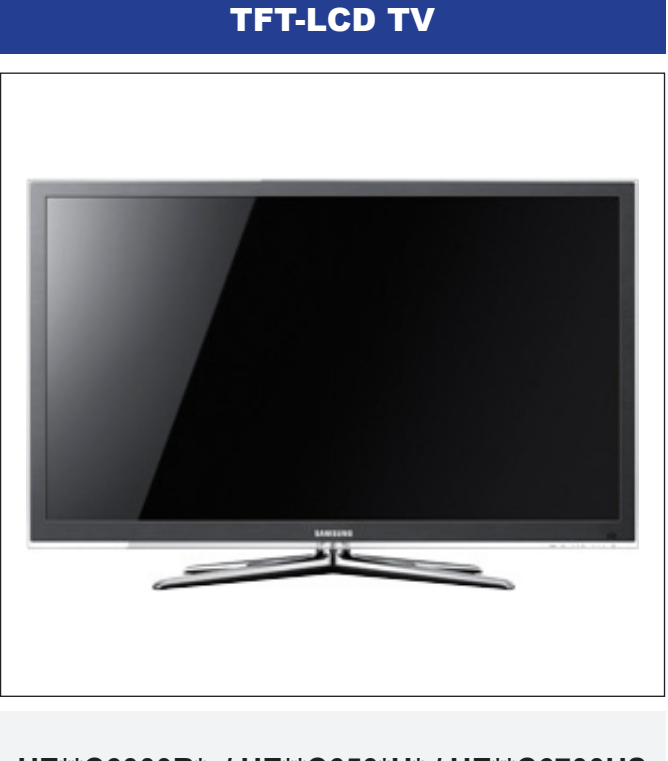

## Contents

- 1. Precautions
- 2. Product specifications
- 3. Disassembly and Reassembly
- 4. Troubleshooting
- 5. Exploded View & Part List
- 6. Wiring Diagram

UE\*\*C6000R\* / UE\*\*C650\*U\* / UE\*\*C6700US

# Contents

| 1. | Precautions                                                                                                    | 1-1                                                                                                    |
|----|----------------------------------------------------------------------------------------------------|----------------------------------------------------------------------------------------------------|
|    | 1-1. Safety Precautions                                                                                                    | 1-1                                                                                                    |
|    | 1-3 Electrostatically Sensitive Devices (ESD) Precautions                                                                                                    | 1-2                                                                                                    |
|    | 1-4. Installation Precautions                                                                                                    | 1-3                                                                                                    |
| 2. | Product specifications                                                                                                    | 2-1                                                                                                    |
|    | 2-1. Feature & Specifications                                                                                                    | 2-1                                                                                                    |
|    | 2-2. Detail Factory Option                                                                                                    | . 2-16                                                                                                    |
|    | 2-3. Spec Comparison to the Old Models                                                                                                    | . 2-19                                                                                                    |
|    | 2-4. Movie Plus: MJC(Motion Judder Cancellation)                                                                                                    | . 2-24                                                                                                    |
|    | 2-5. Internet@TV                                                                                                    | . 2-25                                                                                                    |
|    | 2-6. Using the Content Management                                                                                                    | 2-34                                                                                                    |
|    | 2-7. Meuld Fidy                                                                                                    | 2-30                                                                                                    |
|    | 2-9. Light Sensor                                                                                                    | . 2-38                                                                                                    |
|    | 2-10. DVB-T2                                                                                                    | . 2-39                                                                                                    |
| 3. | Disassembly and Reassembly                                                                                                    | 3-1                                                                                                    |
|    | 3-1. Disassembly and Reassembly                                                                                                    | 3-1                                                                                                    |
| 4. | Troubleshooting                                                                                                    | 4-1                                                                                                    |
|    | 4-1. Troubleshooting                                                                                                    | 4-1                                                                                                    |
|    | 4-2. Alignments and Adjustments                                                                                                    | . 4-34                                                                                                    |
|    | 4-3. Factory Mode Adjustments                                                                                                    | . 4-35                                                                                                    |
|    | 4-4. White Balance - Calibration                                                                                                    | . 4-48                                                                                                    |
|    | 4-5. Servicing Information                                                                                                    | . 4-50                                                                                                    |
| _  |                                                                                                    |                                                                                                    |
| 5. | Exploded View & Part List                                                                                                    | 5-1                                                                                                    |
| 5. | 5-1. UE32C6000R* Exploded View                                                                                                    | <b> 5-1</b><br>5-1                                                                                                    |
| 5. | 5-1. UE32C6000R* Exploded View                                                                                                    | <b>5-1</b><br>5-1<br>5-3                                                                                                    |
| 5. | 5-1. UE32C6000R* Exploded View<br>5-2. UE32C6000R* Parts List<br>5-3. UE37C6000R* Exploded View<br>5-5. UE40C6000R* Exploded View                                                                                                    | 5-1<br>5-1<br>5-3<br>. 5-11                                                                                                    |
| 5. | 5-1. UE32C6000R* Exploded View         5-2. UE32C6000R* Parts List         5-3. UE37C6000R* Exploded View         5-5. UE40C6000R* Exploded View         5-6. UE40C6000R* Parts List                                                                                                    | <b>5-1</b><br>5-1<br>5-3<br>. 5-11<br>. 5-13                                                                                                    |
| 5. | 5-1. UE32C6000R* Exploded View         5-2. UE32C6000R* Parts List         5-3. UE37C6000R* Exploded View         5-5. UE40C6000R* Exploded View         5-6. UE40C6000R* Parts List         5-7. UE46C6000R* Exploded View                                                                                                    | <b>5-1</b><br>5-1<br>5-3<br>. 5-11<br>. 5-13<br>. 5-15<br>. 5-16                                                                                                    |
| 5. | 5-1. UE32C6000R* Exploded View         5-2. UE32C6000R* Parts List         5-3. UE37C6000R* Exploded View         5-5. UE40C6000R* Exploded View         5-6. UE40C6000R* Parts List         5-7. UE46C6000R* Exploded View         5-8. UE46C6000R* Parts List                                                                                                    | <b>5-1</b><br>5-3<br>. 5-11<br>. 5-13<br>. 5-15<br>. 5-16<br>. 5-18                                                                                                    |
| 5. | 5-1. UE32C6000R* Exploded View         5-2. UE32C6000R* Parts List         5-3. UE37C6000R* Exploded View         5-5. UE40C6000R* Exploded View         5-6. UE40C6000R* Parts List         5-7. UE46C6000R* Exploded View         5-8. UE46C6000R* Parts List         5-9. UE55C6000R* Exploded View                                                                                                    | 5-1<br>5-3<br>. 5-11<br>. 5-13<br>. 5-15<br>. 5-16<br>. 5-18<br>. 5-19                                                                                                    |
| 5. | Exploded View & Part List5-1. UE32C6000R* Exploded View5-2. UE32C6000R* Parts List5-3. UE37C6000R* Exploded View5-5. UE40C6000R* Exploded View5-6. UE40C6000R* Parts List5-7. UE46C6000R* Exploded View5-8. UE46C6000R* Parts List5-9. UE55C6000R* Exploded View5-10. UE55C6000R* Parts List                                                                                                    | 5-1<br>5-3<br>. 5-11<br>. 5-13<br>. 5-13<br>. 5-15<br>. 5-16<br>. 5-18<br>. 5-19<br>. 5-21                                                                                                    |
| 5. | Exploded View & Part List         5-1. UE32C6000R* Exploded View         5-2. UE32C6000R* Parts List         5-3. UE37C6000R* Exploded View         5-5. UE40C6000R* Exploded View         5-6. UE40C6000R* Parts List         5-7. UE46C6000R* Exploded View         5-8. UE46C6000R* Parts List         5-9. UE55C6000R* Parts List         5-10. UE55C6000R* Parts List         5-10. UE32C650*U* / UE32C6700US Exploded View                                                                                                    | 5-1<br>5-3<br>. 5-11<br>. 5-13<br>. 5-15<br>. 5-16<br>. 5-18<br>. 5-19<br>. 5-21<br>. 5-22                                                                                                    |
| 5. | 5-1. UE32C6000R* Exploded View         5-2. UE32C6000R* Parts List         5-3. UE37C6000R* Exploded View         5-5. UE40C6000R* Exploded View         5-6. UE40C6000R* Parts List         5-7. UE46C6000R* Exploded View         5-8. UE46C6000R* Exploded View         5-9. UE55C6000R* Parts List         5-9. UE55C6000R* Parts List         5-10. UE55C6000R* Parts List         5-11. UE32C650*U* / UE32C6700US Exploded View         5-11. UE32C650*U* / UE32C6700US Parts List         5-12. UE32C650*U* / UE32C6700US Parts List                                                                                                    | 5-1<br>5-3<br>. 5-13<br>. 5-13<br>. 5-13<br>. 5-15<br>. 5-16<br>. 5-18<br>. 5-19<br>. 5-21<br>. 5-22<br>. 5-24                                                                                                    |
| 5. | Exploded View & Part List         5-1. UE32C6000R* Exploded View         5-2. UE32C6000R* Parts List         5-3. UE37C6000R* Exploded View         5-5. UE40C6000R* Exploded View         5-6. UE40C6000R* Parts List         5-7. UE46C6000R* Exploded View         5-8. UE46C6000R* Parts List         5-9. UE55C6000R* Exploded View         5-10. UE55C6000R* Parts List         5-10. UE55C6000R* Parts List         5-10. UE55C6000R* Parts List         5-11. UE32C650*U* / UE32C6700US Exploded View         5-12. UE37C650*U* / UE37C6700US Exploded View         5-12. UE37C650*U* / UE37C6700US Exploded View                                                                                                    | 5-1<br>5-3<br>. 5-11<br>. 5-13<br>. 5-15<br>. 5-16<br>. 5-18<br>. 5-19<br>. 5-21<br>. 5-22<br>. 5-24<br>. 5-25                                                                                                    |
| 5. | Exploded View & Part List         5-1. UE32C6000R* Exploded View         5-2. UE32C6000R* Parts List         5-3. UE37C6000R* Exploded View         5-5. UE40C6000R* Exploded View         5-6. UE40C6000R* Parts List         5-7. UE46C6000R* Exploded View         5-8. UE46C6000R* Parts List         5-9. UE55C6000R* Exploded View         5-10. UE55C6000R* Parts List         5-10. UE55C6000R* Parts List         5-10. UE55C6000R* Parts List         5-10. UE32C650*U* / UE32C6700US Exploded View         5-11. UE32C650*U* / UE32C6700US Parts List         5-12. UE37C650*U* / UE37C6700US Exploded View         5-13. UE37C650*U* / UE37C6700US Parts List         5-14. UE40C650*U* / UE37C6700US Parts List                                                                                                    | 5-1<br>5-3<br>. 5-13<br>. 5-13<br>. 5-13<br>. 5-15<br>. 5-16<br>. 5-18<br>. 5-19<br>. 5-21<br>. 5-21<br>. 5-22<br>. 5-24<br>. 5-25<br>. 5-27<br>5-28                                                                                                    |
| 5. | Exploded View & Part List         5-1. UE32C6000R* Exploded View         5-2. UE32C6000R* Parts List         5-3. UE37C6000R* Exploded View         5-5. UE40C6000R* Exploded View         5-6. UE40C6000R* Parts List         5-7. UE46C6000R* Exploded View         5-8. UE46C6000R* Parts List         5-9. UE55C6000R* Parts List         5-10. UE55C6000R* Parts List         5-10. UE55C6000R* Parts List         5-10. UE32C650*U* / UE32C6700US Exploded View         5-11. UE32C650*U* / UE32C6700US Parts List         5-12. UE37C650*U* / UE37C6700US Parts List         5-13. UE37C650*U* / UE37C6700US Parts List         5-14. UE40C650*U* / UE37C6700US Parts List         5-15. UE40C650*U* / UE40C6700US Parts List                                                                                                    | 5-1<br>5-3<br>. 5-13<br>. 5-13<br>. 5-15<br>. 5-16<br>. 5-18<br>. 5-19<br>. 5-21<br>. 5-22<br>. 5-24<br>. 5-25<br>. 5-27<br>. 5-28<br>. 5-30                                                                                                    |
| 5. | Exploded View & Part List         5-1. UE32C6000R* Exploded View         5-2. UE32C6000R* Parts List         5-3. UE37C6000R* Exploded View         5-5. UE40C6000R* Exploded View         5-6. UE40C6000R* Parts List         5-7. UE46C6000R* Exploded View         5-8. UE46C6000R* Parts List         5-9. UE55C6000R* Exploded View         5-10. UE55C6000R* Parts List         5-10. UE55C6000R* Parts List         5-10. UE55C6000R* Parts List         5-10. UE55C6000R* Parts List         5-10. UE32C650*U* / UE32C6700US Exploded View         5-11. UE32C650*U* / UE32C6700US Parts List         5-12. UE37C650*U* / UE37C6700US Parts List         5-13. UE37C650*U* / UE37C6700US Parts List         5-14. UE40C650*U* / UE40C6700US Parts List         5-15. UE40C650*U* / UE40C6700US Parts List         5-15. UE40C650*U* / UE40C6700US Parts List         5-16. UE46C650*U* / UE40C6700US Parts List                                                                                                    | 5-1<br>5-3<br>. 5-13<br>. 5-13<br>. 5-13<br>. 5-15<br>. 5-16<br>. 5-18<br>. 5-19<br>. 5-21<br>. 5-21<br>. 5-22<br>. 5-24<br>. 5-25<br>. 5-27<br>. 5-28<br>. 5-30<br>. 5-31                                                                                                    |
| 5. | Exploded View & Part List         5-1. UE32C6000R* Exploded View         5-2. UE32C6000R* Parts List         5-3. UE37C6000R* Exploded View         5-5. UE40C6000R* Exploded View         5-6. UE40C6000R* Parts List         5-7. UE46C6000R* Parts List         5-8. UE46C6000R* Parts List         5-9. UE55C6000R* Parts List         5-9. UE55C6000R* Parts List         5-10. UE55C6000R* Parts List         5-10. UE55C6000R* Parts List         5-10. UE55C6000R* Parts List         5-10. UE32C650*U* / UE32C6700US Exploded View         5-11. UE32C650*U* / UE32C6700US Parts List         5-12. UE37C650*U* / UE37C6700US Exploded View         5-13. UE37C650*U* / UE37C6700US Parts List         5-14. UE40C650*U* / UE37C6700US Parts List         5-15. UE40C650*U* / UE40C6700US Exploded View         5-15. UE40C650*U* / UE40C6700US Exploded View         5-15. UE40C650*U* / UE40C6700US Exploded View         5-15. UE40C650*U* / UE40C6700US Exploded View         5-16. UE46C650*U* / UE46C6700US Parts List         5-17. UE46C650*U* / UE46C6700US Exploded View                                                                                                    | 5-1<br>5-3<br>. 5-13<br>. 5-13<br>. 5-15<br>. 5-16<br>. 5-18<br>. 5-19<br>. 5-21<br>. 5-24<br>. 5-24<br>. 5-25<br>. 5-24<br>. 5-25<br>. 5-27<br>. 5-28<br>. 5-30<br>. 5-31<br>. 5-33                                                                                                    |
| 5. | Exploded View & Part List         5-1. UE32C6000R* Exploded View         5-2. UE32C6000R* Parts List         5-3. UE37C6000R* Exploded View         5-5. UE40C6000R* Exploded View         5-6. UE40C6000R* Parts List         5-7. UE46C6000R* Exploded View         5-8. UE46C6000R* Parts List         5-9. UE55C6000R* Exploded View         5-10. UE55C6000R* Parts List         5-10. UE55C6000R* Parts List         5-10. UE32C650*U* / UE32C6700US Exploded View         5-11. UE32C650*U* / UE32C6700US Parts List         5-12. UE37C650*U* / UE37C6700US Parts List         5-13. UE37C650*U* / UE37C6700US Parts List         5-14. UE40C650*U* / UE37C6700US Parts List         5-15. UE40C650*U* / UE40C6700US Parts List         5-16. UE40C650*U* / UE40C6700US Parts List         5-17. UE46C650*U* / UE40C6700US Parts List         5-16. UE40C650*U* / UE40C6700US Parts List         5-17. UE46C650*U* / UE46C6700US Parts List         5-16. UE46C650*U* / UE46C6700US Parts List         5-17. UE46C650*U* / UE46C6700US Parts List         5-17. UE46C650*U* / UE46C6700US Parts List         5-17. UE46C650*U* / UE46C6700US Parts List         5-17. UE46C650*U* / UE46C6700US Parts List         5-18. UE55C650*U* / UE45C6700US Exploded View                                                                                                    | 5-1<br>5-3<br>. 5-13<br>. 5-13<br>. 5-13<br>. 5-15<br>. 5-16<br>. 5-18<br>. 5-18<br>. 5-21<br>. 5-21<br>. 5-22<br>. 5-24<br>. 5-25<br>. 5-27<br>. 5-28<br>. 5-30<br>. 5-31<br>. 5-33<br>. 5-34                                                                                                    |
| 5. | Exploded View & Part List                                                                                                    | 5-1<br>5-3<br>. 5-13<br>. 5-13<br>. 5-15<br>. 5-16<br>. 5-18<br>. 5-19<br>. 5-21<br>. 5-24<br>. 5-24<br>. 5-24<br>. 5-25<br>. 5-24<br>. 5-25<br>. 5-27<br>. 5-28<br>. 5-30<br>. 5-31<br>. 5-34<br>. 5-34<br>. 5-36                                                                                     |
| 5. | Exploded View & Part List                                                                                                    | 5-1<br>5-3<br>. 5-13<br>. 5-13<br>. 5-15<br>. 5-16<br>. 5-18<br>. 5-19<br>. 5-21<br>. 5-21<br>. 5-22<br>. 5-24<br>. 5-25<br>. 5-27<br>. 5-28<br>. 5-30<br>. 5-31<br>. 5-36<br>. 5-36<br>. 5-36<br>. 5-36                                                                                               |
| 5. | Exploded View & Part List         5-1. UE32C6000R* Exploded View         5-2. UE32C6000R* Parts List         5-3. UE37C6000R* Exploded View         5-5. UE40C6000R* Exploded View         5-6. UE40C6000R* Exploded View         5-7. UE46C6000R* Exploded View         5-8. UE46C6000R* Parts List         5-9. UE55C6000R* Exploded View         5-10. UE55C6000R* Parts List         5-10. UE55C6000R* Parts List         5-10. UE55C6000R* Parts List         5-10. UE55C6000R* Parts List         5-11. UE32C650*U* / UE32C6700US Exploded View         5-12. UE37C650*U* / UE32C6700US Exploded View         5-13. UE37C650*U* / UE37C6700US Exploded View         5-14. UE40C650*U* / UE37C6700US Parts List         5-15. UE40C650*U* / UE40C6700US Parts List         5-16. UE40C650*U* / UE40C6700US Parts List         5-17. UE46C650*U* / UE40C6700US Parts List         5-16. UE46C650*U* / UE46C6700US Exploded View         5-17. UE46C650*U* / UE46C6700US Exploded View         5-17. UE46C650*U* / UE55C6700US Parts List         5-18. UE55C650*U* / UE55C6700US Parts List         5-19. UE55C650*U* / UE55C6700US Parts List         5-19. UE55C650*U* / UE55C6700US Parts List         5-19. UE55C650*U* / UE55C6700US Parts List         6-1. Wiring Diagram                                                                                                    | 5-1<br>5-3<br>. 5-13<br>. 5-13<br>. 5-15<br>. 5-16<br>. 5-18<br>. 5-19<br>. 5-21<br>. 5-21<br>. 5-24<br>. 5-24<br>. 5-25<br>. 5-27<br>. 5-28<br>. 5-27<br>. 5-28<br>. 5-30<br>. 5-31<br>. 5-34<br>. 5-36<br>. 5-36<br>6-1                                                                              |
| 5. | Exploded View & Part List         5-1. UE32C6000R* Exploded View         5-2. UE32C6000R* Parts List         5-3. UE37C6000R* Exploded View         5-5. UE40C6000R* Exploded View         5-6. UE40C6000R* Exploded View         5-7. UE46C6000R* Parts List         5-7. UE46C6000R* Parts List         5-8. UE46C6000R* Parts List         5-9. UE55C6000R* Parts List         5-10. UE55C6000R* Parts List         5-10. UE55C6000R* Parts List         5-10. UE32C650*U* / UE32C6700US Exploded View         5-11. UE32C650*U* / UE32C6700US Parts List         5-12. UE37C6650*U* / UE37C6700US Parts List         5-13. UE37C650*U* / UE37C6700US Parts List         5-14. UE40C650*U* / UE40C6700US Parts List         5-15. UE40C650*U* / UE40C6700US Parts List         5-16. UE46C650*U* / UE40C6700US Parts List         5-17. UE46C650*U* / UE40C6700US Parts List         5-18. UE55C650*U* / UE40C6700US Parts List         5-19. UE55C650*U* / UE46C6700US Parts List         5-19. UE55C650*U* / UE455C6700US Parts List         5-19. UE55C650*U* / UE455C6700US Parts List         5-19. UE55C650*U* / UE55C6700US Parts List         5-19. UE55C650*U* / UE55C6700US Parts List         5-19. UE55C650*U* / UE55C6700US Parts List         5-19. UE55C650*U* / UE55C6700US Parts List         6-1. Wiring Diagram </td <td> 5-1<br/> 5-3<br/>. 5-13<br/>. 5-13<br/>. 5-13<br/>. 5-15<br/>. 5-16<br/>. 5-18<br/>. 5-19<br/>. 5-21<br/>. 5-21<br/>. 5-24<br/>. 5-24<br/>. 5-24<br/>. 5-25<br/>. 5-24<br/>. 5-25<br/>. 5-24<br/>. 5-25<br/>. 5-24<br/>. 5-25<br/>. 5-24<br/>. 5-30<br/>. 5-31<br/>. 5-33<br/>. 5-34<br/>. 5-36<br/>. 5-34<br/>. 5-36<br/> 6-1<br/> 6-2</td> | 5-1<br>5-3<br>. 5-13<br>. 5-13<br>. 5-13<br>. 5-15<br>. 5-16<br>. 5-18<br>. 5-19<br>. 5-21<br>. 5-21<br>. 5-24<br>. 5-24<br>. 5-24<br>. 5-25<br>. 5-24<br>. 5-25<br>. 5-24<br>. 5-25<br>. 5-24<br>. 5-25<br>. 5-24<br>. 5-30<br>. 5-31<br>. 5-33<br>. 5-34<br>. 5-36<br>. 5-34<br>. 5-36<br>6-1<br>6-2 |
| 5. | Exploded View & Part List         5-1. UE32C6000R* Exploded View         5-2. UE32C6000R* Parts List         5-3. UE37C6000R* Exploded View         5-5. UE40C6000R* Exploded View         5-6. UE40C6000R* Parts List         5-7. UE46C6000R* Exploded View         5-8. UE46C6000R* Parts List         5-9. UE55C6000R* Exploded View         5-10. UE55C6000R* Parts List         5-10. UE55C6000R* Parts List         5-10. UE55C6000R* Parts List         5-10. UE32C650*U* / UE32C6700US Exploded View         5-11. UE32C650*U* / UE32C6700US Parts List         5-12. UE37C650*U* / UE37C6700US Exploded View         5-13. UE37C650*U* / UE37C6700US Parts List         5-14. UE40C650*U* / UE37C6700US Parts List         5-15. UE40C650*U* / UE40C6700US Parts List         5-16. UE46C650*U* / UE40C6700US Parts List         5-17. UE46C650*U* / UE46C6700US Parts List         5-18. UE55C650*U* / UE46C6700US Parts List         5-19. UE55C650*U* / UE46C6700US Parts List         5-19. UE55C650*U* / UE55C6700US Parts List         5-19. UE55C650*U* / UE55C6700US Parts List         5-19. UE55C650*U* / UE55C6700US Parts List         5-19. UE55C650*U* / UE55C6700US Parts List         5-19. UE55C650*U* / UE55C6700US Parts List         5-19. UE55C650*U* / UE55C6700US Parts List         6-1. Wiring Diagr                                                                                                    | 5-1<br>5-3<br>. 5-13<br>. 5-13<br>. 5-15<br>. 5-16<br>. 5-18<br>. 5-19<br>. 5-21<br>. 5-22<br>. 5-24<br>. 5-25<br>. 5-25<br>. 5-25<br>. 5-27<br>. 5-28<br>. 5-30<br>. 5-31<br>. 5-33<br>. 5-34<br>. 5-36<br>. 5-36<br>6-1<br>6-2<br>6-4                                                                |

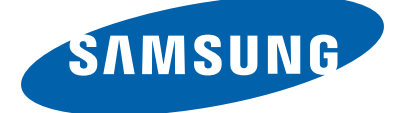

#### **GSPN (Global Service Partner Network)**

| Area             | Web Site                         |
|------------------|----------------------------------|
| North America    | http://service.samsungportal.com |
| Latin America    | http://latin.samsungportal.com   |
| CIS              | http://cis.samsungportal.com     |
| Europe           | http://europe.samsungportal.com  |
| China            | http://china.samsungportal.com   |
| Asia             | http://asia.samsungportal.com    |
| Mideast & Africa | http://mea.samsungportal.com     |

This Service Manual is a property of Samsung Electronics Co.,Ltd. Any unauthorized use of Manual can be punished under applicable International and/or domestic law. © 2010 Samsung Electronics Co.,Ltd. All rights reserved. Printed in Korea P/N: BN82-00756A-00

# 1. Precautions

## 1-1. Safety Precautions

Follow these safety, servicing and ESD precautions to prevent damage and to protect against potential hazards such as electrical shock.

## 1-1-1. Warnings

- 1. For continued safety, do not attempt to modify the circuit board.
- 2. Disconnect the AC power and DC power jack before servicing.

## 1-1-2. Servicing the LED TV

- 1. When servicing the LED TV, Disconnect the AC line cord from the AC outlet.
- 2. It is essential that service technicians have an accurate voltage meter available at all times. Check the calibration of this meter periodically.

## 1-1-3. Fire and Shock Hazard

Before returning the LED TV to the user, perform the following safety checks:

- 1. Inspect each lead dress to make certain that the leads are not pinched or that hardware is not lodged between the chassis and other metal parts in the LED TV.
- 2. Inspect all protective devices such as nonmetallic control knobs, insulating materials, cabinet backs, adjustment and compartment covers or shields, isolation resistorcapacitor networks, mechanical insulators, etc.
- 3. Leakage Current Hot Check (Figure 1-1):

WARNING : Do not use an isolation transformer during this test.

Use a leakage current tester or a metering system that complies with American National Standards Institute (ANSI C101.1, Leakage Current for Appliances), and Underwriters Laboratories (UL Publication UL1410, 59.7).

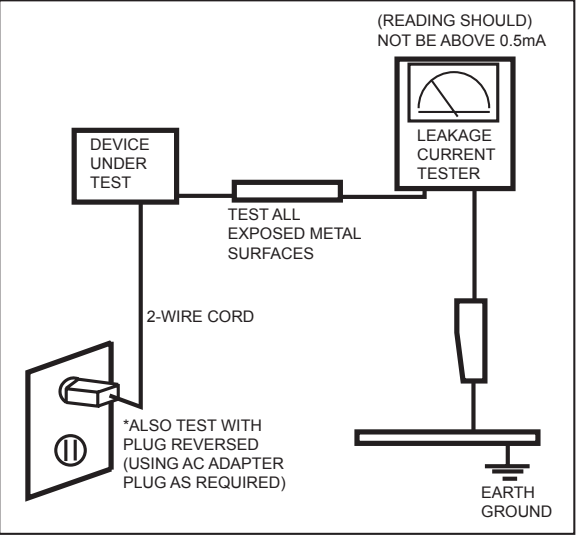

Figure 1-1. Leakage Current Test Circuit

4. With the unit completely reassembled, plug the AC line cord directly into a 120V AC outlet. With the unit's AC switch first in the ON position and then OFF, measure the current between a known earth ground (metal water pipe, conduit, etc.) and all exposed metal parts, including: metal cabinets, screwheads and control shafts. The current measured should not exceed 0.5 milliamp.

Reverse the power-plug prongs in the AC outlet and repeat the test.

## 1-1-4. Product Safety Notices

Some electrical and mechanical parts have special safetyrelated characteristics which are often not evident from visual inspection. The protection they give may not be obtained by replacing them with components rated for higher voltage, wattage, etc. Parts that have special safety characteristics are identified by  $\triangle$  on schematics and parts lists. A substitute replacement that does not have the same safety characteristics as the recommended replacement part might create shock, fire and/or other hazards. Product safety is under review continuously and new instructions are issued whenever appropriate.

#### 1-2. Servicing Precautions

**WARNING:** An electrolytic capacitor installed with the wrong polarity might explode.

- **Caution:** Before servicing units covered by this service manual, read and follow the Safety Precautions section of this manual.
- **Note:** If unforeseen circumstances create conflict between the following servicing precautions and any of the safety precautions, always follow the safety precautions.

#### **1-2-1 General Servicing Precautions**

1. Always unplug the unit's AC power cord from the AC power source and disconnect the DC Power Jack before attempting to:

(a) remove or reinstall any component or assembly, (b) disconnect PCB plugs or connectors, (c) connect a test component in parallel with an electrolytic capacitor.

- 2. Some components are raised above the printed circuit board for safety. An insulation tube or tape is sometimes used. The internal wiring is sometimes clamped to prevent contact with thermally hot components. Reinstall all such elements to their original position.
- 3. After servicing, always check that the screws, components and wiring have been correctly reinstalled. Make sure that the area around the serviced part has not been damaged.
- 4. Check the insulation between the blades of the AC plug and accessible conductive parts (examples: metal panels, input terminals and earphone jacks).
- Insulation Checking Procedure: Disconnect the power cord from the AC source and turn the power switch ON. Connect an insulation resistance meter (500 V) to theblades of the AC plug. The insulation resistance between each blade of the AC plug and accessible conductive parts (see above) should be greater than 1 megohm.
- 6. Always connect a test instrument's ground lead to the instrument chassis ground before connecting the positive lead; always remove the instrument's ground lead last.

## 1-3. Electrostatically Sensitive Devices (ESD) Precautions

Some semiconductor (solid state) devices can be easily damaged by static electricity. Such components are commonly called Electrostatically Sensitive Devices (ESD). Examples of typical ESD are integrated circuits and some field-effect transistors. The following techniques will reduce the incidence of component damage caused by static electricity.

- 1. Immediately before handling any semiconductor components or assemblies, drain the electrostatic charge from your body by touching a known earth ground. Alternatively, wear a discharging wrist-strap device. To avoid a shock hazard, be sure to remove the wrist strap before applying power to the LED TV.
- 2. After removing an ESD-equipped assembly, place it on a conductive surface such as aluminum foil to prevent accumulation of an electrostatic charge.
- 3. Do not use freon-propelled chemicals. These can generate electrical charges sufficient to damage ESDs.
- 4. Use only a grounded-tip soldering iron to solder or desolder ESDs.
- 5. Use only an anti-static solder removal device. Some solder removal devices not classified as "anti-static" can generate electrical charges sufficient to damage ESDs.
- 6. Do not remove a replacement ESD from its protective package until you are ready to install it. Most replacement ESDs are packaged with leads that are electrically shorted together by conductive foam, aluminum foil or other conductive materials.
- Immediately before removing the protective material from the leads of a replacement ESD, touch the protective
  material to the chassis or circuit assembly into which the device will be installed.
  Caution: Be sure no power is applied to the chassis or circuit and observe all other safety precautions.
- 8. Minimize body motions when handling unpackaged replacement ESDs. Motions such as brushing clothes together, or lifting your foot from a carpeted floor can generate enough static electricity to damage an ESD.

## 1-4. Installation Precautions

- 1. For safety reasons, more than a people are required for carrying the product.
- 2. Keep the power cord away from any heat emitting devices, as a melted covering may cause fire or electric shock.
- 3. Do not place the product in areas with poor ventilation such as a bookshelf or closet. The increased internal temperature may cause fire.
- 4. Bend the external antenna cable when connecting it to the product. This is a measure to protect it from being exposed to moisture. Otherwise, it may cause a fire or electric shock.
- 5. Make sure to turn the power off and unplug the power cord from the outlet before repositioning the product. Also check the antenna cable or the external connectors if they are fully unplugged. Damage to the cord may cause fire or electric shock.
- 6. Keep the antenna far away from any high-voltage cables and install it firmly. Contact with the highvoltage cable or the antenna falling over may cause fire or electric shock.
- 7. When installing the product, leave enough space (0.4m) between the product and the wall for ventilation purposes. A rise in temperature within the product may cause fire.

# 2. Product specifications

# 2-1. Feature & Specifications

Note: Anynet+, Media Play, Internet@TV

| Model                                                                                                    | UE32C6000R*                                                                                                    |                                                                                      |  |  |
|----------------------------------------------------------------------------------------------------|----------------------------------------------------------------------------------------------------|--------------------------------------------------------------------------------------|--|--|
| Feature                                                                                                    |                                                                                                    |                                                                                      |  |  |
| <ul> <li>Digital-TV, RF, 4-HDMI, 1-Comp</li> <li>Brightness : 500cd/m<sup>2</sup></li> <li>Contrast Ratio : 3000000:1</li> <li>Response time :3ms</li> <li>Dynamic contrast, Super-PV/</li> <li>PIP(in HDMI 1, 2, 3, 4, Comp</li> </ul> | onent, 1-AV, 2US<br>A<br>ponent1, PC Mo                                                                                                    | B 2.0, D-SUB, 1EXT<br>de and Sub picture is available in TV analog and digital mode) |  |  |
|                                                                                                    |                                                                                                    | Specifications                                                                       |  |  |
| Item                                                                                                    |                                                                                                    | Description                                                                          |  |  |
| LCD Panel                                                                                                    | TFT-LCD pane<br>0.46125(H) x (                                                                                                    | el, RGB vertical stripe, Ulter Clear Panel, 32-inch,<br>0.15375(w) mm pixel pitch    |  |  |
| Scanning Frequency                                                                                                    | Horizontal : 67<br>Vertical : 59.94                                                                                                    | 7.4KHz(TYP)<br>4Hz (typ)                                                             |  |  |
| Display Colors                                                                                                    | 1.07 billion col                                                                                                    | ors                                                                                  |  |  |
| Maximum resolution                                                                                                    | Horizontal : 19<br>Vertical : 1080                                                                                                    | 20 Pixels<br>Pixels                                                                  |  |  |
| Input Signal                                                                                                    | Analog 0.7 Vp-p $\pm$ 5% positive at 75 $\Omega$ , internally terminated                                                                                   |                                                                                      |  |  |
| Input Sync Signal                                                                                                    | H/V Separate, TTL, P. or N.                                                                                                    |                                                                                      |  |  |
| Maximum Pixel Clock rate                                                                                                    | 148.5MHz                                                                                                    |                                                                                      |  |  |
| Active Display<br>Horizontal/Vertical                                                                                                    | 27.49 x 15.46 inches(698.4(H) x 392.85(V)mm)                                                                                                    |                                                                                      |  |  |
| AC power voltage & Frequency                                                                                                    | AC 110V ~ 220V, 60 Hz                                                                                                    |                                                                                      |  |  |
| Power Consumption                                                                                                    | < 150W (< 0.1W, stand by)                                                                                                    |                                                                                      |  |  |
| Dimensions<br>Set (W x D x H)                                                                                                    | 773.9 x 242.2 x 545.3 mm_with stand (447.2 x 242.2 x 88 mm_stand)<br>773.9 x 31.4 x 479.4 mm_without stand                                                 |                                                                                      |  |  |
| Weight (Set)                                                                                                    | 8.4 kg_without stand<br>11 kg_with stand                                                                                                    |                                                                                      |  |  |
| TV System                                                                                                    | Tuning                                                                                                    | Frequency Synthesize (Refer to detailed Frequency Table)                             |  |  |
|                                                                                                    | System                                                                                                    | DVB-T/C (UK only : DVB-T/C/T2 ), PAL, SECAM, NT4.43                                  |  |  |
|                                                                                                    | Sound                                                                                                    | BG, DK, NICAM, MPEG1                                                                 |  |  |
| Environmental Considerations                                                                                                    | Operating Temperature : 50°F ~ 104°F (10°C ~ 40°C)<br>Operating Humidity : 10% ~ 80%, non-condensing<br>Storage temperature : -13°F ~ 113°F (-25°C ~ 45°C) |                                                                                      |  |  |
|                                                                                                    | Storage Humidity : 5% ~ 95%, non-condensing                                                                                                    |                                                                                      |  |  |
| Audio spec.                                                                                                    | - MAX Internal                                                                                                    | speaker Out : Right => 10W, Left => 10W                                              |  |  |
|                                                                                                    | - TREBLE Control Range : -10dB ~ +10dB                                                                                                    |                                                                                      |  |  |
|                                                                                                    | - Output Frequency : RF : ~ 15 kHz                                                                                                    |                                                                                      |  |  |

A/V : ~ 20 kHz

| Model                                                                                                    | UE37C6000R*                                                                                                    |                                                                                                   |  |  |
|----------------------------------------------------------------------------------------------------|----------------------------------------------------------------------------------------------------|---------------------------------------------------------------------------------------------------|--|--|
|                                                                                                    | Feature                                                                                                    |                                                                                                   |  |  |
| <ul> <li>Digital-TV, RF, 4-HDMI, 1-Comp</li> <li>Brightness : 500cd/m<sup>2</sup></li> <li>Contrast Ratio : 3000000:1</li> <li>Response time :3ms</li> <li>Dynamic contrast, Super-PV/</li> <li>PIP(in HDMI 1, 2, 3, 4, Comp</li> </ul> | onent, 1-AV, 2USB 2.0, USB2 (HDD is available only in USB1), D-SUB, Internet@TV, 1EXT<br>A<br>ponent1, PC Mode and Sub picture is available in TV analog and digital mode)                                    |                                                                                                   |  |  |
|                                                                                                    |                                                                                                    | Specifications                                                                                    |  |  |
| Item                                                                                                    |                                                                                                    | Description                                                                                       |  |  |
| LCD Panel                                                                                                    | TFT-LCD pane<br>40-Inch viewa                                                                                                    | el, RGB vertical stripe, SPVA mode, normaly black,<br>ble, 0.46125(H) × 0.15375(W) mm pixel pitch |  |  |
| Scanning Frequency                                                                                                    | Horizontal : 67<br>Vertical : 59.94                                                                                                    | 7.4KHz (TYP)<br>4Hz (TYP                                                                          |  |  |
| Display Colors                                                                                                    | 1.07 billion col                                                                                                    | ors                                                                                               |  |  |
| Maximum resolution                                                                                                    | Horizontal : 19<br>Vertical : 1080                                                                                                    | 020 Pixels<br>I Pixels                                                                            |  |  |
| Input Signal                                                                                                    | Analog 0.7 Vp                                                                                                    | -p $\pm5\%$ positive at $75\Omega$ , internally terminated                                        |  |  |
| Input Sync Signal                                                                                                    | H/V Separate, TTL, P. or N.                                                                                                    |                                                                                                   |  |  |
| Maximum Pixel Clock rate                                                                                                    | 148.5MHz                                                                                                    |                                                                                                   |  |  |
| Active Display<br>Horizontal/Vertical                                                                                                    | 34.867 × 19.613 inches (885.6(H) × 498.15(V) mm)                                                                                                    |                                                                                                   |  |  |
| AC power voltage & Frequency                                                                                                    | y AC 110V ~ 220V, 60 Hz                                                                                                    |                                                                                                   |  |  |
| Power Consumption                                                                                                    | < 150W (< 0.1W, stand by)                                                                                                    |                                                                                                   |  |  |
| Dimensions<br>Set (W x D x H)                                                                                                    | 904.5 x 257.2 x 619.3 mm_with stand (522.2 x 257.2 x 89mm_stand)<br>904.5 x 31.4 x 559.8 mm_without stand                                                                                                    |                                                                                                   |  |  |
| Weight (Set)                                                                                                    | 10.6 kg_with stand<br>13.3 kg_without stand                                                                                                    |                                                                                                   |  |  |
| TV System                                                                                                    | Tuning                                                                                                    | Frequency Synthesize (Refer to detailed Frequency Table)                                          |  |  |
|                                                                                                    | System                                                                                                    | DVB-T/C (UK only : DVB-T/C/T2 ), PAL, SECAM, NT4.43                                               |  |  |
|                                                                                                    | Sound                                                                                                    | BG, DK, NICAM, MPEG1                                                                              |  |  |
| Environmental Considerations                                                                                                    | Operating Temperature : 50°F ~ 104°F (10°C ~ 40°C)<br>Operating Humidity : 10% ~ 80%, non-condensing<br>Storage temperature : -13°F ~ 113°F (-25°C ~ 45°C)<br>Storage Humidity : 5% ~ 95%, non-condensing     |                                                                                                   |  |  |
| Audio spec. Note: Anynet+, Media Play, Inter                                                                                                    | - MAX Internal speaker Out : Right => 10W, Left => 10W<br>- BASS Control Range : -10dB ~ + 10dB<br>- TREBLE Control Range : -10dB ~ +10dB<br>- Output Frequency : RF : ~ 15 kHz<br>A/V : ~ 20 kHz<br>ernet@TV |                                                                                                   |  |  |

| Model                                                                                                    |                                                                                                    | UE40C6000R*                                                                                                    |  |  |
|----------------------------------------------------------------------------------------------------|----------------------------------------------------------------------------------------------------|----------------------------------------------------------------------------------------------------|--|--|
| Feature                                                                                                    |                                                                                                    |                                                                                                    |  |  |
| <ul> <li>Digital-TV, RF, 4-HDMI, 1-Comp</li> <li>Brightness : 500cd/m<sup>2</sup></li> <li>Contrast Ratio : 3000000:1</li> <li>Response time : 3ms</li> <li>Dynamic contrast, Super-PV/</li> <li>PIP(in HDMI 1, 2, 3, 4, Comp</li> </ul> | onent, 1-AV, 2USB 2.0, USB2 (HDD is available only in USB1), D-SUB, Internet@TV, 1EXT<br>A<br>ponent1, PC Mode and Sub picture is available in TV analog and digital mode)                                                             |                                                                                                    |  |  |
|                                                                                                    |                                                                                                    | Specifications                                                                                                    |  |  |
| Item                                                                                                    |                                                                                                    | Description                                                                                                    |  |  |
| LCD Panel                                                                                                    | TFT-LCD pane<br>46-Inch viewa                                                                                                    | el, RGB vertical stripe, SPVA mode, normaly black,<br>ble, 0.53025(H) × 0.53025(W) mm pixel pitch                                                         |  |  |
| Scanning Frequency                                                                                                    | Horizontal : 67<br>Vertical : 60Hz                                                                                                    | 7.5KHz (TYP)<br>z (TYP)                                                                                                    |  |  |
| Display Colors                                                                                                    | 1.07 billion co                                                                                                    | lors                                                                                                    |  |  |
| Maximum resolution                                                                                                    | Horizontal : 19<br>Vertical : 1080                                                                                                    | 020 Pixels<br>I Pixels                                                                                                    |  |  |
| Input Signal                                                                                                    | Analog 0.7 Vp                                                                                                    | -p $\pm$ 5% positive at 75 $\Omega$ , internally terminated                                                                                               |  |  |
| Input Sync Signal                                                                                                    | H/V Separate, TTL, P. or N.                                                                                                    |                                                                                                    |  |  |
| Maximum Pixel Clock rate                                                                                                    | 148.5MHz                                                                                                    |                                                                                                    |  |  |
| Active Display<br>Horizontal/Vertical                                                                                                    | 40.083 × 22.547 inches (1018.08 (H) × 572.67(V) mm)                                                                                                    |                                                                                                    |  |  |
| AC power voltage & Frequency                                                                                                    | AC 110V ~ 22                                                                                                    | AC 110V ~ 220V, 60 Hz                                                                                                    |  |  |
| Power Consumption                                                                                                    | < 160W (< 0.1W, stand by)                                                                                                    |                                                                                                    |  |  |
| Dimensions<br>Set (W x D x H)                                                                                                    | 961.9 x 257.2 x 651.3 mm_with stand (522.2 x 257.2 x 89 mm_stand)<br>961.9 x 31.4 x 589.1 mm_without stand                                                                                                    |                                                                                                    |  |  |
| Weight (Set)                                                                                                    | 12.4 kg_with stand<br>15.1 kg_without stand                                                                                                    |                                                                                                    |  |  |
| TV System                                                                                                    | Tuning                                                                                                    | Frequency Synthesize (Refer to detailed Frequency Table)                                                                                                  |  |  |
|                                                                                                    | System                                                                                                    | DVB-T/C (UK only : DVB-T/C/T2 ), PAL, SECAM, NT4.43                                                                                                    |  |  |
|                                                                                                    | Sound                                                                                                    | BG, DK, NICAM, MPEG1                                                                                                    |  |  |
| Environmental ConsiderationsOperating Temperature : 50°F ~ 104°F (10°C ~ 40°C<br>Operating Humidity : 10% ~ 80%, non-condensing<br>Storage temperature : -13°F ~ 113°F (-25°C ~ 45°C<br>Storage Humidity : 5% ~ 95%, non-condensing      |                                                                                                    | nperature : 50°F ~ 104°F (10°C ~ 40°C)<br>nidity : 10% ~ 80%, non-condensing<br>erature : -13°F ~ 113°F (-25°C ~ 45°C)<br>dity : 5% ~ 95%, non-condensing |  |  |
| Audio spec.                                                                                                    | <ul> <li>MAX Internal speaker Out : Right =&gt; 10W, Left =&gt; 10W</li> <li>BASS Control Range : -10dB ~ + 10dB</li> <li>TREBLE Control Range : -10dB ~ +10dB</li> <li>Output Frequency : RF : ~ 15 kHz<br/>A/V : ~ 20 kHz</li> </ul> |                                                                                                    |  |  |

| Model                                                                                                    | UE46C6000R*                                                                                                    |                                                                                                    |  |  |
|----------------------------------------------------------------------------------------------------|----------------------------------------------------------------------------------------------------|----------------------------------------------------------------------------------------------------|--|--|
| Feature                                                                                                    |                                                                                                    |                                                                                                    |  |  |
| <ul> <li>Digital-TV, RF, 4-HDMI, 1-Component, 1-AV, 2USB 2.0, USB2 (HDD is available only in USB1), D-SUB, Internet@TV, 1EXT</li> <li>Brightness : 500cd/m<sup>2</sup></li> <li>Contrast Ratio : 3,000,000:1</li> <li>Response time : 3ms</li> <li>Dynamic contrast, Super-PVA</li> <li>PIP(in HDMI 1, 2, 3, 4, Component1, PC Mode and Sub picture is available in TV analog and digital mode)</li> </ul> |                                                                                                    |                                                                                                    |  |  |
|                                                                                                    |                                                                                                    | Specifications                                                                                                    |  |  |
| Item                                                                                                    |                                                                                                    | Description                                                                                                    |  |  |
| LCD Panel                                                                                                    | TFT-LCD pane<br>52-Inch viewa                                                                                                    | el, RGB vertical stripe, SPVA mode, normaly black,<br>ble, 0.63(H) × 0.63(W) mm pixel pitch                                                               |  |  |
| Scanning Frequency                                                                                                    | Horizontal : 67<br>Vertical : 60Hz                                                                                                    | 7.5KHz (TYP)<br>z (TYP)                                                                                                    |  |  |
| Display Colors                                                                                                    | 1.07 billion co                                                                                                    | lors                                                                                                    |  |  |
| Maximum resolution                                                                                                    | Horizontal : 1920 Pixels<br>Vertical : 1080 Pixels                                                                                                    |                                                                                                    |  |  |
| Input Signal                                                                                                    | Analog 0.7 Vp-p $\pm$ 5% positive at 75 $\Omega$ , internally terminated                                                                                                    |                                                                                                    |  |  |
| Input Sync Signal                                                                                                    | H/V Separate, TTL, P. or N.                                                                                                    |                                                                                                    |  |  |
| Maximum Pixel Clock rate                                                                                                    | 148.5MHz                                                                                                    |                                                                                                    |  |  |
| Active Display<br>Horizontal/Vertical                                                                                                    | 47.624×26.788 inches (1209.6 (H) × 680.4 (V) mm)                                                                                                    |                                                                                                    |  |  |
| AC power voltage & Frequency                                                                                                    | AC 110V ~ 22                                                                                                    | 0V, 60 Hz                                                                                                    |  |  |
| Power Consumption                                                                                                    | < 220W (< 0.1                                                                                                    | W, stand by)                                                                                                    |  |  |
| Dimensions<br>Set (W x D x H)                                                                                                    | 1096.6 x 277.2 x 725.9 mm_with stand (552.2 x 277.2 x 89 mm_stand)<br>1096.6 x 31.4 x 663.6 mm_without stand                                                                                                    |                                                                                                    |  |  |
| Weight (Set)                                                                                                    | 16.1 kg_with stand<br>20.8 kg_without stand                                                                                                    |                                                                                                    |  |  |
| TV System                                                                                                    | Tuning                                                                                                    | Frequency Synthesize (Refer to detailed Frequency Table)                                                                                                  |  |  |
|                                                                                                    | System                                                                                                    | DVB-T/C (UK only : DVB-T/C/T2 ), PAL, SECAM, NT4.43                                                                                                    |  |  |
|                                                                                                    | Sound                                                                                                    | BG, DK, NICAM, MPEG1                                                                                                    |  |  |
| Environmental ConsiderationsOperating Temperature : 50°F ~ 104°F (10°C ~ 40°C)<br>Operating Humidity : 10% ~ 80%, non-condensing<br>Storage temperature : -13°F ~ 113°F (-25°C ~ 45°C)<br>Storage Humidity : 5% ~ 95%, non-condensing                                                                                                    |                                                                                                    | nperature : 50°F ~ 104°F (10°C ~ 40°C)<br>nidity : 10% ~ 80%, non-condensing<br>erature : -13°F ~ 113°F (-25°C ~ 45°C)<br>dity : 5% ~ 95%, non-condensing |  |  |
| Audio spec. Note: Anynet+, Media Play. Inter                                                                                                    | <ul> <li>MAX Internal speaker Out : Right =&gt; 15W, Left =&gt; 15W</li> <li>BASS Control Range : -10dB ~ + 10dB</li> <li>TREBLE Control Range : -10dB ~ +10dB</li> <li>Output Frequency : RF : ~ 15 kHz<br/>A/V : ~ 20 kHz</li> </ul> |                                                                                                    |  |  |

| Model                                                                                                    | UE55C6000R*                                                                                                    |                                                                                                |  |  |
|----------------------------------------------------------------------------------------------------|----------------------------------------------------------------------------------------------------|------------------------------------------------------------------------------------------------|--|--|
| Feature                                                                                                    |                                                                                                    |                                                                                                |  |  |
| <ul> <li>Digital-TV, RF, 4-HDMI, 1-Com</li> <li>Brightness : 500cd/m<sup>2</sup></li> <li>Contrast Ratio : 3000000:1</li> <li>Response time : 3ms</li> <li>Dynamic contrast, Super-PV/</li> <li>PIP(in HDMI 1, 2, 3, 4, Comp</li> </ul> | aponent, 1-AV, 2USB 2.0, USB2 (HDD is available only in USB1), D-SUB, Internet@TV<br>A<br>ponent1, PC Mode and Sub picture is available only in TV analog mode)                                                                        |                                                                                                |  |  |
|                                                                                                    |                                                                                                    | Specifications                                                                                 |  |  |
| ltem                                                                                                    |                                                                                                    | Description                                                                                    |  |  |
| LCD Panel                                                                                                    | TFT-LCD pane<br>0.46125(H) x (                                                                                                    | el, RGB vertical stripe, SPVA mode, normaly black, 40-Inch viewable, 0.15375(W) mm pixel pitch |  |  |
| Scanning Frequency                                                                                                    | Horizontal : 67<br>Vertical : 60Hz                                                                                                    | '.5KHz (TYP)<br>z (TYP)                                                                        |  |  |
| Display Colors                                                                                                    | 1.07 billion col                                                                                                    | lors                                                                                           |  |  |
| Maximum resolution                                                                                                    | Horizontal : 19<br>Vertical : 1080                                                                                                    | )20 Pixels<br>) Pixels                                                                         |  |  |
| Input Signal                                                                                                    | Analog 0.7 Vp                                                                                                    | -p $\pm$ 5% positive at 75 $\Omega$ , internally terminated                                    |  |  |
| Input Sync Signal                                                                                                    | H/V Separate, TTL, P. or N.                                                                                                    |                                                                                                |  |  |
| Maximum Pixel Clock rate                                                                                                    | 148.5MHz                                                                                                    |                                                                                                |  |  |
| Active Display<br>Horizontal/Vertical                                                                                                    | 34.87 x 19.61 inches (885.6(H) x 498.15(V) mm)                                                                                                    |                                                                                                |  |  |
| AC power voltage & Frequency                                                                                                    | AC 110V ~ 220V, 60 Hz                                                                                                    |                                                                                                |  |  |
| Power Consumption                                                                                                    | < 220W (< 0.1                                                                                                    | W, stand by)                                                                                   |  |  |
| Dimensions<br>Set (W x D x H)                                                                                                    | 1287.8 x 307.2 x 835.2 mm_with stand (582.2 x 307.2 x 89 mm_stand)<br>1287.8 x 31.4 x 772.8 mm_without stand                                                                                                    |                                                                                                |  |  |
| Weight (Set)                                                                                                    | 20.2 kg without stand<br>25.7 kg with stand                                                                                                    |                                                                                                |  |  |
| TV System                                                                                                    | Tuning                                                                                                    | Frequency Synthesize (Refer to detailed Frequency Table)                                       |  |  |
|                                                                                                    | System                                                                                                    | DVB-T/C (UK only : DVB-T/C/T2 ), PAL, SECAM, NT4.43                                            |  |  |
|                                                                                                    | Sound                                                                                                    | BG, DK, NICAM, MPEG1                                                                           |  |  |
| Environmental Considerations                                                                                                    | Operating Temperature : 50°F ~ 104°F (10°C ~ 40°C)<br>Operating Humidity : 10% ~ 80%, non-condensing<br>Storage temperature : -13°F ~ 113°F (-25°C ~ 45°C)<br>Storage Humidity : 5% ~ 95%, non-condensing                              |                                                                                                |  |  |
| Audio spec.                                                                                                    | <ul> <li>MAX Internal speaker Out : Right =&gt; 15W, Left =&gt; 15W</li> <li>BASS Control Range : -10dB ~ + 10dB</li> <li>TREBLE Control Range : -10dB ~ +10dB</li> <li>Output Frequency : RF : ~ 15 kHz<br/>A/V : ~ 20 kHz</li> </ul> |                                                                                                |  |  |

| Model                                                                                                    | UE32C650*U*                                                                                                    |                                                                                   |  |  |
|----------------------------------------------------------------------------------------------------|----------------------------------------------------------------------------------------------------|-----------------------------------------------------------------------------------|--|--|
| Feature                                                                                                    |                                                                                                    |                                                                                   |  |  |
| <ul> <li>Digital-TV, RF, 4-HDMI, 1-Component, 1-AV, 2USB 2.0, USB2 (HDD is available only in USB1), D-SUB, Internet@<br/>Brightness : 500cd/m<sup>2</sup></li> <li>Contrast Ratio : 3000000:1</li> <li>Response time : 3ms</li> <li>Dynamic contrast, Super-PVA</li> <li>PIP(in HDMI 1, 2, 3, 4, Component1, PC Mode and Sub picture is available only in TV analog mode)</li> </ul> |                                                                                                    |                                                                                   |  |  |
|                                                                                                    |                                                                                                    | Specifications                                                                    |  |  |
| ltem                                                                                                    |                                                                                                    | Description                                                                       |  |  |
| LCD Panel                                                                                                    | TFT-LCD pane<br>0.46125(H) x (                                                                                                    | el, RGB vertical stripe, Ulter Clear Panel, 32-inch,<br>0.15375(w) mm pixel pitch |  |  |
| Scanning Frequency                                                                                                    | Horizontal : 67<br>Vertical : 60Hz                                                                                                    | Z.5KHz (TYP)<br>z (TYP)                                                           |  |  |
| Display Colors                                                                                                    | 1.07 billion col                                                                                                    | ors                                                                               |  |  |
| Maximum resolution                                                                                                    | Horizontal : 19<br>Vertical : 1080                                                                                                    | 020 Pixels<br>I Pixels                                                            |  |  |
| Input Signal                                                                                                    | Analog 0.7 Vp                                                                                                    | -p $\pm$ 5% positive at 75 $\Omega$ , internally terminated                       |  |  |
| Input Sync Signal                                                                                                    | H/V Separate,                                                                                                    | TTL, P. or N.                                                                     |  |  |
| Maximum Pixel Clock rate                                                                                                    | 148.5MHz                                                                                                    |                                                                                   |  |  |
| Active Display<br>Horizontal/Vertical                                                                                                    | 40.083 × 22.547 inches (1018.08 (H) × 572.67(V) mm)                                                                                                    |                                                                                   |  |  |
| AC power voltage & Frequency                                                                                                    | AC 110V ~ 220V, 60 Hz                                                                                                    |                                                                                   |  |  |
| Power Consumption                                                                                                    | < 160W (< 0.1W, stand by)                                                                                                    |                                                                                   |  |  |
| Dimensions<br>Set (W x D x H)                                                                                                    | 773.9 x 242.2 x 545.3 mm_with stand (447.2 x 242.2 x 88 mm_stand)<br>773.9 x 31.4 x 479.4 mm_without stand                                                                                                    |                                                                                   |  |  |
| Weight (Set)                                                                                                    | 8.5 kg_without stand<br>10.2 kg_with stand                                                                                                    |                                                                                   |  |  |
| TV System                                                                                                    | Tuning                                                                                                    | Frequency Synthesize (Refer to detailed Frequency Table)                          |  |  |
|                                                                                                    | System                                                                                                    | DVB-T/C (UE32C6505 UK model only : DVB-T/C/T2), PAL, SECAM, NT4.43                |  |  |
|                                                                                                    | Sound                                                                                                    | BG, DK, NICAM, MPEG1                                                              |  |  |
| Environmental Considerations                                                                                                    | <ul> <li>Operating Temperature : 50°F ~ 104°F (10°C ~ 40°C)</li> <li>Operating Humidity : 10% ~ 80%, non-condensing</li> <li>Storage temperature : -13°F ~ 113°F (-25°C ~ 45°C)</li> <li>Storage Humidity : 5% ~ 95%, non-condensing</li> </ul> |                                                                                   |  |  |
| Audio spec.                                                                                                    | <ul> <li>MAX Internal speaker Out : Right =&gt; 10W, Left =&gt; 10W</li> <li>BASS Control Range : -10dB ~ + 10dB</li> <li>TREBLE Control Range : -10dB ~ +10dB</li> <li>Output Frequency : RF : ~ 15 kHz<br/>A/V : ~ 20 kHz</li> </ul>          |                                                                                   |  |  |

| Model                                                                                                    | UE37C650*U*                                                                                                    |                                                                                                   |  |  |
|----------------------------------------------------------------------------------------------------|----------------------------------------------------------------------------------------------------|---------------------------------------------------------------------------------------------------|--|--|
|                                                                                                    |                                                                                                    | Feature                                                                                           |  |  |
| <ul> <li>Digital-TV, RF, 4-HDMI, 1-Con</li> <li>Brightness : 500cd/m<sup>2</sup></li> <li>Contrast Ratio : 3000000:1</li> <li>Response time : 3ms</li> <li>Dynamic contrast, Super-PV.</li> <li>PIP(in HDMI 1, 2, 3, 4, Comp</li> </ul> | USB 2.0, USB2 (HDD is available only in USB1), D-SUB, Internet@TV<br>ode and Sub picture is available only in TV analog mode)                                                                                                    |                                                                                                   |  |  |
|                                                                                                    |                                                                                                    | Specifications                                                                                    |  |  |
| Item                                                                                                    |                                                                                                    | Description                                                                                       |  |  |
| LCD Panel                                                                                                    | TFT-LCD pane<br>46-Inch viewa                                                                                                    | el, RGB vertical stripe, SPVA mode, normaly black,<br>ble, 0.53025(H) × 0.53025(W) mm pixel pitch |  |  |
| Scanning Frequency                                                                                                    | Horizontal : 67<br>Vertical : 60Hz                                                                                                    | 7.5KHz (TYP)<br>z (TYP)                                                                           |  |  |
| Display Colors                                                                                                    | 1.07 billion co                                                                                                    | lors                                                                                              |  |  |
| Maximum resolution                                                                                                    | Horizontal : 19<br>Vertical : 1080                                                                                                    | 020 Pixels<br>0 Pixels                                                                            |  |  |
| Input Signal                                                                                                    | Analog 0.7 Vp                                                                                                    | -p $\pm$ 5% positive at 75 $\Omega$ , internally terminated                                       |  |  |
| Input Sync Signal                                                                                                    | H/V Separate,                                                                                                    | TTL, P. or N.                                                                                     |  |  |
| Maximum Pixel Clock rate                                                                                                    | 148.5MHz                                                                                                    |                                                                                                   |  |  |
| Active Display<br>Horizontal/Vertical                                                                                                    | 40.083 × 22.547 inches (1018.08 (H) × 572.67(V) mm)                                                                                                    |                                                                                                   |  |  |
| AC power voltage & Frequency                                                                                                    | AC 110V ~ 220V, 60 Hz                                                                                                    |                                                                                                   |  |  |
| Power Consumption                                                                                                    | < 160W (< 0.1                                                                                                    | W, stand by)                                                                                      |  |  |
| Dimensions<br>Set (W x D x H)                                                                                                    | 904.5 x 257.2 x 619.3 mm_with stand (522.2 x 257.2 x 89mm_stand)<br>904.5 x 31.4 x 559.8 mm_without stand                                                                                                    |                                                                                                   |  |  |
| Weight (Set)                                                                                                    | 13.6 kg_with stand<br>10.9 kg_without stand                                                                                                    |                                                                                                   |  |  |
| TV System                                                                                                    | Tuning                                                                                                    | Frequency Synthesize (Refer to detailed Frequency Table)                                          |  |  |
|                                                                                                    | System                                                                                                    | DVB-T/C (UE37C6505 UK model only : DVB-T/C/T2), PAL, SECAM, NT4.43                                |  |  |
|                                                                                                    | Sound                                                                                                    | BG, DK, NICAM, MPEG1                                                                              |  |  |
| Environmental Considerations                                                                                                    | Operating Temperature : 50°F ~ 104°F (10°C ~ 40°C)<br>Operating Humidity : 10% ~ 80%, non-condensing<br>Storage temperature : -13°F ~ 113°F (-25°C ~ 45°C)<br>Storage Humidity : 5% ~ 95%, non-condensing                              |                                                                                                   |  |  |
| Audio spec. Note: Anynet+, Media Play, Inter                                                                                                    | <ul> <li>MAX Internal speaker Out : Right =&gt; 10W, Left =&gt; 10W</li> <li>BASS Control Range : -10dB ~ + 10dB</li> <li>TREBLE Control Range : -10dB ~ +10dB</li> <li>Output Frequency : RF : ~ 15 kHz<br/>A/V : ~ 20 kHz</li> </ul> |                                                                                                   |  |  |

| Model                                                                                                    | UE40C650*U*                                                                                                    |                                                                                                   |  |  |
|----------------------------------------------------------------------------------------------------|----------------------------------------------------------------------------------------------------|---------------------------------------------------------------------------------------------------|--|--|
| Feature                                                                                                    |                                                                                                    |                                                                                                   |  |  |
| <ul> <li>Digital-TV, RF, 4-HDMI, 1-Component, 1-AV, 2USB 2.0, USB2 (HDD is available only in USB1), D-SUB, Internet@TV</li> <li>Brightness : 500cd/m<sup>2</sup></li> <li>Contrast Ratio : 3000000:1</li> <li>Response time : 3ms</li> <li>Dynamic contrast, Super-PVA</li> <li>PIP(in HDMI 1, 2, 3, 4, Component1, PC Mode and Sub picture is available only in TV analog mode)</li> </ul> |                                                                                                    |                                                                                                   |  |  |
|                                                                                                    |                                                                                                    | Specifications                                                                                    |  |  |
| Item                                                                                                    |                                                                                                    | Description                                                                                       |  |  |
| LCD Panel                                                                                                    | TFT-LCD pane<br>46-Inch viewa                                                                                                    | el, RGB vertical stripe, SPVA mode, normaly black,<br>ble, 0.53025(H) × 0.53025(W) mm pixel pitch |  |  |
| Scanning Frequency                                                                                                    | Horizontal : 67<br>Vertical : 60Hz                                                                                                    | Z.5KHz (TYP)<br>z (TYP)                                                                           |  |  |
| Display Colors                                                                                                    | 1.07 billion col                                                                                                    | ors                                                                                               |  |  |
| Maximum resolution                                                                                                    | Horizontal : 19<br>Vertical : 1080                                                                                                    | 020 Pixels<br>I Pixels                                                                            |  |  |
| Input Signal                                                                                                    | Analog 0.7 Vp                                                                                                    | -p $\pm5\%$ positive at $75\Omega$ , internally terminated                                        |  |  |
| Input Sync Signal                                                                                                    | H/V Separate,                                                                                                    | TTL, P. or N.                                                                                     |  |  |
| Maximum Pixel Clock rate                                                                                                    | 148.5MHz                                                                                                    |                                                                                                   |  |  |
| Active Display<br>Horizontal/Vertical                                                                                                    | 40.083 × 22.547 inches (1018.08 (H) × 572.67(V) mm)                                                                                                    |                                                                                                   |  |  |
| AC power voltage & Frequency                                                                                                    | AC 110V ~ 220V, 60 Hz                                                                                                    |                                                                                                   |  |  |
| Power Consumption                                                                                                    | < 160W (< 0.1W, stand by)                                                                                                    |                                                                                                   |  |  |
| Dimensions<br>Set (W x D x H)                                                                                                    | 961.9 x 257.2 x 651.3 mm_with stand (522.2 x 257.2 x 89 mm_stand)<br>961.9 x 31.4 x 589.1 mm_without stan                                                                                                    |                                                                                                   |  |  |
| Weight (Set)                                                                                                    | 15.3 kg_with stand<br>12.6 kg_without stand                                                                                                    |                                                                                                   |  |  |
| TV System                                                                                                    | Tuning                                                                                                    | Frequency Synthesize (Refer to detailed Frequency Table)                                          |  |  |
|                                                                                                    | System                                                                                                    | DVB-T/C (UE40C6505 UK model only : DVB-T/C/T2), PAL, SECAM, NT4.43                                |  |  |
|                                                                                                    | Sound                                                                                                    | BG, DK, NICAM, MPEG1                                                                              |  |  |
| Environmental Considerations                                                                                                    | s Operating Temperature : 50°F ~ 104°F (10°C ~ 40°C)<br>Operating Humidity : 10% ~ 80%, non-condensing<br>Storage temperature : -13°F ~ 113°F (-25°C ~ 45°C)<br>Storage Humidity : 5% ~ 95%, non-condensing                            |                                                                                                   |  |  |
| Audio spec.                                                                                                    | <ul> <li>MAX Internal speaker Out : Right =&gt; 10W, Left =&gt; 10W</li> <li>BASS Control Range : -10dB ~ + 10dB</li> <li>TREBLE Control Range : -10dB ~ +10dB</li> <li>Output Frequency : RF : ~ 15 kHz<br/>A/V : ~ 20 kHz</li> </ul> |                                                                                                   |  |  |

| Model                                                                                                    | UE46C650*U*                                                                                                    |                                                                                                    |  |  |
|----------------------------------------------------------------------------------------------------|----------------------------------------------------------------------------------------------------|----------------------------------------------------------------------------------------------------|--|--|
|                                                                                                    | Feature                                                                                                    |                                                                                                    |  |  |
| <ul> <li>Digital-TV, RF, 4-HDMI, 1-Com</li> <li>Brightness : 500cd/m<sup>2</sup></li> <li>Contrast Ratio : 3000000:1</li> <li>Response time : 3ms</li> <li>Dynamic contrast, Super-PV/</li> <li>PIP(in HDMI 1, 2, 3, 4, Comp</li> </ul> | aponent, 1-AV, 2USB 2.0, USB2 (HDD is available only in USB1), D-SUB, Internet@TV<br>A<br>ponent1, PC Mode and Sub picture is available only in TV analog mode)                                                                        |                                                                                                    |  |  |
|                                                                                                    |                                                                                                    | Specifications                                                                                                    |  |  |
| Item                                                                                                    |                                                                                                    | Description                                                                                                    |  |  |
| LCD Panel                                                                                                    | TFT-LCD pane<br>46-Inch viewa                                                                                                    | el, RGB vertical stripe, SPVA mode, normaly black,<br>ble, 0.53025(H) × 0.53025(W) mm pixel pitch                                                         |  |  |
| Scanning Frequency                                                                                                    | Horizontal : 67<br>Vertical : 60Hz                                                                                                    | ².5KHz (TYP)<br>² (TYP)                                                                                                    |  |  |
| Display Colors                                                                                                    | 1.07 billion col                                                                                                    | lors                                                                                                    |  |  |
| Maximum resolution                                                                                                    | Horizontal : 19<br>Vertical : 1080                                                                                                    | )20 Pixels<br>) Pixels                                                                                                    |  |  |
| Input Signal                                                                                                    | Analog 0.7 Vp                                                                                                    | -p $\pm$ 5% positive at 75 $\Omega$ , internally terminated                                                                                               |  |  |
| Input Sync Signal                                                                                                    | H/V Separate,                                                                                                    | TTL, P. or N.                                                                                                    |  |  |
| Maximum Pixel Clock rate                                                                                                    | 148.5MHz                                                                                                    |                                                                                                    |  |  |
| Active Display<br>Horizontal/Vertical                                                                                                    | 40.083 × 22.547 inches (1018.08 (H) × 572.67(V) mm)                                                                                                    |                                                                                                    |  |  |
| AC power voltage & Frequency                                                                                                    | AC 110V ~ 220V, 60 Hz                                                                                                    |                                                                                                    |  |  |
| Power Consumption                                                                                                    | < 160W (< 0.1                                                                                                    | W, stand by)                                                                                                    |  |  |
| Dimensions<br>Set (W x D x H)                                                                                                    | 1096.6 x 277.2 x 725.9 mm_with stand (552.2 x 277.2 x 89 mm_stand)<br>1096.6 x 31.4 x 663.6 mm_without stand                                                                                                    |                                                                                                    |  |  |
| Weight (Set)                                                                                                    | 20.8 kg_with s<br>16.1 kg_witho                                                                                                    | stand<br>ut stand                                                                                                    |  |  |
| TV System                                                                                                    | Tuning                                                                                                    | Frequency Synthesize (Refer to detailed Frequency Table)                                                                                                  |  |  |
|                                                                                                    | System                                                                                                    | DVB-T/C (UE46C6505 UK model only : DVB-T/C/T2, PAL, SECAM, NT4.43                                                                                         |  |  |
|                                                                                                    | Sound                                                                                                    | BG, DK, NICAM, MPEG1                                                                                                    |  |  |
| Environmental Considerations<br>Operating Temperature :<br>Operating Humidity : 10%<br>Storage temperature : -1:<br>Storage Humidity : 5% ~                                                                                             |                                                                                                    | nperature : 50°F ~ 104°F (10°C ~ 40°C)<br>nidity : 10% ~ 80%, non-condensing<br>erature : -13°F ~ 113°F (-25°C ~ 45°C)<br>dity : 5% ~ 95%, non-condensing |  |  |
| Audio spec.                                                                                                    | <ul> <li>MAX Internal speaker Out : Right =&gt; 10W, Left =&gt; 10W</li> <li>BASS Control Range : -10dB ~ + 10dB</li> <li>TREBLE Control Range : -10dB ~ +10dB</li> <li>Output Frequency : RF : ~ 15 kHz<br/>A/V : ~ 20 kHz</li> </ul> |                                                                                                    |  |  |

| Model                                                                                                    | UE55C650*U*                                                                                                    |                                                                                                   |  |  |
|----------------------------------------------------------------------------------------------------|----------------------------------------------------------------------------------------------------|---------------------------------------------------------------------------------------------------|--|--|
| Feature                                                                                                    |                                                                                                    |                                                                                                   |  |  |
| <ul> <li>Digital-TV, RF, 4-HDMI, 1-Component, 1-AV, 2USB 2.0, USB2 (HDD is available only in USB1), D-SUB, Internet Brightness : 500cd/m<sup>2</sup></li> <li>Contrast Ratio : 3000000:1</li> <li>Response time : 3ms</li> <li>Dynamic contrast, Super-PVA</li> <li>PIP(in HDMI 1, 2, 3, 4, Component1, PC Mode and Sub picture is available only in TV analog mode)</li> </ul> |                                                                                                    |                                                                                                   |  |  |
|                                                                                                    | -                                                                                                    | Specifications                                                                                    |  |  |
| ltem                                                                                                    |                                                                                                    | Description                                                                                       |  |  |
| LCD Panel                                                                                                    | TFT-LCD pane<br>46-Inch viewa                                                                                                    | el, RGB vertical stripe, SPVA mode, normaly black,<br>ble, 0.53025(H) × 0.53025(W) mm pixel pitch |  |  |
| Scanning Frequency                                                                                                    | Horizontal : 67<br>Vertical : 60Hz                                                                                                    | 7.5KHz (TYP)<br>z (TYP)                                                                           |  |  |
| Display Colors                                                                                                    | 1.07 billion col                                                                                                    | lors                                                                                              |  |  |
| Maximum resolution                                                                                                    | Horizontal : 19<br>Vertical : 1080                                                                                                    | 020 Pixels<br>I Pixels                                                                            |  |  |
| Input Signal                                                                                                    | Analog 0.7 Vp                                                                                                    | -p $\pm5\%$ positive at $75\Omega$ , internally terminated                                        |  |  |
| Input Sync Signal                                                                                                    | H/V Separate, TTL, P. or N.                                                                                                    |                                                                                                   |  |  |
| Maximum Pixel Clock rate                                                                                                    | 148.5MHz                                                                                                    |                                                                                                   |  |  |
| Active Display<br>Horizontal/Vertical                                                                                                    | 40.083 × 22.547 inches (1018.08 (H) × 572.67(V) mm)                                                                                                    |                                                                                                   |  |  |
| AC power voltage & Frequency                                                                                                    | AC 110V ~ 220V, 60 Hz                                                                                                    |                                                                                                   |  |  |
| Power Consumption                                                                                                    | < 160W (< 0.1W, stand by)                                                                                                    |                                                                                                   |  |  |
| Dimensions<br>Set (W x D x H)                                                                                                    | 1287.8 x 307.2 x 835.2 mm_with stand (582.2 x 307.2 x 89 mm_stand)<br>1287.8 x 31.4 x 772.8 mm_without stand                                                                                                    |                                                                                                   |  |  |
| Weight (Set)                                                                                                    | 20.4 kg_without stand<br>25.1 kg_with stand                                                                                                    |                                                                                                   |  |  |
| TV System                                                                                                    | Tuning                                                                                                    | Frequency Synthesize (Refer to detailed Frequency Table)                                          |  |  |
|                                                                                                    | System                                                                                                    | DVB-T/C (UE55C6505 UK model only : DVB-T/C/T2), PAL, SECAM, NT4.43                                |  |  |
|                                                                                                    | Sound                                                                                                    | BG, DK, NICAM, MPEG1                                                                              |  |  |
| Environmental Considerations                                                                                                    | <ul> <li>Operating Temperature : 50°F ~ 104°F (10°C ~ 40°C)</li> <li>Operating Humidity : 10% ~ 80%, non-condensing</li> <li>Storage temperature : -13°F ~ 113°F (-25°C ~ 45°C)</li> <li>Storage Humidity : 5% ~ 95%, non-condensing</li> </ul> |                                                                                                   |  |  |
| Audio spec.                                                                                                    | <ul> <li>MAX Internal speaker Out : Right =&gt; 10W, Left =&gt; 10W</li> <li>BASS Control Range : -10dB ~ + 10dB</li> <li>TREBLE Control Range : -10dB ~ +10dB</li> <li>Output Frequency : RF : ~ 15 kHz<br/>A/V : ~ 20 kHz</li> </ul>          |                                                                                                   |  |  |

| Model                                                                                                    |                                                                                                    | UE32C6700US                                                                                                    |  |  |  |  |
|----------------------------------------------------------------------------------------------------|----------------------------------------------------------------------------------------------------|----------------------------------------------------------------------------------------------------|--|--|--|--|
| Feature                                                                                                    |                                                                                                    |                                                                                                    |  |  |  |  |
| <ul> <li>Digital-TV, RF, 4-HDMI, 1-Component, 1-AV, 2USB 2.0, USB2 (HDD is available only in USB1), D-SUB, Internet@TV</li> <li>Brightness : 500cd/m<sup>2</sup></li> <li>Contrast Ratio : 3000000:1</li> <li>Response time : 3ms</li> <li>Dynamic contrast, Super-PVA</li> <li>PIP(in HDMI 1, 2, 3, 4, Component1, PC Mode and Sub picture is available only in TV analog mode)</li> </ul> |                                                                                                    |                                                                                                    |  |  |  |  |
|                                                                                                    | Specifications                                                                                                    |                                                                                                    |  |  |  |  |
| Item                                                                                                    |                                                                                                    | Description                                                                                                    |  |  |  |  |
| LCD Panel                                                                                                    | TFT-LCD pane<br>0.46125(H) x (                                                                                                    | el, RGB vertical stripe, Ulter Clear Panel, 32-inch,<br>0.15375(w) mm pixel pitch                                                                |  |  |  |  |
| Scanning Frequency                                                                                                    | Horizontal : 67.5KHz (TYP)<br>Vertical : 60Hz (TYP)                                                                                                    |                                                                                                    |  |  |  |  |
| Display Colors                                                                                                    | 1.07 billion col                                                                                                    | lors                                                                                                    |  |  |  |  |
| Maximum resolution                                                                                                    | Horizontal : 1920 Pixels<br>Vertical : 1080 Pixels                                                                                                    |                                                                                                    |  |  |  |  |
| Input Signal                                                                                                    | Analog 0.7 Vp-p $\pm$ 5% positive at 75 $\Omega$ , internally terminated                                                                                                    |                                                                                                    |  |  |  |  |
| Input Sync Signal                                                                                                    | H/V Separate, TTL, P. or N.                                                                                                    |                                                                                                    |  |  |  |  |
| Maximum Pixel Clock rate                                                                                                    | 148.5MHz                                                                                                    |                                                                                                    |  |  |  |  |
| Active Display<br>Horizontal/Vertical                                                                                                    | 40.083 × 22.547 inches (1018.08 (H) × 572.67(V) mm)                                                                                                    |                                                                                                    |  |  |  |  |
| AC power voltage & Frequency                                                                                                    | AC 110V ~ 22                                                                                                    | 0V, 60 Hz                                                                                                    |  |  |  |  |
| Power Consumption                                                                                                    | < 160W (< 0.1                                                                                                    | W, stand by)                                                                                                    |  |  |  |  |
| Dimensions<br>Set (W x D x H)                                                                                                    | 773.9 x 242.2<br>773.9 x 31.4 x                                                                                                    | x 545.3 mm_with stand (447.2 x 242.2 x 88 mm_stand)<br>479.4 mm_without stand                                                                    |  |  |  |  |
| Weight (Set)                                                                                                    | 8.5kg_without<br>10.2kg_with st                                                                                                    | stand<br>tan                                                                                                    |  |  |  |  |
| TV System                                                                                                    | Tuning                                                                                                    | Frequency Synthesize (Refer to detailed Frequency Table)                                                                                         |  |  |  |  |
|                                                                                                    | System                                                                                                    | DVB -T/C/S/S2, PAL, SECAM, NT4.43                                                                                                    |  |  |  |  |
|                                                                                                    | Sound                                                                                                    | BG, DK, NICAM, MPEG1                                                                                                    |  |  |  |  |
| Environmental Considerations                                                                                                    | Operating Temperature : 50°F ~ 104°F (10°C ~ 40°C)<br>Operating Humidity : 10% ~ 80%, non-condensing<br>Storage temperature : -13°F ~ 113°F (-25°C ~ 45°C)<br>Storage Humidity : 5% ~ 95%, non-condensing |                                                                                                    |  |  |  |  |
| Audio spec.                                                                                                    | - MAX Interna<br>- BASS Contro<br>- TREBLE Cor<br>- Output Frequ                                                                                                    | l speaker Out : Right => 10W, Left => 10W<br>ol Range : -10dB ~ + 10dB<br>ntrol Range : -10dB ~ +10dB<br>uency : RF : ~ 15 kHz<br>A/V : ~ 20 kHz |  |  |  |  |

| Model                                                                                                    |                                                                                                    | UE37C6700US                                                                                                    |  |  |  |  |
|----------------------------------------------------------------------------------------------------|----------------------------------------------------------------------------------------------------|----------------------------------------------------------------------------------------------------|--|--|--|--|
| Feature                                                                                                    |                                                                                                    |                                                                                                    |  |  |  |  |
| <ul> <li>Digital-TV, RF, 4-HDMI, 1-Component, 1-AV, 2USB 2.0, USB2 (HDD is available only in USB1), D-SUB, Internet@TV</li> <li>Brightness : 500cd/m<sup>2</sup></li> <li>Contrast Ratio : 3000000:1</li> <li>Response time : 3ms</li> <li>Dynamic contrast, Super-PVA</li> <li>PIP(in HDMI 1, 2, 3, 4, Component1, PC Mode and Sub picture is available only in TV analog mode)</li> </ul> |                                                                                                    |                                                                                                    |  |  |  |  |
|                                                                                                    | Specifications                                                                                                    |                                                                                                    |  |  |  |  |
| Item                                                                                                    |                                                                                                    | Description                                                                                                    |  |  |  |  |
| LCD Panel                                                                                                    | TFT-LCD pane<br>46-Inch viewal                                                                                                    | el, RGB vertical stripe, SPVA mode, normaly black,<br>ble, 0.53025(H) × 0.53025(W) mm pixel pitch                                                |  |  |  |  |
| Scanning Frequency                                                                                                    | Horizontal : 67<br>Vertical : 60Hz                                                                                                    | Z.5KHz (TYP)<br>z (TYP)                                                                                                    |  |  |  |  |
| Display Colors                                                                                                    | 1.07 billion col                                                                                                    | ors                                                                                                    |  |  |  |  |
| Maximum resolution                                                                                                    | Horizontal : 19<br>Vertical : 1080                                                                                                    | 020 Pixels<br>I Pixels                                                                                                    |  |  |  |  |
| Input Signal                                                                                                    | Analog 0.7 Vp                                                                                                    | -p $\pm$ 5% positive at 75 $\Omega$ , internally terminated                                                                                      |  |  |  |  |
| Input Sync Signal                                                                                                    | H/V Separate, TTL, P. or N.                                                                                                    |                                                                                                    |  |  |  |  |
| Maximum Pixel Clock rate                                                                                                    | 148.5MHz                                                                                                    |                                                                                                    |  |  |  |  |
| Active Display<br>Horizontal/Vertical                                                                                                    | 40.083 × 22.547 inches (1018.08 (H) × 572.67(V) mm)                                                                                                    |                                                                                                    |  |  |  |  |
| AC power voltage & Frequency                                                                                                    | AC 110V ~ 22                                                                                                    | 0V, 60 Hz                                                                                                    |  |  |  |  |
| Power Consumption                                                                                                    | < 160W (< 0.1                                                                                                    | W, stand by)                                                                                                    |  |  |  |  |
| Dimensions<br>Set (W x D x H)                                                                                                    | 904.5 x 257.2<br>904.5 x 31.4 x                                                                                                    | x 619.3 mm_with stand (522.2 x 257.2 x 89mm_stand)<br>559.8 mm_without stand                                                                     |  |  |  |  |
| Weight (Set)                                                                                                    | 13.6 kg_with s<br>10.9 kg_witho                                                                                                    | stand<br>ut stand                                                                                                    |  |  |  |  |
| TV System                                                                                                    | Tuning                                                                                                    | Frequency Synthesize (Refer to detailed Frequency Table)                                                                                         |  |  |  |  |
|                                                                                                    | System                                                                                                    | DVB -T/C/S/S2, PAL, SECAM, NT4.43                                                                                                    |  |  |  |  |
|                                                                                                    | Sound                                                                                                    | BG, DK, NICAM, MPEG1                                                                                                    |  |  |  |  |
| Environmental Considerations                                                                                                    | Operating Temperature : 50°F ~ 104°F (10°C ~ 40°C)<br>Operating Humidity : 10% ~ 80%, non-condensing<br>Storage temperature : -13°F ~ 113°F (-25°C ~ 45°C)<br>Storage Humidity : 5% ~ 95%, non-condensing |                                                                                                    |  |  |  |  |
| Audio spec. Note: Anynet+, Media Play, Inter                                                                                                    | - MAX Internal<br>- BASS Contro<br>- TREBLE Cor<br>- Output Frequ<br>rnet@TV                                                                                                    | I speaker Out : Right => 10W, Left => 10W<br>ol Range : -10dB ~ + 10dB<br>htrol Range : -10dB ~ +10dB<br>Jency : RF : ~ 15 kHz<br>A/V : ~ 20 kHz |  |  |  |  |

| Model                                                                                                    |                                                                                                    | UE40C6700US                                                                                                    |  |  |  |  |
|----------------------------------------------------------------------------------------------------|----------------------------------------------------------------------------------------------------|----------------------------------------------------------------------------------------------------|--|--|--|--|
| Feature                                                                                                    |                                                                                                    |                                                                                                    |  |  |  |  |
| <ul> <li>Digital-TV, RF, 4-HDMI, 1-Component, 1-AV, 2USB 2.0, USB2 (HDD is available only in USB1), D-SUB, Internet@TV</li> <li>Brightness : 500cd/m<sup>2</sup></li> <li>Contrast Ratio : 3000000:1</li> <li>Response time : 3ms</li> <li>Dynamic contrast, Super-PVA</li> <li>PIP(in HDMI 1, 2, 3, 4, Component1, PC Mode and Sub picture is available only in TV analog mode)</li> </ul> |                                                                                                    |                                                                                                    |  |  |  |  |
|                                                                                                    | Specifications                                                                                                    |                                                                                                    |  |  |  |  |
| Item                                                                                                    |                                                                                                    | Description                                                                                                    |  |  |  |  |
| LCD Panel                                                                                                    | TFT-LCD pane<br>46-Inch viewa                                                                                                    | el, RGB vertical stripe, SPVA mode, normaly black,<br>ble, 0.53025(H) × 0.53025(W) mm pixel pitch                                                |  |  |  |  |
| Scanning Frequency                                                                                                    | Horizontal : 67.5KHz (TYP)<br>Vertical : 60Hz (TYP)                                                                                                    |                                                                                                    |  |  |  |  |
| Display Colors                                                                                                    | 1.07 billion colors                                                                                                    |                                                                                                    |  |  |  |  |
| Maximum resolution                                                                                                    | Horizontal : 1920 Pixels<br>Vertical : 1080 Pixels                                                                                                    |                                                                                                    |  |  |  |  |
| Input Signal                                                                                                    | Analog 0.7 Vp-p $\pm$ 5% positive at 75 $\Omega$ , internally terminated                                                                                                    |                                                                                                    |  |  |  |  |
| Input Sync Signal                                                                                                    | H/V Separate, TTL, P. or N.                                                                                                    |                                                                                                    |  |  |  |  |
| Maximum Pixel Clock rate                                                                                                    | 148.5MHz                                                                                                    |                                                                                                    |  |  |  |  |
| Active Display<br>Horizontal/Vertical                                                                                                    | 40.083 × 22.5                                                                                                    | 47 inches (1018.08 (H) × 572.67(V) mm)                                                                                                    |  |  |  |  |
| AC power voltage & Frequency                                                                                                    | AC 110V ~ 22                                                                                                    | 0V, 60 Hz                                                                                                    |  |  |  |  |
| Power Consumption                                                                                                    | < 160W (< 0.1                                                                                                    | W, stand by)                                                                                                    |  |  |  |  |
| Dimensions<br>Set (W x D x H)                                                                                                    | 961.9 x 257.2<br>961.9 x 31.4 x                                                                                                    | x 651.3mm_with stand (522.2 x 257.2 x 89 mm_stand)<br>589.1mm_without stand                                                                      |  |  |  |  |
| Weight (Set)                                                                                                    | 15.3 kg_with s<br>12.6 kg_witho                                                                                                    | stand<br>ut stand                                                                                                    |  |  |  |  |
| TV System                                                                                                    | Tuning                                                                                                    | Frequency Synthesize (Refer to detailed Frequency Table)                                                                                         |  |  |  |  |
|                                                                                                    | System                                                                                                    | DVB -T/C/S/S2, PAL, SECAM, NT4.43                                                                                                    |  |  |  |  |
|                                                                                                    | Sound                                                                                                    | BG, DK, NICAM, MPEG1                                                                                                    |  |  |  |  |
| Environmental Considerations                                                                                                    | Operating Temperature : 50°F ~ 104°F (10°C ~ 40°C)<br>Operating Humidity : 10% ~ 80%, non-condensing<br>Storage temperature : -13°F ~ 113°F (-25°C ~ 45°C)<br>Storage Humidity : 5% ~ 95%, non-condensing |                                                                                                    |  |  |  |  |
| Audio spec.                                                                                                    | - MAX Interna<br>- BASS Contro<br>- TREBLE Cor<br>- Output Frequ<br>met@TV                                                                                                    | I speaker Out : Right => 10W, Left => 10W<br>ol Range : -10dB ~ + 10dB<br>htrol Range : -10dB ~ +10dB<br>Jency : RF : ~ 15 kHz<br>A/V : ~ 20 kHz |  |  |  |  |

| Model                                                                                                    |                                                                             | UE46C6700US                                                                                                    |  |  |  |
|----------------------------------------------------------------------------------------------------|-----------------------------------------------------------------------------|----------------------------------------------------------------------------------------------------|--|--|--|
| Feature                                                                                                    |                                                                             |                                                                                                    |  |  |  |
| <ul> <li>Digital-TV, RF, 4-HDMI, 1-Component, 1-AV, 2USB 2.0, USB2 (HDD is available only in USB1), D-SUB, Internet@TV</li> <li>Brightness : 500cd/m<sup>2</sup></li> <li>Contrast Ratio : 3000000:1</li> <li>Response time : 3ms</li> <li>Dynamic contrast, Super-PVA</li> <li>PIP(in HDMI 1, 2, 3, 4, Component1, PC Mode and Sub picture is available only in TV analog mode)</li> </ul> |                                                                             |                                                                                                    |  |  |  |
|                                                                                                    |                                                                             | Specifications                                                                                                    |  |  |  |
| Item                                                                                                    |                                                                             | Description                                                                                                    |  |  |  |
| LCD Panel                                                                                                    | TFT-LCD pane<br>46-Inch viewa                                               | el, RGB vertical stripe, SPVA mode, normaly black,<br>ble, 0.53025(H) × 0.53025(W) mm pixel pitch                                                         |  |  |  |
| Scanning Frequency                                                                                                    | Horizontal : 67<br>Vertical : 60Hz                                          | 7.5KHz (TYP)<br>z (TYP)                                                                                                    |  |  |  |
| Display Colors                                                                                                    | 1.07 billion co                                                             | lors                                                                                                    |  |  |  |
| Maximum resolution                                                                                                    | Horizontal : 19<br>Vertical : 1080                                          | 020 Pixels<br>I Pixels                                                                                                    |  |  |  |
| Input Signal                                                                                                    | Analog 0.7 Vp                                                               | -p $\pm$ 5% positive at 75 $\Omega$ , internally terminated                                                                                               |  |  |  |
| Input Sync Signal                                                                                                    | H/V Separate, TTL, P. or N.                                                 |                                                                                                    |  |  |  |
| Maximum Pixel Clock rate                                                                                                    | 148.5MHz                                                                    |                                                                                                    |  |  |  |
| Active Display<br>Horizontal/Vertical                                                                                                    | 40.083 × 22.547 inches (1018.08 (H) × 572.67(V) mm)                         |                                                                                                    |  |  |  |
| AC power voltage & Frequency                                                                                                    | AC 110V ~ 22                                                                | 0V, 60 Hz                                                                                                    |  |  |  |
| Power Consumption                                                                                                    | < 160W (< 0.1                                                               | W, stand by)                                                                                                    |  |  |  |
| Dimensions<br>Set (W x D x H)                                                                                                    | 1096.6 x 277.<br>1096.6 x 31.4                                              | 2 x 725.9 mm_with stand (552.2 x 277.2 x 89 mm_stand)<br>x 663.6 mm_without stand                                                                         |  |  |  |
| Weight (Set)                                                                                                    | 20.8 kg_with s<br>16.1 kg_witho                                             | stand<br>ut stand                                                                                                    |  |  |  |
| TV System                                                                                                    | Tuning                                                                      | Frequency Synthesize (Refer to detailed Frequency Table)                                                                                                  |  |  |  |
|                                                                                                    | System                                                                      | DVB -T/C/S/S2, PAL, SECAM, NT4.43                                                                                                    |  |  |  |
|                                                                                                    | Sound                                                                       | BG, DK, NICAM, MPEG1                                                                                                    |  |  |  |
| Environmental Considerations                                                                                                    | Operating Ten<br>Operating Hur<br>Storage tempe<br>Storage Humi             | nperature : 50°F ~ 104°F (10°C ~ 40°C)<br>nidity : 10% ~ 80%, non-condensing<br>erature : -13°F ~ 113°F (-25°C ~ 45°C)<br>dity : 5% ~ 95%, non-condensing |  |  |  |
| Audio spec. Note: Anynet+, Media Play, Inter                                                                                                    | - MAX Interna<br>- BASS Contro<br>- TREBLE Cou<br>- Output Frequ<br>rnet@TV | l speaker Out : Right => 10W, Left => 10W<br>ol Range : -10dB ~ + 10dB<br>htrol Range : -10dB ~ +10dB<br>Jency : RF : ~ 15 kHz<br>A/V : ~ 20 kHz          |  |  |  |

| Model                                                                                                    |                                                                                                    | UE55C6700US                                                                                       |  |  |  |
|----------------------------------------------------------------------------------------------------|----------------------------------------------------------------------------------------------------|---------------------------------------------------------------------------------------------------|--|--|--|
| Feature                                                                                                    |                                                                                                    |                                                                                                   |  |  |  |
| <ul> <li>Digital-TV, RF, 4-HDMI, 1-Component, 1-AV, 2USB 2.0, USB2 (HDD is available only in USB1), D-SUB, Internet@TV</li> <li>Brightness : 500cd/m<sup>2</sup></li> <li>Contrast Ratio : 3000000:1</li> <li>Response time : 3ms</li> <li>Dynamic contrast, Super-PVA</li> <li>PIP(in HDMI 1, 2, 3, 4, Component1, PC Mode and Sub picture is available only in TV analog mode)</li> </ul> |                                                                                                    |                                                                                                   |  |  |  |
|                                                                                                    |                                                                                                    | Specifications                                                                                    |  |  |  |
| Item                                                                                                    |                                                                                                    | Description                                                                                       |  |  |  |
| LCD Panel                                                                                                    | TFT-LCD pane<br>46-Inch viewa                                                                                                    | el, RGB vertical stripe, SPVA mode, normaly black,<br>ble, 0.53025(H) × 0.53025(W) mm pixel pitch |  |  |  |
| Scanning Frequency                                                                                                    | Horizontal : 67<br>Vertical : 60Hz                                                                                                    | ².5KHz (TYP)<br>z (TYP)                                                                           |  |  |  |
| Display Colors                                                                                                    | 1.07 billion col                                                                                                    | lors                                                                                              |  |  |  |
| Maximum resolution                                                                                                    | Horizontal : 1920 Pixels<br>Vertical : 1080 Pixels                                                                                                    |                                                                                                   |  |  |  |
| Input Signal                                                                                                    | Analog 0.7 Vp                                                                                                    | -p $\pm$ 5% positive at 75 $\Omega$ , internally terminated                                       |  |  |  |
| Input Sync Signal                                                                                                    | H/V Separate,                                                                                                    | TTL, P. or N.                                                                                     |  |  |  |
| Maximum Pixel Clock rate                                                                                                    | 148.5MHz                                                                                                    |                                                                                                   |  |  |  |
| Active Display<br>Horizontal/Vertical                                                                                                    | 40.083 × 22.5                                                                                                    | 47 inches (1018.08 (H) × 572.67(V) mm)                                                            |  |  |  |
| AC power voltage & Frequency                                                                                                    | AC 110V ~ 22                                                                                                    | 0V, 60 Hz                                                                                         |  |  |  |
| Power Consumption                                                                                                    | < 160W (< 0.1                                                                                                    | W, stand by)                                                                                      |  |  |  |
| Dimensions<br>Set (W x D x H)                                                                                                    | 1287.8 x 307.2<br>1287.8 x 31.4                                                                                                    | 2 x 835.2 mm_with stand (582.2 x 307.2 x 89 mm_stand)<br>x 772.8 mm_without stand                 |  |  |  |
| Weight (Set)                                                                                                    | 20.4kg_withou<br>25.1kg_with st                                                                                                    | it stand<br>tand                                                                                  |  |  |  |
| TV System                                                                                                    | Tuning                                                                                                    | Frequency Synthesize (Refer to detailed Frequency Table)                                          |  |  |  |
|                                                                                                    | System                                                                                                    | DVB -T/C/S/S2, PAL, SECAM, NT4.43                                                                 |  |  |  |
|                                                                                                    | Sound                                                                                                    | BG, DK, NICAM, MPEG1                                                                              |  |  |  |
| Environmental Considerations                                                                                                    | Operating Ten<br>Operating Hur                                                                                                    | nperature : 50°F ~ 104°F (10°C ~ 40°C)<br>nidity : 10% ~ 80%, non-condensing                      |  |  |  |
|                                                                                                    | Storage tempe<br>Storage Humi                                                                                                    | erature : -13°F ~ 113°F (-25°C ~ 45°C)<br>dity : 5% ~ 95%, non-condensing                         |  |  |  |
| Audio spec.                                                                                                    | <ul> <li>MAX Internal speaker Out : Right =&gt; 10W, Left =&gt; 10W</li> <li>BASS Control Range : -10dB ~ + 10dB</li> <li>TREBLE Control Range : -10dB ~ +10dB</li> <li>Output Frequency : RF : ~ 15 kHz</li> <li>A/V : ~ 20 kHz</li> </ul> |                                                                                                   |  |  |  |
| Note: Anynet+, Media Play, Inter                                                                                                    | rnet@TV                                                                                                    |                                                                                                   |  |  |  |

# 2-2. Detail Factory Option

\* If you replace the main board with new one, please change the factory option as well. The options you must change are "Type".

• UC6000

| Model Name |              | UE32C6000R*                                                                                                    | UE37C6000R*                | UE40C6000R*                                                 | UE46C6000R*                | UE55C6000R*                |                            |  |  |  |
|------------|--------------|----------------------------------------------------------------------------------------------------|----------------------------|-------------------------------------------------------------|----------------------------|----------------------------|----------------------------|--|--|--|
| Vendor     |              | AML                                                                                                    | CMO                        | CMO                                                         | AUO                        | AUO                        |                            |  |  |  |
|            | Panel        | CODE                                                                                                    | BN07-00858A                | BN07-00851A                                                 | BN07-00852A                | BN07-00860A                | BN07-00861A                |  |  |  |
|            |              | SPEC                                                                                                    | LTF320HF02                 | T370FBE1-DB                                                 | T400FBE2-DB                | LTF460HJ03                 | LTF550HJ03                 |  |  |  |
| SMDS       |              | Vendor                                                                                                    | SEM                        | DONGYANG                                                    | SEM                        | DONGYANG                   | SEM                        |  |  |  |
|            | SINPS        | CODE                                                                                                    | BN44-00355A                | BN44-00355A BN44-00355B BN44-00357A BN44-00357B BN44-00359A |                            |                            |                            |  |  |  |
| Byte       | Item         | Adjustment Range                                                                                                    |                            |                                                             | EUROPE                     |                            |                            |  |  |  |
| 1          | Туре         | 58FAmV1D/58FArV1D/63FAmV1D<br>63FArV1D/50FAmV4D/50FArV4D<br>40A2UF0C/40A2UF7E/40A2UF8E<br>46A2UF9E/55A2UF7E/46A2UF8E<br>55A2UF9E/55A2UF0C/55A2UF7E<br>55A2UF8E/55A2UF9E/40A1UF0E<br>46A1UF0E/55A1UF0E/32A1AF0C<br>32L1AF0C/37L1AF0C/40A1AF0C<br>40L1AF0C/40A1UF0C/40D1UF0C<br>40L1UF0C/46A1AF0C/46L1AF0C<br>40A1UF0C/46A1AF0C/46L1UF0C<br>55A1UF0C/55L1UF0C/65L1UF0C<br>32A1UF0E/32D1UF0E/37L1UF0E<br>37D1UF0E/40D1UF0E/46D1UF0E<br>46L1UF0E/55D1UF0E/55L1UF0E<br>65L1UF0E/58FArV1/63FArV1<br>50FArV4 | 32A1UF0E                   | 37D1UF0E                                                    | 40D1UF0E                   | 46L1UF0E                   | 55L1UF0E                   |  |  |  |
| 2          | Local set    | EU, EU_Italy, EU_Africa, EU_<br>Israel, NORDIG, AD_Au, CIS                                                                                                    | EU                         | EU                                                          | EU                         | EU                         | EU                         |  |  |  |
| 3          | Model        | UC7000, LC750, UC8000, UC6900,<br>UC7700, UC8700, UC9000, PC7000,<br>PC8000, PC7700, LC630, LC650,<br>LC670, UC6000, UC6400, UC6500,<br>UC6600, UC6700, UC6800, UC6200,<br>PC6500, UC6510, UC6530, UC6540,<br>UC6620, UC6710, UC6730, UC6740,<br>UC6820                                                                                                    | UC6000                     | UC6000                                                      | UC6000                     | UC6000                     | UC6000                     |  |  |  |
| 4          | Tuner        | SEC_TCS, SEC_TC, SEC_T2,<br>SEC_ISDB_T, SEC_ATV_SA<br>SEC_T, HemmerH3                                                                                                    | SEC_TC<br>SEC_T2 (UK only) | SEC_TC<br>SEC_T2 (UK only)                                  | SEC_TC<br>SEC_T2 (UK only) | SEC_TC<br>SEC_T2 (UK only) | SEC_TC<br>SEC_T2 (UK only) |  |  |  |
| 5          | DDR          |                                                                                                    |                            |                                                             |                            |                            |                            |  |  |  |
| 6          | Light Effect | ON/OFF                                                                                                    |                            |                                                             |                            |                            |                            |  |  |  |
| 7          | Ch Table     | NONE, PBA, SUWON, SESK,<br>SEH, SERK, SDMA_AU, SDMA_<br>NZ, SDMA_SG<br>SEIN, SAVINA, SIEL_C, SIEL_N,<br>TTSEC, TSED, TSE, IRAN                                                                                                    |                            |                                                             |                            |                            |                            |  |  |  |
| 8          | Country      |                                                                                                    |                            |                                                             |                            |                            |                            |  |  |  |
| 9          | Front Color  | NONE, W-Milky, T-M-Brn, T-W-Brn,<br>T-W-Gray, W-D-Gray, W-M-Whit<br>W-Violet, T-C-Gray, T-R-BLK,<br>S-BLK, S-C-Gray                                                                                                    | T-C-Gray                   | T-C-Gray                                                    | T-C-Gray                   | T-C-Gray                   | T-C-Gray                   |  |  |  |

#### • UC6500

| Model Name |              | UE32C650*U*                                                                                                    | UE37C650*U*                         | UE40C650*U*                         | UE46C650*U*                         | UE55C650*U*                         |                                     |
|------------|--------------|----------------------------------------------------------------------------------------------------|-------------------------------------|-------------------------------------|-------------------------------------|-------------------------------------|-------------------------------------|
|            |              | Vendor                                                                                                    | AML                                 | CMO                                 | CMO                                 | AUO                                 | AUO                                 |
|            | Panel        | CODE                                                                                                    | BN07-00858A                         | BN07-00851A                         | BN07-00852A                         | BN07-00860A                         | BN07-00861A                         |
|            |              | SPEC                                                                                                    | LTF320HF02                          | T370FBE1-DB                         | T400FBE2-DB                         | LTF460HJ03                          | LTF550HJ03                          |
|            | SWDS         | Vendor                                                                                                    | SEM                                 | DONGYANG                            | SEM                                 | DONGYANG                            | SEM                                 |
|            | SINF 5       | CODE                                                                                                    | BN44-00355A                         | BN44-00355B                         | BN44-00357A                         | BN44-00357B                         | BN44-00359A                         |
| Byte       | Item         | Adjustment Range                                                                                                    |                                     |                                     | EUROPE                              |                                     |                                     |
| 1          | Туре         | 58FAmV1D/58FArV1D/63FAmV1D<br>63FArV1D/50FAmV4D/50FArV4D<br>40A2UF0C/40A2UF7E/40A2UF8E<br>46A2UF9E/55A2UF7E/46A2UF7E<br>55A2UF9E/55A2UF7E/46A2UF7E<br>55A2UF8E/55A2UF9E/40A1UF0E<br>46A1UF0E/55A1UF0E/32A1AF0C<br>32L1AF0C/37L1AF0C/40A1AF0C<br>40L1UF0C/40A1UF0C/40D1UF0C<br>40L1UF0C/46A1AF0C/46L1UF0C<br>55A1UF0C/55L1UF0C/65L1UF0C<br>32A1UF0E/32D1UF0E/37L1UF0E<br>37D1UF0E/40D1UF0E/46D1UF0E<br>46L1UF0E/55D1UF0E/55L1UF0E<br>65L1UF0E/58FArV1/63FArV1<br>50FArV4 | 32A1UF0E                            | 37D1UF0E                            | 40D1UF0E                            | 46L1UF0E                            | 55L1UF0E                            |
| 2          | Local set    | EU, EU_Italy, EU_Africa, EU_<br>Israel, NORDIG, AD_Au, CIS                                                                                                    | EU                                  | EU                                  | EU                                  | EU                                  | EU                                  |
| 3          | Model        | UC7000, LC750, UC8000, UC6900,<br>UC7700, UC8700, UC9000, PC7000,<br>PC8000, PC7700, LC630, LC650,<br>LC670, UC6000, UC6400, UC6500,<br>UC6600, UC6700, UC6800, UC6200,<br>PC6500, UC6510, UC6530, UC6540,<br>UC6620, UC6710, UC6730, UC6740,<br>UC6820                                                                                                    | UC6500                              | UC6500                              | UC6500                              | UC6500                              | UC6500                              |
| 4          | Tuner        | SEC_TCS, SEC_TC, SEC_T2,<br>SEC_ISDB_T, SEC_ATV_SA<br>SEC_T, HemmerH3                                                                                                    | SEC_TC<br>SEC_T2<br>(6505, UK only) | SEC_TC<br>SEC_T2<br>(6505, UK only) | SEC_TC<br>SEC_T2<br>(6505, UK only) | SEC_TC<br>SEC_T2<br>(6505, UK only) | SEC_TC<br>SEC_T2<br>(6505, UK only) |
| 5          | DDR          |                                                                                                    |                                     |                                     |                                     |                                     |                                     |
| 6          | Light Effect | ON/OFF                                                                                                    |                                     |                                     |                                     |                                     |                                     |
| 7          | Ch Table     | NONE, PBA, SUWON, SESK,<br>SEH, SERK, SDMA_AU, SDMA_<br>NZ, SDMA_SG<br>SEIN, SAVINA, SIEL_C, SIEL_N,<br>TTSEC, TSED, TSE, IRAN                                                                                                    |                                     |                                     |                                     |                                     |                                     |
| 8          | Country      |                                                                                                    |                                     |                                     |                                     |                                     |                                     |
| 9          | Front Color  | NONE, W-Milky, T-M-Brn, T-W-Brn,<br>T-W-Gray, W-D-Gray, W-M-Whit<br>W-Violet, T-C-Gray, T-R-BLK,<br>S-BLK, S-C-Gray                                                                                                    | T-W-Gray                            | T-W-Gray                            | T-W-Gray                            | T-W-Gray                            | T-W-Gray                            |

#### • UC6700

| Model Name |              | UE32C6700US                                                                                                    | UE37C6700US                                                                          | UE40C6700US | UE46C6700US | UE55C6700US |             |
|------------|--------------|----------------------------------------------------------------------------------------------------|--------------------------------------------------------------------------------------|-------------|-------------|-------------|-------------|
|            |              | Vendor                                                                                                    | AML                                                                                  | CMO         | CMO         | AUO         | AUO         |
|            | Panel        | CODE                                                                                                    | BN07-00858A                                                                          | BN07-00851A | BN07-00852A | BN07-00860A | BN07-00861A |
|            |              | SPEC                                                                                                    | LTF320HF02                                                                           | T370FBE1-DB | T400FBE2-DB | LTF460HJ03  | LTF550HJ03  |
|            | SWDS         | Vendor                                                                                                    | SEM                                                                                  | DONGYANG    | SEM         | DONGYANG    | SEM         |
|            | 311173       | CODE                                                                                                    | BN44-00355A                                                                          | BN44-00355B | BN44-00357A | BN44-00357B | BN44-00359A |
| Byte       | Item         | Adjustment Range                                                                                                    |                                                                                      |             | EUROPE      |             |             |
| 1          | Туре         | 58FAmV1D/58FArV1D/63FAmV1D<br>63FArV1D/50FAmV4D/50FArV4D<br>40A2UF0C/40A2UF7E/40A2UF8E<br>46A2UF9E/55A2UF7E/46A2UF8E<br>55A2UF9E/55A2UF0C/55A2UF7E<br>55A2UF8E/55A2UF9E/40A1UF0E<br>46A1UF0E/55A1UF0E/32A1AF0C<br>32L1AF0C/37L1AF0C/40A1AF0C<br>40L1UF0C/40A1UF0C/40D1UF0C<br>40L1UF0C/46A1AF0C/46L1AF0C<br>46A1UF0C/46A1AF0C/46L1UF0C<br>55A1UF0C/55L1UF0C/65L1UF0C<br>32A1UF0E/32D1UF0E/37L1UF0E<br>37D1UF0E/40D1UF0E/46D1UF0E<br>46L1UF0E/55D1UF0E/55L1UF0E<br>65L1UF0E/58FArV1/63FArV1<br>50FArV4 | 32A1UF0E<br>(SEC Panel :<br>BN07-00858A)<br>32D1UF0E<br>(CMO Panel :<br>BN07-00850A) | 37D1UF0E    | 40D1UF0E    | 46L1UF0E    | 55L1UF0E    |
| 2          | Local set    | EU, EU_Italy, EU_Africa, EU_<br>Israel, NORDIG, AD_Au, CIS                                                                                                    | EU                                                                                   | EU          | EU          | EU          | EU          |
| 3          | Model        | UC7000, LC750, UC8000, UC6900,<br>UC7700, UC8700, UC9000, PC7000,<br>PC8000, PC7700, LC630, LC650,<br>LC670, UC6000, UC6400, UC6500,<br>UC6600, UC6700, UC6800, UC6200,<br>PC6500, UC6510, UC6530, UC6540,<br>UC6620, UC6710, UC6730, UC6740,<br>UC6820                                                                                                    | UC6700                                                                               | UC6700      | UC6700      | UC6700      | UC6700      |
| 4          | Tuner        | SEC_TCS, SEC_TC, SEC_T2,<br>SEC_ISDB_T, SEC_ATV_SA<br>SEC_T, HemmerH3                                                                                                    | UC6820<br>TCS, SEC_TC, SEC_T2,<br>ISDB_T, SEC_ATV_SA SEC_TCS<br>SEC T, HemmerH3      |             | SEC_TCS     | SEC_TCS     | SEC_TCS     |
| 5          | DDR          |                                                                                                    |                                                                                      |             |             |             |             |
| 6          | Light Effect | ON/OFF                                                                                                    |                                                                                      |             |             |             |             |
| 7          | Ch Table     | NONE, PBA, SUWON, SESK,<br>SEH, SERK, SDMA_AU, SDMA_<br>NZ, SDMA_SG<br>SEIN, SAVINA, SIEL_C, SIEL_N,<br>TTSEC, TSED, TSE, IRAN                                                                                                    |                                                                                      |             |             |             |             |
| 8          | Country      |                                                                                                    |                                                                                      |             |             |             |             |
| 9          | Front Color  | NONE, W-Milky, T-M-Brn, T-W-Brn,<br>T-W-Gray, W-D-Gray, W-M-Whit<br>W-Violet, T-C-Gray, T-R-BLK,<br>S-BLK, S-C-Gray                                                                                                    | T-W-Gray                                                                             | T-W-Gray    | T-W-Gray    | T-W-Gray    | T-W-Gray    |

| Model                     | UC6000/6500/6700                              | UB6000                                 |
|---------------------------|-----------------------------------------------|----------------------------------------|
| Design                    |                                               |                                        |
| Display Type              | LED TV                                        | LED TV                                 |
| Resolution                | 1920 x 1080                                   | 1920 x 1080                            |
| LCD Panel                 | TFT LCD Panel 100Hz                           | TFT LCD Panel 100Hz                    |
| Screen Size               | 32" 37" 40" 46" 55"                           | 32" 37" 40" 46" 55"                    |
| Picture ratio             | 16 : 9                                        | 16 : 9                                 |
| Brightness                | 500 cd/m <sup>2</sup>                         | 500 cd/m <sup>2</sup>                  |
| Contrast Ratio            | 3,000,000:1                                   | 3,000,000:1                            |
| Light Sensor              | 0                                             | Х                                      |
| Picture Enhacer           | DNIe+(FBE3)                                   | DNIe+(FBE3)                            |
| Equalizer                 | 5 Band                                        | 5 Band                                 |
| Auto Motion Plus<br>120Hz | YES                                           | YES                                    |
| Surround Sound            | 2 Way SRS TruSurround Dolby Digital           | 2 Way SRS TruSurround Dolby Digital    |
| Speaker Output            | 10W + 10W (32" 37" 40" 46")<br>15W + 15W(55") | 10W + 10W (40", 46")<br>15W + 15W(55") |
| Antenna                   | 1 (Cable/Air)                                 | 1 (Cable/Air)                          |

# 2-3. Spec Comparison to the Old Models

# PAL On-Air Channel Frequence Table

| channel | Europe           | INDONESIA | IRELAND | South Africa | ANGOLA   | NEWZEALAND       | ITALY  |
|---------|------------------|-----------|---------|--------------|----------|------------------|--------|
| Charmer | PAL-BG           | PAL-BG    | PAL-I   | PAL-I        | PAL-I    | PAL-BG           | PAL-BG |
| Α       | х                | х         | х       | х            | x        | х                | 53.75  |
| B       | x                | x         | x       | x            | x        | ×                | 62 25  |
| C1      | ~                | ~         | ~       | ~            |          | ~                | 02.20  |
|         | X                | ×         | X       | X            | X        | X                | X      |
| С       | Х                | Х         | Х       | Х            | Х        | Х                | 82.25  |
| D       | х                | х         | х       | х            | x        | х                | 175.25 |
| F       | x                | x         | x       | x            | x        | ×                | 183 75 |
|         | ×                | ×         | × ×     | X            | ~        | X                | 100.10 |
| Г       | X                | ×         | X       | X            | X        | X                | 192.25 |
| G       | Х                | Х         | Х       | Х            | Х        | Х                | 201.25 |
| н       | х                | x         | х       | х            | x        | х                | 210.25 |
| H1      | Y                | ×         | Y       | ¥            | v        | ×                | 217 25 |
| 110     | ~                | ~         | ~       | ~            |          | ~                | 217.20 |
| H2      | Х                | X         | Х       | X            | X        | X                | 224.25 |
| 0       | Х                | Х         | Х       | Х            | Х        | Х                | Х      |
| 1       | Х                | 44.25     | 45.75   | Х            | 43.25    | 45.25            | Х      |
| 2       | 48.25            | 55.25     | 53.75   | X            | 52.25    | 55.25            | Х      |
| 3       | 55.25            | 62.25     | 61.75   | X 475.05     | 60.25    | 62.25            | Х      |
| 4       | 62.25            | 175.25    | 1/5.25  | 1/5.25       | 175.25   | 175.25           | X      |
| 5       | 1/5.25           | 182.25    | 183.25  | 183.25       | 183.25   | 182.25           | Х      |
| 5A      | X                | X 400.07  | X       | X            | X        | X 400.07         | Х      |
| 6       | 182.25           | 189.25    | 191.25  | 191.25       | 191.25   | 189.25           | Х      |
| 7       | 189.25           | 196.25    | 199.25  | 199.25       | 199.25   | 196.25           | Х      |
| 8       | 196.25           | 203.25    | 207.25  | 207.25       | 207.25   | 203.25           | х      |
| 9       | 203.25           | 210.25    | 215.25  | 215.25       | 215.25   | 210.25           | х      |
| 9A      | x                | x         | x       | x            | x        | X                | x      |
| 10      | 210.25           | 217.25    | 223.25  | 223.25       | 223.25   | 217.25           | y      |
| 11      | 217.25           | 22/ 25    | 231 25  | 220.25       |          | 22/ 25           | X      |
| 40      | 211.20           | 224.20    | 201.20  | 201.20       | <u>,</u> | 224.20           | ^<br>  |
| 12      | 224.25           | ×         | X       | 239.25       | × ×      | X                | X      |
| 13      | Х                | X         | Х       | 247.25       | X        | Х                | Х      |
| 14      | Х                | Х         | Х       | Х            | X        | Х                | Х      |
| 15      | Х                | X         | Х       | Х            | X        | Х                | Х      |
| 16      | Х                | X         | Х       | Х            | <u> </u> | Х                | Х      |
| 17      | Х                | X         | Х       | Х            | <u> </u> | Х                | Х      |
| 18      | X                | X         | X       | X            | X        | X                | Х      |
| 19      | X                | X         | X       | X            | X        | X                | X      |
| 20      | X                | Х         | Х       | X            | х        | Х                | Х      |
| 21      | 471.25           |           |         |              |          |                  |        |
| 22      | 4/9.25           |           |         |              |          |                  |        |
| 23      | 487.25           |           |         |              |          |                  |        |
| 24      | 495.25           |           |         |              |          |                  |        |
| 25      | 503.25           |           |         |              |          |                  |        |
| 20      | 511.25           |           |         |              |          |                  |        |
| 21      | 519.25           |           |         |              |          |                  |        |
| 20      | 535.25           |           |         |              |          |                  |        |
| 30      | 5/3 25           |           |         |              |          |                  |        |
| 31      | 551 25           |           |         |              |          |                  |        |
| 32      | 559 25           |           |         |              |          |                  |        |
| 33      | 567 25           |           |         |              |          |                  |        |
| 34      | 575 25           |           |         |              |          |                  |        |
| 35      | 583 25           |           |         |              |          |                  |        |
| 36      | 591.25           | 1         |         |              | 1        |                  |        |
| 37      | 599.25           | İ         |         |              |          |                  |        |
| 38      | 607.25           |           |         |              | İ        |                  |        |
| 39      | 615.25           |           |         |              |          |                  |        |
| 40      | 623.25           |           |         |              |          |                  |        |
| 41      | 631.25           |           |         |              |          |                  |        |
| 42      | 639.25           |           |         |              |          |                  |        |
| 43      | 647.25           |           |         |              |          |                  |        |
| 44      | 655.25           |           |         |              |          |                  |        |
| 45      | 663.25           |           |         |              |          |                  |        |
| 46      | 671.25           |           |         |              |          |                  |        |
| 47      | 679.25           |           |         |              |          |                  |        |
| 48      | 687.25           |           |         |              |          |                  |        |
| 49      | 695.25           |           |         |              |          |                  |        |
| 50      | 703.25           |           |         |              |          |                  |        |
| 51      | 711.25           |           |         |              |          |                  |        |
| 52      | 719.25           |           |         |              |          |                  |        |
| 53      | 727.25           |           |         |              |          |                  |        |
| 54      | /35.25           |           |         |              |          |                  |        |
| 55      | 743.25           |           |         |              |          |                  |        |
| 56      | /51.25           |           |         |              |          |                  |        |
| 5/      | 759.25           |           |         |              |          |                  |        |
| 58      | 775.05           |           |         |              |          | 775.05           |        |
| 59      | 792.05           |           |         | X            | X        | 792.05           |        |
| 00      | 701.05           |           |         | X            | X        | 701.05           |        |
| 60      | 700.05           |           |         | X            | X        | 791.25           |        |
| 62      | 807 25           |           |         | X            | ×<br>×   | 807.25           |        |
| 6/      | 815.25           |           |         | ×            |          | 815.25           |        |
| 65      | 822.25           |           |         | X            | ÷.       | 010.20<br>802.05 |        |
| 20      | 023.23<br>821 25 |           |         | X            | ÷.       | 023.20<br>821.25 |        |
| 67      | 031.23<br>820 25 |           |         | X            | ÷.       | 820.25           |        |
| 69      | 817 25           |           |         | X            | ÷.       | 8/7 05           |        |
| 00      | 855 25           |           |         | ×            | ÷        | 855.25           |        |
| 09      | 000.20           | L         |         | <u> </u>     | L Å      | 000.20           |        |

| EUROPE   | FRANCE   |        | UK    | CIS(OIRT) | AUSTRALIA                                                                                                    | CHINA                                                                                                    |
|----------|----------|--------|-------|-----------|----------------------------------------------------------------------------------------------------|----------------------------------------------------------------------------------------------------|
| SECAM-BG | SECAM-L  | PALII  | PAL-I | SECAM -DK | PAL-BG                                                                                                    | PAL-D                                                                                                    |
| v        | 47.75    | v      | v     | v         | v                                                                                                    | v                                                                                                    |
| ~        | 47.75    | ~      | ~     | ×         | ×                                                                                                    | X                                                                                                    |
| х        | 55.75    | х      | х     | х         | х                                                                                                    | х                                                                                                    |
|          | 00.50    |        |       |           |                                                                                                    |                                                                                                    |
| Х        | 60.50    | Х      | Х     | X         | Х                                                                                                    | Х                                                                                                    |
| ×        | 63 75    | ×      | x     | x         | x                                                                                                    | x                                                                                                    |
| ~        | 00.70    | ~      | ^     | ~         | ~                                                                                                    | ~                                                                                                    |
| Х        | х        | Х      | х     | Х         | Х                                                                                                    | Х                                                                                                    |
| v        | v        | v      |       | N N       | v                                                                                                    | v                                                                                                    |
| X        | X        | X      | X     | X         | X                                                                                                    | X                                                                                                    |
| x        | x        | x      | x     | x         | x                                                                                                    | х                                                                                                    |
| ~        | ~        | ~      | ~     | ~         | ~                                                                                                    | ~                                                                                                    |
| Х        | х        | Х      | х     | Х         | Х                                                                                                    | Х                                                                                                    |
| v        | v        | v      | v     | v         | v                                                                                                    | v                                                                                                    |
| X        | X        | X      | X     | X         | X                                                                                                    | X                                                                                                    |
| х        | х        | х      | x     | х         | х                                                                                                    | х                                                                                                    |
| ~        | ~        | ~      | ~     | ~         | ~                                                                                                    | ~                                                                                                    |
| Х        | Х        | Х      | х     | Х         | Х                                                                                                    | Х                                                                                                    |
| х        | х        | х      | х     | х         | 46 25                                                                                                    | х                                                                                                    |
| 41.05    | 176.00   | 45.00  | X     | 40.75     | 57.25                                                                                                    | 40.75                                                                                                    |
| 41.20    | 170.00   | 45.00  | X     | 49.75     | 01.25                                                                                                    | 49.70                                                                                                    |
| 48.25    | 184.00   | 51.75  | X     | 59.25     | 64.25                                                                                                    | 57.75                                                                                                    |
| 55.25    | 192.00   | 56.75  | х     | 77.25     | 86.25                                                                                                    | 65.75                                                                                                    |
| 62.25    | 200.00   | 61.75  | х     | 85.25     | 95.25                                                                                                    | 77.25                                                                                                    |
| 175.25   | 208.00   | 66.75  | V     | 03.25     | 102.25                                                                                                    | 85.25                                                                                                    |
| 175.25   | 200.00   | 00.75  | ^     | 95.25     | 102.25                                                                                                    | 05.25                                                                                                    |
| Х        | X        | X      | Х     | Х         | 138.25                                                                                                    | Х                                                                                                    |
| 182.25   | 216.00   | 179.75 | х     | 175.25    | 175.25                                                                                                    | 168.25                                                                                                    |
| 180.25   | <b>v</b> | 18/ 75 | v     | 183.25    | 182.25                                                                                                    | 176.24                                                                                                    |
| 109.20   | ^        | 104.70 | X     | 103.20    | 102.20                                                                                                    | 170.23                                                                                                    |
| 196.25   | х        | 189.75 | х     | 191.25    | 189.25                                                                                                    | 184.25                                                                                                    |
| 203 25   | v        | 104 75 | v     | 100 25    | 196.25                                                                                                    | 192 24                                                                                                    |
| 200.20   | <u> </u> | 107.70 | ^     | 100.20    | 130.25                                                                                                    | 132.20                                                                                                    |
| Х        | X        | X      | Х     | X         | 203.25                                                                                                    | X                                                                                                    |
| 210.25   | x        | 199 75 | x     | 207 25    | 209 25                                                                                                    | 200.24                                                                                                    |
| 017.05   |          | 004 75 |       | 045.05    | 240.05                                                                                                    | 200.20                                                                                                    |
| 217.25   | X        | 204.75 | Х     | 215.25    | 216.25                                                                                                    | 208.25                                                                                                    |
| 224.25   | х        | 209.75 | х     | 223.25    | х                                                                                                    | 216.2                                                                                                    |
|          |          | 214 75 |       |           |                                                                                                    | 474 0                                                                                                    |
| Х        | ×        | 214.75 | Х     | Х         | Х                                                                                                    | 4/1.2                                                                                                    |
| Х        | X        | X      | X     | X         | <u> </u>                                                                                                    | 479.25                                                                                                    |
| х        | ×        | х      | х     | х         | x                                                                                                    | 487.2                                                                                                    |
| X        | ×        | ×      | ×     | ×         | × ×                                                                                                    | 105.26                                                                                                    |
| X        | X        | X      | X     | X         | X                                                                                                    | 495.20                                                                                                    |
| Х        | Х        | Х      | Х     | Х         | Х                                                                                                    | 503.25                                                                                                    |
| х        | х        | х      | х     | х         | х                                                                                                    | 511.25                                                                                                    |
| x        | x        | x      | x     | x         | x                                                                                                    | 519 25                                                                                                    |
| X        | X        | X      | ×     | X         | X                                                                                                    | 507 0L                                                                                                    |
| X        | X        | X      | X     | X         | X                                                                                                    | 527.23                                                                                                    |
|          |          |        |       |           | Х                                                                                                    | 535.25                                                                                                    |
|          |          |        |       |           | х                                                                                                    | 543.25                                                                                                    |
|          |          |        |       |           | x                                                                                                    | 551 25                                                                                                    |
|          |          |        |       |           | X                                                                                                    | 550.20                                                                                                    |
|          |          |        |       |           | X                                                                                                    | 009.20                                                                                                    |
|          |          |        |       |           | Х                                                                                                    | 607.25                                                                                                    |
|          |          |        |       |           | х                                                                                                    | 615.25                                                                                                    |
|          |          |        |       |           | Y                                                                                                    | 623.24                                                                                                    |
|          |          |        |       |           | 507.05                                                                                                    | 621 20                                                                                                    |
|          |          |        |       |           | 521.25                                                                                                    | 001.20                                                                                                    |
|          |          |        |       |           | 534.25                                                                                                    | 639.25                                                                                                    |
|          |          |        |       |           | 541.25                                                                                                    | 647.25                                                                                                    |
|          |          |        |       |           | 548.25                                                                                                    | 655.25                                                                                                    |
|          |          |        |       |           | 555 25                                                                                                    | 663 25                                                                                                    |
|          |          |        |       |           | 560.20                                                                                                    | 674.00                                                                                                    |
|          |          |        |       |           | 302.23                                                                                                    | 0/1.23                                                                                                    |
|          |          |        |       |           | 569.25                                                                                                    | 679.25                                                                                                    |
|          |          |        |       |           | 576.25                                                                                                    | 687.25                                                                                                    |
|          |          |        |       |           | 583.25                                                                                                    | 695 24                                                                                                    |
|          | -        |        |       |           | 500.20                                                                                                    | 702.00                                                                                                    |
|          | ļļ       |        |       |           | 590.25                                                                                                    | 103.2                                                                                                    |
|          |          |        |       |           | 597.25                                                                                                    | 711.2                                                                                                    |
|          |          |        |       |           | 604.25                                                                                                    | 719.25                                                                                                    |
|          |          |        |       |           | 611 25                                                                                                    | 727 24                                                                                                    |
|          |          |        |       |           | 612.25                                                                                                    | 725.00                                                                                                    |
|          |          |        |       |           | 010.20                                                                                                    | 740.20                                                                                                    |
|          | ļ/       |        |       | L         | 025.25                                                                                                    | /43.2                                                                                                    |
|          |          |        |       |           | 632.25                                                                                                    | 751.25                                                                                                    |
|          |          |        |       |           |                                                                                                    |                                                                                                    |
|          |          |        |       |           | 639.25                                                                                                    | 759 25                                                                                                    |
|          |          |        |       |           | 639.25                                                                                                    | 759.2                                                                                                    |
|          |          |        |       |           | 639.25<br>646.25                                                                                                    | 759.2                                                                                                    |
|          |          |        |       |           | 639.25<br>646.25<br>653.25                                                                                                    | 759.28<br>767.28<br>775.28                                                                                                    |
|          |          |        |       |           | 639.25<br>646.25<br>653.25<br>660.25                                                                                                    | 759.28<br>767.28<br>775.28<br>783.28                                                                                                    |
|          |          |        |       |           | 639.25<br>646.25<br>653.25<br>660.25<br>667.25                                                                                                    | 759.28<br>767.28<br>775.28<br>783.28<br>791.29                                                                                                    |
|          |          |        |       |           | 639.25<br>646.25<br>653.25<br>660.25<br>667.25<br>674.25                                                                                                    | 759.25<br>767.25<br>775.25<br>783.25<br>791.25                                                                                                    |
|          |          |        |       |           | 639.25<br>646.25<br>653.25<br>660.25<br>667.25<br>674.25                                                                                                    | 759.25<br>767.25<br>775.25<br>783.25<br>791.25<br>799.25                                                                                                    |
|          |          |        |       |           | 639.25<br>646.25<br>653.25<br>660.25<br>667.25<br>674.25<br>681.25                                                                                                    | 759.25<br>767.25<br>775.25<br>783.25<br>791.25<br>799.25<br>807.25                                                                                                    |
|          |          |        |       |           | 639.25<br>646.25<br>653.25<br>660.25<br>667.25<br>674.25<br>681.25<br>688.25                                                                                                    | 759.25<br>767.25<br>775.25<br>783.25<br>791.25<br>799.25<br>807.25<br>815.25                                                                                                    |
|          |          |        |       |           | 639.25<br>646.25<br>653.25<br>660.25<br>667.25<br>674.25<br>681.25<br>688.25<br>695.25                                                                                                    | 759.25<br>767.25<br>775.25<br>783.25<br>791.25<br>799.25<br>807.25<br>815.25<br>823.25                                                                                                    |
|          |          |        |       |           | 639.25<br>646.25<br>653.25<br>660.25<br>667.25<br>674.25<br>681.25<br>688.25<br>695.25<br>702.25                                                                                                    | 759.28<br>767.28<br>775.28<br>791.28<br>791.28<br>799.28<br>807.28<br>815.28<br>823.28<br>831.29                                                                                                    |
|          |          |        |       |           | 639.25<br>646.25<br>653.25<br>660.25<br>667.25<br>674.25<br>681.25<br>688.25<br>695.25<br>702.25<br>700.25                                                                                                    | 759.25<br>767.25<br>775.25<br>783.25<br>791.25<br>799.25<br>807.25<br>815.25<br>823.25<br>831.25<br>831.25                                                                                                    |
|          |          |        |       |           | 639.25<br>646.25<br>653.25<br>660.25<br>667.25<br>674.25<br>681.25<br>688.25<br>695.25<br>702.25<br>709.25<br>709.25                                                                                                    | 759.25<br>767.25<br>783.25<br>791.25<br>799.25<br>807.25<br>815.25<br>815.25<br>831.25<br>831.25<br>839.25                                                                                                    |
|          |          |        |       |           | 639.25<br>646.25<br>653.25<br>660.25<br>667.25<br>674.25<br>681.25<br>688.25<br>695.25<br>702.25<br>709.25<br>716.25                                                                                                    | 759.25<br>767.25<br>775.25<br>783.25<br>791.25<br>799.25<br>807.25<br>807.25<br>815.25<br>831.25<br>831.25<br>839.25<br>839.25<br>847.25                                                                                                    |
|          |          |        |       |           | 639.25<br>646.25<br>653.25<br>660.25<br>667.25<br>674.25<br>681.25<br>688.25<br>695.25<br>702.25<br>709.25<br>716.25<br>723.25                                                                                                    | 759.25<br>767.25<br>775.25<br>783.25<br>791.25<br>799.25<br>807.25<br>815.25<br>823.25<br>831.25<br>839.25<br>839.25<br>847.25<br>855.25                                                                                                    |
|          |          |        |       |           | 639.25<br>646.25<br>653.25<br>660.25<br>667.25<br>674.25<br>681.25<br>688.25<br>695.25<br>702.25<br>709.25<br>716.25<br>723.25<br>730.25                                                                                                    | 759.25<br>767.25<br>775.25<br>775.25<br>791.25<br>799.25<br>807.25<br>815.25<br>831.25<br>839.25<br>839.25<br>839.25<br>847.25<br>847.25<br>855.25<br>863.25                                                                                                    |
|          |          |        |       |           | 639.25<br>646.25<br>653.25<br>660.25<br>667.25<br>681.25<br>681.25<br>688.25<br>695.25<br>709.25<br>716.25<br>723.25<br>730.25<br>730.25                                                                                                    | 759.25<br>767.25<br>775.24<br>783.29<br>791.20<br>799.20<br>807.20<br>815.20<br>831.25<br>839.20<br>847.25<br>855.20<br>863.20                                                                                                    |
|          |          |        |       |           | 639.25<br>646.25<br>653.25<br>660.25<br>667.25<br>674.25<br>681.25<br>685.25<br>702.25<br>709.25<br>716.25<br>723.25<br>730.25<br>737.25                                                                                                    | 759.25<br>767.22<br>775.22<br>793.22<br>799.22<br>807.22<br>807.22<br>815.22<br>839.22<br>839.22<br>839.22<br>839.22<br>847.22<br>855.23<br>863.22<br>x                                                                                                    |
|          |          |        |       |           | 639.25<br>646.25<br>653.25<br>660.25<br>667.25<br>681.25<br>681.25<br>685.25<br>709.25<br>709.25<br>716.25<br>723.25<br>730.25<br>737.25<br>744.25                                                                                                    | 759.25<br>767.22<br>775.22<br>791.25<br>791.25<br>799.25<br>807.25<br>815.22<br>831.22<br>833.22<br>833.22<br>833.22<br>835.25<br>863.25<br>863.25<br>x                                                                                                    |
|          |          |        |       |           | 639.25<br>646.25<br>653.25<br>660.25<br>667.25<br>674.25<br>688.25<br>695.25<br>702.25<br>709.25<br>716.25<br>723.25<br>730.25<br>737.25<br>744.25<br>751.25                                                                                                    | 759.21<br>767.21<br>775.22<br>775.22<br>799.22<br>799.22<br>807.22<br>807.22<br>80 |
|          |          |        |       |           | 639.25<br>646.25<br>653.25<br>660.25<br>674.25<br>681.25<br>688.25<br>695.25<br>702.25<br>702.25<br>709.25<br>716.25<br>723.25<br>737.25<br>737.25<br>744.25<br>758.25                                                                                                    | 759.29<br>767.29<br>775.29<br>783.29<br>783.29<br>799.20<br>807.29<br>807.29<br>815.29<br>839.29<br>847.20<br>839.29<br>847.20<br>847.20<br>847.20<br>845.20<br>847.20<br>845.20<br>847.20<br>845.20<br>847.20<br>847.20<br>84 |
|          |          |        |       |           | 639.25<br>646.25<br>653.25<br>660.25<br>667.25<br>681.25<br>681.25<br>688.25<br>709.25<br>709.25<br>716.25<br>723.25<br>730.25<br>730.25<br>737.25<br>744.25<br>751.25                                                                                                    | 759.25<br>767.25<br>775.25<br>775.25<br>791.22<br>799.25<br>807.25<br>815.25<br>831.25<br>831.25<br>831.25<br>839.25<br>839.25<br>847.25<br>847.25<br>863.25<br>863.25<br>847.25<br>847.25<br>84 |
|          |          |        |       |           | 639.25<br>646.25<br>653.25<br>660.25<br>667.25<br>674.25<br>688.25<br>695.25<br>702.25<br>709.25<br>716.25<br>730.25<br>737.25<br>737.25<br>744.25<br>751.25<br>758.25                                                                                                    | 759.29<br>767.29<br>775.29<br>783.29<br>791.29<br>799.29<br>807.29<br>807.29<br>807.29<br>815.29<br>833.29<br>833.29<br>833.29<br>833.29<br>833.29<br>833.20<br>833.20<br>83 |
|          |          |        |       |           | 639.25<br>646.25<br>653.25<br>660.25<br>667.25<br>681.25<br>681.25<br>685.25<br>709.25<br>716.25<br>723.25<br>737.25<br>737.25<br>744.25<br>751.25<br>758.25<br>765.25<br>772.25                                                                                                    | 759.20<br>767.20<br>775.20<br>775.22<br>791.20<br>799.20<br>807.20<br>807.20<br>815.20<br>839.20<br>839.20<br>847.20<br>847.20<br>847.20<br>847.20<br>863.20<br>x<br>x<br>x<br>x<br>x<br>x<br>x<br>x<br>x<br>x                                                                                                    |
|          |          |        |       |           | 639.25<br>646.25<br>653.25<br>660.25<br>667.25<br>674.25<br>681.25<br>688.25<br>695.25<br>702.25<br>709.25<br>716.25<br>730.25<br>730.25<br>730.25<br>737.25<br>751.25<br>758.25<br>765.25<br>772.25<br>772.25                                                                                                    | 759.25<br>767.25<br>775.25<br>775.25<br>791.25<br>799.25<br>807.25<br>807.25<br>807.25<br>831.25<br>831.25<br>839.25<br>831.25<br>839.25<br>839.25<br>847.25<br>847.25<br>84 |
|          |          |        |       |           | 639.25<br>646.25<br>653.25<br>660.25<br>667.25<br>674.25<br>688.25<br>695.25<br>702.25<br>709.25<br>716.25<br>737.25<br>737.25<br>744.25<br>751.25<br>758.25<br>765.25<br>779.25<br>779.25<br>778.25                                                                                                    | 759.2!<br>767.2!<br>775.2!<br>775.2!<br>799.2!<br>807.2!<br>815.22<br>839.2!<br>839.2!<br>839.2!<br>847.2!<br>863.2!<br>x<br>x<br>x<br>x<br>x<br>x<br>x<br>x<br>x<br>x<br>x<br>x<br>x<br>x<br>x<br>x                                                                                                    |
|          |          |        |       |           | 639.25<br>646.25<br>653.25<br>660.25<br>667.25<br>681.25<br>681.25<br>685.25<br>709.25<br>716.25<br>723.25<br>737.25<br>737.25<br>744.25<br>751.25<br>758.25<br>775.25<br>779.25<br>786.25<br>793.25                                                                                                    | 759.2!<br>767.2!<br>775.2!<br>775.2!<br>799.2!<br>807.25<br>815.2!<br>839.25<br>839.25<br>83 |
|          |          |        |       |           | 639.25<br>646.25<br>653.25<br>660.25<br>667.25<br>674.25<br>681.25<br>695.25<br>702.25<br>702.25<br>716.25<br>723.25<br>730.25<br>730.25<br>737.25<br>751.25<br>758.25<br>758.25<br>779.25<br>779.25<br>7786.25<br>793.25                                                                                                    | 759.2!<br>767.2!<br>775.2!<br>775.2!<br>799.2!<br>807.25<br>815.25<br>839.2!<br>839.2!<br>83 |
|          |          |        |       |           | 639.25<br>646.25<br>653.25<br>660.25<br>667.25<br>681.25<br>688.25<br>695.25<br>702.25<br>709.25<br>716.25<br>723.25<br>730.25<br>737.25<br>744.25<br>758.25<br>765.25<br>779.25<br>779.25<br>779.25<br>800.25<br>800.25                                                                                                    | 759.2!<br>767.2!<br>775.2!<br>775.2!<br>783.2!<br>799.2!<br>807.25<br>815.2!<br>823.25<br>831.2!<br>839.25<br>831.2!<br>839.25<br>831.2!<br>839.25<br>831.2!<br>839.25<br>833.25<br>567.25<br>567.25<br>567.25<br>567.25                                                                                                    |
|          |          |        |       |           | 639.25           646.25           653.25           660.25           667.25           681.25           682.5           695.25           709.25           716.25           737.25           744.25           751.25           752.25           772.25           765.25           779.25           786.25           793.25           800.25           807.25 | 759.25<br>767.25<br>775.22<br>775.22<br>799.25<br>807.25<br>807.25<br>815.25<br>839.25<br>839.25<br>85<br>85<br>85<br>85<br>85<br>85<br>85<br>85<br>85<br>85<br>85<br>85<br>85                                                                                                    |

# PAL CATV Channel Frequence Table

| obonnol | Europe  | INDONESIA | IRELAND | South Africa | ANGOLA | NEWZEALAND | ITALY  |
|---------|---------|-----------|---------|--------------|--------|------------|--------|
|         | PAL-BG  | PAL-BG    | PAL-BG  | SEAAM        | SEAAM  | PAL-BG     | PAL-BG |
| S1'     | 69.25   |           |         |              |        |            |        |
| S2'     | 76.25   |           |         |              |        |            |        |
| S3'     | 83.25   |           |         |              |        |            |        |
| S4'     | 90.25   |           |         |              |        |            |        |
| S5'     | 97.25   |           |         |              |        |            |        |
| S1      | 105.25  |           |         |              |        |            |        |
| S2      | 112.25  |           |         |              |        |            |        |
| S3      | 119.25  |           |         |              |        |            |        |
| S4      | 126.25  |           |         |              |        |            |        |
| S5      | 133.25  |           |         |              |        |            |        |
| S6      | 140.25  |           |         |              |        |            |        |
| S7      | 147.25  |           |         |              |        |            |        |
| S8      | 154.25  |           |         |              |        |            |        |
| S9      | 161.25  |           |         |              |        |            |        |
| S10     | 168.25  |           |         |              |        |            |        |
| S11     | 231.25  |           |         |              |        |            |        |
| S12     | 238.25  |           |         |              |        |            |        |
| S13     | 245.25  |           |         |              |        |            |        |
| S14     | 252.25  |           |         |              |        |            |        |
| S15     | 259.25  |           |         |              |        |            |        |
| S16     | 266.25  |           |         |              |        |            |        |
| S17     | 273.25  |           |         |              |        |            |        |
| S18     | 280.25  |           |         |              |        |            |        |
| S19     | 287.25  |           |         |              |        |            |        |
| S20     | 294.25  |           |         |              |        |            |        |
| S21     | 303.25  |           |         |              |        |            |        |
| S22     | 311.25  |           |         |              |        |            |        |
| S23     | 319.25  |           |         |              |        |            |        |
| S24     | 327.25  |           |         |              |        |            | -      |
| S25     | 335.25  |           |         |              |        |            |        |
| S26     | 343.25  |           |         |              |        |            |        |
| S27     | 351.25  |           |         |              |        |            |        |
| S28     | 359.25  |           |         |              |        |            |        |
| S29     | 367.25  |           |         |              |        |            |        |
| S30     | 375.25  |           |         |              |        |            |        |
| S31     | 383.25  |           |         |              |        |            |        |
| S32     | 391.25  |           |         |              |        |            |        |
| S33     | 399.25  |           |         |              |        |            |        |
| S34     | 407.25  |           |         |              |        |            |        |
| S35     | 415.25  |           |         |              |        |            |        |
| S36     | 423.25  |           |         |              |        |            |        |
| S37     | 431.25  |           |         |              |        |            |        |
| S38     | 439.25  |           |         |              |        |            |        |
| S39     | 447.25  |           |         |              |        |            |        |
| S40     | 455.25  |           |         |              |        |            |        |
| S41     | 463.25  |           |         |              |        |            |        |
|         | -TUU.2J |           |         |              |        |            |        |

| CCIR   | FRANCE   |        |        |              | AUSTRALIA | CHINA  |
|--------|----------|--------|--------|--------------|-----------|--------|
| SEAAM  | SFAAM-I  | PALII  | PALLUK | SECAM OIRT   | PAL-BG    | PAL-D  |
| 02/04/ | 02/04/12 | . ,    |        | 020/11/01/11 |           | Y      |
|        |          |        |        |              |           | X      |
|        |          |        |        |              |           | Y      |
|        |          |        |        |              |           | ~<br>  |
|        |          |        |        |              |           |        |
|        | 116 75   | 103 25 |        |              | 105 25    | 112 25 |
|        | 128 75   | 111 25 |        |              | 112 25    | 120.25 |
|        | 140.75   | 110.25 |        |              | 110.25    | 120.25 |
|        | 152 75   | 127.25 |        |              | 126.25    | 136.25 |
|        | 164 75   | 135.25 |        |              | 133.25    | 1// 25 |
|        | 176 75   | 1/3 25 |        |              | 140.25    | 152 25 |
|        | 188 75   | 151 25 |        |              | 140.25    | 160.25 |
|        | 200.75   | 150.25 |        |              | 154.25    | 224.25 |
|        | 210.75   | 167.25 |        |              | 161.25    | 224.20 |
|        | 212.75   | 221.25 |        |              | 169.25    | 232.23 |
|        | 224.75   | 231.25 |        |              | 221.25    | 240.23 |
|        | 230.75   | 239.25 |        |              | 231.25    | 240.20 |
|        | 240.75   | 247.20 |        |              | 230.23    | 200.20 |
|        | 200.75   | 203.00 |        |              | 243.23    | 204.20 |
|        | 212.15   | 203.23 |        |              | 252.25    | 212.20 |
|        | 204.75   | 271.20 |        |              | 209.20    | 200.20 |
|        | 290.75   | 279.20 |        |              | 200.23    | 200.20 |
|        | 0        | 287.25 |        |              | 273.25    | 290.20 |
|        | 0        | 295.25 |        |              | 280.25    | 304.25 |
|        | 0        | 303.25 |        |              | 287.25    | 312.25 |
|        | 0        | 0.00   |        |              | 294.25    | 320.25 |
|        | 303.25   | 0.00   |        |              | 303.25    | 328.23 |
|        | 311.20   | 311.20 |        |              |           | 330.25 |
|        | 319.23   | 319.20 |        |              |           | 344.23 |
|        | 327.25   | 327.25 |        |              |           | 352.25 |
|        | 335.25   | 335.25 |        |              |           | 300.25 |
|        | 343.25   | 343.25 |        |              |           | 308.25 |
|        | 351.25   | 351.25 |        |              |           | 376.25 |
|        | 309.20   | 309.20 |        |              |           | 384.25 |
|        | 301.25   | 301.25 |        |              |           | 392.25 |
|        | 313.23   | 313.23 |        |              |           | 400.20 |
|        | 201.25   | 201.25 |        |              |           | 400.20 |
|        | 200.25   | 200.25 |        |              |           | 410.20 |
|        | 399.20   | 399.20 |        |              |           | 424.20 |
|        | 407.25   | 407.25 |        |              |           | 432.25 |
|        | 410.20   | 410.20 |        |              |           | 440.20 |
|        | 423.25   | 423.25 |        |              |           | 440.20 |
|        | 431.25   | 431.25 |        |              |           | 400.25 |
|        | 439.25   | 439.25 |        |              |           | Х      |
|        | 447.25   | 447.25 |        |              |           | Х      |
|        | 455.25   | 455.25 |        |              |           | Х      |
|        | 463.25   | 463.25 |        |              |           | х      |

# 2-4. Movie Plus: MJC(Motion Judder Cancellation)

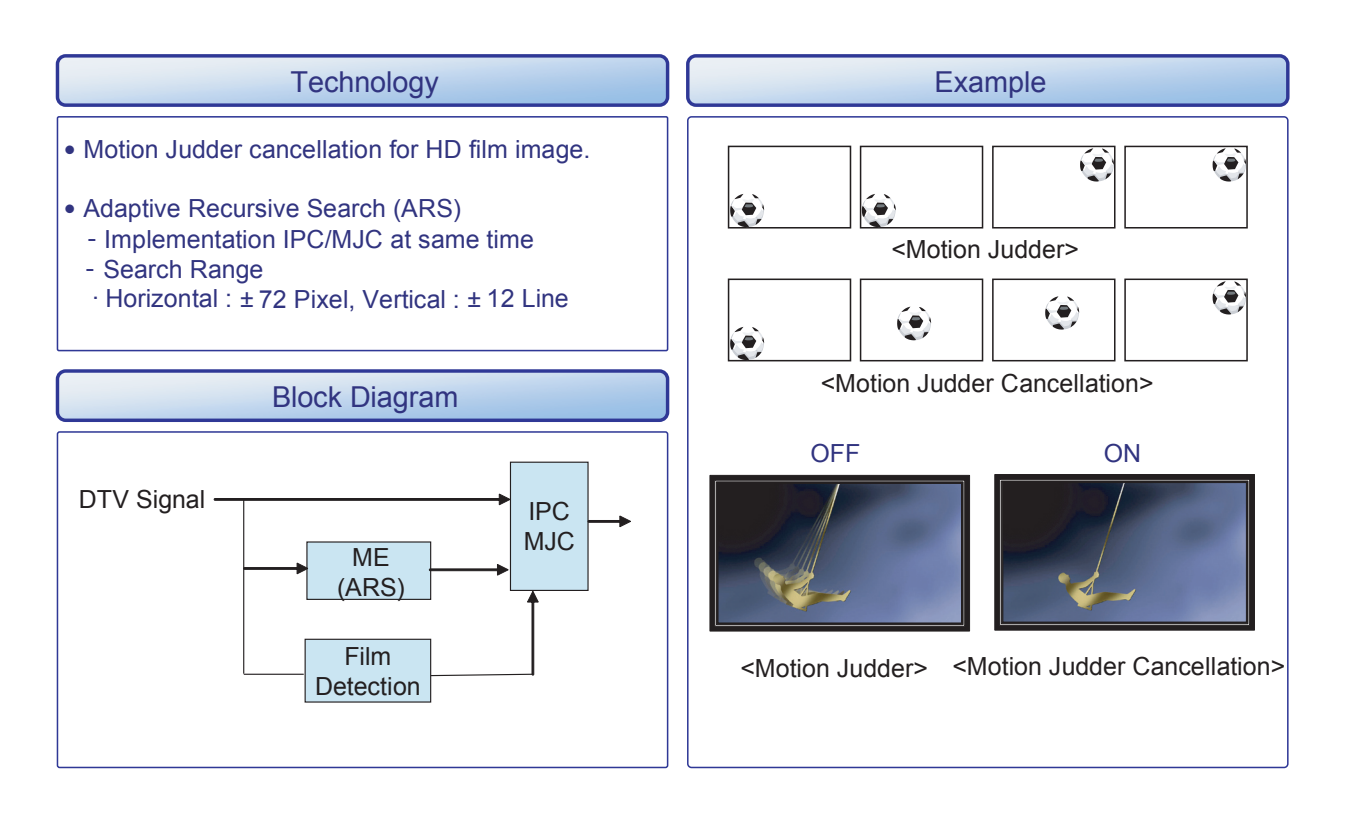

# 2-5. Internet@TV

## 2-5-1. Overlay Mode

It offers contents to maximize the benefits of the large screen size.

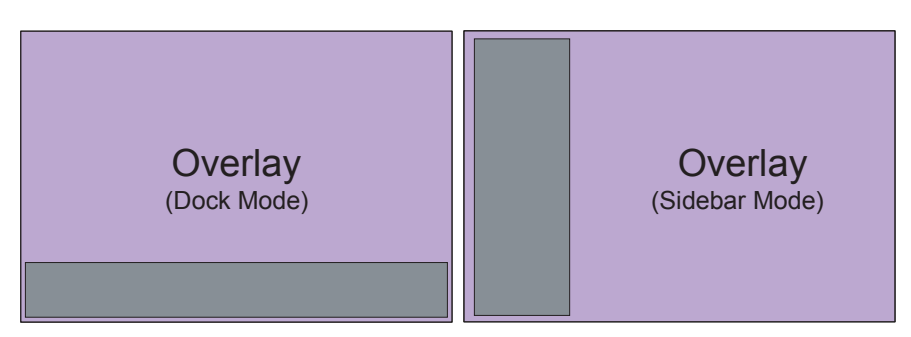

- A. In overlay mode, the video plays in its native size, covering up to the full screen.
- Graphical elements in the graphical plane are overlaid on top of the video plane.
- B. In overlay mode while displaying the sidebar, at least 2/3 of the video is free of graphical overlays.
- C. In overlay mode while displaying the dock, at least 3/4 of the video is free of graphical overlays.
- D. YahooTV is executed to overlay mode at first time.

## 2-5-2. Viewport Mode

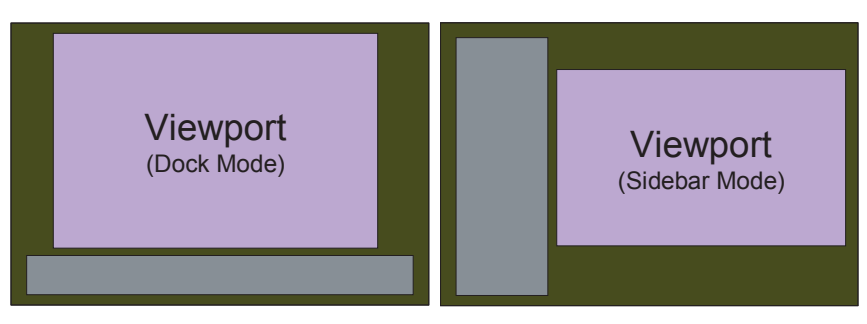

A. In viewport mode, the video plays in a scaled-down size, covering only a portion of the screen. This smaller viewing area for video is called the viewport.

- B. The viewport should cover at least half of the screen area. Graphics are displayed in areas outside of the viewport.
- C. The purpose of the viewport mode is to display the entire video without obstruction.
- D. The viewport mode preserves the 16:9 aspect ratio of the video.

## 2-5-3. Yahoo OOBE

### Description

A. All users go through OOBE (Guided Setup) to access the dock the first time.

B. All users must specify a location and accept the TOS before the TV Widgets service are accessible. The rest of the screens are optional.

C. When user inputs Back button (Return key), TV goes back to the previous screen.

D. IF user input EXIT key, OOBE is goes to hide mode. And user input WIDGET key, previous screen is displayed again.

E. Back Ground of OOBE is TV video.

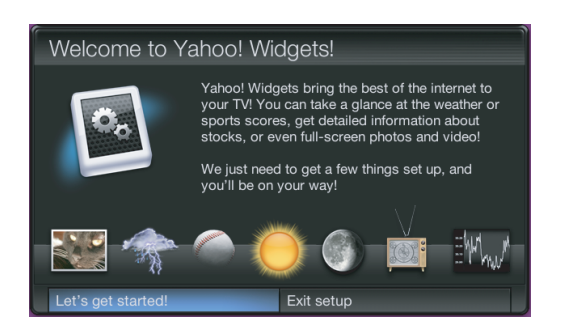

Start page explain value proposition

| Where are you from?                                                                        |                                                                                                    |  |  |  |  |  |
|--------------------------------------------------------------------------------------------|----------------------------------------------------------------------------------------------------|--|--|--|--|--|
| United States<br>Canada<br>Mexico<br>United Kingdom<br>France<br>Germany<br>Spain<br>Italy | Everybody's from somewhere<br>where are you going to be using<br>this TV?<br>Picking a country gives you<br>access to widgets tailored for<br>your area. |  |  |  |  |  |
|                                                                                            | ۲                                                                                                    |  |  |  |  |  |

User must choose country before TOS is accepted. Country is sorted by Alphabet. If user select Up/Down arrow, Before/Next page is displayed.

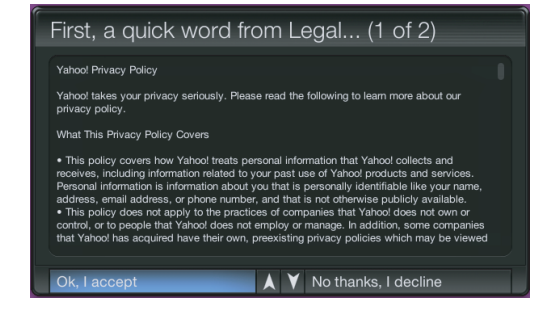

TOS will updated based on country selected.

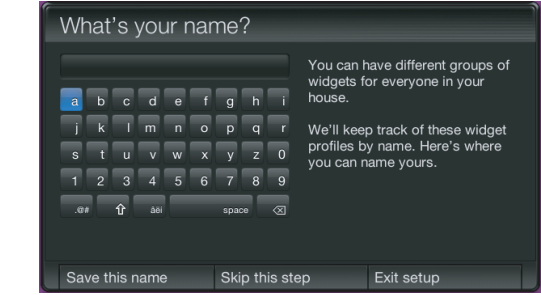

Optional Screen: users are asked to enter in a profile name. A default name (Profile One) is given to them if they do not create a name.

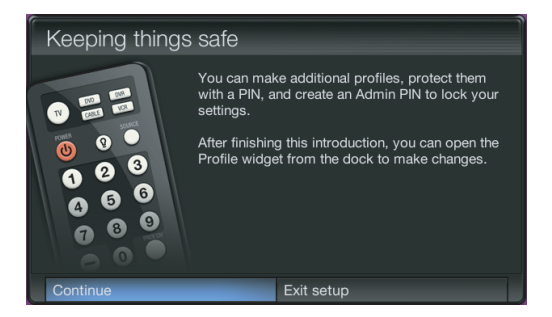

Explanation on profiles and security.

| Do you have a Yahoo! ID?                                             |                                                                                                    |                                                                                                    |  |  |  |  |  |  |  |
|----------------------------------------------------------------------|----------------------------------------------------------------------------------------------------|----------------------------------------------------------------------------------------------------|--|--|--|--|--|--|--|
| a b c d e f<br>j k i m n o<br>s t u v w x<br>1 2 3 4 5 6<br>e# fr aa | g h i<br>p q r<br>y z 0<br>space 32<br>g k i<br>space 32<br>g k i<br>informatio<br>y ur comp<br>your TV. | e a Yahoo! ID, you can<br>e.<br>t you use the<br>n that you entered on<br>outer at Yahoo! sites<br>matching widgets on |  |  |  |  |  |  |  |
| Use this ID                                                          | Skip this step                                                                                           | Exit setup                                                                                                    |  |  |  |  |  |  |  |

Optional Yahoo! sign in screens.

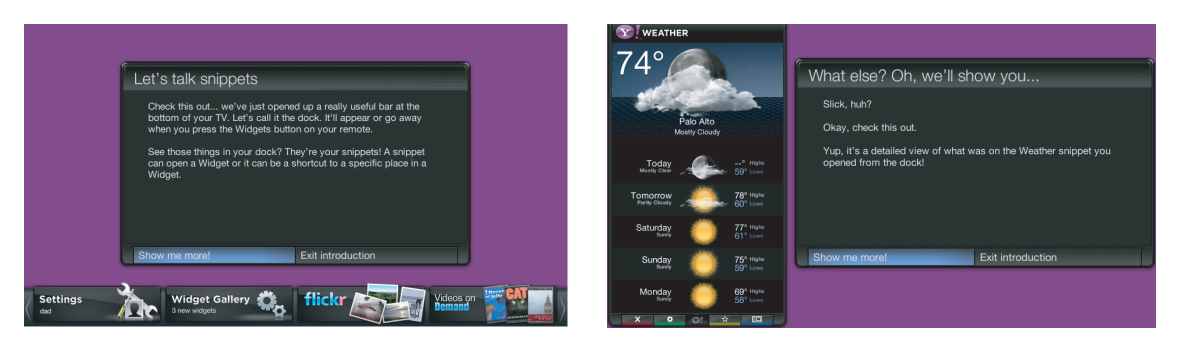

Tutorial: Screens explaining how dock works.

Tutorial: Screens explaining the sidebar and global nav buttons.

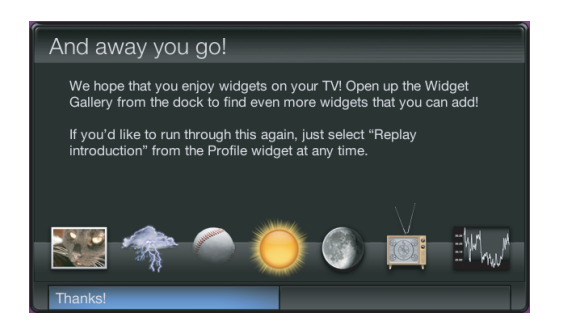

Final screen before dock comes up.

## 2-5-4. Gallery Widget

#### Overview

- A. In the TV Widgets, widget gallery services are online services where widget developers publish widgets for download.
- B. The default widget gallery for the platform is the Widget Gallery Services.
- C. To find and install new widgets, launch the gallery widget from the dock.
- D. The gallery widget has access to a privileged set of APIs accessible only to Yahoo! signed widgets.
- E. These privileged APIs are used to download and install software on your device.
- F. Third party widget developers do not have access to these privileged APIs.
- G. The gallery widget can potentially be extended by an OEM to connect to one or more widget gallery back-end servers.
- H. The Yahoo! Gallery Widget provides the only way to install new widgets from the Widget Gallery Services, which contain a catalog of 3rd party widgets managed by Yahoo!.

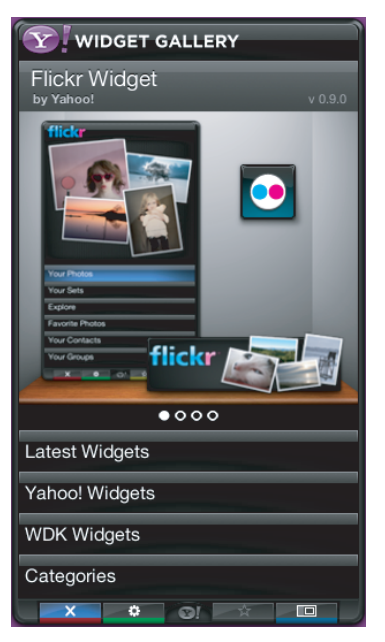

Note: the above image will be updated and visuals elements laid out in this may not apply.

## 2-5-5. Profile Widget

## Overview

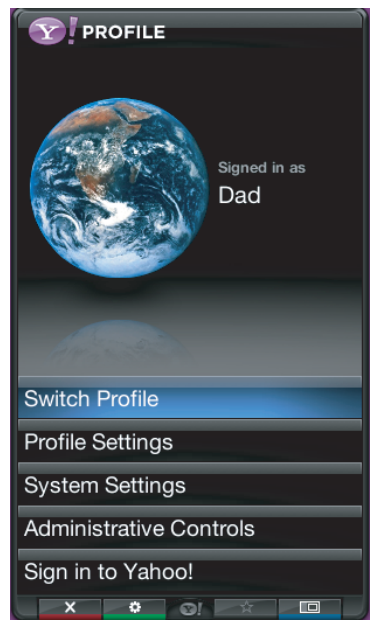

- A. The Profile widget is the way to configure your widget environment for your user profile. With the settings widget you can configure:
- i. Profile Management: Create, edit and switch profiles.
- ii. Security Settings: Setup a Profile and/or Owner PIN for security purposes.
- iii. System Settings: Repeat guided setup, set and edit location and restore factory defaults
- B. The Profile widget is located in the dock. Press the TV Widget launch key on the remote control to launch the dock, and then press the RIGHT or LEFT ARROW until you focus on the settings widget.
- C. User profile name is displayed on the Profile snippet.
- D. Select the Profile snippet to launch the settings widget.
- E. The Profile widget opens up into its sidebar.
- F. The following functionality is available from the Profile menu:
- i. Switch Profile
- ii. Settings for Current Profile
- iii. System Settings
- iv. Administrative Controls
- v. Sign-out of Current Profile

## 2-5-6. Flickr TV Widget

### Description

A. Flickr TV Widget is a Widget for displaying photos from Flickr. You can view your:

- i. Personal photos
- ii. Your sets of photos
- iii. Explore Flickr's user community photos
- iv. Your favorite photos
- v. Your contacts' photos
- vi. Your groups

#### Initial Sidebar View

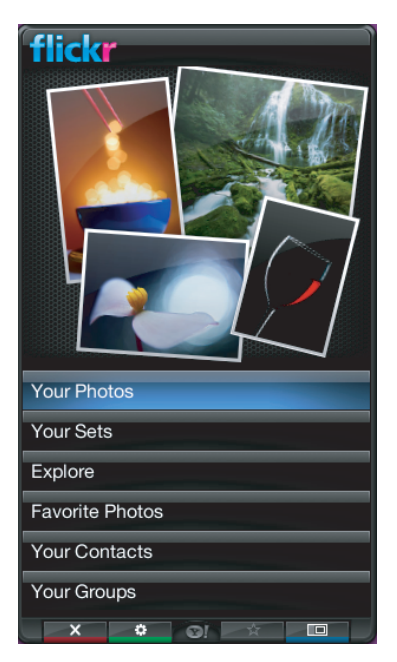

A. If the user is not signed and user is signed but user has no photo then the default images will be displayed from the Flickr Explore category.

B. If the user is signed in and the user has 1 photo or more photos, then the photos will be displayed in the top portion of the Widget Sidebar.

C. The picture layout changes based on the number of photos (1, 2, 3, or 4).
### Initial Sidebar View

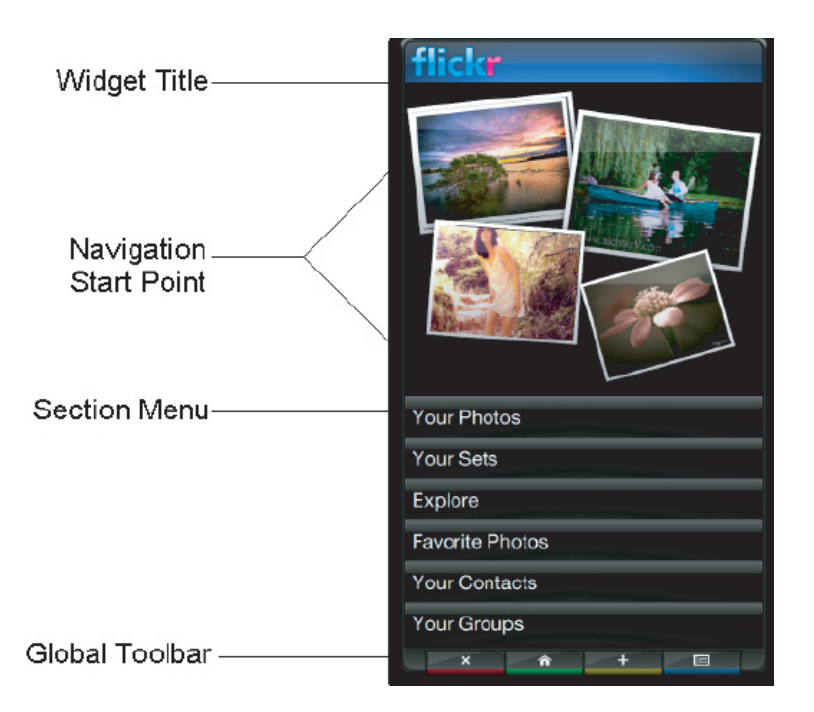

A. If the user is not signed and user is signed but user has no photo then the default images will be displayed from the Flickr Explore category.

B. If the user is signed in and the user has 1 photo or more photos, then the photos will be displayed in the top portion of the Widget Sidebar.

C. The picture layout changes based on the number of photos (1, 2, 3, or 4).

### 2-5-7. Weather Widget

#### Overview

A. The Weather Widget utilizes the "Tab View" layout of the Widget Sidebar

- i. The tab view is a viewable area than contains groups of user interface elements organized under tab headers.
- ii. The tab view does not have a page control. Using both tabs and page controls in the same view is prevented to avoid confusion.
- iii. At the top of the tab view is the tab header.
- iv. The tab header is designated by a row of slanted buttons, each containing a tab label.
- v. A small portion of a slanted button is shown on the far right side of the tab header to indicate that more tabs exist but are not currently visible.
- vi. The tab view uses a carousel design to navigate through each tab.
- vii. This means if you navigate past the last tab in the list, the first tab is displayed again, and the list starts over.
- viii. You never reach the end of the tab list.
- ix. As you navigate through the tabs by pressing the RIGHT or LEFT ARROWS on the remote control, you will see all tab headers in the tab carousel before it starts to repeat.
- x. The number of tab headers that can be visible depends on each label and the space allotted.
- xi. It is recommended that at least two tabs be visible on the initial tab header.

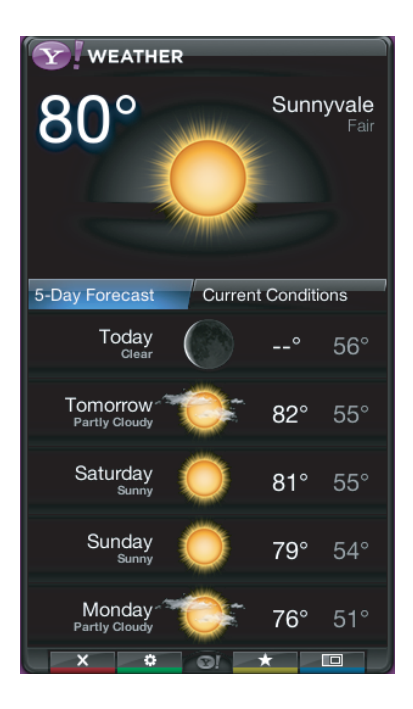

### 2-5-8. Finance Widget

#### Overview

A. Yahoo! Finance Icon is displayed on first time use

B. Snippet will include default set of stock indicators if the user is not logged in nor selected stocks tickers to track then the following information will be displayed in the snippet

C. The snippet will only display status of one stock symbol at a time

D. The snippet will display the stock symbol, current value, percentage gain/loss, and point gain/loss

# 2-5-9. News Widget

### Overview

- A. The News Widget sidebar will then be displayed
- B. Several stories will be displayed in the top featured area of the Widget
- i. Navigation will be available to move from one story to the next
- ii. These stories are automatically updated by Yahoo!
- iii. The feature sections will navigate left and right
- iv. Current page number and total pages will be displayed

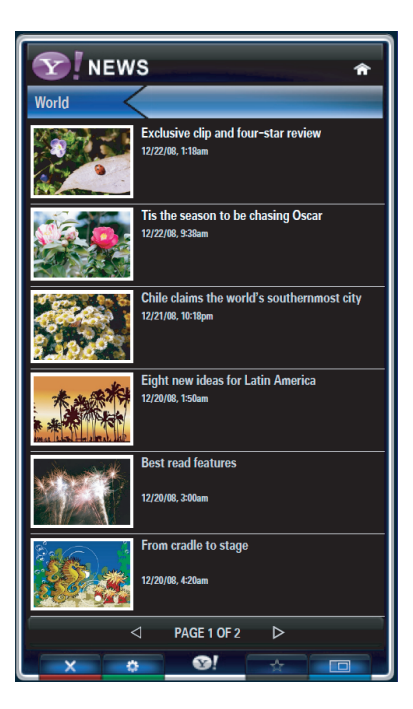

# 2-6. Using the Content Management

#### **Content Management**

You can select multiple content items by selecting content items repeatedly and pressing the Yellow button.

#### **My Contents**

You can check the content saved in the TV memory for each subitem of the Content Library.

- Select a content item and press the ENTER button.
- You can play or delete the selected content item.

#### USB

You can check the content saved on the USB device for each subitem of the Content Library.

Select a content item and press the ENTER button.

You can play the selected content item or copy it to the TV memory. - "Content Library only supports USB Mass Storage Class devices

- (MSC). MSC is a Mass Storage Class Bulk-Only Transport device. Examples of MSC are Thumb drives and Flash Card Readers (Both USB HDD and HUB are not supported.)
- Playing a game using an external USB memory device will allow you to save your game (depending on the game). Take care as removing the USB memory device while saving data to the USB memory device may cause the data to be lost.
- Downloading New Contents

New content other than the built-in contents will be provided via the Samsung.com website with or without charge.

#### **Downloading Content**

- 1. Visit the www.samsung.com website and open the Content Library page.
- 2. Enter the product number (UDN, Unique Device Number).
- 3. Select a content item in the Contents Download page.
- 4. Download the contents onto the USB memory device.
- Go to Content Library main menu by pressing Contents button or choosing Content Library (Menu → Application → Content Library).

6. Plug the USB memory into USB port on the side of the TV.

#### Finding a product number (Unique Device Number, UDN)

- 1. Insert the USB memory into the USB port on the side of the TV.
- 2. In the USB Browser main screen, press the Green button (Show UDN).
- 3. The 18-digit number on the screen is the product code.

#### **Provided Content**

Additional contents are available on www.samsung.com

#### Setup

- Screen Saver Run Time: Sets the time when the screen saver is run.
- Save UDN: Saves the UDN number to a USB device.

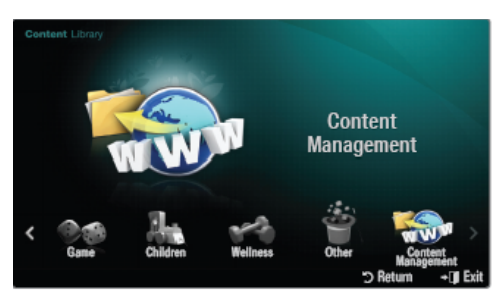

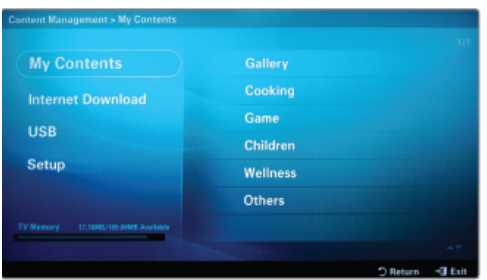

# 2-7. Media Play

## 2-7-1 Using the Media Play Function

This function enables you to view and listen to photo(JPEG), audio files(MP3) and movie(MPEG) saved on a USB Mass Storage Class (MSC) device.

- 1. Press the POWER button on the remote control or front panel. - The TV is powered on.
- 2. Connect a USB device containing JPEG and/or MP3 and or/MPEG files to the usb jack (USB jack) on the side of the TV.
- (If you enter the Media Play mode with no USB device connected the message "No external storage device found. Check the connection status." will appear. In this case, insert the USB device, exit the screen by pressing the MEDIA.P button on the remote control and enter the MEDIA.P screen again.
- MTP (Media Transfer Protocol) is not supported.
- The file system only supports FAT16/32 (The NTFS file system is supported).
- Certain types of USB Digital camera and audio devices may not be compatible with this TV.
- Media Play only supports USB Mass Storage Class devices (MSC). MSC is a Mass Storage Class Bulk-Only Transport device. Examples of MSC are Thumb drives and Flash Card Readers (Both USB HDD and HUB are not supported.)
- Please connect directly to the USB port of your TV. If you are using a separate cable connection, there may be a USB Compatibility problem.
- Before connecting your device to the TV, please back up your files to prevent them from damage or loss of data.SAMSUNG is not responsible for any data file damage or data loss.
- Do not disconnect the USB device while it is loading.
- MSC supports MP3 and JPEG files, while a PTP device supports JPEG files only.
- The sequential jpeg format is supported.
- Photo and audio files must be named in English, French or Spanish. If not, the files can not be played. Change the file names to English, French or Spanish if necessary.
- The higher the resolution of the image, the longer it takes to display on the screen.
- The maximum supported JPEG resolution is 15360 x 8640 pixels.
- For unsupported or corrupted files, the "Not Supported File Format" message is displayed.

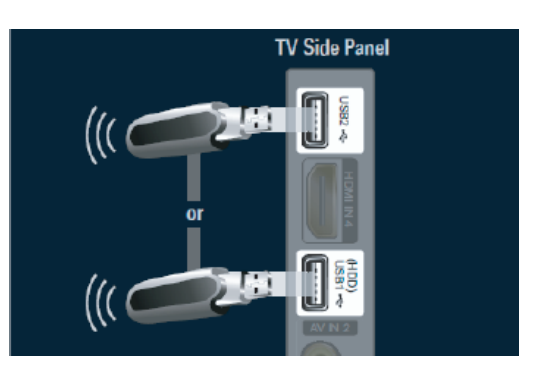

| File Extention    | Container | Video Codec           | Resolution | Frame rate<br>(fps) | Bit rate<br>(Mbsp) | Audio Codec        |
|-------------------|-----------|-----------------------|------------|---------------------|--------------------|--------------------|
|                   |           | Divx 3.11/4.x/5.1/6.0 | 1920x1080  | 6 ~ 30              | 8                  | MD2                |
|                   |           | XviD                  | 1920x1080  | 6 ~ 30              | 8                  | AC3                |
| *.avi             | AVI       | H.264 BP/MP/HP        | 1920x1080  | 6 ~ 30              | 25                 | LPCM               |
|                   |           | MPEG4 SP/ASP          | 1920x1080  | 6 ~ 30              | 8                  | ADPCM              |
|                   |           | Motion JPEG           | 800x600    | 6 ~ 30              | 8                  | DISCOL             |
|                   |           | Divx 3.11/4.x/5.1/6.0 | 1920x1080  | 6 ~ 30              | 8                  | MD2                |
|                   |           | XviD                  | 1920x1080  | 6 ~ 30              | 8                  | AC3                |
| *.mkv             | MKV       | H.264 BP/MP/HP        | 1920x1080  | 6 ~ 30              | 25                 | LPCM               |
|                   |           | MPEG4 SP/ASP          | 1920x1080  | 6 ~ 30              | 8                  | ADPCM              |
|                   |           | Motion JPEG           | 800x600    | 6 ~ 30              | 8                  | DISCOL             |
|                   |           | Divx 3.11/4.x/5.1/6.0 | 1920x1080  | 6 ~ 30              | 8                  | MD2                |
|                   |           | XviD                  | 1920x1080  | 6 ~ 30              | 8                  | AC3                |
| *.asf             | ASF       | H.264 BP/MP/HP        | 1920x1080  | 6 ~ 30              | 25                 |                    |
|                   |           | MPEG4 SP/ASP          | 1920x1080  | 6 ~ 30              | 8                  |                    |
|                   |           | Motion JPEG           | 800x600    | 6 ~ 30              | 8                  | VVIVIA             |
| *.wmv             | ASF       | Window Media Video v9 | 1920x1080  | 6 ~ 30              | 25                 | WMA                |
| *.mp4             | MP4       | H.264 BP/MP/HP        | 1920x1080  | 6 ~ 30              | 25                 | MP3                |
|                   |           | MPEG4 SP/ASP          | 1920x1080  | 6 ~ 30              | 8                  | ADPCM              |
|                   |           | XVID                  | 1920x1080  | 6 ~ 30              | 8                  | AAC                |
| *.3gp             | 3GPP      | H.264 BP/MP/HP        | 1920x1080  | 6 ~ 30              | 25                 |                    |
|                   |           | MPEG4 SP/ASP          | 1920x1080  | 6 ~ 30              | 8                  | QCELP<br>AMR NB/WB |
| *                 | VRO       | MPEG2                 | 1920x1080  | 24/25/30            | 30                 | AC3                |
|                   | VOB MPEG  | MPEG1                 | 1920x1080  | 24/25/30            | 30                 | LPCM               |
| "*.mpg<br>*.mpeg" |           | MPEG1                 | 1920x1080  | 24/25/30            | 30                 | AC3<br>MPEG        |
|                   | PS        | MPEG2                 | 1920x1080  | 24/25/30            | 30                 | LPCM<br>AAC        |
|                   |           | H.264                 | 1920x1080  | 6 ~ 30              | 25                 | AC3                |
| *.ts              |           | MPEG2                 | 1920x1080  | 24/25/30            | 30                 | AAC                |
| *.tp              | TS        | H.264                 | 1920x1080  | 6 ~ 30              | 25                 | DD+                |
| *.trp             |           | VC1                   | 1920x1080  | 6 ~ 30              | 25                 | HE-AAC             |
| *.rmvb            | RMVB      | RV 3.0/ RV 4.0        | 720x576    | 24/25/30            | 10                 | RealAudio 6, 9, 10 |

## 2-7-2. Supported Video Formats

#### 

- If there are problems with the contents of a codec, the codec will not be supported.
- If the information for a Container is incorrect and the file is in error, the Container will not be able to play correctly.
- Sound or video may not work if the contents have a standard bitrate/frame rate above the compatible Fram/sec listed in the table above.
- If the Index Table is in error, the Seek (Jump) function is not supported.

| Video Decoder                                                                                  | Audio Decoder                                                                     |
|------------------------------------------------------------------------------------------------|-----------------------------------------------------------------------------------|
| Supports up to H.264, Level 4.1                                                                | Supports up to WMA 7, 8, 9, STD                                                   |
| <ul> <li>H.264 FMO / ASO / RS, VC1 SP / MP / AP L4 and<br/>AVCHD are not supported.</li> </ul> | • WMA 9 PRO does not support 2 channel excess multi<br>channel or lossless audio. |
| GMC 2 over is not support.                                                                     | • WMA sampling rate 22050Hz mono is not supported.                                |
|                                                                                                |                                                                                   |

# 2-8. Accessories

| Product                                 | Description                             | Code. No                                                                                              | Remark                  |
|-----------------------------------------|-----------------------------------------|----------------------------------------------------------------------------------------------------|-------------------------|
| 11-11-11-11-11-11-11-11-11-11-11-11-11- | Remote Control & Batteries<br>(AAA x 2) | BN59-01039A                                                                                           |                         |
|                                         | Power Cord                              | 3903-000525                                                                                           |                         |
|                                         | Cover-Bottom                            | 32" : BN63-06542B<br>37" : BN63-06543B<br>40" : BN63-06543B<br>46" : BN63-06543B<br>55" : BN63-06543B |                         |
|                                         | Warranty card<br>QSG<br>Safety Guide    | BN68-00516E<br>BN68-02839D<br>AA68-03242T                                                             |                         |
|                                         | Cleaning Cloth                          | BN63-01798B                                                                                           | Supplied<br>Accessories |
|                                         | User Manual                             | BN68-02694A                                                                                           |                         |
|                                         | Stand Screw (M4 x 16)                   | 6002-001294                                                                                           |                         |
|                                         | Holder-Wire Cable                       | BN61-05596A                                                                                           |                         |
|                                         | TV-Holder & Screw (M4 x 16)             | BN96-10788C                                                                                           |                         |

# 2-9. Light Sensor

Light sensor is used to measure the ambient light level in the environment as perceived by the human eye. It is designed to detect bright and dim ambient light conditions as a means of controlling the brightness of a LED display and /or keypad.

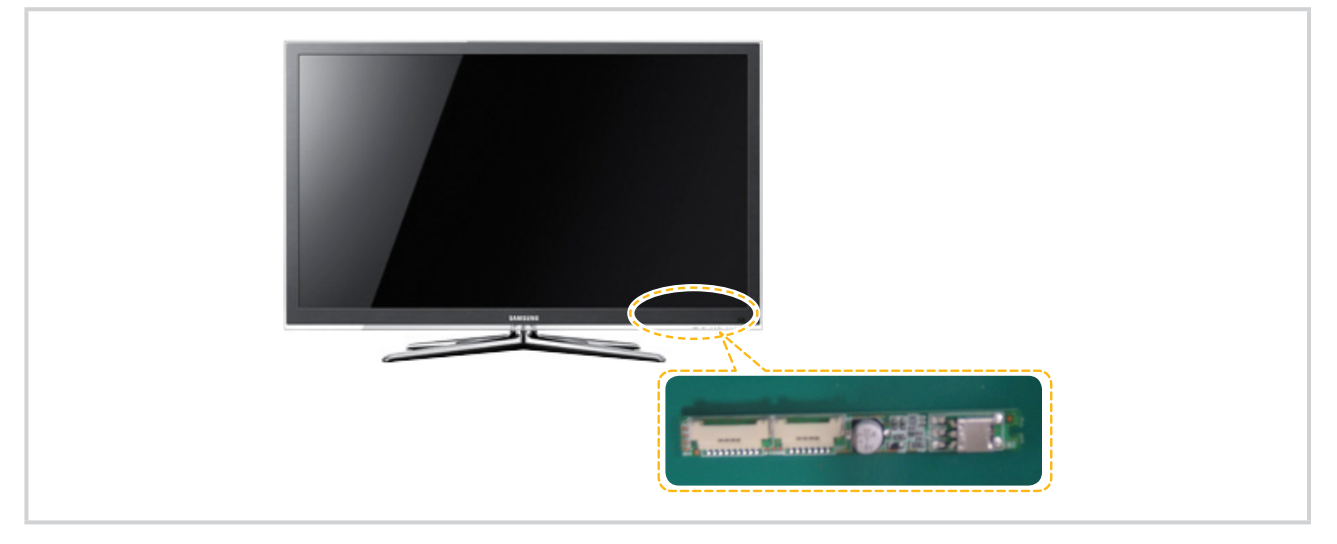

\* In our product, light sensor operates only "Standard" mode.

#### \* Eco Sensor

- step1 : Read the Lux five times as the unit of 400ms.
- step2 : Transfrom the taken Lux to 20 level.
- step3 : Get the most frequent grade, them set up the current level.
- step4 : If |current level| |previous level| > 1 , change the level
- step5 : Refresh the Backlight set-up as the 200ms.

| Lux              | > 200 | 190 | <br>10 | 0 |
|------------------|-------|-----|--------|---|
| Sensor Backlight | 20    | 19  | <br>1  | 0 |

# 2-10. DVB-T2

## 2-10-1. DVB-T vs T2

|                  | DVB-T                                                          | DVB-T2                                         |
|------------------|----------------------------------------------------------------|------------------------------------------------|
| FEC              | Convolutional Coding + Reed Solomon<br>1/2, 2/3, 3/4, 5/6, 7/8 | LPDC + BCH<br>1/2, 3/5, 2/3, 3/4, 4/5, 5/6     |
| Modes            | QPSK, 16QAM, 64QAM                                             | QPSK, 16QAM, 64QAM, 256QAM                     |
| Guard Interval   | 1/4, 1/8, 1/16, 1/32                                           | 1/4, 19/256, 1/8, 19/128, 1/16, 1/32,<br>1/128 |
| FFT size         | 2k, 8k                                                         | 1k, 2k, 4k, 8k, 16k, 32k                       |
| Scattered Pilots | 8% of total                                                    | 1%, 2%, 4%, 8% of total                        |
| Continual Pilots | 2.6% of total                                                  | 0.35% of total                                 |

# 2-10-2. DVB-T2 Capacity

|                  | Current UK mode  | T2                   |
|------------------|------------------|----------------------|
| Modulation       | 64QAM            | 256QAM               |
| FFT size         | 2К               | 32K                  |
| Guard Interval   | 1/32             | 1/128                |
| FEC              | 2/3 CC + RS (8%) | 3/5LDPC + BCH (0.3%) |
| Scattered Pilots | 8%               | 1%                   |
| Continual Pilots | 2.6%             | 0.35%                |
| P1/P2 overhead   | 0%               | 0.7%                 |
| Bandwidth        | Standard         | Extended             |
| Capacity         | 24 Mbit/s        | 35.4Mbit/s           |

DVB-T2 Channel capacity incresed 47% than DVB-T.

# 3. Disassembly and Reassembly

This section of the service manual describes the disassembly and reassembly procedures for the UN40B7000WF LCD TV. WARNING: This monitor contains electrostatically sensitive devices. Use caution when handling these components.

## 3-1. Disassembly and Reassembly

Cautions: 1. Disconnect the monitor from the power source before disassembly.
 2. Follow these directions carefully; never use metal instruments to pry apart the cabinet.

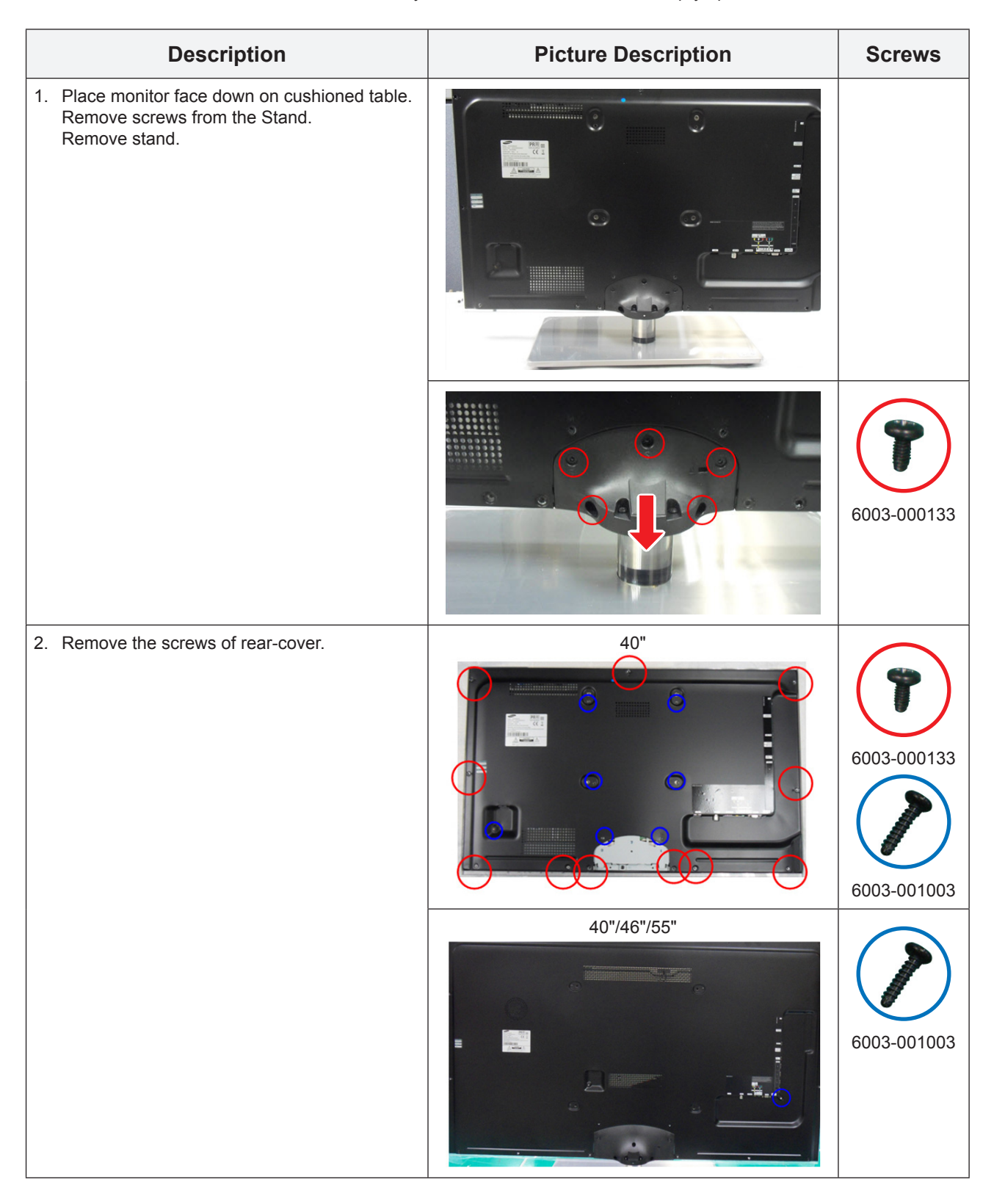

|    | Description                                                                                 | Picture Description | Screws      |
|----|---------------------------------------------------------------------------------------------|---------------------|-------------|
|    | Pull out a AC Power Cord.                                                                   |                     |             |
| 3. | Lift up the rear-cover.                                                                     |                     |             |
| 4. | Remove the cables and screws from<br>SMPS, Main board and Woofer and<br>Bracket stand link. |                     | 6001-002283 |
| 5. | Remove the panel bracket screws from the panel.                                             |                     |             |
|    |                                                                                             |                     |             |

\* Reassembly procedures are in the reverse order of disassembly procedures.

# 4. Troubleshooting

## 4-1. Troubleshooting

- 1. Check the various cable connections first.
  - Check to see if there is a burnt or damaged cable.
  - Check to see if there is a disconnected or loose cable connection.
  - Check to see if the cables are connected according to the connection diagram.
- 2. Check the power input to the Main Board.
- 3. Check the internal patterns from both the FRC and FBE3 options.

FRC: Factory mode(mute 1 - 8- 2 power on when TV is "standby on ") -> Control -> Test Pattern -> FRC PATT\_ BeforeDDR / AfterDDR

\* FRCM pattern is created by FRCM IC(T-con)

FBE3: Factory mode(mute 1 - 8- 2 power on when TV is "standby on ") -> Control -> Test Pattern ->FBE Pattern Sel

\* Main pattern is created by Main IC(Chelsea)

Case1: FBE3 ok, FRC NG: change the T-con Board Case2: FBE3 NG, FRC NG: change the main Board

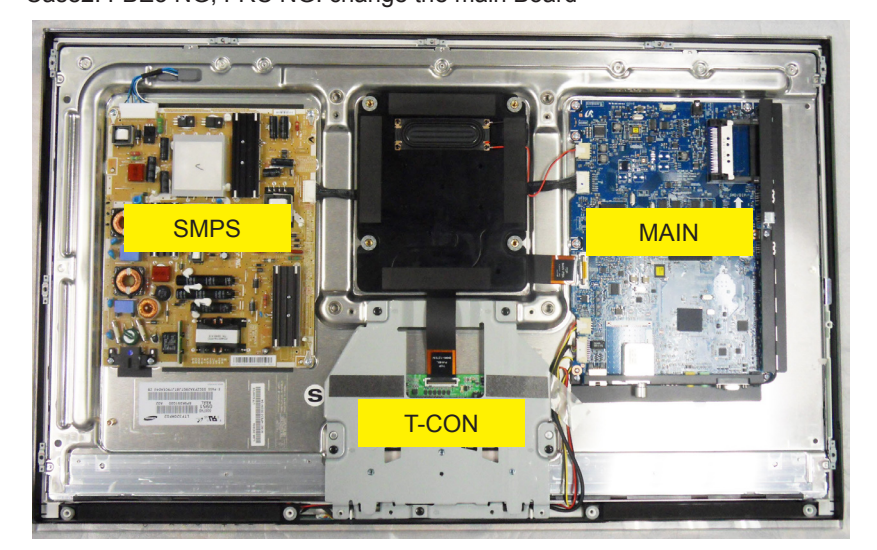

\* FRCQ : Micronas FRC chip

## Simple flow chart of malfunction

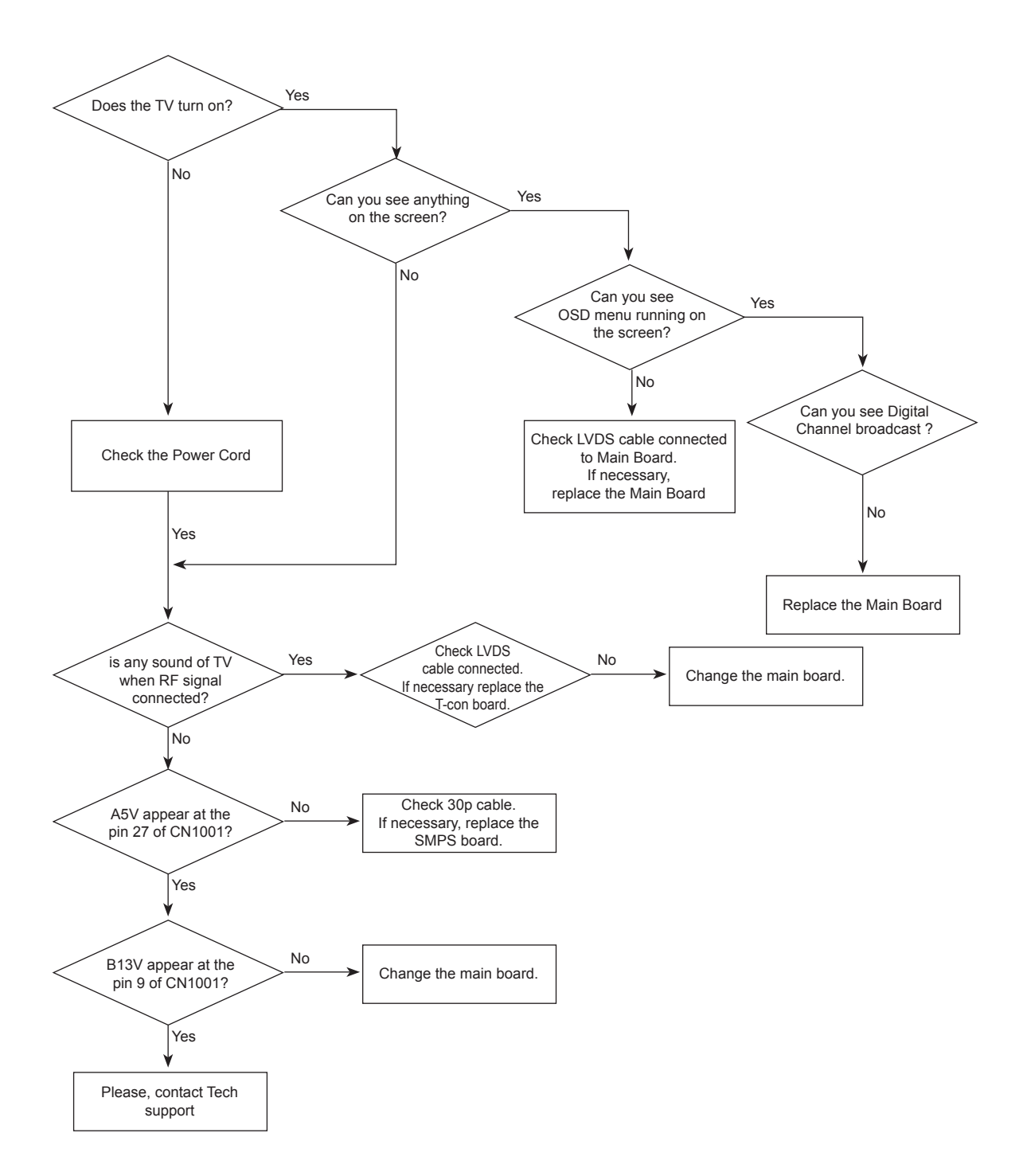

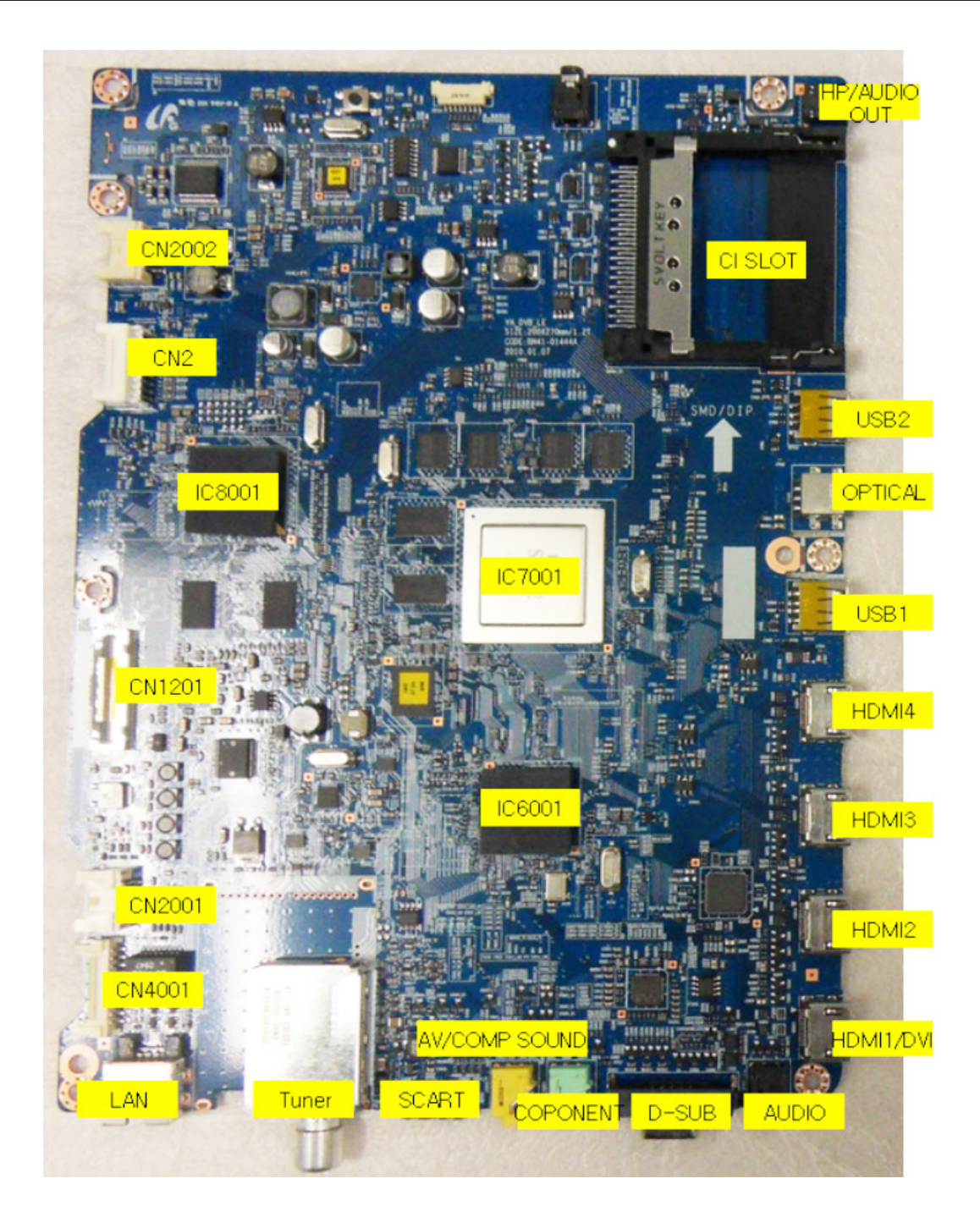

# Troubleshooting about new functions

| I tried to set up BGM in Media play.<br>I can select a file but I cannot<br>configure the Mood settings.                                             | An explanation of<br>Media play | The BGM shuffle and Mood settings are only<br>available when the Music DB configuration is<br>complete. Enter the Music category and compelete<br>the Music DB configuration first.                                                                                             |
|----------------------------------------------------------------------------------------------------|---------------------------------|----------------------------------------------------------------------------------------------------|
| I cannot enter Photos, Music or<br>Movie after running Media play.                                                                                   | An explanation of<br>Media play | Check if the USB memory contains MP3 or JPEG files.                                                                                                    |
| Photo thumbnails are not displayed in the Photo category.                                                                                            | An explanation of<br>Media play | This may occur when the photo format is not supported by the TV or the JPEG files do not include thumbnails.                                                                                                    |
| Video thumbnails are not displayed in the Movie category.                                                                                            | An explanation of<br>Media play | A video thumbnail is only displayed when the video has been played at least once.                                                                                                    |
| The JPEG files on the USB memory are not in the list.                                                                                                | An explanation of<br>Media play | Files with a path longer than 256 characters will not be displayed.                                                                                                    |
| I have connected a digital camera,<br>but I cannot browse the folders.                                                                               | An explanation of<br>Media play | When a device is connected in PTP mode, a browsing folder is not supported.                                                                                                    |
| I cannot play the currently<br>highlighted file.                                                                                                    | An explanation of<br>Media play | Check if another file is selected (checked). The selected file will be played                                                                                                    |
| I want to know about supported photo color formats.                                                                                                  | An explanation of<br>Media play | The RGB, YUV, YCbCr, CMYK, YCCK, GRAY formats are supported.                                                                                                    |
| I want to know about the maximum supported photo resolution.                                                                                         | An explanation of<br>Media play | The maximum resolution is 15360x8640 pixels.                                                                                                    |
| I want to know about supported music sampling frequencies.                                                                                           | An explanation of<br>Media play | Supported frequencies are 8, 11.025, 12, 16, 22.05, 24, 32, 44.1, 48 Khz                                                                                                    |
| I cannot play MP3 files downloaded<br>from websites. (Paid MP3 download<br>sites such as Melon)                                                      | An explanation of<br>Media play | Playing DRM files (used to protect content) is not supported.                                                                                                    |
| I want to know about supported<br>USB devices.                                                                                                    | An explanation of<br>Media play | The TV only supports devices that do not support the<br>Mass Storage Class or PTP Class.<br>Devices are not supported when they are connected<br>to the TV via a USB hub. Supporting USB devices<br>that require an additional device driver installation is<br>not guaranteed. |
| The supported photo play is slow.                                                                                                    | An explanation of<br>Media play | Since the TV does not use caching unlike for a PC, it make take some time to display a high-resolution photo.                                                                                                    |
| I cannot play paid MP3 files.                                                                                                    | An explanation of<br>Media play | If the MP3 file is a DRM (Copy Protected) file, the file will not be played.                                                                                                    |
| I cannot play a digital camera that supports PTP.                                                                                                    | An explanation of<br>Media play | Check the PTP mode of the digital camera.<br>It will not work in Printer Connection mode.                                                                                                    |
| I cannot use the morning call<br>function with a digital camera that<br>supports PTP.                                                                | An explanation of<br>Media play | A morning call cannot be set with a PTP device.                                                                                                    |
| I have changed the device settings<br>to MSC connection mode after<br>connecting PTP or during an<br>operation, but the device is not<br>recognized. | An explanation of<br>Media play | Switching the connection mode between MSC and<br>PTP after a connection is made or during anoperation<br>is not supported. You can only change the digital<br>camera connection mode after disconnecting it.                                                                    |
| The WLAN does not work.                                                                                                    | An explanation of<br>Media play | Equipment other than the WLAN USB stick supplied<br>by Samsung Electronics (as a bundle) will not work.<br>The sharer must support IEEE 801.11 g/b. IEEE<br>801.11 n is supported.                                                                                              |

| I cannot find Internet Sharer in the Wlan settings menu.                                                                                                    | An explanation of<br>Wiselink Pro                                                   | Only InfraStructure mode of the sharer is supported.<br>Ad-Hoc mode is not supported. If multiple sharers are being<br>used, configure them so that they do not use the same<br>channel. Set up the sharer to not control the ICMP so that it<br>answers the Ping test.                                                                                                    |
|----------------------------------------------------------------------------------------------------|-------------------------------------------------------------------------------------|----------------------------------------------------------------------------------------------------|
| The WLAN data rate is slow.                                                                                                    | An explanation of<br>Wiselink Pro                                                   | If the distance from the sharer is too far, the operation may<br>slow or the sharer may not be found. If there is an obstacle,<br>wall or electronic device between the TV and the sharer,<br>the operation may slow or the sharer may not be found due<br>to a difficulty in communication.                                                                                                    |
| The DLNA server that I could see on the TV has suddenly disappeared. What should I do?                                                                              | PC Share Manager<br>Search                                                          | 1.Check if the PC is turned off. 2. Check if the Samsung TV is set to reject connections in the access control menu of the Samsung PC Share Manager. If so, change the setting to allow connections. 3.Check if the LAN cable is connected to the PC and the TV.                                                                                                    |
| Although the Samsung PC server is on,<br>a message pops up informs you that the<br>Samsung server is off.                                                           | PC Share Manager<br>Search                                                          | When the shared folder of the server is reconfigured, the DLNA server function stops temporarily and then resumes after the reconfiguration is completed. When the server is renamed, the DLNA server function also temporarily stops and then resumes .                                                                                                    |
| I have registered a file with the<br>Samsung PC Share Manager to watch<br>it on the TV, but I cannot find the file on<br>the TV. What should I do?                  | Content Sharing                                                                     | <ol> <li>The Share function is not provided for every file. Files in<br/>a format that is not supported by DLNA are not displayed<br/>on the TV even if they are displayed on a PC. Please<br/>accept our apologies, we are working on this.</li> <li>Check if the folder with the files registered to Samsung<br/>PC Share Manager is shared. The folder should be also<br/>shared.</li> <li>Check if you have clicked the Apply button after sharing<br/>the folder including the file. If you are unsure about this,<br/>please click the button again and recheck if the file is<br/>displayed after a while.</li> </ol> |
| I can see the folders shared through the<br>PC Share Manager,<br>but I cannot see the files.                                                                        | Content Sharing                                                                     | Since it shows only files corresponding to the Image,<br>Music, and Movie categories, files that do not correspond<br>to these categories may not be displayed.                                                                                                    |
| The 2x and 3x Fast Forward video<br>function on the PC connected to the<br>network does not work.                                                                   | DLNA Video Play                                                                     | The function that supports playing a video on a PC connected over the network does not support the 2x and 3x Fast Forward functions.                                                                                                    |
| Video is played intermittently.                                                                                                    | DLNA Video Play                                                                     | Check if the network is stable. Check if the network cable is<br>properly connected and if the network is not overloaded.<br>If there is a wireless network section between the server<br>and the DTV, the communications environment may be<br>unstable.                                                                                                    |
| Pressing the Pause key while a video or<br>music file is playing does not work. The<br>Seek function does not work either.                                          | DLNA Video Play                                                                     | The Pause function may not be supported depending on<br>the content provided by the DLNA server or the server.<br>The Seek function is also not supported.                                                                                                    |
| I cannot move folders and files or<br>cannot copy them by Dragging &<br>Dropping them in the PC Share<br>Manager program.                                           | PC Share Manager<br>function                                                        | The PC Share Manager program provides file sharing with a PC and the TV and does not provide those functions.                                                                                                    |
| I changed New DTV replacing older<br>one. However, after changing the DTV,<br>I can not discover PC Server, though<br>I use same IP address which I used<br>before. | Access control function<br>runs based solery on<br>MAC address of target<br>device. | You should set new DTV as "accept" in PC share manager<br>Menu->SHARE->Set Device Policy                                                                                                    |
| l cannot play a video file.                                                                                                    | DLNA Video Play                                                                     | Only videos recorded by specific Samsung camcorders and digital cameras can be played. Other videos may or may not be played depending on the resolution and format.                                                                                                    |
| I can see visuals but I cannot hear audio when playing a video.                                                                                                    | DLNA Video Play                                                                     | If the audio format is not supported or the file is a non-<br>interleaved file, only video is played.                                                                                                    |

#### 4. Troubleshooting

| I cannot play files with the wmv or flv extension.                                                                                                    | DLNA Video Play                  | The video play function is not supported for files with these extensions.                                                                                                    |
|----------------------------------------------------------------------------------------------------|----------------------------------|----------------------------------------------------------------------------------------------------|
| I cannot use the 20 second Seek function while playing at 2x Fast Forward.                                                                                                    | DLNA Video Play                  | To use the Seek function while playing at 2x Fast Forward, press the Play button to first make the playing speed normal. After that, you will be able to use the Seek function.                                                                                         |
| Although I can play some files, I cannot<br>play others even if they have the same<br>resolution and format.                                                                                                    | DLNA Video Play                  | For unsupported videos, some videos at a certain resolution and format may be played.                                                                                                    |
| I can run Trick and Seek with a USB device, but I cannot run Trick and Seek with DLNA.                                                                                                    | DLNA Video Play                  | For DNLA, Trick is not supported. And only Seek is supported for PS and TS.                                                                                                    |
| How can I show captions?                                                                                                    | DLNA Video Play                  | Only the first language is displayed.                                                                                                    |
| When I enter Internet@TV, the<br>"Connecting to the service" warning<br>message box appears where I can<br>select either Retry or Cancel, and I<br>cannot enter Internet@TV. (The Panel<br>Bar is not displayed.) | An explanation of<br>Internet@TV | This happens when normal information is not received from the Internet@TV after purchasing the TV. In this case, connect the Internet cable and then try again.                                                                                                    |
| Although I can enter Internet@TV, I cannot connect to the service.                                                                                                    | An explanation of<br>Internet@TV | This happens when Internet@TV has been properly connected at least once but the Internet is not currently connected. In this case, connect the Internet cable and try again.                                                                                            |
| When the network is connected,<br>I cannot connect to some of the<br>information.                                                                                                    | An explanation of<br>Internet@TV | This happens when the CP sends incomplete information.<br>In this case, reconnect to the Internet and try again.                                                                                                    |
| Photos are not displayed or are displayed intermittently in the Detailed News View.                                                                                                    | An explanation of<br>Internet@TV | This may occur due to a slow Internet speed. Retry and ask your Internet Service Provider about the low data rate problem.                                                                                                    |
| The Mode information of the News changes. (E.g. 'Entertainment' was in the News mode list, but it has been removed from the list.)                                                                                | An explanation of<br>Internet@TV | The Mode information of the News is simply displayed as it<br>is provided by the CP and is not relevant to the TV.                                                                                                    |
| The displayed stock price is different from the current price.                                                                                                    | An explanation of<br>Internet@TV | The corresponding information is supplied by CP and is<br>not relevant to the TV. The information provided by the CP<br>is delayed information and the announcement informing<br>the viewer that the information is delayed information is<br>displayed in the service. |

#### • AllShare

| Problem                                                                                                    | Possible Solution                                                                                                    |
|----------------------------------------------------------------------------------------------------|----------------------------------------------------------------------------------------------------|
| General                                                                                                    |                                                                                                    |
| I see no device connected to AllShare.                                                                                                    | <ul> <li>To use a device connected to AllShare, the device must be connected to PC Share Manager which is the DLNA server for MediaPlay and to a cell phone that has the Connected Home or Screen Share function which are found on Samsung Smartphones.</li> <li>Check that the PC Share Manager is enabled, the Samsung TV is set to allow connections and the ScreenShare function on the connected cell phone is enabled.</li> <li>To use the cell phone's Connected Home function, check that the shared folder is set and the Share mode is 'On.'</li> </ul> |
| I tried to play a video from my cell phone<br>using the Connected Home function on the<br>Samsung TV but the video would not display<br>on the TV.      | <ul> <li>When a video is transmitted from Connected Home to a TV for the first time, the settings screen that allows transfer to a TV is displayed.</li> <li>Check that the transfer was not set to be rejected on this settings screen. If you have set the cell phone to 'Blocked' in the 'Media' options of the AllShare settings, please change the setting to 'Unblocked' and retry.</li> </ul>                                                                                                    |
| A video that can be played on my cell phone cannot be played on my TV.                                                                                  | Please check the resolution and display format provided by MediaPlay of the TV.                                                                                                    |
| I cannot resume playback of a video using Connected Home.                                                                                               | The resuming function is not supported for a video played on a cell phone.                                                                                                    |
| When I play a video through Connected Home, I get intermittent picture loss.                                                                            | <ul> <li>An 801.11b/g bandwidth network is used between a cell phone and a sharing device. There may be frequent buffering for HD quality videos, this also depends on the condition of the wireless connection.</li> <li>Please optimize your wireless Internet environment settings (avoid using wireless Internet or bluetooth altogether if possible) or lower the picture quality of the video.</li> </ul>                                                                                                    |
| Notification                                                                                                    |                                                                                                    |
| Can all devices with the DLNA function be recognized through Notification?                                                                              | <ul> <li>Only Samsung software and devices with the DLNA server function can be<br/>recognized through Notification.</li> </ul>                                                                                                    |
| Can I use all the services related to DLNA?                                                                                                    | <ul> <li>Presently, you can only use the services related to ScreenShare and MediaPlay.</li> <li>We will launch a new DLNA service in the future.</li> </ul>                                                                                                    |
| The notification screen that appears after<br>a device connects disappears within a few<br>seconds.<br>How can I access this connected device<br>again? | <ul> <li>The DLNA Notification is only displayed when a device is first connected to a TV.<br/>To access the device again, please use the AllShare menu.</li> </ul>                                                                                                    |
| ScreenShare Client                                                                                                    |                                                                                                    |
| I cannot find the RUIS on my cell phone.                                                                                                    | <ol> <li>Check that the cell phone is connected to the wireless sharing device correctly.</li> <li>Check that the DTV is connected either using a network cable or wirelessly to the wireless sharing device correctly.</li> <li>Confirm the IP address and subnet mask to ensure that the cell phone and DTV are connected to the same network.</li> <li>Check that the RUIS on the cell phone is enabled.</li> <li>If the RUIS on the cell phone is enabled, please disable it and then enable it again.</li> </ol>                                              |

| Problem                                                                                                    | Possible Solution                                                                                                    |
|----------------------------------------------------------------------------------------------------|----------------------------------------------------------------------------------------------------|
| ScreenShare Server                                                                                                    |                                                                                                    |
| I cannot find the remote control service<br>provided by the ScreenShare Server from the<br>ScreenShare Client.                               | <ol> <li>Check that the ScreenShare Client device is correctly connected to the network of<br/>the sharing device that the DTV is connected to.</li> <li>Run network test in the network setup menu and confirm that MAC Address, IP<br/>Address, Subnet, Gateway, DNS Server and Gateway Ping each shows a success<br/>message.</li> <li>In the network setup menu, check that the ScreenShare Client and ScreenShare<br/>Server are on the same subnet.</li> <li>You can confirm they are on the same subnet by checking the IP address,<br/>subnet mask and gateway address of the TV and ScreenShare Client as follows:</li> <li>If the IP address of the DTV is 10.88.83.4 and the subnet mask is 255.255.255.0,<br/>the first six digits of the ScreenShare Client's IP address must be the same<br/>(10.88.83) as that of the DTV, and the subnet mask is 255.255.0.0,<br/>the first four digits of the ScreenShare Client's IP address must be the same<br/>(10.88) as that of the DTV, and the subnet mask is 255.255.0.0,<br/>the first four digits of the ScreenShare Client's IP address must be the same<br/>(10.88) as that of the DTV, and the subnet mask and gateway address must be<br/>the same as the DTV.</li> <li>If the IP address of the DTV, and the subnet mask and gateway address must be<br/>the same as the DTV.</li> <li>Move from the Allshare screen to the Setup screen, and open the Setup menu to<br/>check if the ScreenShare Client is connected to the same ScreenShare Server as<br/>the TV name shown in the Setup options.</li> <li>Move from the Allshare screen to the Setup screen, and open ScreenShare to<br/>check that the device, ScreenShare Client, is found on the list at the right side and<br/>is set to "Allowed."</li> </ol> |
| The DTV did not update after pressing<br>buttons on the remote control that uses the<br>remote control service on the ScreenShare<br>Client. | <ul> <li>Check that the TV is turned on.<br/>You cannot turn on the TV using the remote control service (on the ScreenShare)<br/>when the TV is turned off.</li> </ul>                                                                                                    |

### 4-1-1. No Power

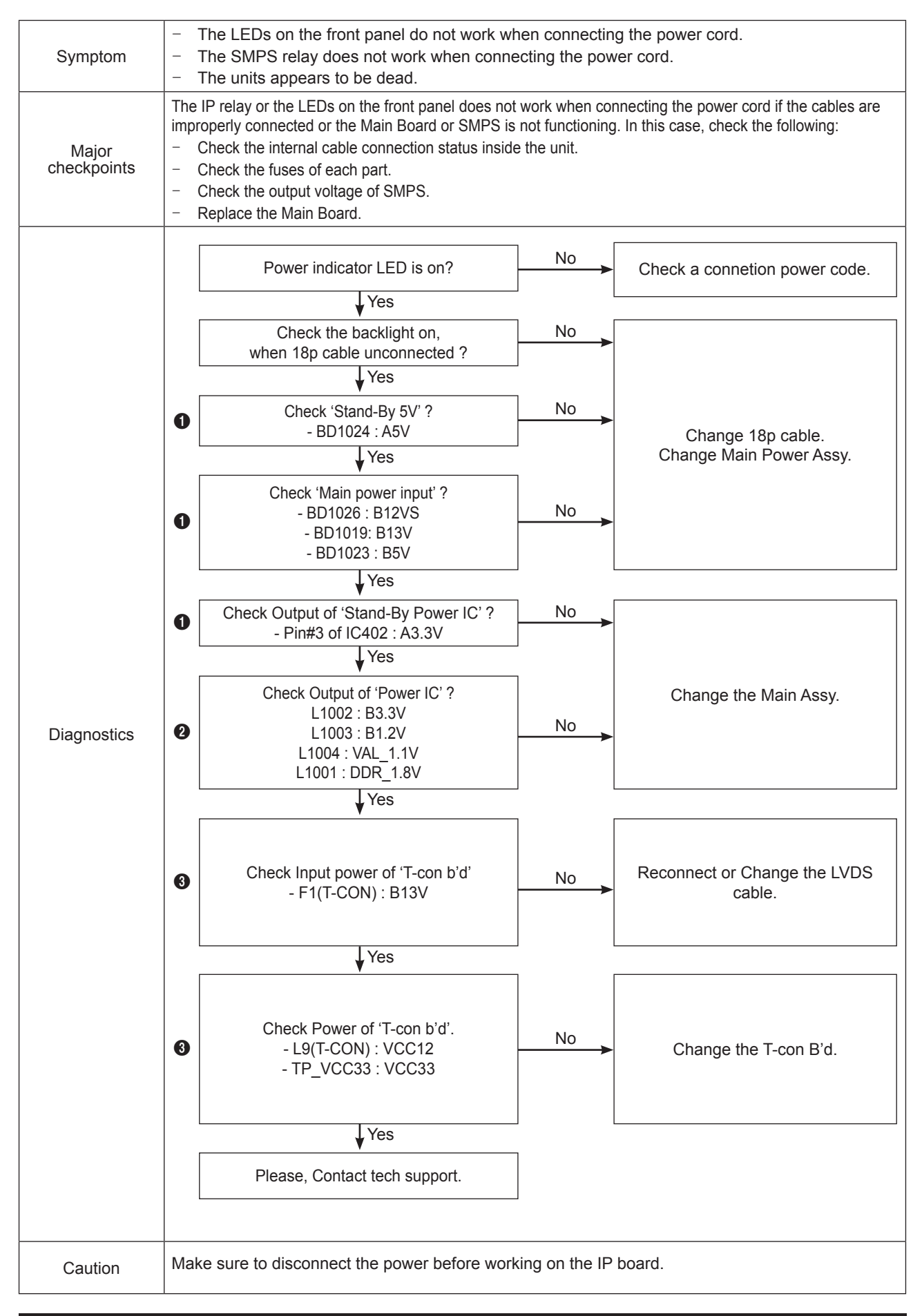

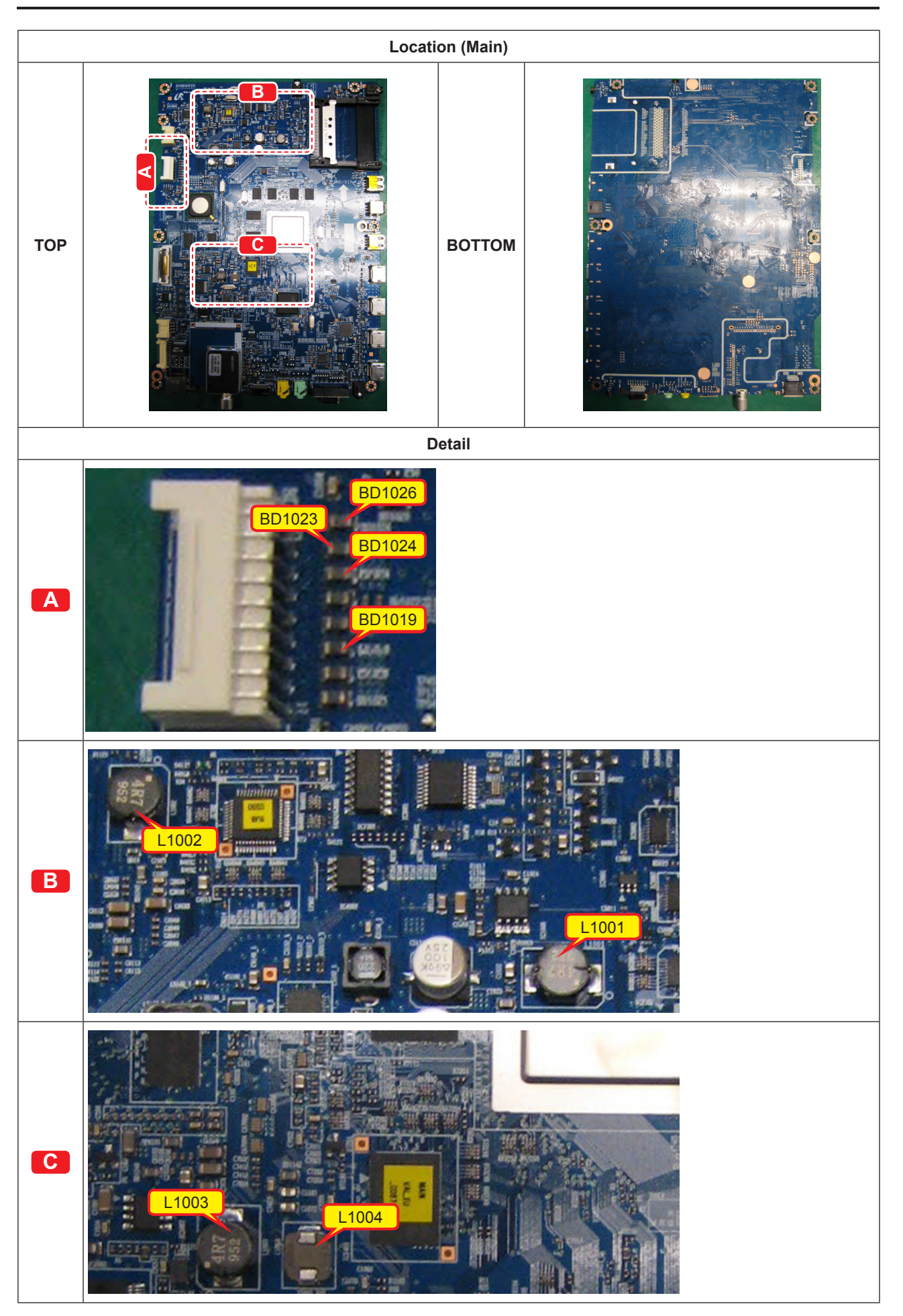

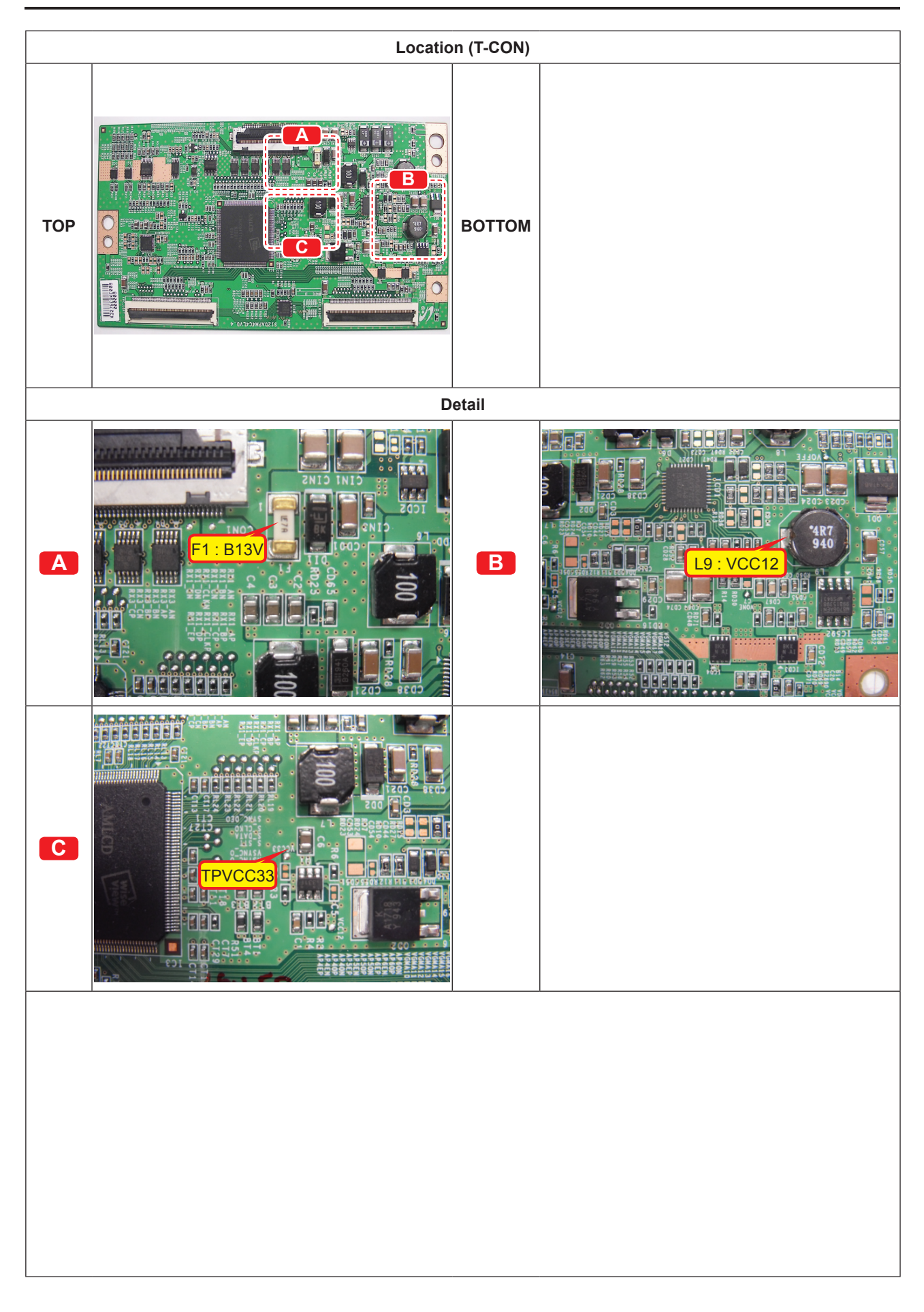

# 4-1-2. No Video (Analog PC signal)

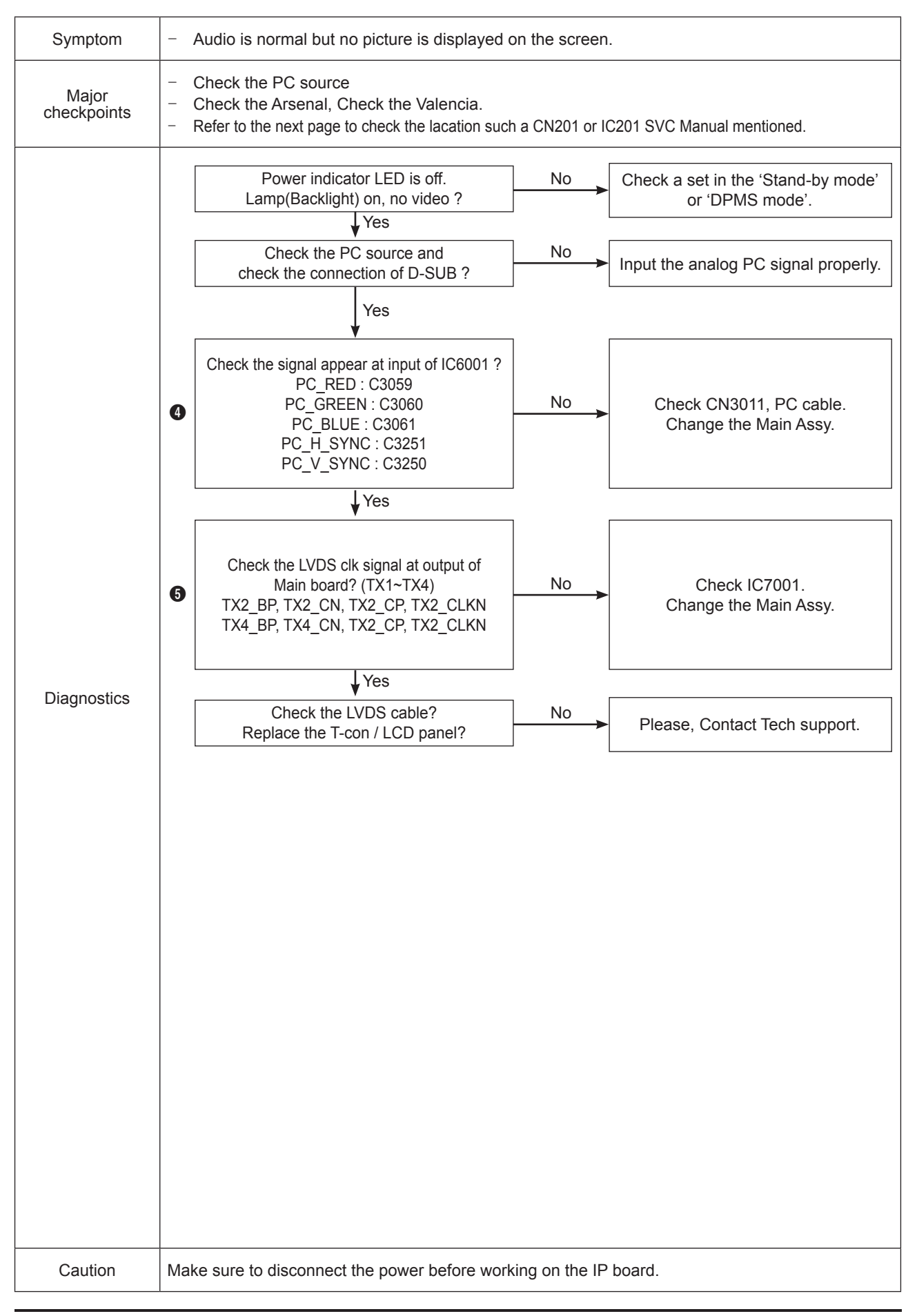

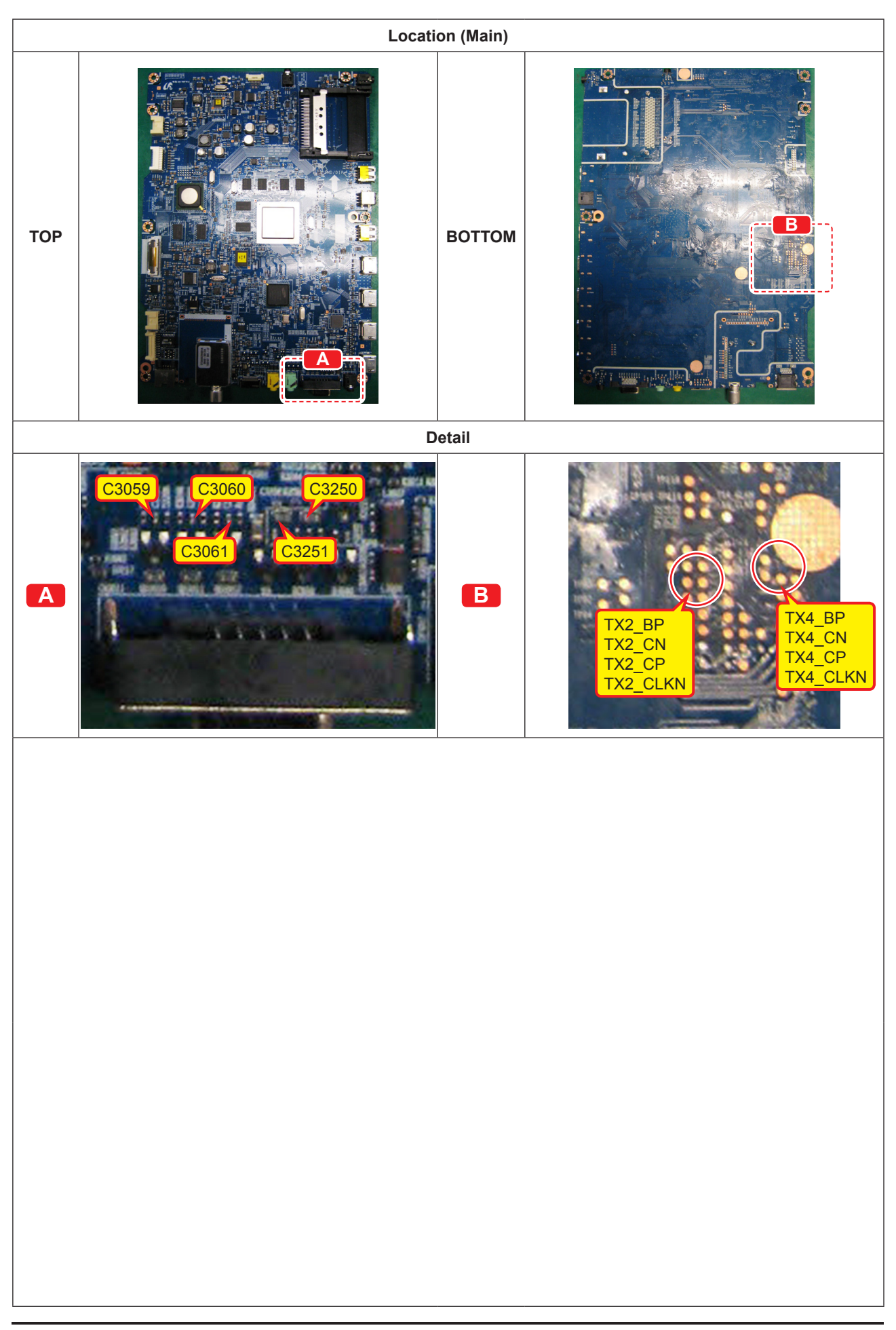

### ■ WAVEFORMS

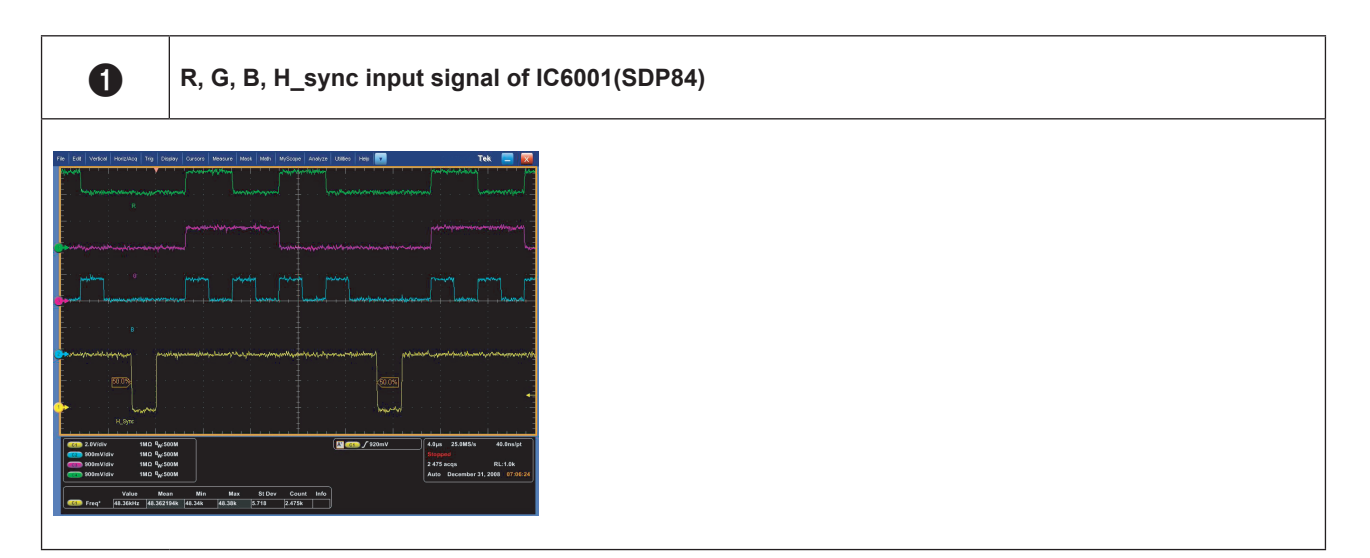

## 4-1-3. No Video (HDMI 1, 2, 3, 4 - Digital Signal)

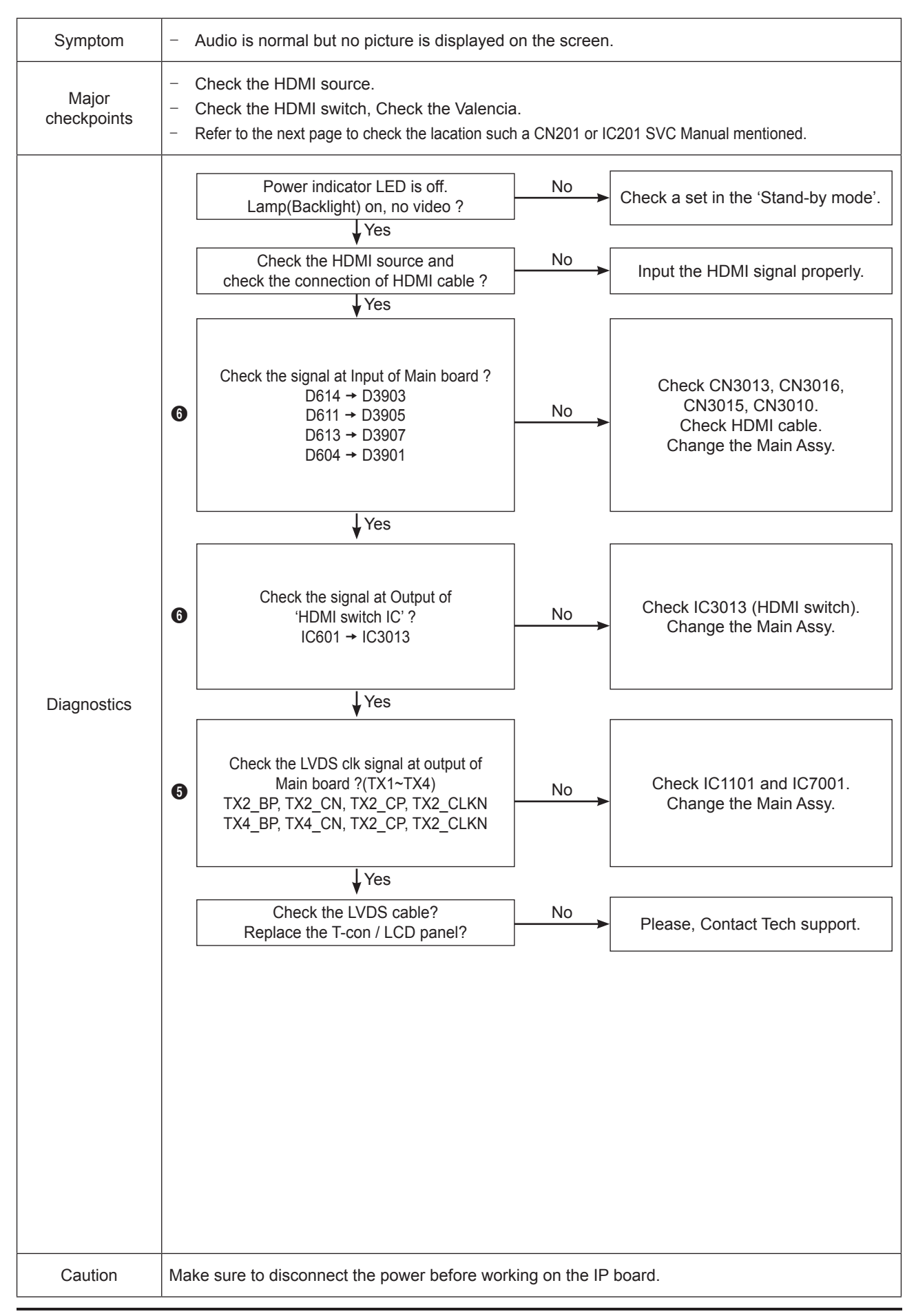

| Location (Main) |                                                                          |        |       |  |  |
|-----------------|--------------------------------------------------------------------------|--------|-------|--|--|
| тор             |                                                                          | воттом |       |  |  |
| Detail          |                                                                          |        |       |  |  |
| Α               | D3903<br>D3903                                                           | В      | D3903 |  |  |
| С               | TX2_BP<br>TX2_CN<br>TX2_CP<br>TX2_CLKN<br>TX2_CLKN<br>TX4_CP<br>TX4_CLKN |        |       |  |  |

### ■ WAVEFORMS

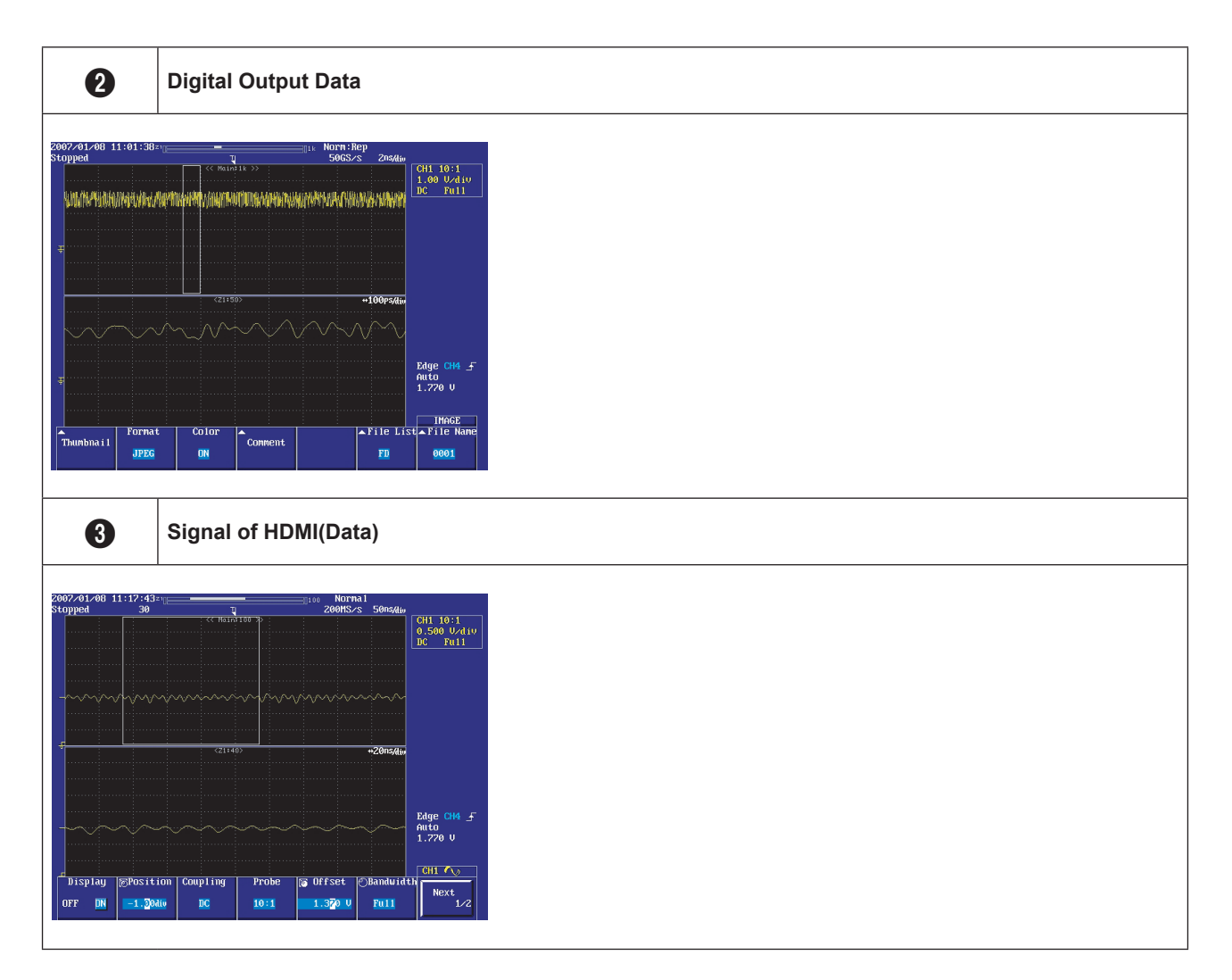

## 4-1-4. No Video (Tuner\_CVBS)

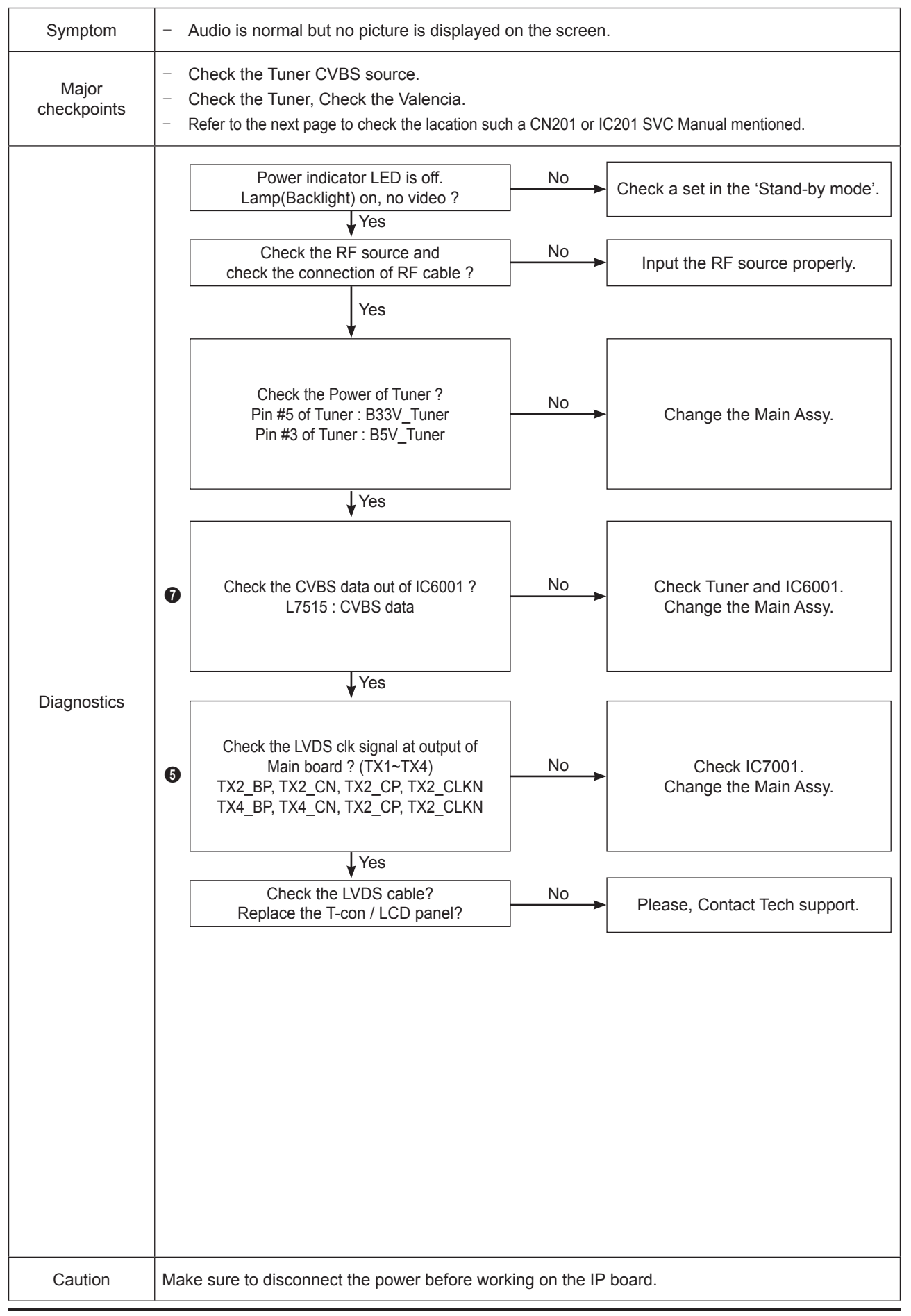

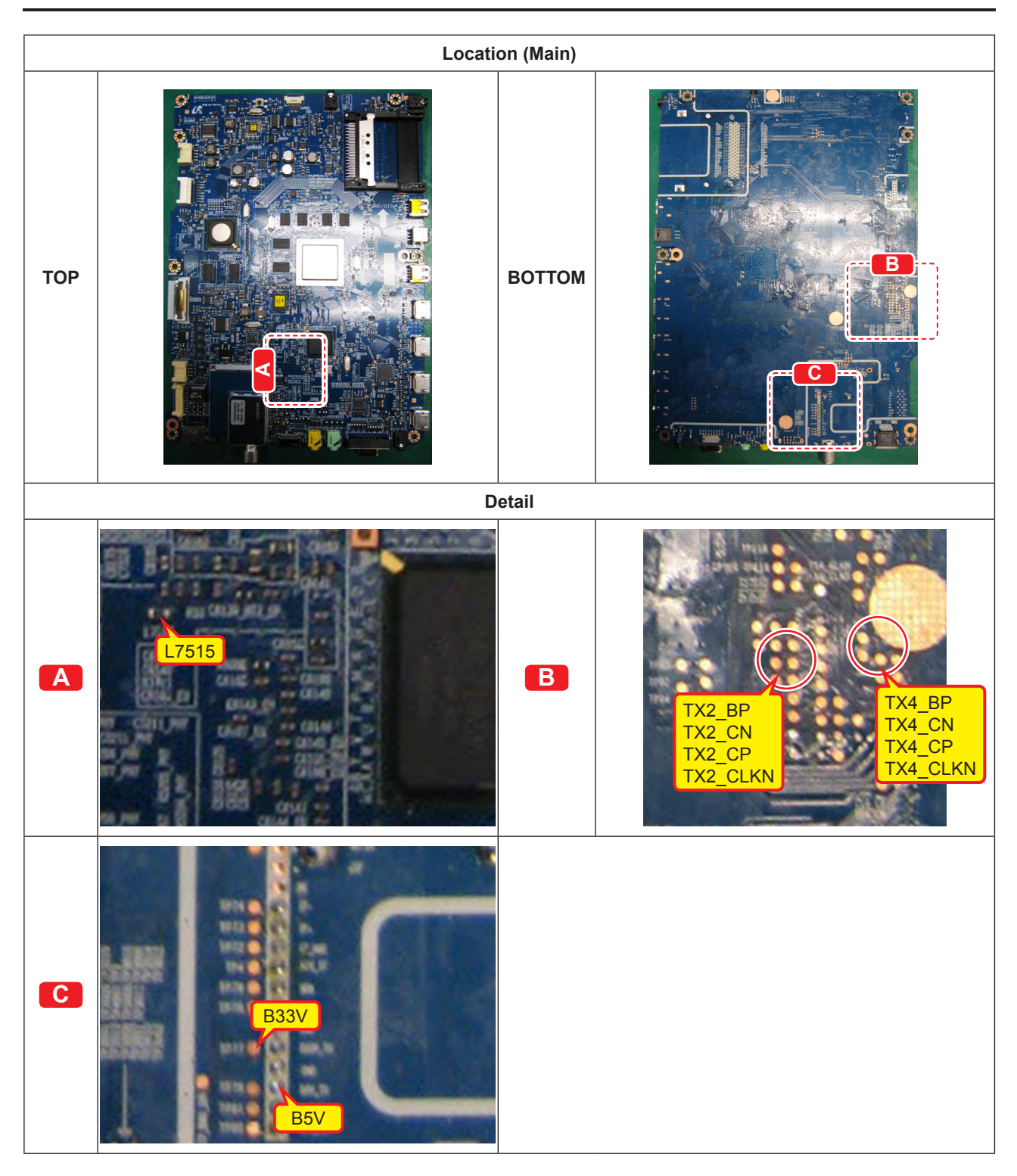

### ■ WAVEFORMS

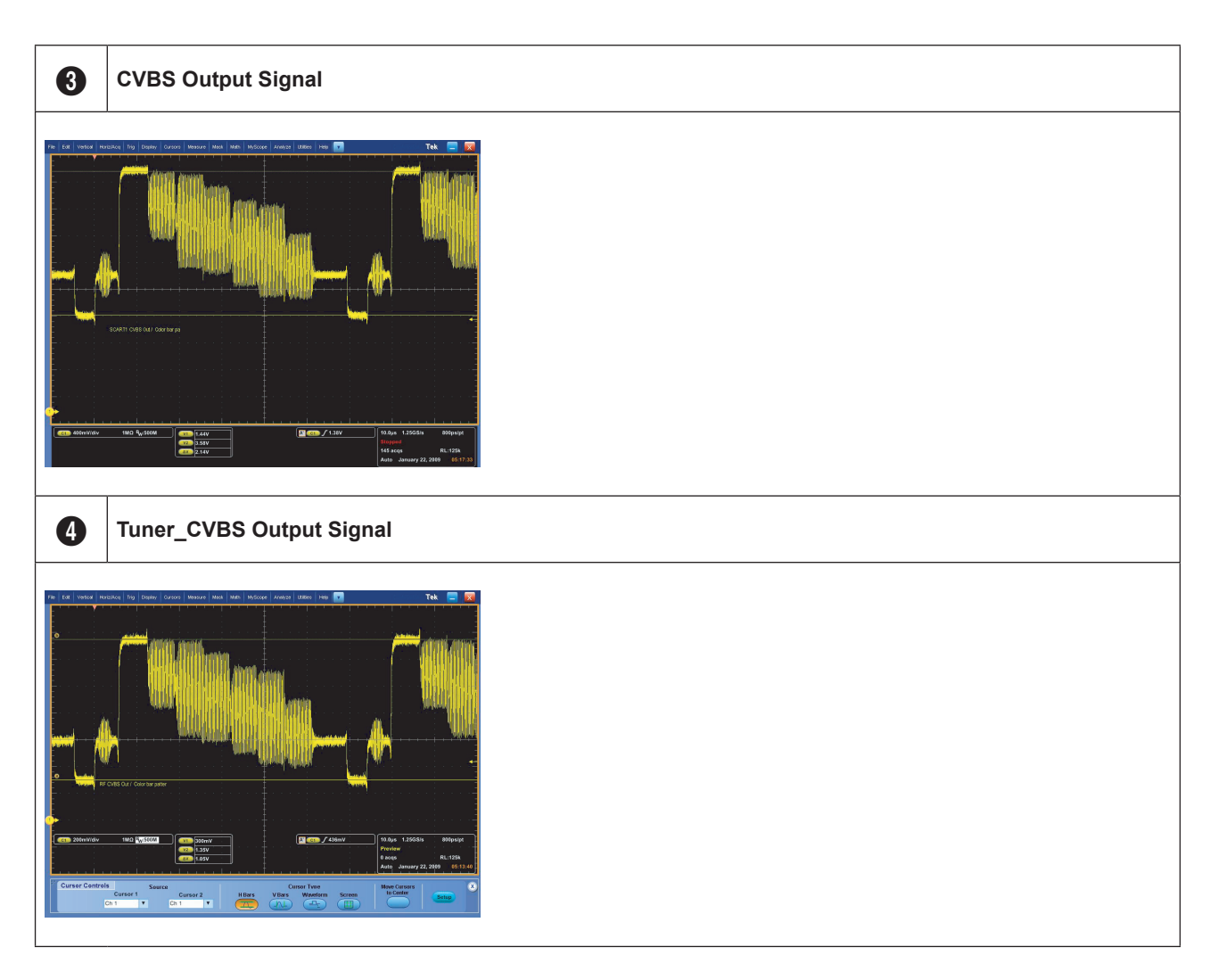

## 4-1-5. No Video (Tuner DTV)

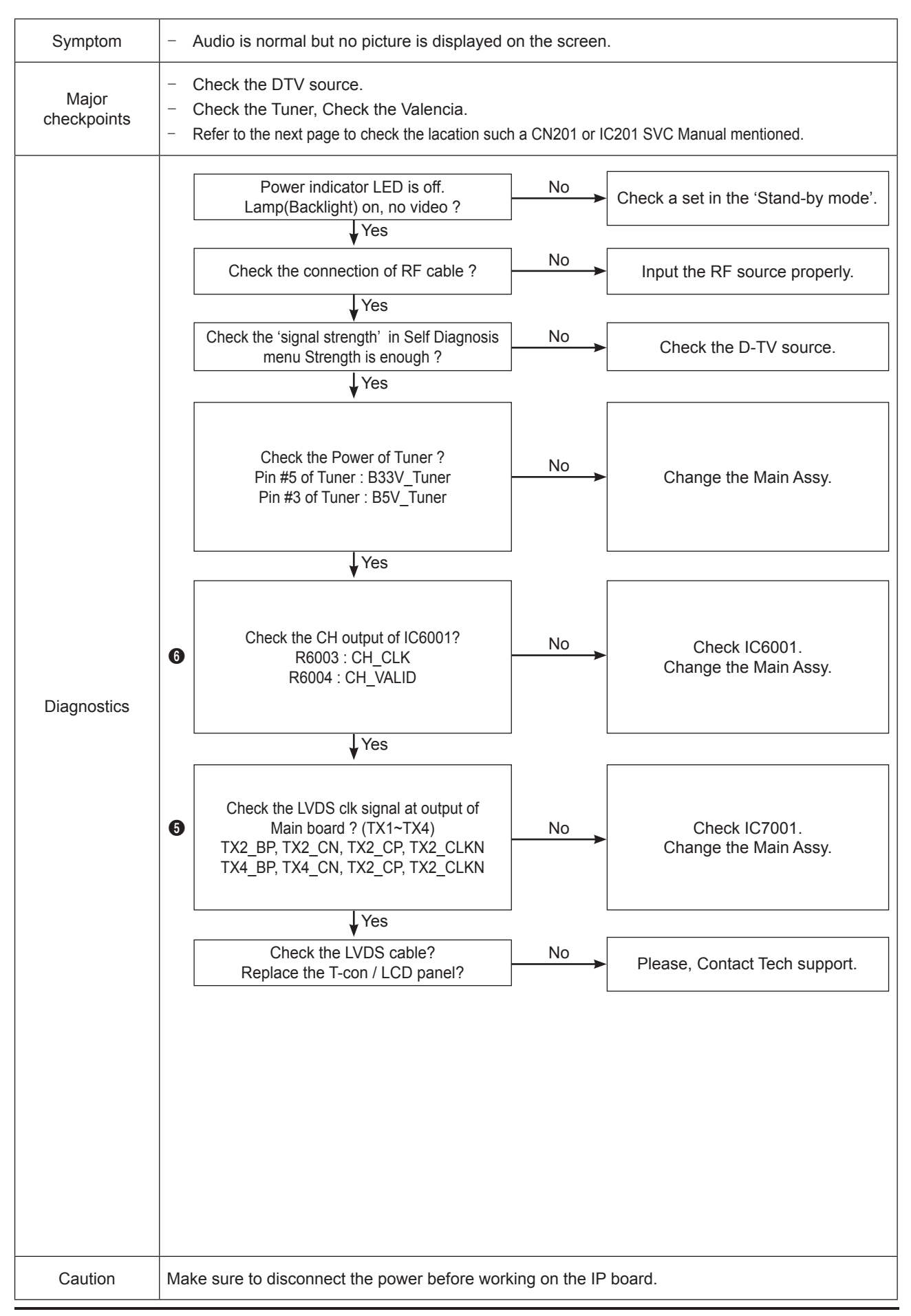

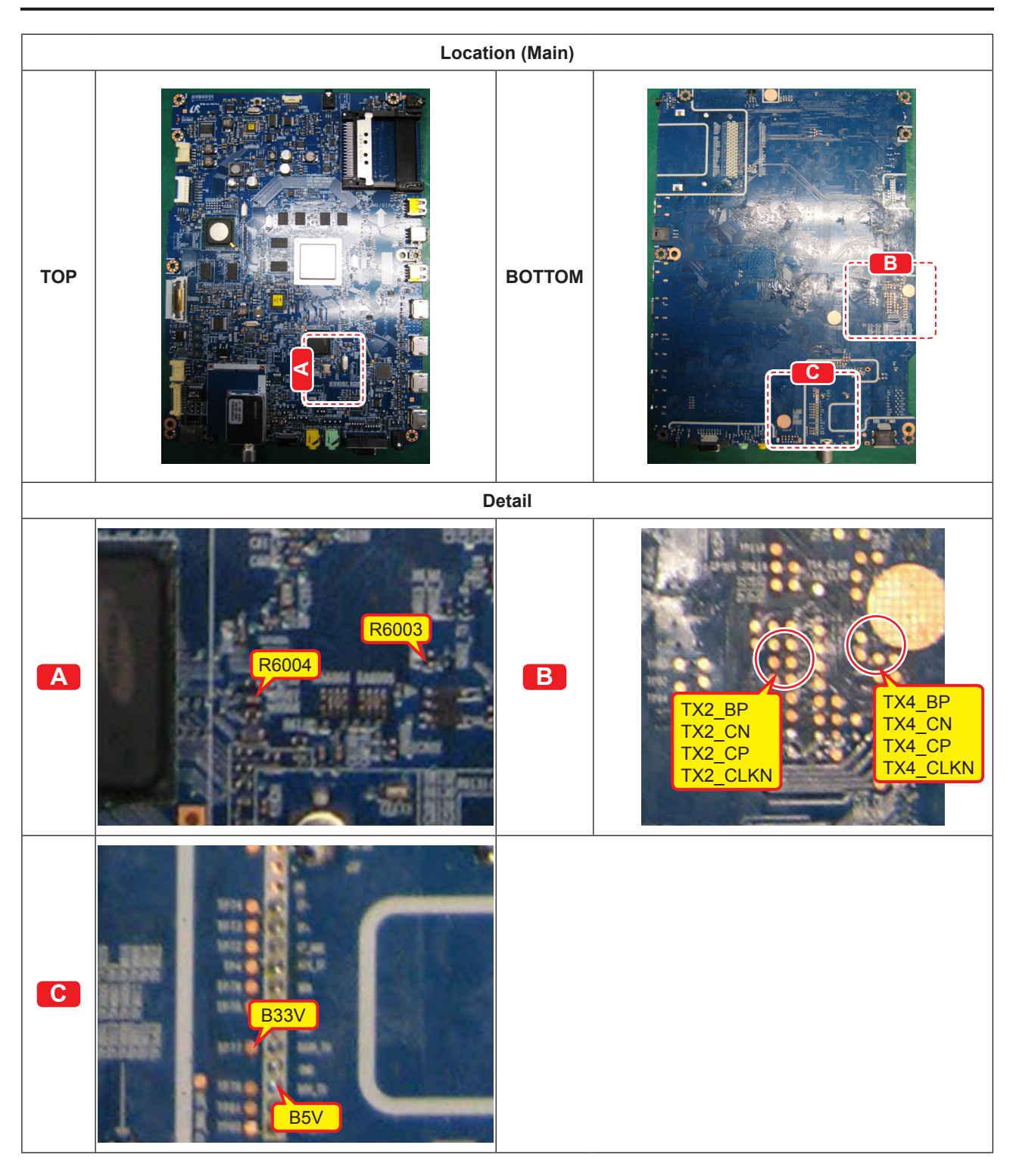

### ■ WAVEFORMS

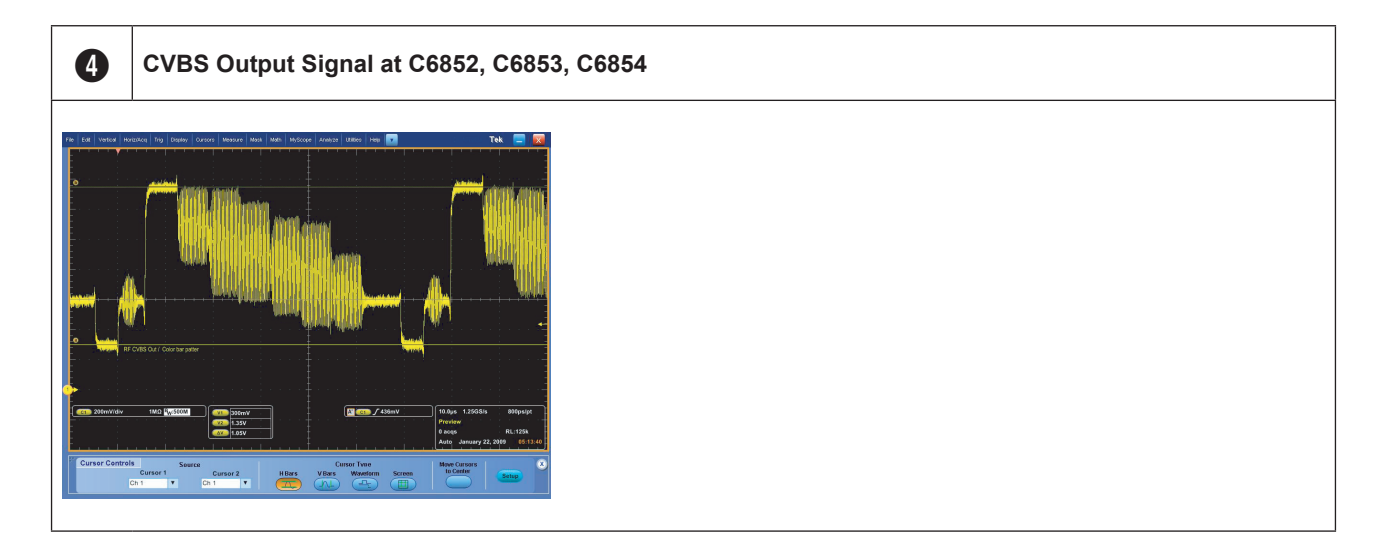

# 4-1-6. No Video (Video CVBS 1, 2)

| Symptom              | <ul> <li>Audio is normal but no picture is displayed on the screen.</li> </ul>                                                                                                 |                 |  |  |
|----------------------|----------------------------------------------------------------------------------------------------|-----------------|--|--|
| Major<br>checkpoints | <ul> <li>Check the Video CVBS source</li> <li>Check the Valencia.</li> <li>Refer to the next page to check the lacation such a CN201 or IC201 SVC Manual mentioned.</li> </ul> |                 |  |  |
|                      | Power indicator LED is off.<br>Lamp(Backlight) on, no video ?                                                                                                    | J-by mode'.     |  |  |
|                      | Check the video source and No Input the video source                                                                                                    | properly.       |  |  |
|                      | Check the CVBS signal at Input of IC6001?<br>SC1_AV1_CVBS_IN : C6140<br>SC1_AV2_CVBS_IN : C6141<br>Check CN3004 or C<br>Change the Main A                                      | N3005.<br>Assy. |  |  |
|                      | Yes                                                                                                    |                 |  |  |
|                      | Check the CVBS clk signal<br>at output of IC6001?<br>R6011 : ASN_CVBS_CLK                                                                                                    | Assy.           |  |  |
|                      | ↓ Yes                                                                                                    |                 |  |  |
| Diagnostics          | <ul> <li>Check the LVDS clk signal at output of<br/>Main board? (TX1~TX4)</li> <li>TX2_BP, TX2_CN, TX2_CP, TX2_CLKN<br/>TX4_BP, TX4_CN, TX2_CP, TX2_CLKN</li> </ul>            |                 |  |  |
|                      | ↓ Yes                                                                                                    |                 |  |  |
|                      | Check the LVDS cable? No Please, Contact Tech                                                                                                    | support.        |  |  |
|                      |                                                                                                    |                 |  |  |
| Caution              | Make sure to disconnect the power before working on the IP board.                                                                                                    |                 |  |  |

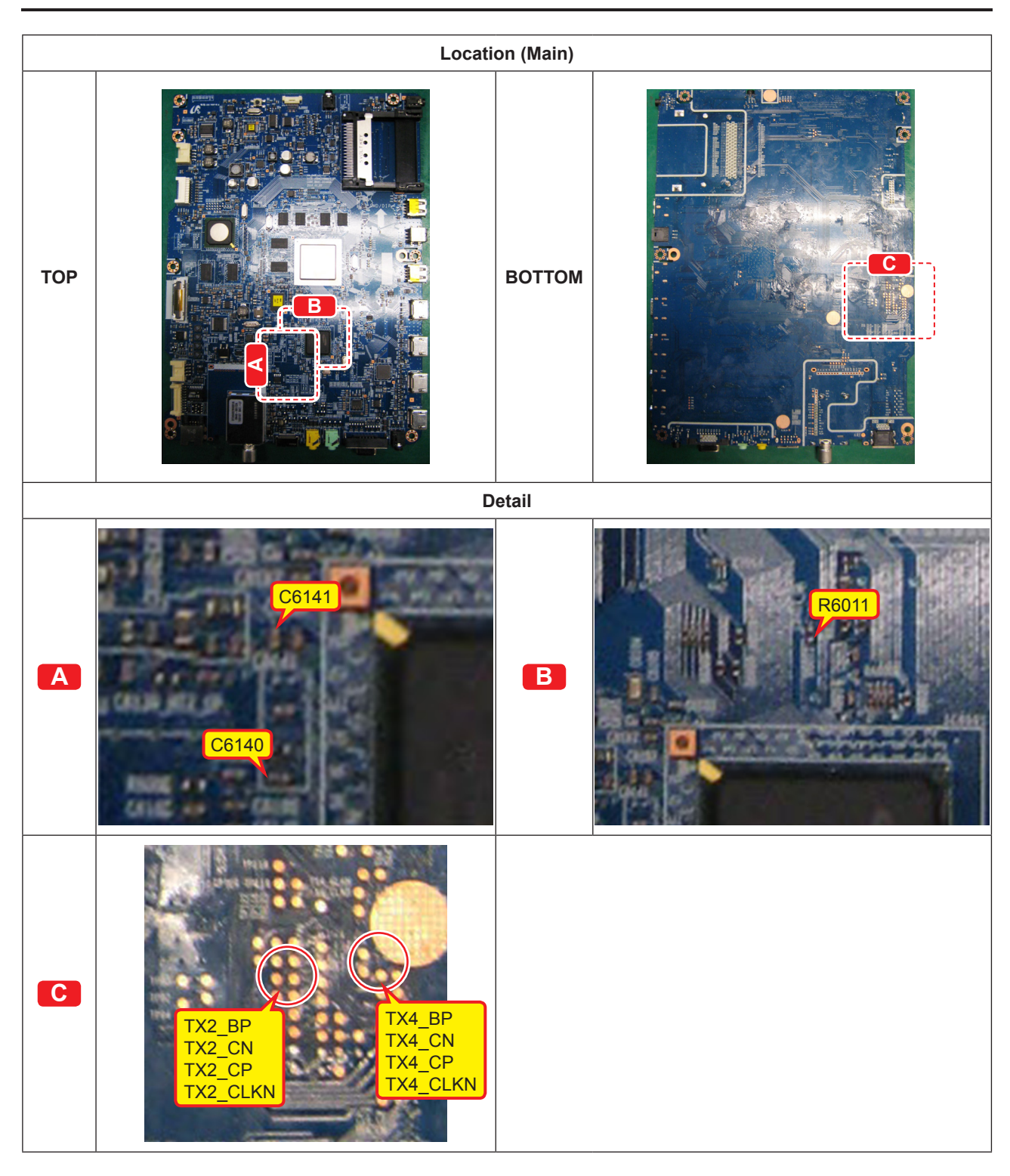
### ■ WAVEFORMS

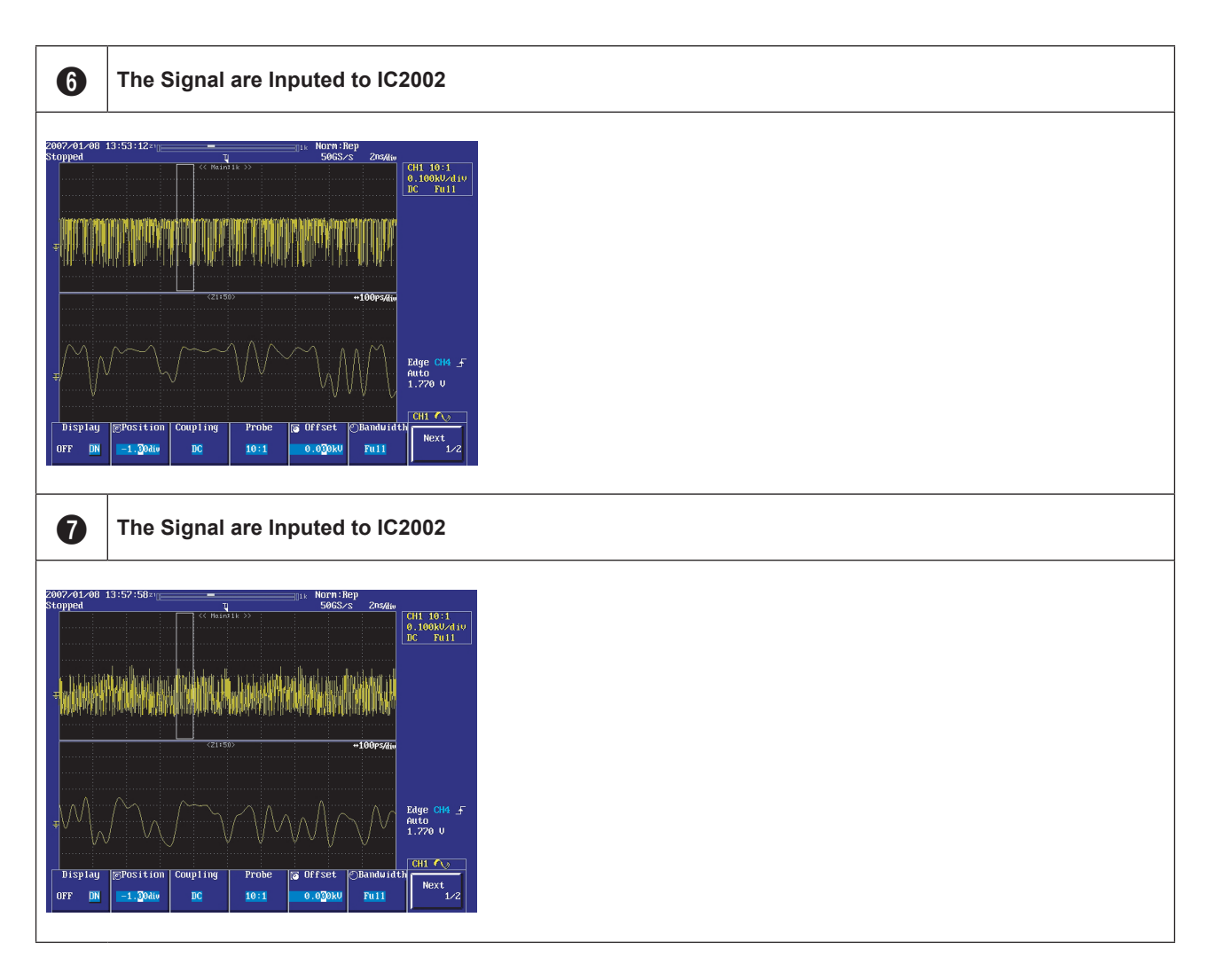

### Audio is normal but no picture is displayed on the screen. Symptom \_ \_ Check the Component source Major \_ Check the Valencia. checkpoints \_ Refer to the next page to check the lacation such a CN3004, IC6001 SVC Manual mentioned. Power indicator LED is off. No Check a set in the 'Stand-by mode'. Lamp(Backlight) on, no video ? Yes Check the component source and check the No Input the component source properly. connection of component cables(Y,Pb,Pr)? Yes Does the component data appear at ? Comp1 Y : C6143 PB: C6144 No Check CN3004. 9 PR : C6145 Change the Main Assy. Comp2 Y : C6146 PB: C6147 PR : C6148 Yes Check the LVDS clk signal at output of 6 Main board? (TX1~TX4) Check IC7001. No TX2 BP, TX2 CN, TX2 CP, TX2 CLKN Change the Main Assy. TX4\_BP, TX4\_CN, TX2\_CP, TX2\_CLKN Yes Check the LVDS cable? No Diagnostics Please, Contact Tech support. Replace the T-con / LCD panel? Caution Make sure to disconnect the power before working on the IP board.

## 4-1-7. No Video (Component 1, 2)

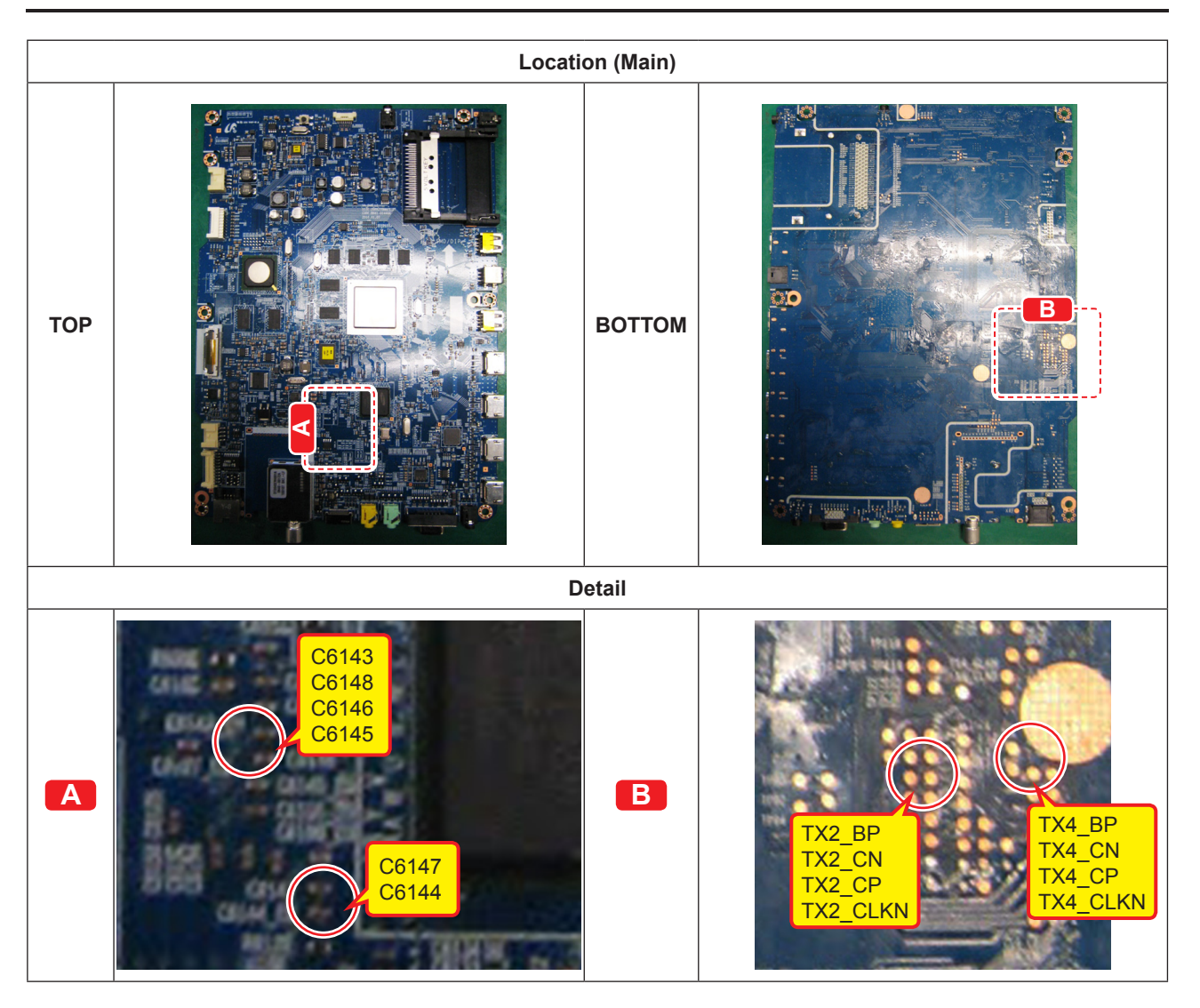

## WAVEFORMS

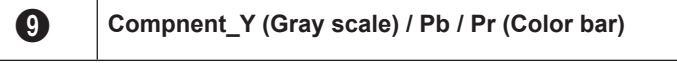

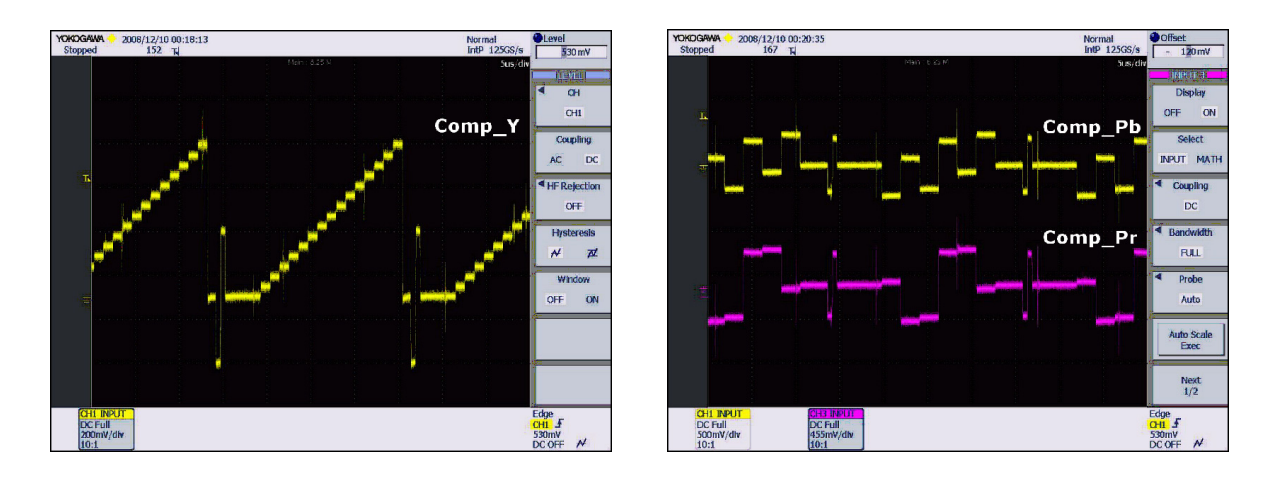

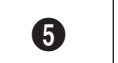

LVDS output

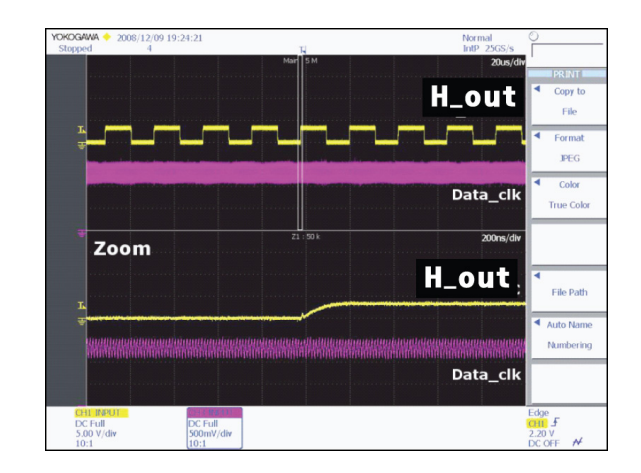

## 4-1-8. No Sound (1.Speaker 2.Monitor\_out, 3.Optical)

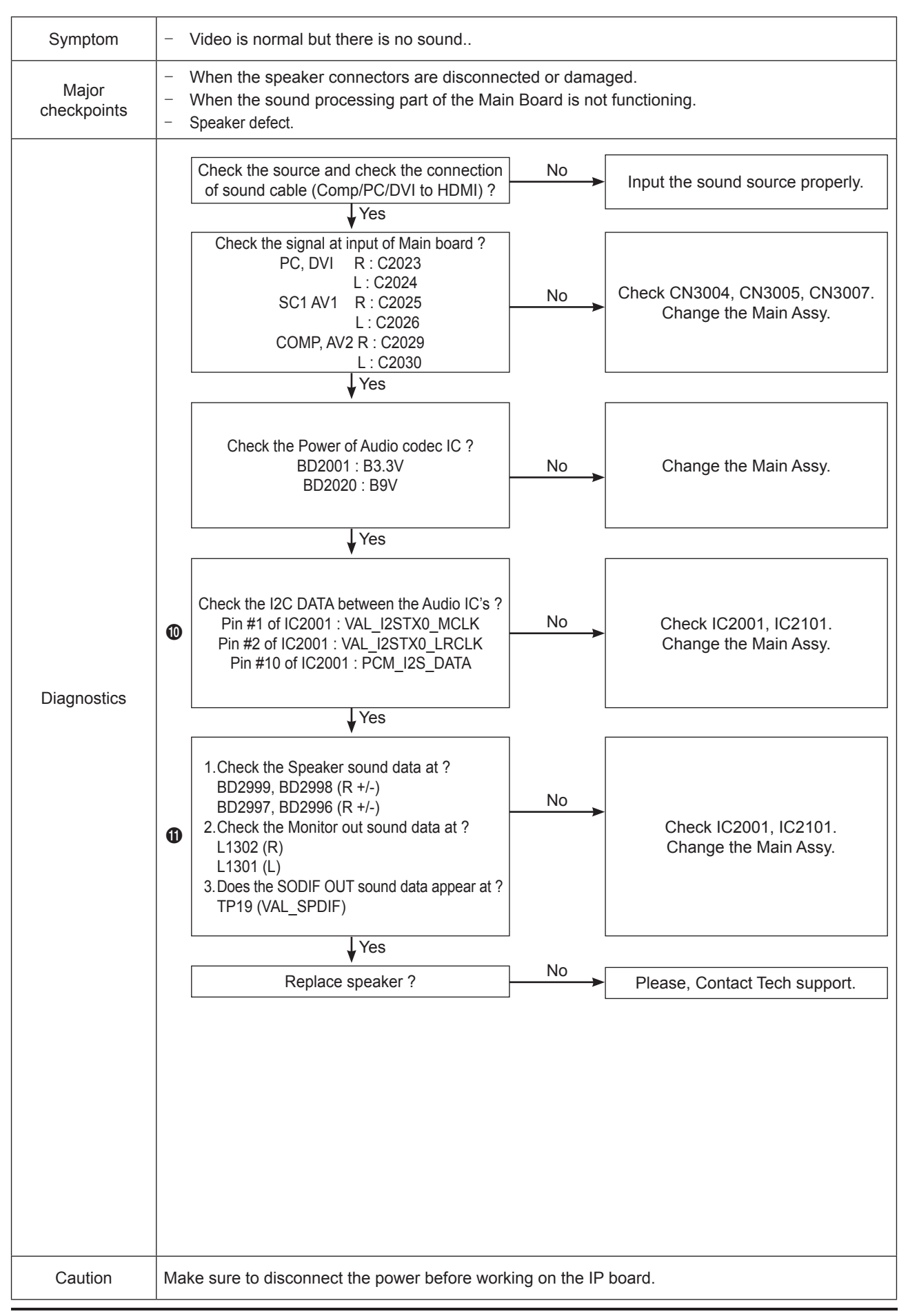

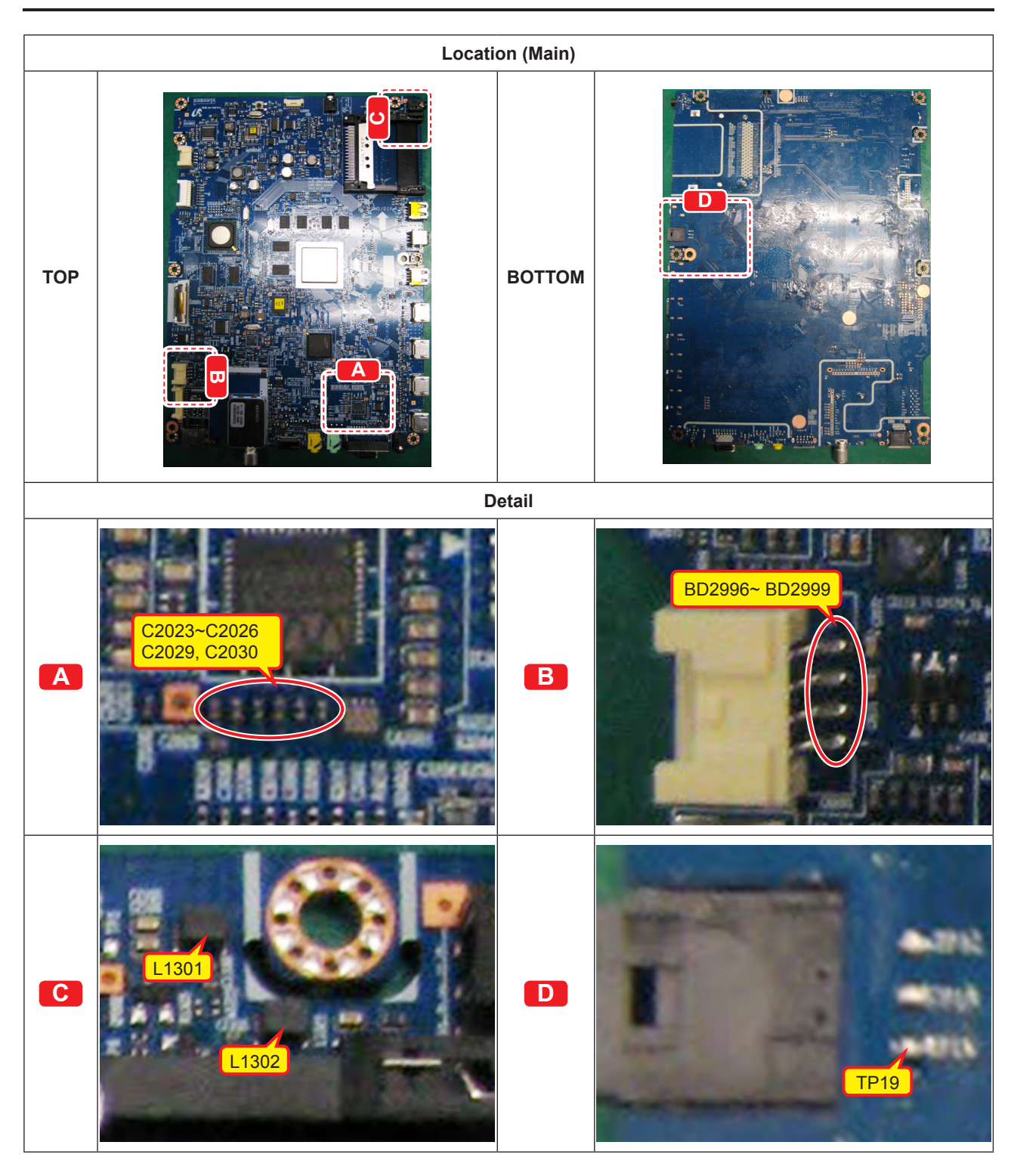

### WAVEFORMS

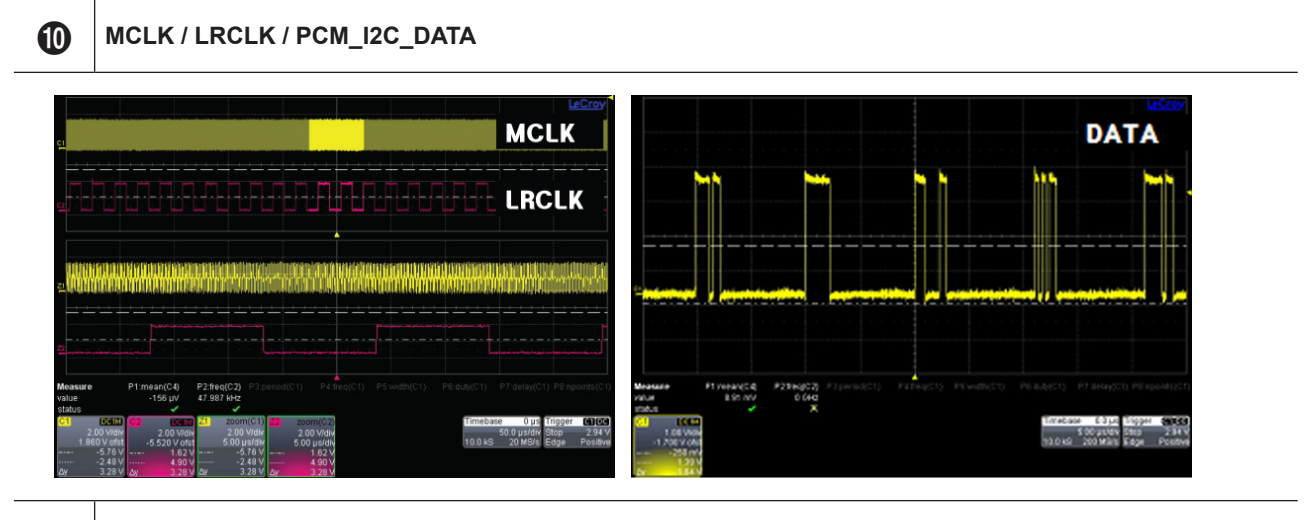

Speaker / Monitor OUT , SPDIF OUT

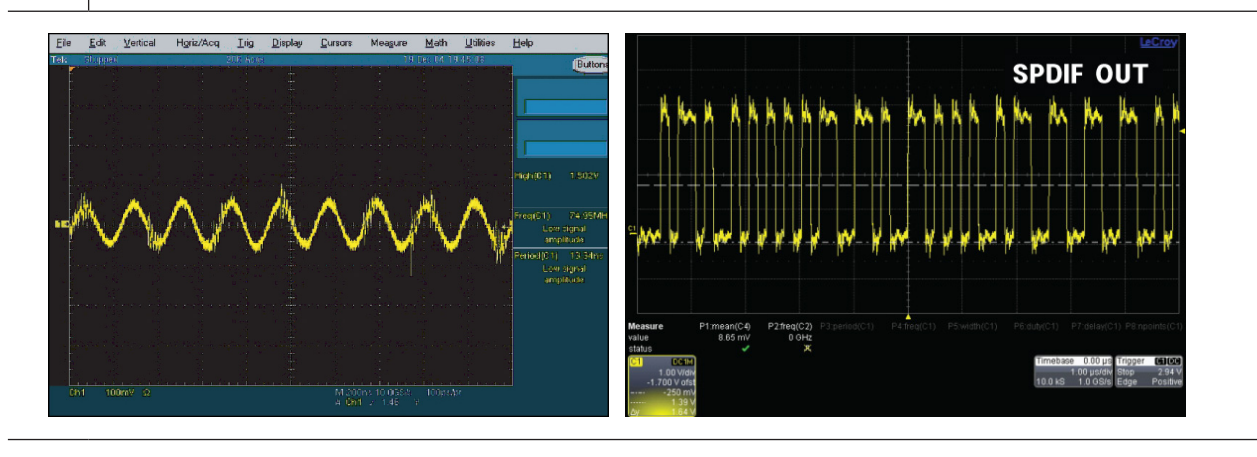

#### **Connecting a PC**

Using the D-sub cable

- 1. Connect a D-Sub Cable between PC IN [PC] connector on the TV and the PC output connector on your computer
- 2. Connect a PC Audio Cable between the PC IN [AUDIO] jack on the TV and the Audio Out jack of the sound card on your computer.

Using the HDMI/DVI Cable

- 1. Connect an HDMI/DVI cable between the HDMI1/DVI jack on the TV and the PC output jack on your computer.
- 2. Connect a PC audio cable between the PC in [AUDIO] jack on the TV and the Audio Out jack of the sound card on you computer.

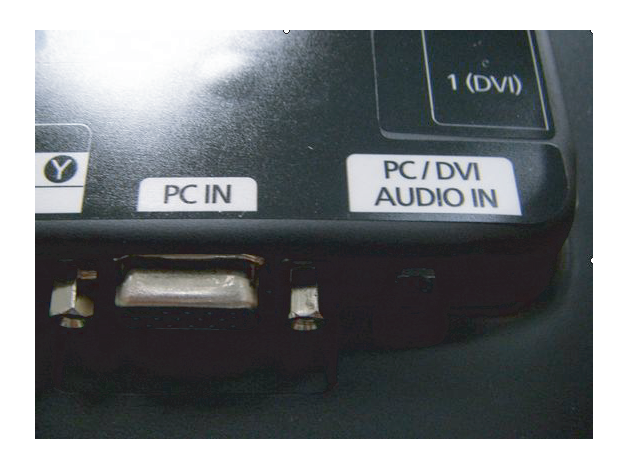

#### **Connecting a DVI**

- 1. Connect an HDMI/DVI cable between the HDMI1/DVI jack on the TV and the PC output jack on your device.
- 2. Connect a DVI audio cable between the DVI in [AUDIO] jack on the TV and the Audio Out jack of the sound on you Device .

\* Each PC has a different back panel configuration.

\* When connecting a PC, match the color of the connection terminal to the cable, and PC sound cable from sound card on your computer.

\* When using an HDMI/DVI cable connection, you must use the HDMI IN 1 terminal and DVI sound cable from your DVI device.

## 4-2. Alignments and Adjustments

### 4-2-1. General Alignment instruction

- 1. Usually, a color LCD-TV needs only slight touch-up adjustment upon installation. Check the basic characteristics such as height, horizontal and vertical sync.
- 2. Use the specified test equipment or its equivalent.
- 3. Correct impedance matching is essential.
- 4. Avoid overload. Excessive signal from a sweep generator might overload the front-end of the TV. When inserting signal markers, do not allow the marker generator to distort test result.
- 5. Connect the TV only to an AC power source with voltage and frequency as specified on the backcover nameplate.
- 6. Do not attempt to connect or disconnect any wire while the TV is turned on. Make sure that the power cord is disconnected before replacing any parts.
- 7. To protect against shock hazard, use an isolation transformer.

## 4-3. Factory Mode Adjustments

### 4-3-1 Entering Factory Mode

To enter 'Service Mode' Press the remote -control keys in this sequence :

- If you do not have Factory remote - control

| $ $ INFO $\rightarrow$ $ $ MENU $\rightarrow$ $ $ MUTE $ $ $\rightarrow$ $ $ Power on |
|---------------------------------------------------------------------------------------|
|---------------------------------------------------------------------------------------|

- If you have Factory remote - control

| PICTURE ON | $\rightarrow$ | INFO | FACTORY |
|------------|---------------|------|---------|
|            |               |      |         |

- The buttons are active in the service mode.
- 1. Remote Control Key : Power, Arrow Up, Arrow Down, Arrow Left
- Arrow Right, Menu, Enter, Number Key(0~9)
- 2. Function Control Key : Power, CH +, CH -, VOL +, VOL -,
  - Menu, TV/VIDEO(Enter)

### 4-3-2 How to Access Service Mode

#### Using the Customer Remote

- 1. Turn the power off and set to stand-by mode
- 2. Press the remote buttons in this order; POWER OFF INFO MENU MUTE POWER ON to turn the set on.
- 3. The set turns on and enters service mode. This may take approximately 20 seconds.
- 4. Press the Power button to exit and store data in memory.If you fail to enter service mode, repeat steps 1 and 2 above.
- 5. Initial SERVICE MODE DISPLAY State
- Mode: CDTV . RES : 480I

| Option   | T-VALDEUC-XXXX                  |
|----------|---------------------------------|
| Control  | T-VALDEUS-XXXX                  |
| SVC      | EDID SUCCESS                    |
| Expert   | CALIB : AV O COMP O PC O HDMI O |
| ADC/WB   | Option : xxxx xxxx xxxx         |
| Advanced |                                 |
|          | T-VALDEU-0101                   |
|          | DTP-SP-VAL-1098                 |
|          | RFS : 61-1G-62                  |
|          | 0000-00-00                      |
|          | READING : XXXX                  |
|          | Type : 32D1UF0E                 |
|          | Model : UE32C6500               |
|          | MAC SUCCESS                     |
|          | CIP SUCCESS LOCK X              |
|          | Factory Data Ver : XXX          |
|          | EERC Version : XXXX             |
|          | DTP-AP-COMP-XXX-XX-XXXX         |
|          | DTP-HIIG-XXXX-XX                |
|          | DTP-BP-XXXX-XX                  |
|          | Date of purchase : XX/XX/XXXX   |

#### 6. Buttons operations withn Service Mode

| Menu               | Full Menu Display/Move to Parent Menu                                 |
|--------------------|-----------------------------------------------------------------------|
| Direction Keys ▲/▼ | Item Selection by Moving the Cursor                                   |
| Direction Keys ◀/► | Data Increase / Decrease for the Selected Item                        |
| Source             | Cycles through the active input source that are connected to the unit |

# 4-3-3 Factory Data

# Option

| OPTION | ltem          | Range                                                                                                    | Use                                           |
|--------|---------------|----------------------------------------------------------------------------------------------------|-----------------------------------------------|
|        | Factory Reset |                                                                                                    |                                               |
|        | Туре          | Inch<br>Vendor(A:AMLCD, D:CMO, L:AUO, I:CPT)<br>Panel frequency (6:50/60Hz, 1:100/120Hz, 2:200/240Hz)<br>Panel(A:AG, T:TN, U:UC)<br>Resolution(F:FHD, H:HD, U:UD)<br>Panel 1st/2nd(1st:0, 2nd:1)<br>BLU (C:CCFL, L:LED, E:EDGE LED)<br>ex) 32D1UF0E : Vendor : CMO inch : 32 120Hz FHD U/C Edge LED panel                                                                                                    | Select<br>Panel Type                          |
|        | Local Set     | EU, EU_Italy, EU_Africa, EU_Israel, NORDIG, AD_Au, CIS                                                                                                    | Select Area                                   |
|        | Model         | LC350, LC450, LC450H, LC451, LC452, LC457H, LC459H, LC480<br>LC530, LC530H, LC539H, LC540, LC550, LC560, LC570, LC580<br>LC610, LC620, LC630, LC631, LC632, LC633, LC640, LC650, LC652<br>LC653, LC654, LC670, UC4000, UC4000H, UC4010, UC5000, UC5100<br>UC6000, UC6200, UC6300, UC6400, UC6400H, UC6500, UC6510<br>UC6530, UC6540, UC6550, UC6600, UC6620, UC6630, UC6700,<br>UC6710<br>UC6730, UC6740, UC6800, UC6830, UC6900, UC6900H, UC8000<br>PC420, PC430, PC431, Pc432, PC450, PC451, PC480, PC520, PC530<br>PC531, PC540, PC541, PC550, PC551, PC560, PC580, PC590, PC670<br>PC6100, PC6400, PC6500, PC7000, PC7700, PC8000<br>*Default : LC650 | Select<br>Model                               |
|        | Tuner         | DRXKSEMCO, S2Semco, CXD_T2, DRXKSEM_E, DRXKALPS,<br>DRXKSEM_2<br>SEMPA081, SEMPA082                                                                                                    |                                               |
|        | DDR           | 0, 1, 2                                                                                                    |                                               |
|        | Light Effect  | ON/OFF                                                                                                    |                                               |
|        | Ch table      | NONE, PBA, SUWON, SESK, SEH, SERK, SDMA_AU, SDMA_NZ,<br>SDMA_SG<br>SEIN, SAVINA, SIEL_C, SIEL_N, TTSEC, TSED, TSE, IRAN                                                                                                    |                                               |
|        | Country       |                                                                                                    |                                               |
|        | Front Color   | NONE, W-Milky, T-M-Brn, T-W-Brn, T-W-Gray, W-D-Gray, W-M-Whit<br>W-Violet, T-C-Gray, T-R-BLK, S-BLK, S-C-Gray                                                                                                    | Select<br>Design for<br>illuminance<br>Sensor |

### Control

| EDID       | Item                      | Range                                                                                                    | Use    |
|------------|---------------------------|----------------------------------------------------------------------------------------------------|--------|
|            | EDID ON/OFF               | OFF                                                                                                    |        |
|            | EDID WRITE ALL            | SUCCESS                                                                                                    |        |
|            | EDID WRITE PC             | SUCCESS                                                                                                    |        |
|            | EDID WRITE HDMI           | SUCCESS                                                                                                    |        |
|            | EDID WRITE HDMI1          |                                                                                                    |        |
|            | EDID WRITE HDMI2          |                                                                                                    |        |
|            | EDID WRITE HDMI3          |                                                                                                    |        |
|            | EDID WRITE HDMI4          |                                                                                                    |        |
|            | EDID 1.2PORT              | NONE,Not Support                                                                                              |        |
|            | Front Color               | NONE, W-Milky, T-M-Brn, T-W-Brn, T-W-Gray, W-D-Gray, W-M-Whit<br>W-Violet, T-C-Gray, T-R-BLK, S-BLK, S-C-Gray |        |
| Sub Option | Item                      | Range                                                                                                    | Option |
|            | Mute Time(VIDEO)          | 2                                                                                                    |        |
|            | PROTECT                   | on/off                                                                                                    |        |
|            | SUB U-COM                 | On/off                                                                                                    |        |
|            | Watchdog                  | 0                                                                                                    |        |
|            | WD COUNT                  | 0                                                                                                    |        |
|            | SPREAD SPECTURM           | 2                                                                                                    |        |
|            | HDMI AV MUTE TIME         | 40                                                                                                    |        |
|            | DVI/HDMI SOUND            | Auto                                                                                                    |        |
|            | HOT PLUG OFF<br>HOLD TIME | 1500ms                                                                                                    |        |
|            | HDMI LOSS TIME            | 1                                                                                                    |        |
|            | HDMI_PC LOSS TIME         | 1                                                                                                    |        |
|            | PC LOSS TIME              | 1                                                                                                    |        |
|            | HDMI EQ1                  | MIDDLE                                                                                                    |        |
|            | HDMI EQ2                  | MIDDLE                                                                                                    |        |
|            | HDMI EQ3                  | MIDDLE                                                                                                    |        |
|            | HDMI EQ4                  | MIDDLE                                                                                                    |        |
|            | SIDE AV                   | OFF                                                                                                    |        |
|            | PANEL DISPLAY<br>TIME     | 735hr                                                                                                    |        |
|            | Checksum                  | 0*0000                                                                                                    |        |
|            | View Log                  |                                                                                                    |        |
|            | Font Data Viewer          |                                                                                                    |        |

| Hotel  | Item              | Range  | Use  |
|--------|-------------------|--------|------|
| Option | HOTEEL MODE       | OFF    |      |
|        | POWER ON CHANNEL  | 3      |      |
|        | POWER ON BAND     | AIR    |      |
|        | POWER ON VOLUME   | 10     |      |
|        | MAX VOLUME        | 100    |      |
|        | PANEL BUTTOM LOCK | ON     |      |
|        | POWER ON SOURCE   | TV     |      |
| Chan   | Itom              | Pango  | lleo |
| Snop   | Item              | Kalige | 036  |
| Option | Shop Mode         | OFF    |      |
|        | USB DEMO ON(SEC)  | OFF    |      |
|        | USB DEMO OFF(SEC) | OFF    |      |

### SVC

| SVC                | Item               | Range                                                                                                    | Use                                                                                                    |
|--------------------|--------------------|----------------------------------------------------------------------------------------------------|----------------------------------------------------------------------------------------------------|
|                    | Test Pattern       | Pattern Sel : off, White, Grey, Balck, Red, Green, Blue<br>RRC PC Mode : On/Off<br>Logic Pattern Sel<br>Logic Level Sel                                                                                                    | Test for input<br>Scaler.<br>If you can<br>see pattern<br>well, there is a<br>problem at input<br>of Scaler |
| Panel Auto Setting |                    |                                                                                                    |                                                                                                    |
|                    | Panel Display Time | 261Hr                                                                                                    |                                                                                                    |
|                    | Logic Usb D/L      | off                                                                                                    |                                                                                                    |
|                    | Tuner Status       | DVB<br>(SNR 31, BER 0, Singal Strength 91, Bandwidth 8MHz, Frequency 482000kHz<br>LNA Status On, FFT 2K, Modulation 16QAM, Code Rate 7/8, GI 1/8<br>Hair Modulation NONE, Frequency Offset 19000.00Hz, Timing Offset -11.00ppm<br>AGC 79, UCB 0, PLL Type SEMCO121B, DEMOD Type DRX39xyK, TPS Lock LOCK<br>RSLOCK Lock, SSI 91, SQI 100)<br>ISDB-T<br>(FFT Size_1, Guard Interval_1, Freq.Offset_1, SNR_1, IF AGC_1, TMCC Lock_1<br>TS Packet_1, Master Lock_1, A_Modulation_1, A_Code Rate_1, A_Timer InterLeave_1<br>A_Segments Num_1, A_BER_1, B_Modulation_1, B_Code Rate_1, B_Timer InterLeave_1<br>B_Segments Num_1, C_BER_1) |                                                                                                    |

## Expert

| Expert | Item    | Range | Use |
|--------|---------|-------|-----|
|        | N/D ADJ |       |     |
|        | Source  |       |     |

## ADC/WB

| ADC/WB | Item       | Range                                               | Use |
|--------|------------|-----------------------------------------------------|-----|
|        | ADC        | AV CAL : SUCCESS,COMP CAL : INITIAL , PC CAL : FAIL |     |
|        | ADC Target | Each MODE LOW,HIGH Delta(same as 09`)               |     |
|        | ADC Result | Each MODE Calibration result value (same as 09`)    |     |
|        | WB         | 8(Dynamic)+4(Movie)                                 |     |

|       | <br> |     |     |  |
|-------|------|-----|-----|--|
| - \ A | ЛЛ.  | 22/ |     |  |
|       | IVIG | JVI | IE. |  |

| WB Movie   | ltem             | Range                   | Use |
|------------|------------------|-------------------------|-----|
|            | W/B Movie ON/OFF | ON/OFF                  |     |
|            | MODE             | Dynamic/Movie/Natural   |     |
|            | Color Tone       | Cool/NORMAL/WARM1/WARM2 |     |
|            | MSub Brightness  | 128                     |     |
|            | Msub Contrast    | 128                     |     |
|            | N_Rgain          | 21                      |     |
|            | N_Bgain          | -8                      |     |
|            | N_Roffset        | -1                      |     |
|            | N_Boffset        | 1                       |     |
|            | W1_Rgain         |                         |     |
|            | W1_Bgain         |                         |     |
|            | W1_Roffset       |                         |     |
|            | W1_Boffset       |                         |     |
|            | W2_Rgain         |                         |     |
|            | W2_Bgain         |                         |     |
|            | W2_Roffset       |                         |     |
|            | W2_Boffset       |                         |     |
|            | Movie Contrast   | 95                      |     |
|            | Movie Bright     | 45                      |     |
|            | Movie Color      | 50                      |     |
|            | Movie Sharpness  | 20                      |     |
|            | Movie Tint       | 0                       |     |
|            | Movie Backlight  | 10                      |     |
|            | Movie Gamma      | OFF                     |     |
|            | M_Sub_Gamma      | 0                       |     |
|            | HDMI Balck Level | Normal                  |     |
| SubSetting | Item             | Range                   | Use |
|            | Gamma            | 0.95                    |     |
|            | PWM Max          | 100                     |     |
|            | PWM Mid          | 10                      |     |
|            | PWM Min          | 0                       |     |
|            | Contrast Dimming | OFF                     |     |
|            | 7.5 IRE NTSC     |                         |     |
|            | 7.5 IRE OFFSET   |                         |     |
|            | 48Hz Enable      | OFF                     |     |
|            | Peak Dimming     | ON                      |     |
|            | Dynamic CE       | ON                      |     |

| ColorMapping | Item                | Range | Use |
|--------------|---------------------|-------|-----|
|              | Auto_Red_R          | 50    |     |
|              | Auto_Red_G          | 0     |     |
|              | Auto_Red_B          | 0     |     |
|              | Auto_Green_R        | 0     |     |
|              | Auto_Green_G        | 50    |     |
|              | Auto_Green_B        | 0     |     |
|              | Auto_Blue_R         | 0     |     |
|              | Auto_Blue_G         | 0     |     |
|              | Auto_Blue_B         | 50    |     |
|              | Auto_Yellow_R       | 50    |     |
|              | Auto_Yellow_G       | 50    |     |
|              | Auto_Yellow_B       | 0     |     |
|              | Auto_Cyan_R         | 0     |     |
|              | Auto_Cyan_G         | 50    |     |
|              | Auto_Cyan_B         | 50    |     |
|              | Auto_Magenta_R      | 50    |     |
|              | Auto_Magenta_G      | 0     |     |
|              | Auto_Magenta_B      | 50    |     |
| EPA 3D       | Item                | Range | Use |
|              | Standard Contrast   | 95    |     |
|              | Standard Brightness | 45    |     |
|              | Standard Sharpness  | 50    |     |
|              | Standard Color      | 50    |     |
|              | Standard Tint       | 0     |     |
|              | Standard Backlight  | 7     |     |
|              | 3D Contrast         | 95    |     |
|              | 3D Brightness       | 45    |     |
|              | V_3D PWM Delay_60   | 119   |     |
|              | V_3D ANA Delay_60   | 245   |     |
|              | V_3D PWM_Delay_50   | 107   |     |
|              | V_3D ANA Delay_50   | 220   |     |
|              | Motion plus Delay   | 0     |     |
|              | Home Delay          | 0     |     |
|              | Shop Delay          | 511   |     |

| CH_VDEC  | Item           | Range | Use |
|----------|----------------|-------|-----|
|          | AGC_mode       | 1     |     |
|          | Gain_VCR       | 0     |     |
|          | Y_Gain_Man     | 880   |     |
|          | Y_Shape_sel    | 13    |     |
|          | Y_shape_SCM    | 29    |     |
|          | C_Shape_sel    | 4     |     |
|          | C_Shape_SCM    | 4     |     |
|          | lf_iir         | 0     |     |
|          | lf_filt_sel    | 6     |     |
|          | ST_Beg_NTSC    | 0     |     |
|          | VS_Slice_Level | 4     |     |
|          | HS_Slice_Level | 3     |     |
|          | FB_Delay_adj   | 0     |     |
|          | RGB_Dealy_adj  | 0     |     |
|          | slice_mod_fine | 0     |     |
|          | scm_fdet_lvl   | 150   |     |
|          | bl_range       | 3     |     |
| AR_ADC   | Item           | Range | Use |
|          | PHASE          | 16    |     |
|          | SOG_BW         | 7     |     |
|          | SSC_PC         | 6     |     |
|          | RGB_DLY        | 0     |     |
| YC Delay | Item           | Range | Use |
|          | PAL_BG         | 0     |     |
|          | PAL_DK         | 0     |     |
|          | PAL_J          | 0     |     |
|          | PAL_M          | 0     |     |
|          | PAL_N          | 0     |     |
|          | SECAM_BG       | 0     |     |
|          | SECAM_DK       | 0     |     |
|          | SECAM_L        | 0     |     |
|          | NTSC_358       | 0     |     |
|          | NTSC_443       | 0     |     |
|          | AV_PAL         | 0     |     |
|          | AV_PAL_M       | 0     |     |
|          | AV_PAL_N       | 0     |     |
|          | AV_SECAM       | 0     |     |
|          | AV_NT358       | 0     |     |
|          | AV_NT443       | 0     |     |
|          | AV_PAL60       | 0     |     |

| CH_DP     | Item              | Range | Use |
|-----------|-------------------|-------|-----|
|           | BD_MAX_PERCENT_X  | 55    |     |
|           | BD_MAX_PERCENT_Y  | 50    |     |
|           | BD_DETAIL_AMT_MAX | 0     |     |
|           | BD_TOUCH_SUPP     | 8     |     |
|           | BD_TOUCH_SUP_INV  | 24    |     |
|           | DR_SIGMA_FIL_GAIN | 20    |     |
|           | DR_SIGMA_IN_ETE   | 12    |     |
|           | SD2HD_Metric      | 196   |     |
| Sharpness | Item              | Range | Use |
| 1 - C     | Pre_GainH1        | 12    |     |
|           | Pre_GainH2        | 20    |     |
|           | Pre_GainH3        | 30    |     |
|           | Pre_GainV1        | 6     |     |
|           | Pre_GainV2        | 16    |     |
|           | Pre_GainV3        | 12    |     |
|           | Post_GainH1       | 16    |     |
|           | Post_GainH2       | 30    |     |
|           | Post_GainH3       | 50    |     |
|           | Post_GainV1       | 30    |     |
|           | Post_GainV2       | 50    |     |
|           | Post_GainV3       | 30    |     |
|           | Post_GainPE1      | 180   |     |
|           | Post_GainPE2      | 220   |     |
|           | Post_GainPV1      | 100   |     |
|           | Post_GainPV2      | 180   |     |
|           | CTI_Gain          | 15    |     |
|           | Pre_LTIH          | 8     |     |
|           | LTI_H             | 20    |     |
|           | LTI_V             | 20    |     |
|           | PRE_CORNING_H     | 0     |     |
|           | PRE_CORNING_V     | 0     |     |
|           | POST_CORING       | 0     |     |
|           | Pre_TOT           | 32    |     |
|           | Post_TOT          | 32    |     |
|           | SH Sub Color      | 59    |     |

| Sharpness LNA | ľ |
|---------------|---|
|               |   |

| Sharpness LNA | Item             | Range | Use |
|---------------|------------------|-------|-----|
| . –           | S1 Pre GainH1    | 7     |     |
|               | S1_Pre_GainH2    | 9     |     |
|               | S1_Pre_GainH3    | 10    |     |
|               | S1_Pre_GainV1    | 9     |     |
|               | S1_Pre_GainV2    | 9     |     |
|               | S1_Pre_GainV3    | 4     |     |
|               | S1_Post_GainH1   | 14    |     |
|               | S1_Post_GainH2   | 21    |     |
|               | S1_Post_GainH3   | 0     |     |
|               | S1_Post_GainV1   | 12    |     |
|               | S1_Post_GainV2   | 19    |     |
|               | S1_Post_GainV3   | 0     |     |
|               | S1_Post_GainPE1  | 45    |     |
|               | S1_Post_GainPE2  | 60    |     |
|               | S1_Post_GainPV1  | 33    |     |
|               | S1_Post_GainPV2  | 48    |     |
|               | S2_Pre_GainH1    | 4     |     |
|               | S2_Pre_GainH2    | 6     |     |
|               | S2_Pre_GainH3    | 7     |     |
|               | S2_Pre_GainV1    | 6     |     |
|               | S2_Pre_GainV2    | 6     |     |
|               | S2_Pre_GainV3    | 3     |     |
|               | S2_Post_GainH1   | 9     |     |
|               | S2_Post_GainH2   | 14    |     |
|               | S2_Post_GainH3   | 0     |     |
|               | S2_Post_GainV1   | 8     |     |
|               | S2_Post_GainV2   | 12    |     |
|               | S2_Post_GainV3   | 0     |     |
|               | S2_Post_GainPE1  | 30    |     |
|               | S2_Post_GainPE2  | 40    |     |
|               | S2_Post_GainPV1  | 22    |     |
|               | S2_Post_GainPV2  | 32    |     |
|               | S3_Pre_GainH1    | 1     |     |
|               | S3_Pre_GainH2    | 1     |     |
|               | S3_Pre_GainH3    | 1     |     |
|               | S3_Pre_GainV1    | 1     |     |
|               | S3_Pre_GainV2    | 1     |     |
|               | S3_Pre_GainV3    | 0     |     |
|               | S3_Post_GainH1   | 2     |     |
|               | S3_Post_GainH2   | 3     |     |
|               | S3_POSL_GAINH3   |       |     |
|               | S3_Post_GainV1   | 2     |     |
|               | S3 Post CainV2   | 0     |     |
|               | S2 Post CainDE1  | 7     |     |
|               | S3 Post CainDE2  | 10    |     |
|               | S3 Post GainP\/1 | 5     |     |
|               | S3 Post GainP\/2 | 8     |     |
|               | 100_100(_00mm V2 | -     |     |

| LNA_Plus | Item                     | Range | Use |
|----------|--------------------------|-------|-----|
|          | Synctip_Noise            | 521   |     |
|          | dB0                      | 8     |     |
|          | dB1                      | 13    |     |
|          | dB2                      | 16    |     |
|          | dB3                      | 28    |     |
|          | dB4                      | 39    |     |
|          | dB5                      | 57    |     |
|          | dB6                      | 74    |     |
|          | dB7                      | 135   |     |
|          | dB8                      | 175   |     |
|          | dB9                      | 270   |     |
|          | LNA+_Yfilter             | 11    |     |
| FRCS     | Item                     | Range | Use |
|          | FRCS LVDS Format         | JEIDA |     |
|          | FRCS LVDS BitWidth       | 10Bit |     |
|          | FRCS LVDS Sequence       | 0-1   |     |
|          | FRCS Hangup<br>Detection | ON    |     |
|          | FRCS FMD Demo            | OFF   |     |
| LDASic   | Item                     | Range | Use |
|          | R_LD4_L3DD_RATIO         | 4     |     |
|          | R_LD4_LD_ON              | ON    |     |
|          | R_DELAY                  | 0     |     |
|          | R_ALL_READ               | 0     |     |
|          | R_LVDS_TX_FMT            | 1     |     |
|          | R_LVDS_SW                | 0     |     |

| -    |     |
|------|-----|
| - 22 | • • |
|      |     |
| -    | -   |
|      |     |

| I | Item              | Range | Use |
|---|-------------------|-------|-----|
|   | EmitOn            | On    |     |
|   | EmitStartPosi60   | 2     |     |
|   | EmitStartPosi50   | 2     |     |
|   | EmitStartPosi48   | 2     |     |
|   | 3DSyncVstart60    | 275   |     |
|   | 3DSyncVend60      | 840   |     |
|   | 3DSyncVstart50    | 275   |     |
|   | 3DSyncVend50      | 840   |     |
|   | 3DSyncVstart48    | 275   |     |
|   | 3DSyncVend48      | 840   |     |
|   | 2D3D Focus        | 128   |     |
|   | 2D3D Depth1       | 10    |     |
|   | 2D3D Depth2       | 20    |     |
|   | 2D3D Depth3       | 30    |     |
|   | 2D3D Depth4       | 40    |     |
|   | 2D3D Depth5       | 50    |     |
|   | 2D3D Depth6       | 60    |     |
|   | 2D3D Depth7       | 70    |     |
|   | 2D3D Depth8       | 80    |     |
|   | 2D3D Depth9       | 90    |     |
|   | 2D3D Depth10      | 100   |     |
|   | N240 PWM Delay_60 | 0     |     |
|   | N240 ANA Delay_60 | 0     |     |
|   | N240 PWM Delay_50 | 0     |     |
|   | N240 ANA Delay_50 | 0     |     |
|   | N240 PWM Delay_48 | 0     |     |
|   | N240 ANA Delay_48 | 0     |     |

| Reading    | Item                   | Range | Use |
|------------|------------------------|-------|-----|
|            | POST_FDISPLAY          | 0     |     |
|            | RAMP_SPEED             | 1     |     |
|            | POST_RAMP_SPEED        | 1     |     |
|            | LVDS_RX_FMT            | 1     |     |
|            | LVDS_TX_FMT            | 1     |     |
|            | LVDS_RX_BIT            | 1     |     |
|            | LVDS_TX_BIT            | 1     |     |
|            | POST_OUT1_ORDER        | 0     |     |
|            | POST_OUT2_ORDER        | 1     |     |
|            | POST_OUT3_ORDER        | 2     |     |
|            | POST_OUT4_ORDER        | 3     |     |
|            | CROSS_PATTERN          | OFF   |     |
|            | EnableFB               | 1     |     |
|            | HMVSRMargin_2X_H       | 6     |     |
|            | HMVSRMargin_2X_M       | 6     |     |
|            | HMVSRMargin_2X_L       | 6     |     |
|            | VMVSRMargin_2X         | 2     |     |
|            | HSADPercentT1_2X       | 10    |     |
|            | HSADPercentT2_2X       | 14    |     |
|            | HMVSRMargin_FILM_H     | 6     |     |
|            | HMVSRMargin_<br>FILM_M | 6     |     |
|            | HMVSRMargin_FILM_L     | 6     |     |
|            | VMVSRMargin_FILM       | 2     |     |
|            | HSADPercentT1_FILM     | 10    |     |
|            | HSADPercentT2_FILM     | 14    |     |
| LED Driver | Item                   | Range | Use |
|            | VSYNC_DELAY_3D_50      | 399   |     |
|            | VSYNC_DELAY_3D_60      | 399   |     |
|            |                        |       |     |

| FRC | FRCQ Option   | Item              | Range   | Use |
|-----|---------------|-------------------|---------|-----|
|     |               | SSC_OnOff         | ON      |     |
|     |               | SSC_Width         | 96      |     |
|     |               | SSC_Freq          | 240     |     |
|     |               | FMD_Demo          | 0       |     |
|     |               | CSB Vertical      | ON      |     |
|     |               | CSB Horizontal    | ON      |     |
|     |               | X_VStabStatVid    | 7       |     |
|     |               | X_VStabStatF      | 0       |     |
|     |               | X_VStabCorF       | 8       |     |
|     |               | X_VStabSensF      | 48      |     |
|     |               | X_HaloSizStatVid  | 7       |     |
|     |               | X_HaloSizStatF    | 0       |     |
|     |               | X_HaloSizCorF     | 12      |     |
|     |               | X_HaloSizSensF    | 32      |     |
|     |               | Film_Low_SD       | 31      |     |
|     |               | Film_Medium_SD    | 6       |     |
|     |               | Film_High_SD      | 0       |     |
|     |               | Flim_Low_HD       | 31      |     |
|     |               | Film_Medium_HD    | 6       |     |
|     |               | Film_High_HD      | 0       |     |
|     |               | Video_Judder_Low  | 10      |     |
|     |               | Video_Judder_Med  | 5       |     |
|     |               | Video_Judder_High | 0       |     |
|     |               | Hangup Detection  | ON      |     |
|     |               | Q LVDS Seuence    | 0-1-2-3 |     |
|     |               | Q LVDS Format     | Jeida   |     |
|     |               | Q LVDS bit width  |         |     |
|     |               | PC_Mode_OnOff     |         |     |
| FRC | FRCQ Fallback | Item              | Range   | Use |
|     |               | SensD_Film_Low    | 31      |     |
|     |               | SensD_Film_Medium | 31      |     |
|     |               | SensD_Film_High   | 31      |     |
|     |               | Rel_Start_Film    | 20      |     |
|     |               | Rel_Slope_Film    | 3       |     |
|     |               | H_Len_Start_Film  | 127     |     |
|     |               | H_Len_Slope_Film  | 1       |     |
|     |               | V_Len_Start_Film  | 40      |     |
|     |               | V_Len_Slope_Film  | 1       |     |
|     |               | SensD_Video       | 0       |     |
|     |               | Rel_Start_Video   | 20      |     |
|     |               | Rel_Slope_Video   | 1       |     |
|     |               | H_Len_Start_Video | 127     |     |
|     |               | H_Len_Slope_Video | 1       |     |
|     |               | V_Len_Start_Video | 40      |     |
|     |               | V_Len_Slope_Video | 1       |     |

**Picture Update** 

## 4-4. White Balance - Calibration

### 4-4-1 White Balance -Calibration

| ADC/WB | AV Calibration<br>Comp Calibration |
|--------|------------------------------------|
| ADC    | PC Calibration<br>HDMI Calibration |

### 4-4-2 Service Adjustment

You must perform Calibration in the Lattice Pattern before adjusting the White Balance.

### Color Calibration

#### Adjust spec.

- 1. Source : HDMI
- 2. Setting Mode : 1280\*720@60Hz
- 3. Pattern
- : Pattern #24 (Chess Pattern)

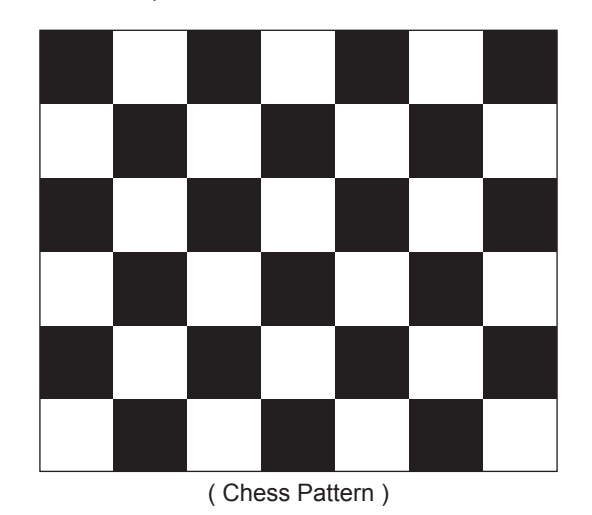

- 4. Use Equipment : CA210 & Master MSPG925 Generator
- Use other equipment only after comparing the result with that of the Master equipment.

| Input mode               | Calibration                                       | Pattern |
|--------------------------|---------------------------------------------------|---------|
| CVBS IN (Model_#2)       | Perform in PAL B&W Pattern #24                    | Lattice |
| Component IN (Model_#6)  | Perform in 720p B&W Pattern #24                   | Lattice |
| PC Analog IN (Model_#21) | Perform in VESA XGA (1024x768)<br>B&W Pattern #24 | Lattice |
| HDMI IN (Model_#6)       | Perform in 720p B&W Pattern #24                   | Lattice |

<Table 1>

### Method of Color Calibration (AV)

- 1) Apply the NTSC Lattice (N0.2) pattern signal to the AV IN 1 port
- 2) Press the Source key to switch to "AV1" mode
- 3) Enter Service mode
- 4) Select the "ADC/WB" and "ADB" menu
- 5) Select the "AV Calibration" menu.
- 6) In "AV Calibration Off" status, press the "▶" key to perform Calibration.
- 7) When Calibration is complete, it returns to the high-level menu.
- 8) You can see the change of the "AV Calibration" status from Failure to Success.

### Method of Color Calibration (Component)

- 1) Apply the 720p Lattice (N0. 6) pattern signal to the Component IN 1 port
- 2) Press the Source key to switch to "Component1" mode
- 3) Enter Service mode
- 4) Select the "ADC/WB" and "ADB" menu
- 5) Select the "Comp Calibration" menu.
- 6) In "Comp Calibration Off" status, press the "▶" key to perform Calibration.
- 7) When Calibration is complete, it returns to the high-level menu.
- 8) You can see the change of the "Comp Calibration" status from Failure to Success.

### Method of Color Calibration (PC)

1) Apply the VESA XGA Lattice (N0. 21) pattern signal to the PC IN port

- 2) Press the Source key to switch to "PC" mode
- 3) Enter Service mode
- 4) Select the "ADC/WB" and "ADB" menu
- 5) Select the "PC Calibration" menu.
- 6) In "PC Calibration Off" status, press the "▶" key to perform Calibration.
- 7) When Calibration is complete, it returns to the high-level menu.
- 8) You can see the change of the "PC Calibration" status from Failure to Success.

### Method of Color Calibration (HDMI)

- 1) Apply the 720p Lattice (N0. 6) pattern signal to the HDMI1/DVI IN port
- 2) Press the Source key to switch to "HDMI1" mode
- 3) Enter Service mode
- 4) Select the "ADC/WB" and "ADB" menu
- 5) Select the "HDMI Calibration" menu.
- 6) In "HDMI Calibration Off" status, press the "▶" key to perform Calibration.
- 7) When Calibration is complete, it returns to the high-level menu.
- 8) You can see the change of the "HDMI Calibration" status from Failure to Success.

### 4-4-3 White Balance - Adjustment

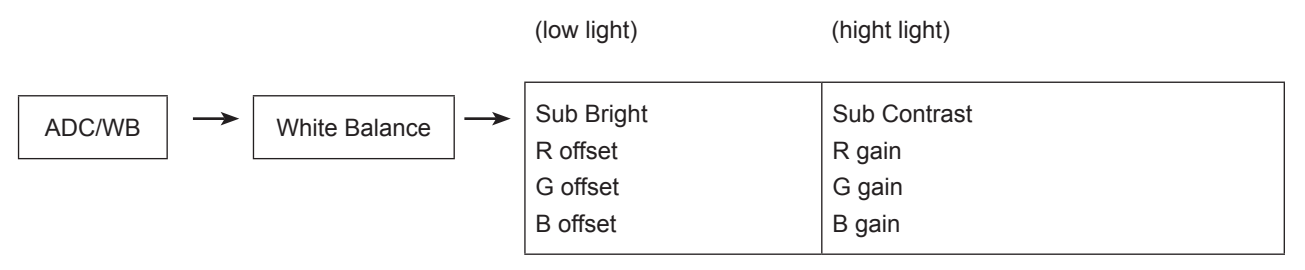

(W/B adjustment Condition refer next page)

# 4-5. Servicing Information

## 4-5-1 Upgrading the Software

Samsung may offer upgrades for TV's firmware in the future. Please contact the Samsung call center at 1-800-SAMSUNG (726-7864) to receive information about downloading upgrades and using a USB drive. Upgrades will be possible by connecting a USB drive to the USB port located on your TV.

- 1. Insert a USB drive containing the firmware upgrade into the Wiselink Pro port on the side of the TV.
- If pop up is showed, press the exit or or press the No button. (If you press Yes button, display is changed to Wiselink Pro Menu )
- Press the MENU button to display the menu.
  Press the ▲ or ▼ button to select "Setup", then press the ENTER button.
- 4. Press the ▲ or ▼ button to select "SW Upgrade", then press the **ENTER** button.
- Press the ENTER button. The message "Scanning for USB... It may take up to 30 seconds." is displayed.
- The message "Upgrade version XXXX to version XXXX? The system will be reset after upgrade." is displayed. Press the ◄ or ► to select the "OK", then press the ENTER button.

Please be careful to not disconnect the power or remove the USB drive while upgrades are being applied. The TV will turn off and turn on automatically after completing the firmware upgrade. Please check the firmware version after the upgrades are complete. When software is upgraded, video and audio settings you have made will return to their default (factory) settings.

We recommend you write down your settings so that you can easily reset them after the upgrade.

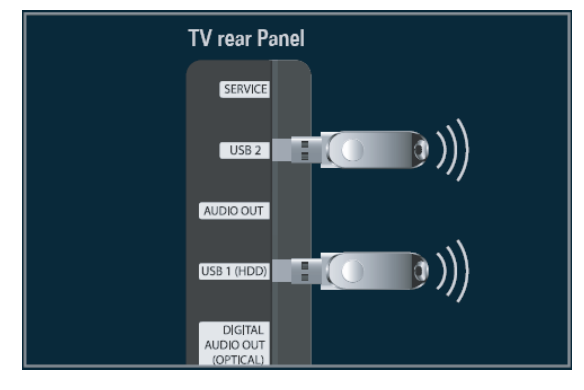

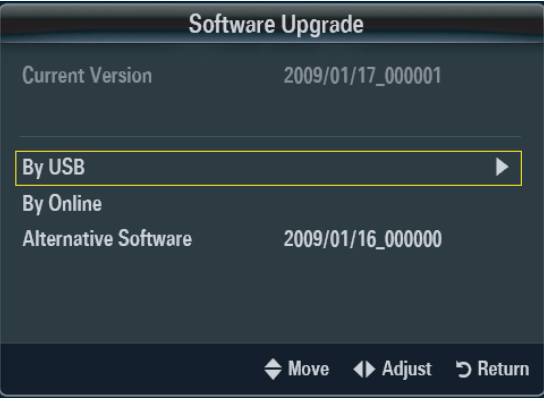

## 4-5-2 Self Diagnostic

This is simple test function that judge whether is TV SET's problem or not. There are two self-test. Picture and Sound.

 Press "Menu -> Support -> Self Diagnosis" The message "Picture Test / Sound Test" is displayed.

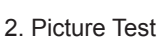

- 1) The message "Does the problem still exist with this test pattern?" is displayed.
- Press "Yes". This is a TV SET problem. The massage "Contact Samsung's call center at 1-800-SAMSUNG for assistance." is displayed.
- 3) Press "No".

This is not a TV SET problem. The message "If the self diagnosis picture is OK, picture distortion may caused by your external device. Please check connection. If the problem still persists, refer to the external device's user manual." is displayed.

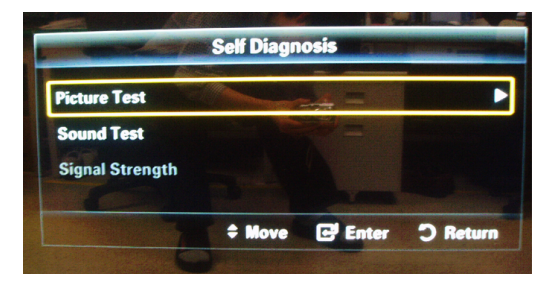

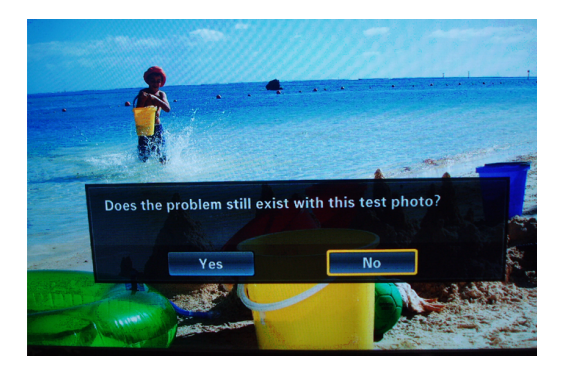

| Pict                                                                                                    | ure Test                               |
|----------------------------------------------------------------------------------------------------|----------------------------------------|
| Contact Samsung's Call Ce                                                                                                    | nter for assistance.                   |
| Please provide this informa                                                                                                    | tion to the Call agent.                |
| - Model Code : LNNOB650                                                                                                    |                                        |
| - Software Version : T-CH                                                                                                    | E7AUSC-0039                            |
| - The serial and version nu<br>sticker on the right side of                                                                                                    | umbers can be found on the<br>your TV. |
| 0                                                                                                    | ОК                                     |
|                                                                                                    | E Enter 🔿 Return                       |
|                                                                                                    |                                        |
| and the second second s | Vindex a los prese                     |
| and the second second sec                                                                                                    |                                        |

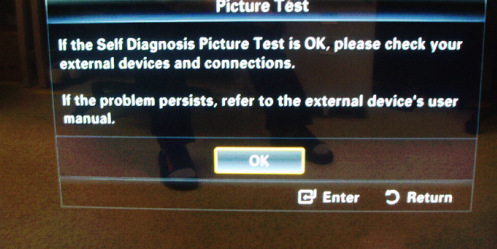

#### 4. Troubleshooting

#### 3. Sound Test

1) The message "Does the problem still exist with this sound test?" is displayed.

2) Press "Yes". This is a TV SET problem.The message "Contact Samsung's call center at 1-800-SAMSUNG for assistance." is displayed

#### 3) Press "No".

This is not a TV SET problem.

The message "If the self diagnosis picture is OK, picture distortion may caused by your external device. Please check connection. If the problem still persists, refer to the external device's user manual." is displayed.

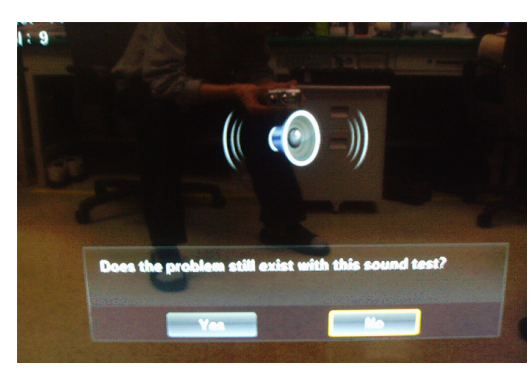

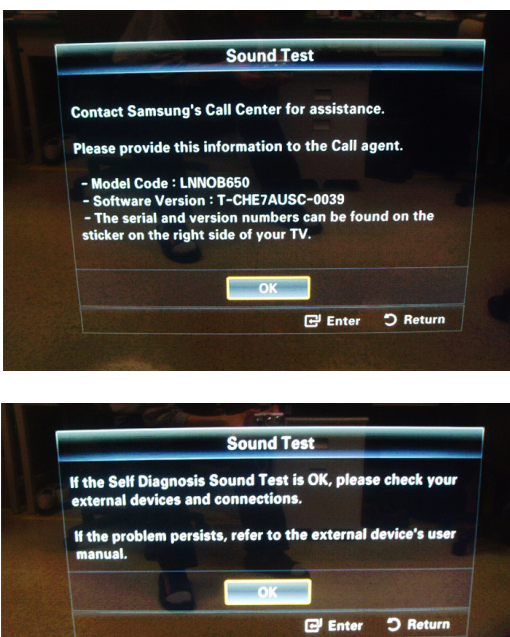

# 5-1. UE55C6500UW Exploded View

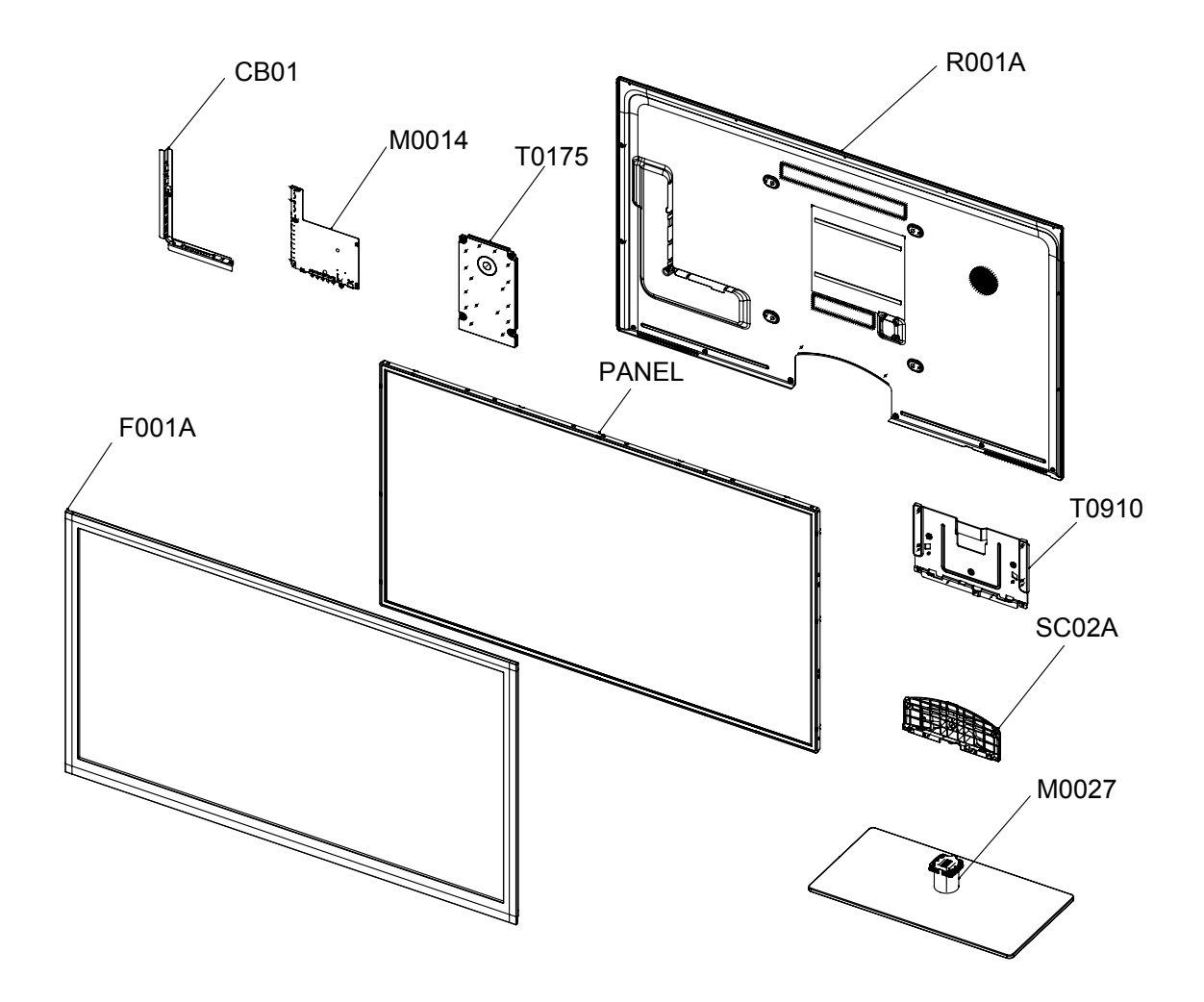

# 5-2. UE55C6500UW Parts List

| Location No. | Code No.    | Description & Specification              | Q'ty | S.A/S.N.A | Remark |
|--------------|-------------|------------------------------------------|------|-----------|--------|
| CB01         | BN61-04924A | BRACKET-AV;LB700 40,PCM,T0.5,BKN-P824, P | 1    | SNA       |        |
| F001A        | BN96-12904A | ASSY COVER P-FRONT;UC6500 55,PC(CLR)+PC( | 1    | SA        |        |
| M0014        | BN94-03588F | ASSY PCB MAIN;UE55C6500UWXXC B           | 1    | SA        |        |
| M0027        | BN96-12937A | ASSY STAND P-BASE;UC6400 55,SUS430,T0.6  | 1    | SA        |        |
| PANEL        | BN95-00386A | ASSY PRODUCT LCD;T550FBE1-FA,SLL8CA1,10b | 1    | SA        |        |
| R001A        | BN96-12916E | ASSY COVER P-REAR;UC6000 55,AUSTRALIA,PC | 1    | SA        |        |
| SC02A        | BN96-13131E | ASSY COVER P-GUIDE STAND;UC7000,PC+ABS G | 1    | SA        |        |
| T0175        | BN96-12965C | ASSY SPEAKER P;4ohm,4pin,25W,R: 800,Encl | 1    | SA        |        |
| T0910        | BN96-12929A | ASSY BRACKET P-STAND LINK;UC6500 46,SECC | 1    | SNA       |        |

## 5-2-1. UE55C6500UW Parts List

Service Bom (SA: SERVICE AVAILABLE, SNA: SERVICE NOT AVAILABLE)

| 0.1      BR002557A      ABSY COVER FRONTUG6500 55      1      SNA        .2      F001A      BN646071A      BRACKET-STOPER DGS;GK/SECC-SKG112      11      SNA       3      CCM1      BN3-46071A      BRACKET-STOPER DGS;GK/SECC-SKG112      11      SNA       3      F001      BN3-46971B      COVER-SHEET,MEERPET,008,W65m,200M,CL      3.7      SNA       4      0103-007283      RESIN-PC:F0010.2 VVI.NH PC.NH PC 2.0 V2      1,200.00      SNA       4      0103-007283      RESIN-PC:F0010.2 VVI.NH PC.NH PC 2.0 V2      1,200.00      SNA       4      0103-007283      RESIN-PC:F0010.2 VVI.NH PC.NH PC 2.0 V2      1,200.00      SNA       4      BN61-04802A      BOSS-TAPE-MERR-SAR, VI.TI.11, WB.Omm,WHTE      2.68      SNA       4      BN61-04802A      BOSS-TAPE-MERR-ACKT.11.11, WB.Omm,WHTE      2.60      SNA       4      BN63-06835A      COVER-FRONT MIDDLE:UC6500 S5mch.ABS, WHI      1      SNA       4      BN63-06836A      COVER-FRONT MIDDLE:UC6500 S5mch.ABS, WHI      1      SNA       4      BN63-06836A      COVER-FRONT MIDDLE:UC6500.0511, ABS, WHI      1      SNA </th <th>Level</th> <th>Location No.</th> <th>Code No.</th> <th>Description &amp; Specification</th> <th>Q'ty</th> <th>SA/SNA</th> <th>Remark</th>                                                                                                    | Level | Location No. | Code No.    | Description & Specification              | Q'ty     | SA/SNA | Remark |
|----------------------------------------------------------------------------------------------------|-------|--------------|-------------|------------------------------------------|----------|--------|--------|
| 2      F001A      BN961-2204A      ASSY COVER P-FRONTUCESD 05.PCQLR)+PC;      1      SA       3      CCM1      BN83-05199B      COVER-SHEETAMEER/FLT08.WSG/MSG/MSG/MSG/MSG/MSG/MSG/MSG/MSG/MSG/M                                                                                                    | 0.1   |              | BN90-02547A | ASSY COVER FRONT;UC6500 55               | 1        | SNA    |        |
| BN61 06213A      BRACKER STOPPER BOSS COK SECCYSKS 11.2      11      SNA       3      CCM1      BN63 06199B      COVER-SHEETAMBER/PE T0.08.W65m.200M.CL      3.7      SNA       4      F001      BN63 06497B      COVER-FRONTLOSOB SP.CIC.BR/PH.CIGRAPHIT      1      SNA       4      F010      BN63 06197B      COVER-FRONTLOSOB SP.CIC.BR/PH.CIGRAPHIT      1      SNA       4      F0103-00728B      RESIN-PC.(791154.2.012.NH PC.NH PC.2.0.V2      1.200.00      SNA       4      BN61-0211A      ASSY COVER PAILDLE-UC6500 55.AS.S, 00.WH      1      SNA       4      BN61-04731A      BOSS-TAPE-AMBER.AGR/L11.1.W2 form.WHITE      2.86      SNA       4      BN61-04731B      BOSS-TAPE-AMBER.AGR/L11.1.W2 form.WHITE      2.86      SNA       4      BN61-06538C      BOSS-TAPE-AMBER.AGR/L11.1.W2 form.WHITE      2.86      SNA       4      BN61-06538C      BOSS-TAPE-AMBER.AGR/L11.1.W2 form.WHITE      2.86      SNA       4      BN61-06538C      BOSS-TAPE-AMBER.AGR/L11.1.W2 form.WHITE      2.86      SNA       4      BN61-06538C      BOSS-TAPE-AMBER.AGR/L11.1.W2 form.WHITE      2.86 <td>2</td> <td>F001A</td> <td>BN96-12904A</td> <td>ASSY COVER P-FRONT;UC6500 55,PC(CLR)+PC(</td> <td>1</td> <td>SA</td> <td></td>                                                                                                    | 2     | F001A        | BN96-12904A | ASSY COVER P-FRONT;UC6500 55,PC(CLR)+PC( | 1        | SA     |        |
| .3      CCM1      BN83-06199B      COVER-SHEETAMBERPETO 08,W65m.200M.CL      3.7      SNA       4      0103-00728B      RESINPC:TR01012,0070.11 PC 20 V2      1.200.00      SNA       4      0103-00728B      RESINPC:TR01012,2 V2 NI PC AH PC 20 V2      1.300.00      SNA       4      0103-00728B      RESINPC:TR01012,2 V2 NI PC AH PC 20 V2      1.300.00      SNA       4      BN61-049731A      BOSS-TAPE_AMBER.ACRVL 11, V80.0mm, WHITE      2.08      SNA       4      BN61-047731A      BOSS-TAPE_AMBER.ACRVL 11, V80.0mm, WHITE      2.08      SNA       4      BN61-04731B      BOSS-TAPE_AMBER.ACRVL 11, V80.0mm, WHITE      2.08      SNA       4      BN61-06538C      BOSS-TAPE_AMBER.ACRVL 11, V80.0mm, WHITE      1.18      SNA       4      BN61-06538C      BOSS-TAPE_AMBER.ACRVL 11, V80.0mm, WHITE      1.80      SNA       4      BN61-06538C      BOSS-TAPE_AMBER.ACRVL 11, V80.0mm, WHITE      1.80      SNA       4      BN61-00539C      SFOACER-FOAMF.PDACAGYL PACAWAR 10, SW300 mm      0.16      SNA       4      BN61-00539C      BOS-TAPE_AMBERA.CRVL 11, V00.10 28, W30 mm      0.18                                                                                                    | 3     |              | BN61-06213A | BRACKET-STOPPER BOSS;C8K,SECC+SK5,T1.2   | 11       | SNA    |        |
| 3      F001      BN83-06497B      COVER.PRCNTUC6800 SEP/CELP+PC(RAPHIT      1      SNA       4      0103-007283      RESIN-PC;CPV154-20V2.NH PC 2.V V2      1.200.00      SNA       4      0103-007283      RESIN-PC;CPV154-20V2.NH PC 2.V V2      1.300.00      SNA       4      BN81-04731A      ASSY COVER P-MIDDLE;UC6500 55,ABS V0.WH      1      SNA       4      BN81-04731A      BOSS-FRIMER,984,dear.350;pa      1.3      SNA       4      BN81-04731B      BOSS-TAPE_MBER,ACRVL,111.1W.20mm,WHITE      1.66      SNA       4      BN81-04731B      BOSS-TAPE_MERERACRVL,111.1W.20mm,WHITE      1.61      SNA       5      0103-004818      RESIN-ABS,WIIDLE;UC6800 Stin2ABS,WHI      1      SNA       4      BN81-06353A      COVER.FRONT MIDLE;UC6800 Stin2ABS,WHI      1      SNA       4      BN81-06353C      COVER.FRONT MODLE;UC6800 Stin2ABS,WHI      1      SNA       4      BN81-06353C      HOLDER-CARE,PUTACRVLT04M,T0.25,WOUMTO,BAR SHIM FIDWASS      600      SNA       4      BN81-06353C      HOLDER-CARE,PUTACRVLT04M,T0.25,WOUMTO,BAR SHIM FIDWASS      600      SNA <td>3</td> <td>CCM1</td> <td>BN63-05199B</td> <td>COVER-SHEET;AMBER,PE,T0.08,W65mm,200M,CL</td> <td>3.7</td> <td>SNA</td> <td></td>                                                                                                    | 3     | CCM1         | BN63-05199B | COVER-SHEET;AMBER,PE,T0.08,W65mm,200M,CL | 3.7      | SNA    |        |
| 4      0103-007286      RESIN-PC.TP0010.2.0VD.H PC.NH PC 2.0 V2      1.200.00      SNA       4      0103-007283      RESIN-PC.CY0194.2.0VZ.NH PC.NH PC 2.0 V2      1.300.00      SNA       4      BN61-04632A      BDSS-PRIMER.394.clasr.35cps      1.3      SNA       4      BN61-04731B      BOSS-PRIMER.394.clasr.35cps      1.3      SNA       4      BN61-04731B      BOSS-TAPE_MBER.ACRVT.1.11.W0.0mm.WHITE      2.66      SNA       4      BN63-06535A      COVER-FRONT MIDDLE.UC6000 55inch.ABS.WHI      1      SNA       4      BN61-04731B      BOSS-TAPE_MBER.ACRVT.1.11.W0.0mm.WHITE      2.66      SNA       4      BN60-00162Y      SPACER.FCOMM.FCOM.MS0000mm.Dark.Gray.0.35T      3.75      SA       4      BN60-00162Y      SPACER.FCOM.FCOM.SUM0.0000.mm.Dark.Gray.0.35T      3.75      SA       4      BN60-00162Y      SPACER.FCOM.FCOM.NET.COM.0000.00.00.01      0.16      SNA       4      BN60-00162Y      SPACER.FCOM.FCOM.NET.COM.01.02.5W.00.00.01      SA     3       4      BN60-00162Y      SPACER.FCOM.FCOM.NET.COM.01.02.5W.00.00.01      SA                                                                                                    | 3     | F001         | BN63-06497B | COVER-FRONT;UC6500 55,PC(CLR)+PC(GRAPHIT | 1        | SNA    |        |
| 4      0103-007293      RESIN-PC.GY0154.2.0V2.NH PC.NH PC 2.0 V2      1.300.00      SNA       4      BN8-12911A      ASSY COVER P.MIDDLE-UC6500 56,ABS.V0.WHI      1      SNA       4      BN81-04731A      BOSS-TAPE.AMBER.364.0683.556p      1.3      SNA       4      BN81-04731A      BOSS-TAPE.AMBER.ACRYL, 11.1,W8.0mm,WHITE      2.66      SNA       4      BN81-04731B      BOSS-TAPE.AMBER.ACRYL, 11.1,W8.0mm,WHITE      1.66      SNA       4      BN80-04731B      BOSS-TAPE.MERER.4CRYL, 11.1,W8.0mm,WHITE      1.66      SNA       5      0103-004818      RESIN-ABS.W10034.HB.ABS.Hgh Flow ABS      600      SNA       4      BN60-00162Y      SPACER.FOAM,FOAM.50000mm, Dark Gray0.35T      3.75      SA       3      T0382      BP61-00495C      HOLDER-CARE.PT.JT.CHYL-TONKIRLIGE80.CT      1      SNA       3      BN80-02700A      LABELLED-POHBiglight Sicker Color.PE      1      SNA       3      BN80-02700A      LABELLED-POHBiglight Sicker Color.PE      1      SNA       3      BN80-02764A      ASSY OVER REARUER05000555      1      SNA                                                                                                    | 4     |              | 0103-007268 | RESIN-PC;TP0010,2.0V0,NH PC,NH PC 2.0 V2 | 1,200.00 | SNA    |        |
| 3      R002A      BN8-12911A      ASSY COVER P-MIDDLE;UC6500 55.ABS,V0,WHI      1      SNA       4      BN81-04682A      BOSS-RAIMER,R94,dear,35cps      1.3      SNA       4      BN81-04682A      BOSS-TAPE_MRRER,R7CH,111,W80,mm,WHITE      2.66      SNA       4      BN81-04731B      BOSS-TAPE_MRRER,R7CH,111,W80,mm,WHITE      1.16      SNA       4      BN81-0653A      COVER,PARQAT,MIDDLE;UC6600 Sind,ABS,WHI      1      SNA       5      0103-004618      RESIN-ABS/V070341B,ABS,HP,FIPO MAS      600      SNA       4      BN81-08539C      BOSS-TAPE;UC6600,abs/170.314,BASS,HP,FIPO MAS      600      SNA       4      BN80-01627      SPACER,R-QMAFCOMA,BASS,HP,FIPO MAS      600      SNA       4      BN80-031627      SPACER,R-POMFCOMA,FICAKYLOROMA,DIS,W30,0000      0.16      SNA       3      T0332      BP81-03485E      ASSY BOARD P.TOUCH FUNCTIONAIR-LC6620,CT      1      SNA       3      T0176      BN86-12842A      ASSY COVER P.REARUC6800 55      1      SNA       3      T0176      BN86-12842A      ASSY COVER P.REARUC6800 55      1                                                                                                    | 4     |              | 0103-007293 | RESIN-PC;GY0154,2.0V2,NH PC,NH PC 2.0 V2 | 1,300.00 | SNA    |        |
| 4      BN61-04682A      BOSS-PRIMER;894,clear,35cps      1.3      SNA       4      BN61-04731B      BOSS-TAPE_AMBERACRYL_T1.1W3 Comm,WHITE      2.66      SNA       4      BN61-04731B      BOSS-TAPE_AMBERACRYL_T1.1W3 Comm,WHITE      1.16      SNA       4      BN63-06535A      COVER_FRONT MIDDLE;UC6500 55nch,ABS,WHI      1      SNA       4      BN61-06539C      DOSS-TAPE;UC8000,acryl,T0.16,W10,Transpa      3.74      SNA       4      BN60-00162Y      SPACER-FOAMFOAMSOOmm,Dark Grag,0.36T      3.75      SA       4      BN60-00162Y      SPACER-FOAMFOAMSOOmm,Dark Grag,0.36T      3.76      SNA       3      T0382      BP61-00495C      HOLDER-CARE-PLTACRYL-FOAMTO2SW30.00mm      0.16      SNA       3      T0176      BN66-12862E      ASSY BOARD - TOUCH FUNCTIONAIR:LO620,CT      1      SNA       3      T0176      BN66-1292A      ASSY SPEAKER P;80mm,4pin,15WL600 P370      1      SA       3      T0176      BN96-12916E      ASSY COVER P.REAR-UC600 55 AUSTRALLAPC      1      SNA       3      T0071      BN60-00162A      SPACER-FOAM,FOAM,50000 EJLK                                                                                                    | 3     | R002A        | BN96-12911A | ASSY COVER P-MIDDLE;UC6500 55,ABS,V0,WHI | 1        | SNA    |        |
| 4      BN61-04731A      BOSS-TAPE_AMBER.ACRYL_T1.1,W8.0mm,WHITE      2.66      SNA       4      BN81-04731B      BOSS-TAPE_AMBER.ACRYL_T1.1,W12.0mm,WHITE      1.16      SNA       4      BN83-06553A      COVER.FROM VIDDLE_UC6005 Sinch.ABS,WHII      1      SNA       5      0103-004618      RESIN-ABS.WT0034.HB.ABS.High Flow ABS      600      SNA       4      BN61-06330C      BOSS-TAPE.UC6000.acy/IT.018.W10.Transpa      3.74      SNA       4      BN60-00162Y      SPACER-FDAM,FOAM,S0000mm,Dark.Gray.035T      3.75      SA       3      T0382      BP61-00495C      HOLDER-CARE,PTJACRYL-FOAM,TO 25,W30.0mm      0.16      SNA       3      T0176      BN86-12942A      ASSY SDEARD P.TOUCH FUNCTION8IR.LC6620.CT      1      SA       3      T0176      BN86-12942A      ASSY SDEAKER P.30hm,4jn.15W.L600.F370      1      SA       3      T0176      BN86-12942A      ASSY SDEAKER P.30hm,4jn.15W.L600.F370      1      SA       3      T0176      BN86-00162A      SSY COVER REAR/UC60055      1      SNA       3      T0069      BN60-0012A                                                                                                    | 4     |              | BN61-04692A | BOSS-PRIMER;#94,clear,35cps              | 1.3      | SNA    |        |
| 4      BN61-04731B      BOSS-TAPE:AMBER.ACRYL_T1.1,W12 Dmm,WHITE      1.16      SNA       4      BN83-06555A      COVER-FRONT MIDDLE-UC6500 55inch.ABS,WHI      1      SNA       5      0103-00618      RESIN-ASX/10034.HBABS.High Flow ABS      600      SNA       4      BN81-06539C      BOSS-TAPE.UC8000.acy/10.16 WH0.Transpa      3.74      SNA       4      BN80-00162Y      SPACER-FOAMF.COAM.FOAM.50000m.Dark Gray.0.351      3.75      SA       3      T0382      BP61-00498C      HOLDER-CARE.PITACRYL-FOAM T0.25.W30.0mm      0.16      SNA       3      T0176      BN96-13685E      ASSY BOARD P-TOUCH FUNCTIONNIR.LC6620.CT      1      SA       3      T0176      BN96-1242A      ASSY BOARD F-TOUCH FUNCTIONNIR.UC600.0F.870      1      SA       3      T0176      BN96-1242A      ASSY SOARD F-TOUCH FUNCTIONNIR.UC600.0F.870      1      SA       3      IN60-00128A      ASSY COVER REAR-UC6800 55      1      SNA       3      BN80-00128A      SPACER-FOAM/FOAM.SO000.BLK.0.357.20W      1.24      SNA       3      BN80-00128A      SPACER-FOAM/FOAM.SO000.BLK.0.357.20W </td <td>4</td> <td></td> <td>BN61-04731A</td> <td>BOSS-TAPE;AMBER,ACRYL,T1.1,W8.0mm,WHITE</td> <td>2.66</td> <td>SNA</td> <td></td>                                                                                                    | 4     |              | BN61-04731A | BOSS-TAPE;AMBER,ACRYL,T1.1,W8.0mm,WHITE  | 2.66     | SNA    |        |
| 4      BN63-06535A      COVER-FRONT MIDDLE;UC6500 55inch,ABS,WHI      1      SNA       5      0103-004618      RESIN-ABS;WT003,HB,ABS;Hgh Flow ABS      600      SNA       4      BN61-06539C      BOSS-TAPE;UC8000,acy),T016,W10,Transpa      3.74      SNA       4      BN60-00162Y      SPACER-FOAM;FOAM;50000m;Dark Gray0,35T      3.75      SA       3      T0382      BP61-00495C      HOLDER-CARE;PJTACRYL-FOAM,T025,W30,0mm      0.16      SNA       3      CIS1      02203-001598      TAPE-FLIAMENT#8916,1512,5500,0CLR      0.16      SNA       3      BN80-0200A      LABEL-LED-POP-Highlight Sticker Color,PE      1      SNA       3      T0176      BN86-22916      ASSY COVER REAR;UC6900 55,AUSTRALLAPC      1      SNA       3      T001A      BN80-02554A      ASSY COVER REAR;UC6900 55,AUSTRALLAPC      1      SNA       3      T0069      BN60-00123A      SPACER-FOAM;FOAM,50000,ELT,L470,BLK,T0.35,W      1      SNA       3      BN80-0543T      LABEL-TERMINAL BOITOM:Rev02 UC6000.EO,P      1      SNA       3      BN80-00122K      SPACER-FOAM;FOAM                                                                                                    | 4     |              | BN61-04731B | BOSS-TAPE;AMBER,ACRYL,T1.1,W12.0mm,WHITE | 1.16     | SNA    |        |
| 5      0103-004618      RESIN-ABS;WT0034,HB_ABS,High Flow ABS      600      SNA       4      BN61-06539C      BOSSTAFE;UC8000,acryf,T0.18;W10,Transpa      3.74      SNA       4      BN60-00162Y      SPACER-F0AM;FOAM;50000,mm,Dark Gray,0.35T      3.75      SA       3      T0382      BP61-00455C      HOLDER-CARE;PJT.ACRYL-FOAM,T0.25;W300 mm      0.16      SNA       3      T0382      BP61-00455C      HOLDER-CARE;PJT.ACRYL-FOAM,T0.25;W300 mm      0.16      SNA       3      T0176      BN96-13685E      ASSY BOARD P-TOUCH FUNCTIONAIR;LC6620,CT      1      SNA       3      T0176      BN96-12942A      ASSY SCHER P-Rohm,fin;15WLE300 R370      1      SA       3      T0076      BN96-12942A      ASSY COVER REAR;UC6500 55      1      SNA       3      T0069      BN60-00123A      SPACER-FOAM;FOAM;SOUMSOULE,ILO,35,W      1      SNA       3      BN60-00123A      SPACER-FOAM;FOAM;SOUMSOULE,ILO,35,W      1      SNA       3      BN68-02543T      LABEL-TERMINAL BOTTO/M.Rev.02 UC6000,ED,P      1      SNA       3      BN68-02544B      L                                                                                                    | 4     |              | BN63-06535A | COVER-FRONT MIDDLE;UC6500 55inch,ABS,WHI | 1        | SNA    |        |
| 4      BN61-06539C      BOSS-TAPE:UC8000.acryl.T0.16.W10.Transpa      3.74      SNA       4      BN80-00162Y      SPACER-FOAM.FOOMM.5000mm.Dark Gray0.35T      3.75      SA       3      T0382      BP61-00495C      HOLDER-CARE.PJT.ACRYL-FOAM.T0.25,W30.0mm      0.16      SNA       3      TG821A      BN86-13685E      ASSY BOARD P-TOUCH FUNCTIONAIRLIC6620.CT      1      SA       3      CIS1      0203-001598      TAPE-FILAMENT#8915.0.15,12,55000.CLR      0.16      SNA       3      T0176      BN96-02700A      LABEL-LED-POP.Highlight Silker Color,PE      1      SNA       3      T0176      BN96-12942A      ASSY SPEAKER P.80hm.4pin.15W/L600 R:970      1      SA       3      T00699      BN00-00152A      ASSY COVER P-REAR/UC6500 55.0      1      SNA       3      T0069      BN00-00152A      SPACER-FELTUB700.FELT.1470.BLKT0.35.W      1      SNA       3      R001      BN83-065240      COVER-REAR;UC6500 Sinch PCM, T0.5 SKN+P8      1      SNA       3      BN88-02543T      LABEL-TERMINAL SDE.Rev.01 UC6500.460, EP      1      SNA        .                                                                                                    | 5     |              | 0103-004618 | RESIN-ABS;WT0034,HB,ABS,High Flow ABS    | 600      | SNA    |        |
| 4      BN60-00162Y      SPACER-FOAM,FOAM,50000mm,Dark Gray0.35T      3.75      SA       3      T0382      BP61-00495C      HOLDER-CARE;PJTACRYL-FOAM,T0.25,W30.0mm      0.16      SNA       3      CIS1      0203-001598      TAPE-FILAMENT,HawIT,0.51,51,52,5000,CLR      0.16      SNA       3      CIS1      0203-001598      TAPE-FILAMENT,HawIF,1.51,51,52,5000,CLR      0.16      SNA       3      T0176      BN96-12942A      ASSY SOLVER REAR/UG600 55,000,CLR      0.16      SNA       3      T001A      BN96-12916E      ASSY COVER REAR/UG600 55,000,CLR      0.16      SNA       3      T0069      BN60-00122A      SPACER-FELTUBT000,FELT,470,BLK,T0.35,W      1      SNA       3      T0069      BN60-0012A      SPACER-FOAM,FOAM,50000,LBLK,0.35T,20W      1.24      SNA       3      BN60-00162A      SPACER-FOAM,FOAM,5000,LBLK,0.35T,20W      1.24      SNA       3      BN68-02544B      LABEL-TERMINAL BOTTOM,Rev.02 UG6000,00,E      1      SNA       3      BN68-02544B      LABEL-TERMINAL BOTTOM,Rev.02 UG6000,00,E      1      SNA       3 <td< td=""><td>4</td><td></td><td>BN61-06539C</td><td>BOSS-TAPE;UC8000,acryl,T0.16,W10,Transpa</td><td>3.74</td><td>SNA</td><td></td></td<>                                                                                                    | 4     |              | BN61-06539C | BOSS-TAPE;UC8000,acryl,T0.16,W10,Transpa | 3.74     | SNA    |        |
| 3      T0382      BP61-00496C      HOLDER-CARE;PJTACRYL-FOAM,T0.25,W30.0mm      0.16      SNA       3      FB21A      BN96-13686E      ASSY BOARD P-TOUCH FUNCTIONAIR;LC6620,CT      1      SA       3      CIS1      0203-001598      TAPE-FILAMENT;#8915.0.15,12,55000.CLT      1      SA       3      T0176      BN86-12942A      ASSY SPEAKER P;80nm,4pin,15W,L080 P;90      1      SA       3      T0176      BN86-12942A      ASSY SY SPEAKER P;80nm,4pin,15W,L080 P;90      1      SA       3      T0069      BN60-00123A      SPACER-FELT;UB7000,FELT,L470,BLK,T0.35,W      1      SNA       3      T0069      BN60-00123A      SPACER-FELT;UB700,FELT,L470,BLK,T0.35,W      1      SNA       3      BN60-00162A      SPACER-FOAM:FOAM,S0000L,BLK,0.357,20W      1.24      SNA       3      BN86-02543T      LABEL-TERMINAL SIDE,Rev.01 UC50006000.E      1      SNA       3      BN86-02544B      LABEL-TERMINAL SIDE,Rev.01 UC50006000.E      1      SNA       3      BN86-02544B      LABEL-TERMINAL SIDE,Rev.01 UC50006000.E      1      SNA       4      BN8                                                                                                    | 4     |              | BN60-00162Y | SPACER-FOAM;FOAM,50000mm,Dark Gray,0.35T | 3.75     | SA     |        |
| 3      FB21A      BN96-13685E      ASSY BOARD P-TOUCH FUNCTION&IRLC6620,CT      1      SA       3      CIS1      0203-001598      TAPE-FLAMENT#89150.15.1255000.CLR      0.16      SNA       3      T0176      BN96-02700A      LABEL-LED-POP-Highlight Sticker Color,PE      1      SNA       3      T0176      BN96-12942A      ASSY SPEAKER P;8ohm 4pin.15WL:600 F:970      1      SA       3      T0101A      BN96-12916E      ASSY COVER REAR;UC6000 55      1      SNA       3      T0069      BN60-00123A      SPACER-FEUTUB700,FEUTL470.BLK,T0.35,W      1      SNA       3      R001      BN83-06520D      COVER-REAR;UC6000 55inch,PCM,T0.5,BKN-P8      1      SNA       3      BN66-00162A      SPACER-FEUTUB700,FEUTL470,BLK,T0.35,W      1      SNA       3      BN86-02543T      LABEL-TERMINAL BOTTOM;Rev.02 UC6000,EO,P      1      SNA       3      BN86-02544B      LABEL-TERMINAL SIDE;Rev.01 UC5000/6000,E      1      SNA       3      BN86-025445      LABEL-TERMINAL SIDE;Rev.01 UC5000/6000,E      1      SNA       4      BN83-062540                                                                                                    | 3     | T0382        | BP61-00495C | HOLDER-CARE;PJT,ACRYL-FOAM,T0.25,W30.0mm | 0.16     | SNA    |        |
| 3      CIS1      0203-001598      TAPE-FILAMENT;#8915.0.15,12,55000,CLR      0.16      SNA       3      BN88-02700A      LABEL-LED-POP;Highlight Sticker Color,PE      1      SNA       3      T0176      BN96-12242A      ASSY SPEAKER P.8ohm,4jn,15WL.600 R;970      1      SA        0.1      R001A      BN96-02554A      ASSY COVER P.REAR;UC6000 55,AUSTRALIA,PC      1      SA       3      T0069      BN80-00123A      SPACER-FELT;UB7000,FELT;L470,BLK,T0.35,W      1      SNA       3      T0069      BN80-00162A      SPACER-FOAM;FOAM;S0000L,BLK,0.35T,20W      1.24      SNA       3      BN80-00162A      SPACER-FOAM;FOAM;FOAM,S0000L,BLK,0.35T,20W      1.24      SNA       3      BN80-00162A      SPACER-FOAM;FOAM;S0005,5in-D,PCM,T0,5,5KN-P8      1      SNA       3      BN80-02543T      LABEL-TERMINAL BOTFOM;Rev02 UC60006,00,C.P      1      SNA       3      BN80-00122F      SPACER-SPONGE;UC6500,CR,L250,T2.0,W10      2      SNA       4      BN80-0012F      SPACER-FOAM;FOAM,S0000m;Dark Gray0,33T      0.4      SA       4      BN80-00162Y      SPACER-FO                                                                                                    | 3     | FB21A        | BN96-13685E | ASSY BOARD P-TOUCH FUNCTION&IRLC6620,CT  | 1        | SA     |        |
| 3      BN68-02700A      LABEL-LED-POP.Highlight Slicker Color,PE      1      SNA       3      T0176      BN86-12942A      ASSY SPEAKER P.8ohm.4pin,15W.L600 R:970      1      SA        0.1      R001A      BN90-02554A      ASSY COVER REAR.UC6800 55      1      SNA       3      T0069      BN80-0122A      SPACER-FELTUETOR.OF RELAT.OB.LK.T0.35,W      1      SNA       3      T0069      BN60-00122A      SPACER-FELTUETOR.OF RELTAT.OB.LK.T0.35,LW      1.24      SNA       3      BN60-00162A      SPACER-FOAM.FOAM.FOAM.S0000L.BLK.0.35T.20W      1.24      SNA       3      BN80-00162A      SPACER-FELTUETOR.OCE00 FEITLAT.OB.LK.T0.35,LW      1      SNA       3      BN80-00162A      SPACER-FOAM.FOAM.FOAM.FOAM.FOAM.FOAM.C0.0006000,E      1      SNA       3      BN80-02543T      LABEL-TERMINAL BCITOR.UC6500 66/65,PC,T0      1      SNA       3      BN80-00122F      SPACER-FOAM.FOAM.FOAM.FOAM.FOAM.FOAM.S00000m.Dark Gray,0.35T      0.4      SA       4      BN80-00122F      SPACER-SPONGE.UC6500,CR.1250,T2.0,W10      2      SNA       4      BN80-00162Y      SPACER-FOAM                                                                                                    | 3     | CIS1         | 0203-001598 | TAPE-FILAMENT;#8915,0.15,12,55000,CLR    | 0.16     | SNA    |        |
| 3      T0176      BN96-12942A      ASSY SPEAKER P.80hm.4pin.15W.L600 R:970      1      SA        0.1      R001A      BN90-02554A      ASSY COVER REAR;UC6500 55      1      SNA        2.2      R001A      BN90-02554A      ASSY COVER P.REAR;UC6500 55      1      SNA       3      T0069      BN60-00123A      SPACER-FELT;UB700,FELT,L470,BLK,T0.35,W      1      SNA       3      BN60-00162A      SPACER-FOAM;FOAM,50000L,BLK,0.357,20W      1.24      SNA       3      BN68-02543T      LABEL-TERMINAL BOTTOM;Rev.02 UC6000,EO,P      1      SNA       3      BN68-02544B      LABEL-TERMINAL SIDE;Rev.01 UC5000/600,E      1      SNA       3      BN68-02544B      LABEL-TERMINAL SIDE;Rev.01 UC5000/600,E      1      SNA       3      BN68-02544B      LABEL-TERMINAL SIDE;Rev.01 UC5000/600,E,T0      1      SNA       3      BN68-02544B      LABEL-TERMINAL SIDE;Rev.01 UC5000/600,E,T0      1      SNA       4      BN68-06631A      SHEET-INSULATOR;RUC6500 46/55,PC,T0      1      SNA       4      BN60-00162Y      SPACER-FOAM/FOAM,600000mm,Dark Gray,0.3T      0.4 <t< td=""><td>3</td><td></td><td>BN68-02700A</td><td>LABEL-LED-POP;Highlight Sticker Color,PE</td><td>1</td><td>SNA</td><td></td></t<>                                                                                                    | 3     |              | BN68-02700A | LABEL-LED-POP;Highlight Sticker Color,PE | 1        | SNA    |        |
| 0.1      R001A      BN90-02554A      ASSY COVER REAR;UC6500 55      1      SNA        .2      R001A      BN96-12916E      ASSY COVER P-REAR;UC6000 55,AUSTRALIA,PC      1      SA       3      T0069      BN60-00123A      SPACER-FELT;UB7000,FELT,L470,BLK,T0.35,W      1      SNA       3      BN60-00162A      SPACER-FOAM;FOAM;50000,BLK,0.357,20W      1.24      SNA       3      R001      BN63-06520D      COVER-REAR;UC6800 55inch,PCM,T0.5,BKN-P8      1      SNA       3      BN68-02544B      LABEL-TERMINAL SDTE;Rev.01 UC6500(600,0;P      1      SNA       3      BN68-02544B      LABEL-TERMINAL SDTE;Rev.01 UC5000(600,0;P      1      SNA       3      BN69-12924C      ASSY MISC P-INSULATOR;UC6500 46/55,PC,T0      1      SNA       4      BN60-00122F      SPACER-SPONGE;UC6500, CR,L250, T2.0, W10      2      SNA       4      BN60-00162Y      SPACER-FOAM;FOAM,SOB,OC,RL250,T2.0, W10      2      SNA       4      BN60-001782      SCREW-MACHINE;BH,+,M4,L6,ZPC(BLK),SWR      15      SA        .2      T0081      6001-002610      SCREW-TAPTYPE;BH,+,BM4,L12,ZPC(BLK),SWR                                                                                                    | 3     | T0176        | BN96-12942A | ASSY SPEAKER P;8ohm,4pin,15W,L:600 R:970 | 1        | SA     |        |
| 2      R001A      BN96-12916E      ASSY COVER P-REAR; UC6000 55, AUSTRALIA, PC      1      SA       3      T0069      BN60-00123A      SPACER-FELT; UB7000, FELT, L470, BLK, T0.35, W      1      SNA       3      BN60-00162A      SPACER-FOAM; FOAM; FOAM; SOAM; FOAM, SOAW, PCM, T0.58, SIN, PB      1      SNA       3      R001      BN63-0652D      COVER-REAR; UC6500 55inch, PCM, T0.58, SIN, PB      1      SNA       3      BN68-02543T      LABEL-TERMINAL BOTTOM; Rev.02 UC6000, EO, P      1      SNA       3      BN68-02544B      LABEL-TERMINAL SIDE; Rev.01 UC5000/0600, EO, P      1      SNA       3      BN86-02544B      LABEL-TERMINAL SIDE; Rev.01 UC5000/0600, EO, P      1      SNA       4      BN60-00122F      SPACER-SPONGE; UC6500, CR, L250, T2.0, W10      2      SNA       4      BN63-06631A      SHEET-INSULATOR SMPS; UC6100 55inch, PC, T0      1      SNA       4      BN60-00162Y      SPACER-FOAM; FOAM, 50000m, Dark Gray, 0.35T      0.4      SA       2      T0081      6001-002610      SCREW-TAPTYPE; BH, +, B, M4, L12, ZPC (BLK), SWRC H1      8       2      T028W                                                                                                    | 0.1   | R001A        | BN90-02554A | ASSY COVER REAR:UC6500 55                | 1        | SNA    |        |
| 3      T0069      BN60-00123A      SPACER-FELTUB7000,FELTL470,BLK,T0.35,W      1      SNA       3      BN60-00162A      SPACER-FOAM,FOAM,50000L,BLK,0.35T,20W      1.24      SNA       3      R001      BN63-06520D      COVER-REAR;UC6500 55inch,PCM,T0.5,BKN-P8      1      SNA       3      BN68-02543T      LABEL-TERMINAL BOTTOM;Rev.02 UC6000,E0,P      1      SNA       3      BN68-02544B      LABEL-TERMINAL SIDE;Rev.01 UC50006000,E      1      SNA       3      BN68-02544B      LABEL-TERMINAL SIDE;Rev.01 UC50006000,E      1      SNA       3      BN66-00122F      SPACER-SPONGE;UC6500,CR,L250,T2.0,W10      2      SNA       4      BN63-06631A      SHEET-INSULATOR SMPS;UC6100 55inch,PC,T0      1      SNA       4      BN63-006212      SCREW-FADM;FOAM,SOM00m,Dark Gray,0.35T      0.4      SA       2      T0081      6001-002610      SCREW-TAPTYPE;BH,+B,M4,L12,ZPC(BLK),SWRCH1      8      SA       2      T0382      BP61-00495C      HOLDER-CARE;PJTACRYL-FOAM,T0.25,W30.0mm      0.1      SNA       2      T0382      BP61-00495C      HOLDER-CARE;PJTACR                                                                                                    | 2     | R001A        | BN96-12916E | ASSY COVER P-REAR:UC6000 55.AUSTRALIA.PC | 1        | SA     |        |
| 3      BN60-00162A      SPACER-FOAM;FOAM,50000L,BLK,0.35T,20W      1.24      SNA       3      R001      BN63-06520D      COVER-REAR;UC6500 55inch,PCM,T0.5,BKN-P8      1      SNA       3      BN68-02543T      LABEL-TERMINAL BOTTOM;Rev.02 UC6000,EO,P      1      SNA       3      BN68-02544B      LABEL-TERMINAL SIDE;Rev.01 UC5000/6000,E      1      SNA       3      BN86-02544B      LABEL-TERMINAL SIDE;Rev.01 UC5000/6000,E      1      SNA       3      BN68-02544B      LABEL-TERMINAL SIDE;Rev.01 UC5000/6000,E      1      SNA       4      BN60-00122F      SPACER-SPONGE;UC6500,CR,L250,T2.0,W10      2      SNA       4      BN60-00162Y      SPACER-FOAM;FOAM,50000m,Dark Gray0,35T      0.4      SA       2      T0081      6001-002610      SCREW-MACHINE;BH,+MAL6,ZPC(BLK),SWRCH1      8      SA       2      T0382      BP61-00495C      HOLDER-CARE;PJT,ACRYL-FOAM,T0.25,W30.0mm      0.1      SNA       3      BN91-05169A      ASSY LCD-AUO;BN95-00386A,HQ      1      SNA       3      BN91-0013A      FILM-PROTECTION;T550FBE1-FA,SLIBCA1,10b      1 <td< td=""><td>3</td><td>T0069</td><td>BN60-00123A</td><td>SPACER-FELT:UB7000.FELT.L470.BLK.T0.35.W</td><td>1</td><td>SNA</td><td></td></td<>                                                                                                    | 3     | T0069        | BN60-00123A | SPACER-FELT:UB7000.FELT.L470.BLK.T0.35.W | 1        | SNA    |        |
| 3      R001      BN63-06520D      COVER-REAR;UC6500 55inch,PCM,T0.5,BKN-P8      1      SNA       3      BN68-02543T      LABEL-TERMINAL BOTTOM;Rev.02 UC6000,EO,P      1      SNA       3      BN68-02544B      LABEL-TERMINAL SIDE;Rev.01 UC5000/6000,E      1      SNA       3      BN96-12924C      ASSY MISC P-INSULATOR;UC6500 46/55,PC,T0      1      SNA       4      BN60-00122F      SPACER-SPONGE;UC6500,CR,L250,T2.0,W10      2      SNA       4      BN63-06631A      SHEET-INSULATOR SMPS;UC6100 55inch,PC,T0      1      SNA       4      BN63-06631A      SHEET-INSULATOR SMPS;UC6100 55inch,PC,T0      1      SNA       4      BN63-06631A      SHEET-INSULATOR SMPS;UC6100 55inch,PC,T0      1      SNA       3      BN60-00162Y      SPACER-FOAM;FOAM,50000mm,Dark Gray,0.35T      0.4      SA       2      T0081      6001-002610      SCREW-ADHINE;BH,+.M4,L6,ZPC(BLK),SWRCH1      8      SA       2      T0382      BP61-00495C      HOLDER-CARE;PJTACRYL-FOAM,T0.25,W30.0mm      0.1      SNA       2      PANEL      BN91-05169A      ASSY PCDDUCT LCD;T550FBE1-FA,SLL8CA1                                                                                                    | 3     |              | BN60-00162A | SPACER-FOAM:FOAM.50000L.BLK.0.35T.20W    | 1.24     | SNA    |        |
| 3      BN68-02543T      LABEL-TERMINAL BOTTOM;Rev.02 UC6000,E0,P      1      SNA       3      BN68-02544B      LABEL-TERMINAL SIDE;Rev.01 UC5000/6000,E      1      SNA       3      BN96-12924C      ASSY MISC P-INSULATOR;UC6500 46/55,PC,T0      1      SNA       4      BN60-00122F      SPACER-SPONGE;UC6500,CR,L250,T2.0,W10      2      SNA       4      BN63-06631A      SHEET-INSULATOR SMPS;UC6100 55inch,PC,T0      1      SNA       4      BN60-00162Y      SPACER-FOAM;FOAM,50000mm,Dark Gray,0.35T      0.4      SA       2      T0081      6001-002610      SCREW-MACHINE;BH,+,M4,L6,ZPC(BLK),SWRCH1      8      SA       2      T0382      BP61-00495C      HOLDER-CARE;PJT,ACRYL-FOAM,70.25,W30.0mm      0.1      SNA       2      T0382      BP61-00495C      HOLDER-CARE;PJT,ACRYL-FOAM,70.25,W30.0mm      0.1      SNA       2      PANEL      BN91-05169A      ASSY LCD-AUO;BN95-0386A,HQ      1      SNA       3      BN01-0013A      FILM-PROTECTION;T560FBE1-FA,SLLBCA1,10b      1      SNA       3      BN30-01304A      FLAT CABLE-FFC;T550FBE1-FA,SULAC1,10b                                                                                                    | 3     | R001         | BN63-06520D | COVER-REAR:UC6500 55inch.PCM.T0.5.BKN-P8 | 1        | SNA    |        |
| 3      BN68-02544B      LABEL-TERMINAL SIDE:Rev.01 UC5000/600,E      1      SNA       3      BN96-12924C      ASSY MISC P-INSULATOR;UC6500 46/55,PC,T0      1      SNA       4      BN60-00122F      SPACER-SPONGE;UC6500,CR,L250,T2.0,W10      2      SNA       4      BN63-06631A      SHEET-INSULATOR SMPS;UC6100 55inch,PC,T0      1      SNA       3      BN60-00162Y      SPACER-FOAM;FOAM,50000mm,Dark Gray,0.35T      0.4      SA       2      T0081      6001-002610      SCREW-MACHINE;BH,+M4,L6,ZPC(BLK),SWRCH1      8      SA       2      T0382      BP61-00495C      HOLDER-CARE;PJT,ACRYL-FOAM,T0.25,W30.0mm      0.1      SNA       2      T0382      BP61-00495C      HOLDER-CARE;PJT,ACRYL-FOAM,T0.25,W30.0mm      0.1      SNA       3      BN91-05169A      ASSY PRODUCT LCD;T550FBE1-FA,LLDPE 3120,0      1      SNA       3      BN10-00013A      FILM-PROTECTION;T500FBE1-FA,SL0.015,55mm,      4      SNA       3      BN10-00053A      TAPE-PROTECTION;T600FBE1-FA,SUD,015,55mm,      4      SNA       3      BN90-02742A      ASSY MISC BLU;T550FBE1-FA,SUD,0.2      1<                                                                                                    | 3     |              | BN68-02543T | LABEL-TERMINAL BOTTOM:Rev.02 UC6000.EO.P | 1        | SNA    |        |
| 3      BN96-12924C      ASSY MISC P-INSULATOR; UC6500 46/55, PC, T0      1      SNA       4      BN60-00122F      SPACER-SPONGE; UC6500, CR, L250, T2.0, W10      2      SNA       4      BN63-06631A      SHEET-INSULATOR SMPS; UC6100 55inch, PC, T0      1      SNA       3      BN60-00162Y      SPACER-FOAM; FOAM; SOMOB; UC6100 55inch, PC, T0      1      SNA       2      T0081      6001-002610      SCREW-MACHINE; BH, +, M4, L6, ZPC(BLK), SWRCH1      8      SA       2      T0081      6001-002610      SCREW-MACHINE; BH, +, B, M4, L12, ZPC(BLK), SWRCH1      8      SA       2      T0382      BP61-00495C      HOLDER-CARE; PT, ACRYL-FOAM, T0.25, W30.0mm      0.1      SNA       2      T0382      BP61-00495C      HOLDER-CARE; PT, ACRYL-FOAM, T0.25, W30.0mm      0.1      SNA       3      BN91-05169A      ASSY PRODUCT LCD; T550FBE1-FA, SLL8CA1, 10b      1      SA       3      BN01-00013A      FILM-PROTECTION; T550FBE1-FA, SLL9CA1, 10b      1      SNA       3      BN39-01304A      FLAT CABLE-FFC; T550FBE1-FA, SLD9A, 11      SNA       3      BN83-07047A      SHEET-DEFT                                                                                                    | 3     |              | BN68-02544B | LABEL-TERMINAL SIDE:Rev.01 UC5000/6000.E | 1        | SNA    |        |
| 4      BN60-00122F      SPACER-SPONGE;UC6500,CR,L250,T2.0,W10      2      SNA       4      BN63-06631A      SHEET-INSULATOR SMPS;UC6100 55inch,PC,T0      1      SNA       3      BN60-00162Y      SPACER-FOAM;FOAM;50000mm,Dark Gray,0.35T      0.4      SA       2      T0081      6001-002610      SCREW-MACHINE;BH,+M4,L6,2PC(BLK),SWRCH1      8      SA       2      SCREW      6003-001782      SCREW-TAPTYPE;BH,+,B,M4,L12,ZPC(BLK),SWR      15      SA       2      T0382      BP61-00495C      HOLDER-CARE;PJT,ACRYL-FOAM,T0.25,W30.0mm      0.1      SNA       2      T0382      BP61-00495C      HOLDER-CARE;PJT,ACRYL-FOAM,T0.25,W30.0mm      0.1      SNA       2      PANEL      BN95-00386A      ASSY PRODUCT LCD;T550FBE1-FA,SLL8CA1,10b      1      SA       3      BN01-00013A      FILM-PROTECTION;T550FBE1-FA,SLL8CA1,10b      1      SNA       3      BN74-00053A      TAPE-PROTECTION;T460BE1-FB,T550FBE1-FB,3M      12      SNA       3      BN90-02742A      ASSY MISC-BL1;T550FBE1-FA,SLP7-7C,0.4,      1      SNA       4      BN63-07048A      SHEET-DI                                                                                                    | 3     |              | BN96-12924C | ASSY MISC P-INSULATOR:UC6500 46/55.PC.T0 | 1        | SNA    |        |
| 4      BN63-06631A      SHEET-INSULATOR SMPS;UC6100 55inch,PC,T0      1      SNA       3      BN60-00162Y      SPACER-FOAM;FOAM;50000mm,Dark Gray,0.35T      0.4      SA       2      T0081      6001-002610      SCREW-MACHINE;BH,+,M4,L6,ZPC(BLK),SWRCH1      8      SA       2      SCREW      6003-001782      SCREW-TAPTYPE;BH,+,B,M4,L12,ZPC(BLK),SWR      15      SA       2      T0382      BP61-00495C      HOLDER-CARE;PJT,ACRYL-FOAM,T0.25,W30.0mm      0.1      SNA        0.1      BN91-05169A      ASSY LCD-AU0;BN95-00386A,HQ      1      SNA       2      PANEL      BN95-00386A      ASSY PRODUCT LCD,T550FBE1-FA,SLL8CA1,10b      1      SA       3      BN01-00013A      FILM-PROTECTION;T550FBE1-FA,SLL8CA1,10b      1      SNA       3      BN39-01304A      FLAT CABLE-FFC;T550FBE1-FA,SLBCA1,10b      1      SNA       3      BN74-00053A      TAPE-PROTECTION;T550FBE1-FA,SLBCA1,10b      1      SNA       3      BN90-02742A      ASSY MISC-BLU;T550FBE1-FA,SLBCA1,10b      1      SNA       4      BN63-07047A      SHEET-DIFFUSER;T550FBE1-FA,SLP7-7C,0.4,                                                                                                    | 4     |              | BN60-00122F | SPACER-SPONGE:UC6500.CR.L250.T2.0.W10    | 2        | SNA    |        |
| 3      BN60-00162Y      SPACER-FOAM;FOAM,50000mm,Dark Gray,0.35T      0.4      SA       2      T0081      6001-002610      SCREW-MACHINE;BH,+,M4,L6,ZPC(BLK),SWRCH1      8      SA       2      SCREW      6003-001782      SCREW-TAPTYPE;BH,+BM,L12,ZPC(BLK),SWR      15      SA       2      T0382      BP61-00495C      HOLDER-CARE;PJT,ACRYL-FOAM,T0.25,W30.0mm      0.1      SNA        0.1      BN91-05169A      ASSY LCD-AU0;550FBE1-FA,SLB&A,HQ      1      SNA       2      PANEL      BN95-00386A      ASSY PRODUCT LCD;7550FBE1-FA,SLB&A,HQ      1      SNA       3      BN01-00013A      FILM-PROTECTION;7550FBE1-FA,8L0.015,55mm,      4      SNA       3      BN39-01304A      FLAT CABLE-FFC;7550FBE1-FA,80,0.15,55mm,      4      SNA       3      BN74-00053A      TAPE-PROTECTION;T460BE1-FB,750FBE1-FB,3M      12      SNA       3      BN90-02742A      ASSY MISC-BLU;T550FBE1-FA, SLP7-7C,0.4,      1      SNA       4      BN63-07047A      SHEET-DIFFUSER;T550FBE1-FA,UTE23-10B,0.2      1      SNA       4      BN63-07049A      SHEET-DIFFUSER;T550FBE1-FA,UTE23-10B,0.2 <td>4</td> <td></td> <td>BN63-06631A</td> <td>SHEET-INSULATOR SMPS:UC6100 55inch.PC.T0</td> <td>1</td> <td>SNA</td> <td></td>                                                                                                    | 4     |              | BN63-06631A | SHEET-INSULATOR SMPS:UC6100 55inch.PC.T0 | 1        | SNA    |        |
| 2      T0081      6001-002610      SCREW-MACHINE;BH,+,M4,L6,ZPC(BLK),SWRCH1      8      SA       2      SCREW      6003-001782      SCREW-TAPTYPE;BH,+,B,M4,L12,ZPC(BLK),SWR      15      SA       2      T0382      BP61-00495C      HOLDER-CARE;PJT,ACRYL-FOAM,T0.25,W30.0mm      0.1      SNA        0.1      BN91-05169A      ASSY LCD-AU0;BN95-00386A,HQ      1      SNA       2      PANEL      BN95-00386A      ASSY PRODUCT LCD;T550FBE1-FA,SLL8CA1,10b      1      SA       3      BN01-00013A      FILM-PROTECTION;T550FBE1-FA,SLL8CA1,10b      1      SNA       3      BN39-01304A      FLAT CABLE-FFC;T550FBE1-FA,80,0.15,55mm,      4      SNA       3      BN74-00053A      TAPE-PROTECTION;T460BE1-FB,3M      12      SNA       3      BN90-02742A      ASSY MISC-BLU;T550FBE1-FA      1      SNA       4      BN63-07047A      SHEET-DIFFUSER;T550FBE1-FA,UT223-10B,0.2      1      SNA       4      BN63-07049A      SHEET-DIFFUSER;T550FBE1-FA,DT2-300,0.4      1      SNA       4      BN63-07049A      SHEET-DIFFUSER;T550FBE1-FA,DT2-300,0.4      1 <td< td=""><td>3</td><td></td><td>BN60-00162Y</td><td>SPACER-FOAM:FOAM.50000mm.Dark Grav.0.35T</td><td>0.4</td><td>SA</td><td></td></td<>                                                                                                    | 3     |              | BN60-00162Y | SPACER-FOAM:FOAM.50000mm.Dark Grav.0.35T | 0.4      | SA     |        |
| 2      SCREW      6003-001782      SCREW-TAPTYPE;BH,+,B,M4,L12,ZPC(BLK),SWR      15      SA       2      T0382      BP61-00495C      HOLDER-CARE;PJT,ACRYL-FOAM,T0.25,W30.0mm      0.1      SNA        0.1      BN91-05169A      ASSY LCD-AUO;BN95-00386A,HQ      1      SNA       2      PANEL      BN95-00386A      ASSY PRODUCT LCD;T550FBE1-FA,SLL8CA1,10b      1      SA       3      BN01-00013A      FILM-PROTECTION;T550FBE1-FA,SLL8CA1,10b      1      SNA       3      BN39-01304A      FLAT CABLE-FFC;T550FBE1-FA,80,0.15,55mm,      4      SNA       3      BN74-00053A      TAPE-PROTECTION;T460BE1-FB,300,0.15,55mm,      4      SNA       3      BN90-02742A      ASSY MISC-BLU;T550FBE1-FA,      1      SNA       3      BN90-02742A      ASSY MISC-BLU;T550FBE1-FA,      1      SNA       4      BN63-07047A      SHEET-DIFFUSER;T550FBE1-FA,UTE23-10B,0.2      1      SNA       4      BN63-07048A      SHEET-DIFFUSER;T550FBE1-FA,UTE23-10B,0.2      1      SNA       4      BN63-07049A      SHEET-DIFFUSER;T550FBE1-FA,UTE23-10B,0.2      1      SNA                                                                                                    | 2     | T0081        | 6001-002610 | SCREW-MACHINE;BH,+,M4,L6,ZPC(BLK),SWRCH1 | 8        | SA     |        |
| 2      T0382      BP61-00495C      HOLDER-CARE;PJT,ACRYL-FOAM,T0.25,W30.0mm      0.1      SNA        0.1      BN91-05169A      ASSY LCD-AUO;BN95-00386A,HQ      1      SNA       2      PANEL      BN95-00386A      ASSY PRODUCT LCD,T550FBE1-FA,SLL8CA1,10b      1      SA       3      BN01-00013A      FILM-PROTECTION;T550FBE1-FA,LLDPE 3120,0      1      SNA       3      BN39-01304A      FLAT CABLE-FFC;T550FBE1-FA,80,0.15,55mm,      4      SNA       3      BN74-00053A      TAPE-PROTECTION;T460BE1-FB,T550BE1-FB,3M      12      SNA       3      BN90-02742A      ASSY MISC-BLU;T550FBE1-FA,      1      SNA       3      BN63-07047A      SHEET-REFLECTOR;T550FBE1-FA,UTE23-10B,0.2      1      SNA       4      BN63-07048A      SHEET-DIFFUSER;T550FBE1-FA,UTE23-10B,0.2      1      SNA       4      BN63-07049A      SHEET-DIFFUSER;T550FBE1-FA,DT7C,0.4,      1      SNA       4      BN63-07049A      SHEET-DIFFUSER;T550FBE1-FA,DT7C,0.4,      1      SNA       4      BN63-07049A      SHEET-DIFFUSER;T550FBE1-FA,DT7C,0.4,      1      SNA <td< td=""><td>2</td><td>SCREW</td><td>6003-001782</td><td>SCREW-TAPTYPE;BH,+,B,M4,L12,ZPC(BLK),SWR</td><td>15</td><td>SA</td><td></td></td<>                                                                                                    | 2     | SCREW        | 6003-001782 | SCREW-TAPTYPE;BH,+,B,M4,L12,ZPC(BLK),SWR | 15       | SA     |        |
| 0.1      BN91-05169A      ASSY LCD-AUO;BN95-00386A,HQ      1      SNA       2      PANEL      BN95-00386A      ASSY PRODUCT LCD;T550FBE1-FA,SLL8CA1,10b      1      SA       3      BN01-00013A      FILM-PROTECTION;T550FBE1-FA,SLL8CA1,10b      1      SNA       3      BN39-01304A      FLAT CABLE-FFC;T550FBE1-FA,80,0.15,55mm,      4      SNA       3      BN74-00053A      TAPE-PROTECTION;T460BE1-FB,7550BE1-FB,3M      12      SNA       3      BN90-02742A      ASSY MISC-BLU;T550FBE1-FA      1      SNA       3      BN63-07047A      SHEET-REFLECTOR;T550FBE1-FA,SLP7-7C,0.4,      1      SNA       4      BN63-07048A      SHEET-DIFFUSER;T550FBE1-FA,UTE23-10B,0.2      1      SNA       4      BN63-07049A      SHEET-PRISM H;T550FBE1-FA,DTE23-10B,0.2      1      SNA       4      BN63-07050A      SHEET-DIFFUSER;T550FBE1-FA,DTE23-10B,0.2      1      SNA       4      BN63-07050A      SHEET-DEF-D;T550FBE1-FA,DE2-400,0.4      1      SNA       4      BN63-07050A      SHEET-DBEF-D;T550FBE1-FA,DBEF-D2-400,0.4      1      SNA       4 <t< td=""><td>2</td><td>T0382</td><td>BP61-00495C</td><td>HOLDER-CARE:PJT,ACRYL-FOAM,T0.25,W30.0mm</td><td>0.1</td><td>SNA</td><td></td></t<>                                                                                                    | 2     | T0382        | BP61-00495C | HOLDER-CARE:PJT,ACRYL-FOAM,T0.25,W30.0mm | 0.1      | SNA    |        |
| 2      PANEL      BN95-00386A      ASSY PRODUCT LCD;T550FBE1-FA,SLL8CA1,10b      1      SA       3      BN01-00013A      FILM-PROTECTION;T550FBE1-FA,LLDPE 3120,0      1      SNA       3      BN39-01304A      FLAT CABLE-FFC;T550FBE1-FA,80,0.15,55mm,      4      SNA       3      BN74-00053A      TAPE-PROTECTION;T460BE1-FB,7550BE1-FB,3M      12      SNA       3      BN90-02742A      ASSY MISC-BLU;T550FBE1-FA      1      SNA       3      BN63-07047A      SHEET-REFLECTOR;T550FBE1-FA,SLP7-7C,0.4,      1      SNA       4      BN63-07048A      SHEET-DIFFUSER;T550FBE1-FA,UTE23-10B,0.2      1      SNA       4      BN63-07049A      SHEET-PRISM H;T550FBE1-FA,DT237L,0.42,6      1      SNA       4      BN63-07050A      SHEET-DIFFUSER;T550FBE1-FA,DT337L,0.42,6      1      SNA       4      BN63-07050A      SHEET-DIFFUSER-D;T550FBE1-FA,DDBEF-D2-400,0.4      1      SNA       4      BN63-07050A      SHEET-DBEF-D;T550FBE1-FA,DBEF-D2-400,0.4      1      SNA       4      BN66-0180A      SPACER-PANEL(UD);T550FAE1-FA,SI(TES2523U      2      SNA                                                                                                    | 0.1   |              | BN91-05169A | ASSY LCD-AUO;BN95-00386A,HQ              | 1        | SNA    |        |
| 3      BN01-00013A      FILM-PROTECTION;T550FBE1-FA,LLDPE 3120,0      1      SNA       3      BN39-01304A      FLAT CABLE-FFC;T550FBE1-FA,80,0.15,55mm,      4      SNA       3      BN74-00053A      TAPE-PROTECTION;T460BE1-FB,T550BE1-FB,3M      12      SNA       3      BN90-02742A      ASSY MISC-BLU;T550FBE1-FA      1      SNA       4      BN63-07047A      SHEET-REFLECTOR;T550FBE1-FA,SLP7-7C,0.4,      1      SNA       4      BN63-07048A      SHEET-DIFFUSER;T550FBE1-FA,UTE23-10B,0.2      1      SNA       4      BN63-07049A      SHEET-PRISM H;T550FBE1-FA,DEF-D2-400,0.4      1      SNA       4      BN63-07049A      SHEET-DBEF-D;T550FBE1-FA,DEF-D2-400,0.4      1      SNA       4      BN63-07050A      SHEET-DBEF-D;T550FBE1-FA,DEF-D2-400,0.4      1      SNA       4      BN63-07050A      SHEET-DBEF-D;T550FBE1-FA,DEF-D2-400,0.4      1      SNA       4      BN60-00179A      SPACER-PANEL(UD);T550FAE1-FA,SI(TES2523U      2      SNA       5      BN60-00179A      SPACER-PANEL(SM);T550FAE1-FA,SI(TES2523U      2      SNA       5 <td< td=""><td>2</td><td>PANEL</td><td>BN95-00386A</td><td>ASSY PRODUCT LCD;T550FBE1-FA,SLL8CA1,10b</td><td>1</td><td>SA</td><td></td></td<>                                                                                                    | 2     | PANEL        | BN95-00386A | ASSY PRODUCT LCD;T550FBE1-FA,SLL8CA1,10b | 1        | SA     |        |
| 3      BN39-01304A      FLAT CABLE-FFC;T550FBE1-FA,80,0.15,55mm,      4      SNA       3      BN74-00053A      TAPE-PROTECTION;T460BE1-FB,T550BE1-FB,3M      12      SNA       3      BN90-02742A      ASSY MISC-BLU;T550FBE1-FA      1      SNA       4      BN63-07047A      SHEET-REFLECTOR;T550FBE1-FA,SLP7-7C,0.4,      1      SNA       4      BN63-07048A      SHEET-DIFFUSER;T550FBE1-FA,UTE23-10B,0.2      1      SNA       4      BN63-07049A      SHEET-PRISM H;T550FBE1-FA,DT2337L,0.42,6      1      SNA       4      BN63-07049A      SHEET-DEF-D;T550FBE1-FA,DBEF-D2-400,0.4      1      SNA       4      BN63-07050A      SHEET-DBEF-D;T550FBE1-FA,DBEF-D2-400,0.4      1      SNA       4      BN63-07050A      SHEET-DBEF-D;T550FBE1-FA,DBEF-D2-400,0.4      1      SNA       4      BN63-07050A      SHEET-DBEF-D;T550FBE1-FA,DBEF-D2-400,0.4      1      SNA       4      BN63-07050A      SHEET-DBEF-D;T550FBE1-FA,SI(TES2523U      2      SNA       5      BN60-00179A      SPACER-PANEL(UD);T550FAE1-FA,SI(TES2523U      2      SNA       5                                                                                                    | 3     |              | BN01-00013A | FILM-PROTECTION;T550FBE1-FA,LLDPE 3120,0 | 1        | SNA    |        |
| 3      BN74-00053A      TAPE-PROTECTION;T460BE1-FB,T550BE1-FB,3M      12      SNA       3      BN90-02742A      ASSY MISC-BLU;T550FBE1-FA      1      SNA       4      BN63-07047A      SHEET-REFLECTOR;T550FBE1-FA,SLP7-7C,0.4,      1      SNA       4      BN63-07048A      SHEET-DIFFUSER;T550FBE1-FA,UTE23-10B,0.2      1      SNA       4      BN63-07049A      SHEET-PRISM H;T550FBE1-FA,UTE23-10B,0.2      1      SNA       4      BN63-07049A      SHEET-PRISM H;T550FBE1-FA,UTE23-10B,0.2      1      SNA       4      BN63-07049A      SHEET-PRISM H;T550FBE1-FA,UTE23-10B,0.2      1      SNA       4      BN63-07049A      SHEET-DIFFUSER;T550FBE1-FA,UTE23-10B,0.2      1      SNA       4      BN63-07050A      SHEET-DIFFUSER;T550FBE1-FA,UTE23-10B,0.2      1      SNA       4      BN63-07050A      SHEET-DBEF-D;T550FBE1-FA,UTE23-10B,0.2      1      SNA       4      BN63-07050A      SHEET-DBEF-D;T550FBE1-FA,DBEF-D2-400,0.4      1      SNA       4      BN96-13855A      ASSY FRAME P-MOLD MIDDLE (U);T550FBE1-FA      1      SNA       5                                                                                                    | 3     |              | BN39-01304A | FLAT CABLE-FFC;T550FBE1-FA,80,0.15,55mm, | 4        | SNA    |        |
| 3      BN90-02742A      ASSY MISC-BLU;T550FBE1-FA      1      SNA       4      BN63-07047A      SHEET-REFLECTOR;T550FBE1-FA,SLP7-7C,0.4,      1      SNA       4      BN63-07048A      SHEET-DIFFUSER;T550FBE1-FA,UTE23-10B,0.2      1      SNA       4      BN63-07049A      SHEET-DIFFUSER;T550FBE1-FA,UTE23-10B,0.2      1      SNA       4      BN63-07049A      SHEET-DIFFUSER;T550FBE1-FA,DTX337L,0.42,6      1      SNA       4      BN63-07050A      SHEET-DBEF-D;T550FBE1-FA,DBEF-D2-400,0.4      1      SNA       4      BN63-07050A      SHEET-DBEF-D;T550FBE1-FA,DBEF-D2-400,0.4      1      SNA       4      BN96-13855A      ASSY FRAME P-MOLD MIDDLE (U);T550FBE1-FA      1      SNA       5      BN60-00179A      SPACER-PANEL(UD);T550FAE1-FA,SI(TES2523U      2      SNA       5      BN60-00180A      SPACER-PANEL(SM);T550FAE1-FA,SI(TES2523U      2      SNA       5      BN61-06310A      FRAME-MIDDLE MOLD(U);55,PC+GF,black,1.0,      1      SNA                                                                                                    | 3     |              | BN74-00053A | TAPE-PROTECTION:T460BE1-FB,T550BE1-FB,3M | 12       | SNA    |        |
| 4      BN63-07047A      SHEET-REFLECTOR;T550FBE1-FA,SLP7-7C,0.4,      1      SNA       4      BN63-07048A      SHEET-DIFFUSER;T550FBE1-FA,UTE23-10B,0.2      1      SNA       4      BN63-07049A      SHEET-PRISM H;T550FBE1-FA,UTE23-10B,0.2      1      SNA       4      BN63-07049A      SHEET-PRISM H;T550FBE1-FA,DTX337L,0.42,6      1      SNA       4      BN63-07050A      SHEET-DBEF-D;T550FBE1-FA,DBEF-D2-400,0.4      1      SNA       4      BN96-13855A      ASSY FRAME P-MOLD MIDDLE (U);T550FBE1-FA      1      SNA       4      BN96-13855A      ASSY FRAME P-MOLD MIDDLE (U);T550FBE1-FA      1      SNA       5      BN60-00179A      SPACER-PANEL(UD);T550FAE1-FA,SI(TES2523U      2      SNA       5      BN60-00180A      SPACER-PANEL(SM);T550FAE1-FA,SI(TES2523U      2      SNA       5      BN61-06310A      FRAME-MIDDLE MOLD(U);55,PC+GF,black,1.0,      1      SNA                                                                                                    | 3     |              | BN90-02742A | ASSY MISC-BLU:T550FBE1-FA                | 1        | SNA    |        |
| 4      BN63-07048A      SHEET-DIFFUSER;T550FBE1-FA,UTE23-10B,0.2      1      SNA       4      BN63-07049A      SHEET-PRISM H;T550FBE1-FA,PTX337L,0.42,6      1      SNA       4      BN63-07050A      SHEET-DBEF-D;T550FBE1-FA,DBEF-D2-400,0.4      1      SNA       4      BN96-13855A      ASSY FRAME P-MOLD MIDDLE (U);T550FBE1-FA      1      SNA       4      BN96-13855A      ASSY FRAME P-MOLD MIDDLE (U);T550FBE1-FA      1      SNA       5      BN60-00179A      SPACER-PANEL(UD);T550FAE1-FA,SI(TES2523U      2      SNA       5      BN60-00180A      SPACER-PANEL(SM);T550FAE1-FA,SI(TES2523U      2      SNA       5      BN61-06310A      FRAME-MIDDLE MOLD(U);55,PC+GF,black,1.0,      1      SNA                                                                                                    | 4     |              | BN63-07047A | SHEET-REFLECTOR;T550FBE1-FA,SLP7-7C,0.4, | 1        | SNA    |        |
| 4      BN63-07049A      SHEET-PRISM H;T550FBE1-FA,PTX337L,0.42,6      1      SNA       4      BN63-07050A      SHEET-DBEF-D;T550FBE1-FA,DBEF-D2-400,0.4      1      SNA       4      BN96-13855A      ASSY FRAME P-MOLD MIDDLE (U);T550FBE1-FA      1      SNA       5      BN60-00179A      SPACER-PANEL(UD);T550FAE1-FA,SI(TES2523U      2      SNA       5      BN60-00180A      SPACER-PANEL(SM);T550FAE1-FA,SI(TES2523U      2      SNA       5      BN61-06310A      FRAME-MIDDLE MOLD(U);55,PC+GF,black,1.0,      1      SNA                                                                                                    | 4     |              | BN63-07048A | SHEET-DIFFUSER;T550FBE1-FA,UTE23-10B,0.2 | 1        | SNA    |        |
| 4      BN63-07050A      SHEET-DBEF-D;T550FBE1-FA,DBEF-D2-400,0.4      1      SNA       4      BN96-13855A      ASSY FRAME P-MOLD MIDDLE (U);T550FBE1-FA      1      SNA       5      BN60-00179A      SPACER-PANEL(UD);T550FAE1-FA,SI(TES2523U      2      SNA       5      BN60-00180A      SPACER-PANEL(SM);T550FAE1-FA,SI(TES2523U      2      SNA       5      BN61-06310A      FRAME-MIDDLE MOLD(U);55,PC+GF,black,1.0,      1      SNA                                                                                                    | 4     |              | BN63-07049A | SHEET-PRISM H;T550FBE1-FA,PTX337L.0.42,6 | 1        | SNA    |        |
| 4      BN96-13855A      ASSY FRAME P-MOLD MIDDLE (U);T550FBE1-FA      1      SNA       5      BN60-00179A      SPACER-PANEL(UD);T550FAE1-FA,SI(TES2523U      2      SNA       5      BN60-00180A      SPACER-PANEL(SM);T550FAE1-FA,SI(TES2523U      2      SNA       5      BN60-00180A      SPACER-PANEL(SM);T550FAE1-FA,SI(TES2523U      2      SNA       5      BN61-06310A      FRAME-MIDDLE MOLD(U);55,PC+GF,black,1.0,      1      SNA                                                                                                    | 4     |              | BN63-07050A | SHEET-DBEF-D;T550FBE1-FA,DBEF-D2-400.0.4 | 1        | SNA    |        |
| Image: Second second second | 4     |              | BN96-13855A | ASSY FRAME P-MOLD MIDDLE (U):T550FBE1-FA | 1        | SNA    |        |
| 5      BN60-00180A      SPACER-PANEL(SM);T550FAE1-FA,SI(TES2523U      2      SNA       5      BN61-06310A      FRAME-MIDDLE MOLD(U);55,PC+GF,black,1.0,      1      SNA                                                                                                    | 5     |              | BN60-00179A | SPACER-PANEL(UD);T550FAE1-FA.SI(TES2523U | 2        | SNA    |        |
| 5 BN61-06310A FRAME-MIDDLE MOLD(U);55,PC+GF,black,1.0, 1 SNA                                                                                                    | 5     |              | BN60-00180A | SPACER-PANEL(SM);T550FAE1-FA.SI(TES2523U | 2        | SNA    |        |
|                                                                                                    | 5     |              | BN61-06310A | FRAME-MIDDLE MOLD(U);55,PC+GF,black,1.0. | 1        | SNA    |        |

| Level | Location No. | Code No.     | Description & Specification                | Q'ty   | SA/SNA      | Remark |
|-------|--------------|--------------|--------------------------------------------|--------|-------------|--------|
| 5     |              | BN69-05036A  | PAD-REFLECTOR (UD);T550FAE1-FA,OTHER,0.2   | 2      | SNA         |        |
| 4     |              | BN96-13856A  | ASSY FRAME P-MOLD MIDDLE (D);T550FBE1-FA   | 1      | SNA         |        |
| 5     |              | BN60-00179A  | SPACER-PANEL(UD);T550FAE1-FA,SI(TES2523U   | 2      | SNA         |        |
| 5     |              | BN60-00180A  | SPACER-PANEL(SM);T550FAE1-FA,SI(TES2523U   | 2      | SNA         |        |
| 5     |              | BN61-06311A  | FRAME-MIDDLE MOLD(D);55,PC+GF,black,1.0,   | 1      | SNA         |        |
| 5     |              | BN69-05036A  | PAD-REFLECTOR (UD);T550FAE1-FA,OTHER,0.2   | 2      | SNA         |        |
| 4     |              | BN96-13857A  | ASSY FRAME P-MOLD MIDDLE (L);T550FBE1-FA   | 1      | SNA         |        |
| 5     |              | BN60-00181A  | SPACER-PANEL(LR);T550FAE1-FA,SI(TES2523U   | 1      | SNA         |        |
| 5     |              | BN61-06312A  | FRAME-MIDDLE MOLD(L);55,PC+GF,black,1.0,   | 1      | SNA         |        |
| 5     |              | BN69-05037A  | PAD-SILICON MIDDLE;T550FAE1-FA,OTHER,2.5   | 2      | SNA         |        |
| 4     |              | BN96-13858A  | ASSY FRAME P-MOLD MIDDLE (R);T550FBE1-FA   | 1      | SNA         |        |
| 5     |              | BN60-00181A  | SPACER-PANEL(LR);T550FAE1-FA,SI(TES2523U   | 1      | SNA         |        |
| 5     |              | BN61-06313A  | FRAME-MIDDLE MOLD(R);55,PC+GF,black,1.0,   | 1      | SNA         |        |
| 5     |              | BN69-05037A  | PAD-SILICON MIDDLE;T550FAE1-FA,OTHER,2.5   | 2      | SNA         |        |
| 4     |              | BN96-13859A  | ASSY MISC P-LGP-LED;T550FBE1-FA            | 1      | SNA         |        |
| 5     |              | BN61-06494A  | LGP-LED;T550FBE1-FA,PMMA,3.0,1229.8*697    | 1      | SNA         |        |
| 5     |              | BN74-00068A  | TAPE-REFLECTOR LGP V;T550FBE1-FA,UX-150+   | 4      | SNA         |        |
| 5     |              | BN74-00069A  | TAPE-REFLECTOR LGP V;T550FBE1-FA,UX-150+   | 4      | SNA         |        |
| 4     |              | BN96-13947A  | ASSY MISC P-CHASSIS BOTTOM:T550FBE1-FA     | 4      | SNA         |        |
| 5     | EC13         | BN39-01307A  | LEAD CONNECTOR:55" 120Hz G/D wire-harnes   | 4      | SNA         |        |
| 5     |              | BN61-06492A  | HOLDER-WIRE:T460FAE1-FA.T550FAE1-FA.Sil    | 4      | SNA         |        |
| 5     |              | BN62-00069A  | INSULATION-SOURCE LR:T550FBE1-FA.SWT-913   | 8      | SNA         |        |
| 5     |              | BN62-00070A  | INSULATION-POWER:T550FBE1-FA.DFR 117ECO    | 4      | SNA         |        |
| 5     | CC02         | BN64-01305A  | CHASSIS-BOTTOM:55.AL 5052-0.1.0.1242.4.7   | 4      | SNA         |        |
| 5     |              | BN74-00059A  | TAPE-PET WIRE T460FAE1-FA T550FAE1-FA      | 56     | SNA         |        |
| 5     |              | BN74-00060A  | TAPE-PET PD BRD:T460FAF1-FA_T550FAF1-F     | 4      | SNA         |        |
| 5     |              | BN74-00061A  | TAPE-BOTTOM CHASSIS'T460FAE1-FA T550FA     | 16     | SNA         |        |
| 5     | T0081        | 6001-002610  | SCREW-MACHINE'BH + M4 L6 ZPC(BLK) SWRCH1   | 24     | SA          |        |
| 5     | 10001        | BN61-06618A  | BRACKET-BOTTOM 55" SECC 1 0 400 0 36 0     | 4      | SNA         |        |
| 4     |              | BN96-14024A  | ASSY MISC P-CHASSIS-BOTTOM-BAR(U):T550EB   | 1      | SNA         |        |
| 5     |              | BN62-00048A  | HEAT SINK-UP:55 AL 6063-T5 4 3 1224 6 40   | 1      | SNA         |        |
| 5     |              | BN74-00063A  | TAPE-REFLECTOR: T550EBE1-FA SK2100HE 1217  | 2      | SNA         |        |
| 4     |              | BN96-14029A  | ASSY MISC P-CHASSIS-BOTTOM-BAR(D):T550EB   | 1      | SNA         |        |
| 5     |              | BN62-00049A  | HEAT SINK-DOWN:55 AL 6063-T5 4 3 1224 6    | 1      | SNA         |        |
| 5     |              | BN74-00063A  | TAPE-REFLECTOR: 7550EBE1-FA SK2100HE 1217  | 2      | SNA         |        |
| 4     |              | BN96-13571A  | ASSY MISC P-LED BAR I LC6000 55inch SEC VD | 4      | SNA         |        |
| 4     |              | BN74-00055A  | TAPE-WIRE DW-0 1T 30*12*0 05T              | 10     | SNA         |        |
| 4     |              | 6001-002615  | SCREW-MACHINE:CH + M1 6 L3 5 NI PLT SWRC   | 28     | SNA         |        |
| 4     |              | 6001-002617  | SCREW-MACHINE:CH + M3   4 Ni PI T (White)  | 19     | SNA         |        |
| 3     |              | BN96-12878A  | ASSY OPEN CELL :T546HW02 V3 54 6 16:9 AMV  | 1      | SNA         |        |
| 3     | TCON         | BN96-13688A  | ASSY PCB P.T.CON:T550EBE1-EA SUWON 120H7   | 1      | SA SA       |        |
| 3     | 1001         | BN96-13860A  |                                            | 1      | SNA         |        |
|       |              | BN60-001774  | SPACER-TOP/UD):7550ERE1_EA SKC SR00/0 17   | Δ      | SNA         |        |
| 4     |              | BN60 00178A  | SPACED TOP(I D): 1550EDE1 EA SKC SD00(0.11 |        | SNA         |        |
| 4     | AC157        | BN64 012064  |                                            |        |             |        |
| 4     | AC 137       | DIN04-01300A |                                            | 1      | ONA<br>CNIA |        |
| 3     |              | DINO0-13004A |                                            | ۱<br>۵ | SINA        |        |
| 4     |              | DINOU-UU1/3A |                                            | 3      | SINA        |        |
| 4     |              | DINU2-000/0A |                                            | 1      | SINA        |        |
| 4     |              | DN05-00750A  |                                            |        | SNA         |        |
| 3     |              | DN00 004704  |                                            |        | SINA        |        |
| 4     |              | BN60-00173A  | SPACER-SOURCE; 1460FAE1-FA,W/S CR POM TAP  | 3      | SNA         |        |

| 4      BN82-0077A      SHELP-PCQ COVER, R55.SECC 8.8012.30      1      SNA       4      BN82-0077A      INSULATION-COVER(R):SSSFEET-FA.SWTF912      1      SNA       3      BN1-00016A      FILM-FCQN:TSSFEET-FA.SWTF912      1      SNA       3      6001-002814      SCREW-MACHINE.CHM2.5.1L.927C (BLV).SW      11      SNA       3      6001-002814      SCREW-MACHINE.CHM3.1.40.27C (MWN)      13      SNA       4      D0161      6001-00273      SCREW-MACHINE.CHM3.1.40.27C (WWN)      13      SNA       2      T0081      6001-00213      SCREW-MACHINE.CHM3.1.5.27C (WHT),SWRCH1      9      SNA       2      T0081      6001-00213      SCREW-MACHINE.BHM3.1.5.27C (WHT),SWRCH1      1      SA       2      T0081      BN8-01282A      ASSY CABLE P.FPCB IVDS.LED1204-ScientF.      SA       2      T0010      BN8-10230A      SMPS-4ED TY DE DEVDEA-FELTB      1      SA       3      M0251      BN8-10232A      ASSY CRAUET P.STAND LINKLOSCO 400EH13      1      SA       3      M0251      BN8-102320      ASSY CRAUET P.STAND LINKLOSCO 400EH13<                                                                                                    | Level | Location No. | Code No.    | Description & Specification               | Q'ty | SA/SNA | Remark |
|----------------------------------------------------------------------------------------------------|-------|--------------|-------------|-------------------------------------------|------|--------|--------|
| 4      BN82-0077A      INSULATION COVERING: 15607BE1 FA. SWT 9132      1      SNA       3      6001-002614      SCREW-MACHINE.CHM2.51.14.27C 610./SW      16      SNA       3      6001-002617      SCREW-MACHINE.CHM2.51.14.27C 610./SW      16      SNA       3      6001-002617      SCREW-MACHINE.CHM2.51.14.27C 610./SW      16      SNA       4      D1      BN91-002784      SSS SHELD/SEGSSOUVOXC      1      SNA       2      T0081      6001-002283      SCREW-MACHINE.BHr.M3.1.52P/0HTJ,SWR      2      SNA       4      T0081      6001-002283      SCREW-MACHINE.BHr.M3.1.52P/0HTJ,SWR      1      SA       4      T0081      6001-002283      SCREW-MACHINE.BHR.M3.1.52P/0HTJ,SWR      1      SA       2      M0251      BN80-122230      SSR SHELD/STAR DLINK/UC6500 468.5ECC      1      SA       3      BN81-02320      BRACKETSTADD LINK/UC6500 468.5EC      1      SNA       3      BN81-129284      ASSY SREAKER PACINT_BRAR 404.001.01.1      1      SNA       3      BN81-129262      ASSY SREAKER PACINT 468.01.1.02.555      0.2                                                                                                    | 4     |              | BN63-06757A | SHIELD-PCB_COVER_R;55,SECC,0.8,601.2,30   | 1    | SNA    |        |
| 3      EN01-00015A      FILMT-CONTISGEREI-FACIDITIO 122, 28:30      1      SNA       3      6001-002617      SCREW-MACHINE, CH + M2, 51, 41/2, CG (BL), SW      16      SNA       3      6001-002617      SCREW-MACHINE, CH + M2, 14, M2, FL, WDF (Mhe),      15      SNA       4      10081      6001-00274      ASSY SHIELD/DES/G800/WXXC      1      SNA       2      T0081      6001-00283      SCREW-MACHINE, CH + M3, L1, DZPC(WHT), SWRCH      9      SNA       2      T0081      6001-00283      SCREW-MACHINE, CH + M3, L3, ZPC(WHT), SWRCH      9      SNA       2      T0081      BN39-01287E      LED CONDECTOR, LBSTFLAT CONNECTOR ASSY      1      SA       3      BN86-12723N      ASSY DRACKET PSTAND LINK/C9500 dHSNFLATISO      1      SNA       3      BN86-12829A      ASSY DRACKET PSTAND LINK/C9500 dHS, BSCC      1      SNA       3      BN86-12829A      ASSY SPACKET PSTAND LINK/C9500 dHSNFLATISO      1      SNA       3      BN86-00184A      SPACERF-COMFOAM S0000mm, DARK GRAV, T130      0.19      SNA       3      BN86-00184A      SPACERF-COMFOAM S00000mm, DA                                                                                                    | 4     |              | BN62-00077A | INSULATION-COVER(R);T550FBE1-FA,SWT-9132  | 1    | SNA    |        |
| 3      6001-002817      SCREW-MACHINE-CH-, M.G.L. 14, ZPC (BLK), SW      16      SNA       3      6001-002817      SCREW-MACHINE-CH-, M.G.L. AN, JL, JL, JL, ZPC (BLK), SW      13      SNA       4      T0081      6001-00215      SCREW-MACHINE-BH-, M.G.L. 10, ZPC (WHT), SWR      2      SNA       2      T0081      6001-002283      SCREW-MACHINE-BH-, M.G.L. 22 (CWHT), SWR      2      SNA       2      M02893      BN39-01267E      LEAD CONNECTOR-LIBST, FLAT CONNECTOR ASSY      1      SA       2      M0216      BN4-002283      SSY CABLE, PPCB USS, ECD 2014-SECD 2014-SECD 2015-SECD 2014-SECD 2015-SECD 2015-SEC                                                                                                    | 3     |              | BN01-00015A | FILM-T-CON;T550FBE1-FA,CI931,0.125,263.0  | 1    | SNA    |        |
| -3      601-002617      SCREW-MACHINE.CH - MSL1AU.PLFT (White).      13      SNA        0.1      0      8091-05274A      ASSY SHIELD.UE56C6500U/XXC      1      SNA        0.2      T0061      6001-00228      SCREW-MACHINE.BH - MSL102PC(WHT),SWRCH1      9      SNA        2      T0081      8019-02283      SCREW-MACHINE.BH - MSL25PC(WHT),SWRCH1      9      SNA        2      M2883      BN39-01267E      LEAD CONNECTOR.LBST,LED120H-256mch,F      1      SA        2      M0211      BN46-12232A      ASSY CABLE PFPCB LVDSLED120H-256mch,F      1      SA        .3      M015      BN61-02932A      ASSY CABLE PFPCB LVDSLED120H-256mch,F      1      SA        .3      M015      BN61-02932A      BRACKET-STOPPER NUTLED TVM.D616.5.BR      5      SNA        .3      BN61-02932A      SILCONV.MBBER-0APPA0U.BERTOTING.BCMY.1130      0.19      SNA        .2      T0175      BN66-12965C      ASSY SPEAKER P-Adm.apin.ZSWR 800.End      1      SA        .2      T0175      BN66-12965C      ASSY SPEAKER P-Adm.apin.ZSWR 800.End      1      SNA        .2      CIS1      <                                                                                                    | 3     |              | 6001-002614 | SCREW-MACHINE;CH,+,M2.5,L14,ZPC (BLK),SW  | 16   | SNA    |        |
| 0.1      BN91-05274A      ABSY SHIELD,UESSC600UVXXC      1      SNA        .2      T0081      6001-002283      SCREW-MACHINE,BH,+,-M3L5,2PC/WHT),SWRCH1      9      SNA        .2      M2883      BN39-01287E      LEAD CONNECTOR,IBSTEAT CONNECTOR, ASSY      1      SA        .2      M2883      BN44-00359A      SNY CABLE PHYDE DDPSSAF1E,ZSM,PK121180      1      SA        .2      M2815      BN64-1223N      ASSY CABLE PHYDE UDSLED120Hz-S5mch,F      1      SA        .2      T0910      BN96-1223N      ASSY BRACKET PSTAND LINK-UDSG0466,SECC      1      SNA        .3      BN81-0323G      BRACKET-STAND LINK-UDSG0466,BL6,L5,SER      5      SNA        .3      BN60-0184A      SPACEF-FOMFOMA30000mm,DARK GRAV,1130      0.19      SNA        .2      T0175      BN80-0273A      SLICLOVINUBER-CAPPADULE48077MAD,SILCAN      1      SA        .2      T0081      6001-002610      SCREW-MACHINE,BH,+MALL3,2PC(BLK),SWRCH1      4      SA        .2      T0081      6001-902610      SCREW-MACHINE,BH,+MALL3,2PC(BLK),SWRCH1      4      SA        .2      T0024      6003-001566<                                                                                                    | 3     |              | 6001-002617 | SCREW-MACHINE;CH,+,M3,L4,Ni_PLT (White),  | 13   | SNA    |        |
| 2      T0681      6001-002183      SCREW-MACHINE,BHM3L10,2PC(WTT),SWR      2      SNA        .2      T0081      6001-002283      SCREW-MACHINE,BH.+M3L5,2PC(WTT),SWRCH1      9      SNA        .2      M0283      BN39-01287E      LEAD CONNECTORLBST,LAT CONNECTOR ASSY      1      SA        .2      M0251      BN86-12723N      ASSY CABLE P-FOR LVDSLED120H-250nd),F      1      SA        .2      T0010      BN96-12293A      ASSY BRACKET P-STAND LINK-UC6500 46,SECC      1      SNA        .3      M0115      BN6-10167A      BRACKET,STAND LINK-UC6500 46,SECC      1      SNA       3      BN80-00184A      SPACER+FOAM/FOAM,30000mm,DARK GRAV,1T30      0.19      SNA       2      T0061      BN73-00273A      SILLCON/RUBBER-GAPPAD,LU-46970700,SILLCON+      1      SNA       2      T0061      6001-002810      SCREW-MACHINE,BH -, MALE,2/PC(BLK),SWRCH1      4      SA       2      T0061      6001-002810      SCREW-TAPTYPE BH - BMAL122,PC(BLK),SWRCH1      4      SA       2      T0061      6002-001782      SCREW-TAPTYPE BH - BMAL12,2PC(BLK),SWRCH1      4      SA                                                                                                    | 0.1   |              | BN91-05274A | ASSY SHIELD;UE55C6500UWXXC                | 1    | SNA    |        |
| 2      T081      6001-00233      SCREWMACHINE.BH + MB L3_ZPC(WHT)_SWRCH1      9      SNA        .2      M2893      BN39-01267E      LEAD CONNECTOR.BBT.LAT CONNECTOR ASSY      1      SA        .2      M0251      BN69-01267E      LEAD CONNECTOR.BBT.PLAT CONNECTOR ASSY      1      SA        .2      M0251      BN69-12723N      ASSY CABLE P-FPCB LVDS.LED 120Hz-55Inch,F      1      SA        .3      M0115      BN8-12926A      ASSY BACKET P-STAND LINK:UC6500 46,SECC      1      SNA       3      M0115      BN8-102032G      BRACKET-STOPPER NUTLED TV/AL06.L6.5.0R      5      SNA       3      BN80-0014AL      GSY CER-PCAME FOAM-FOAM-SOMOmm.DARK GRAY.1130      0.19      SNA        .2      T0175      BN81-02032G      BRACKET-STOPPER NUTLED TV/AL06.L6.5.0R      1      SA        .2      T0175      BN81-02032G      BRACKET-STOPPER NUTLED TV/AL06.L6.5.0R      1      SA        .2      T0081      6001-002610      SCREW-ARCHARCHINE,BH + MALL.2/COLKL,SVRRCH1      4      SA        .2      T0081      6002-001782      SCREW-ARCHARCHINE,BH + MALL.2/COLKL,SVRRCH1      SA                                                                                                    | 2     | T0081        | 6001-000115 | SCREW-MACHINE;BH,+,-,M3,L10,ZPC(WHT),SWR  | 2    | SNA    |        |
| 2      M2893      BN3-01227E      LEAD CONNECTOR.IBST.LAT CONNECTOR ASSY      1      SA        .2      P001A      BN44-00399A      SMP3-LED TV PD B0/D505AFLE_ZSM PSL-21180      1      SA        .2      M021      BN96-1223M      ASSY CABLE PFPCB LVDS.LED120H-256moh.F      1      SA        .3      M0115      BN8-0367A      BRACKET STAND LINK-UC6500 46.SECC      1      SNA        .3      BN15-03167A      BRACKET STAND LINK-UC6500 46.SECC      1      SNA        .3      BN8-0322G      BRACKET STOPER NUTLED TVM ADLE LS BR      5      SNA        .3      BN8-030164A      SPEAKER P-40m,4pin,25WR.800.End      1      SA        .2      T0175      BN8-12085C      ASSY SPEAKER P-40m,4pin,25WR.800.End      1      SNA        .2      T0081      6001-002810      SCREW-MACHINE,BH-4MALL3.ZPC(BLK),SWRCH1      4      SA        .2      SCREW      6002-001782      SCREW-TAPTYPE,BH -8MAL12.ZPC(BLK),SWRCH1      4      SA        .2      CIS1      0203-001586      TAPE-FLAMENTHREN, MAL12.ZPC(BLK),SWRCH1      4      SNA        .2      M0521      BN69-04718A                                                                                                    | 2     | T0081        | 6001-002283 | SCREW-MACHINE;BH,+,M3,L5,ZPC(WHT),SWRCH1  | 9    | SNA    |        |
| 2      P011A      BN4-00358A      SMPS-LED TV PD BD/PD55A*IE_ZSM PSLP211B0      1      SA       2      M0251      BN66-12723N      ASSY CABLE P-FDS LUDS/LED 120Hz-560n/F      1      SNA       2      T0701      BN86-12723N      ASSY BRACKET P-STAND LINK-UDGS04 65ECC      1      SNA       3      M0115      BN61-06167A      BRACKET-STAND LINK-UDGS04 45ECC      1      SNA       3      BN61-02932C      BRACKET-STAND LINK-UDGS04 45ECC      1      SNA       3      BN60-02932C      BRACKET-STAND LINK-UDCS04 45ECC      1      SNA       2      T0175      BN66-12936C      ASSY SPAKER P-Ak0MX-OBANG 6000-113      0.19      SNA       2      T0081      6001-002610      SCREW-MACHINEBER-CaPPAD-UE4807700-SULCON+      1      SNA       2      T0081      6001-002610      SCREW-MACHINEBER-APPAD-UE4807700-SULCON+      1      SNA       2      T0021      B008-047186      SCREW-MACHINEBER-APPAD-UE4807700-SULCON+      1      SNA       2      CIS1      0020-01586      TAPE-FUAMETRALU22PC(BLK),SWRCH1      4      SA       2      D1                                                                                                    | 2     | M2893        | BN39-01267E | LEAD CONNECTOR;LB6T,FLAT CONNECTOR ASS'Y  | 1    | SA     |        |
| 2      M0251      BN86-12723N      ASSY CABLE P-FPCB LVDS,LED120H2-56Inch,F      1      SA       3      M0116      BN86-1292A      ASSY BRACKET P-STAND LINK UC06800 48, SECC      1      SNA       3      M0116      BN81-08167A      BRACKET-STOPPER NUTLED TV.M4.D6.L6.5.BR      5      SNA       3      BN80-0018AA      SPACER-FOAMFOAM, 30000mm,DARK GRAY,1T.30      0.19      SNA       3      BN80-00178A      SPICER-FOAMFOAM, 30000mm,DARK GRAY,1T.30      0.19      SNA       2      T0175      BN80-00178A      SPICER-FOAMFOAM, 30000mm,DARK GRAY,1T.30      0.19      SNA       2      T0181      6001-002610      SCREW-MACHINE,BH,-M4.L6,2PC(BLK,SWRCHI      4      SA       2      CISI1      0203-001782      SCREW TAPTYPE,BH,+B,M4.L12,2PC(BLK),SWRCHI      4      SA       2      ISI82.05556A      ASSY BOX,UC6500 55      1      SNA       2      ISI84.044796C      BOX-SETCU/ISISU6305,GL,C-01.DW1, YEL,      1      SNA       2      ISI84.044796A      BOX-SETCU/ISISU6300,GL,C-0.DW3,YEL,WI      1      SNA       2      T0214      0203-0015                                                                                                    | 2     | P001A        | BN44-00359A | SMPS-LED TV PD BD;PD55AF1E_ZSM,PSLF211B0  | 1    | SA     |        |
| 2      T0910      BN96-12929A      ASSY BRACKET P-STAND LINK-UC6500 46, SECC      1      SNA       3      M0115      BN61-08167A      BRACKET STAND LINK-UC6500 46(nch, HG/13,      1      SNA       3      BN60-00184A      SPACER, STOPPER NUTLED TV, MA D6L6, S, BR      5      SNA       3      BN60-00184A      SPACER, FOAM, FOAM, 3000mm, DARK, GRAY, 1T, 30      0.19      SNA       2      T0175      BN61-02610      ASSY SPEAKER P-400m, 4pin, 25W, 800, Encl      1      SA       2      T0081      6001-002610      SCREW, MACHINE, BH, MALLS, 27C (BLK), SWRCH1      4      SA       2      SCREW      6003-001782      SCREW TAPTYPE, BH, H, B, M4, L12, ZPC (BLK), SWRCH1      4      SA       2      D101      D1023-001986      TAPE-FLIAMETH8930, 015, 25, 55      0.2      SNA       2      D1021      D1023-001986      DASSET, DUT, 55U (C600, 55      1      SNA       2      BN89-04796C      BOX-SET, IN, 55U (C600, 56, 01, 01, 1      1      SNA       2      D1024      D0203-001269      TAPE-OPP MASKING, OPP 2, 0757, 50000, N      0.77      SNA                                                                                                    | 2     | M0251        | BN96-12723N | ASSY CABLE P-FPCB LVDS;LED120Hz-55inch,F  | 1    | SA     |        |
| 3      M0115      BN61-06167A      BRACKET-STAND LINK;UC6500 46inch,HG,IT3.      1      SNA       3      BN61-02632G      BRACKET-STOPPER NUTLED TV.MA.D.B.4.5.BR      5      SNA       3      BN60-00184A      SPACER-FC3NPCAM2000.DRAK GRX/IT30      0.19      SNA       2      T0175      BN806-12865C      ASSY SPEAKER PAHCPAM3.0000.DRAK GRX/IT30      0.19      SNA       2      T0081      6001-002610      SCREW-MACHINE.BH, #M.I.6.2PC(BLK),SWRCH1      4      SA       2      T0081      6001-002610      SCREW-MACHINE.BH, #M.I.12.2PC(BLK),SWRCH1      4      SA       2      CIST      0203-001586      TAPE-FILAMENT#883.0.15.25.55      0.2      SNA       2      M0521      BN89-04796C      BOX-SET.0UT.5SUC6800.CB.C.0.1DW1, FL      1      SNA       2      BN89-04796C      BOX-SET.0UT.5SUC6800.CB.C.0.1DW1, FL      1      SNA       2      BN89-04796C      BOX-SET.NDFE.N.F.8.M.ING, MODEL.MOJO 906, 60, 10.0W      1      SNA       2      T0214      D023-001295      TAPE-OPP MASKING;OPP-2.0.076,75,800M.CLR      1      SNA       2      T0                                                                                                    | 2     | T0910        | BN96-12929A | ASSY BRACKET P-STAND LINK;UC6500 46,SECC  | 1    | SNA    |        |
| 3      BN61-02932G      BRACKET-STOPPER NUTLED TV/M4,061.6.5.BR      5      SNA       3      BN80-00194A      SPACER-FOAM;FOAM,30000mm,DARK GRAY,1130      0.19      SNA       2      T0175      BN86-12966C      ASSY SPEAKER P4-0hm,4pin,25W,R: 800.End      1      SA       2      BN73-00273A      SILICONRUBBER-GAPAD,016487700.SILICON+      1      SNA       2      T0081      6001-002810      SCREW-MACHINE,8H,+M4,16,2PC(BLK),SWRCH1      4      SA       2      SCREW      6003-001782      SCREW-TAPTYPE,8H,+B,M4,16,2PC(BLK),SWRCH1      4      SA       2      CIS1      0203-001586      TAPE-FILAMENT/#830.01525,55      0.2      SNA       2      BN89-04718A      BOX-SET,IN,SSUC6500.65,CG-03,DW3, YEL,W1      1      SNA       2      BN89-04795C      BOX SET,OUT,SSUC6500.26,C-01,DW1, YEL,      1      SNA       2      BN89-04795C      BOX-SET,IN,SSUC40-04,LI MODEL,MO/U 990,G,010W      1      SNA       2      BN89-0025618A      ASSY PMATERIAL,UC6500.55      1      SNA       2      T0214      0203-001595      TAPE-OPP MASKING,S017.0.06,W75,L50000                                                                                                    | 3     | M0115        | BN61-06167A | BRACKET-STAND LINK;UC6500 46inch,HGI,T3.  | 1    | SNA    |        |
| 3      BN80-00184A      SPACER-FOAM,FOAM,30000mm,DARK GRAY,1T.30      0.19      SNA        .2      T0175      BN95-12965C      ASSY SPEAKER P.4ohm,4pin,25W,R: 800,End      1      SA        .2      BN73-00273A      SILICON/RUBBER-GAPPAD,UE4687700,SILICON+      1      SNA        .2      T0081      6001-002610      SCREW-MACHINE;BH,-MALL5,2PC(BLK),SWRCH1      4      SA        .2      SCREW      6003-001782      SCREW-MACHINE;BH,-MALL5,2PC(BLK),SWRCH1      4      SA        .2      CIS1      0020-001586      TAPE-FLIAMENT#893.0.15,25,55      0.2      SNA        .1      BN82-05596A      ASSY BOX,UC6500.55      1      SNA        .2      M0521      BN89-04718A      BOX-SETIN/55UC6400-85,CB,C-01,DW1,YEL,      1      SNA        .2      BN89-04798C      BOX-SETIN/55UC6500 S5      1      SNA        .2      BN89-04798A      LABEL BOX-03/ALL MODEL,MOU 090,G0,110.W      SNA        .2      T0214      0203-001585      TAPE-OPP MASKING,OPP-2,0.075,75,800M,CLR      1.73      SNA        .2      T0214      0203-001585      TAPE-OPP MASKING,OPP-2,0.075,75,800M,CLR      0                                                                                                    | 3     |              | BN61-02932G | BRACKET-STOPPER NUT;LED TV,M4,D6,L6.5,BR  | 5    | SNA    |        |
| 2      T0175      BN96-12985C      ASSY SPEAKER P.4ohm.4pin.25W,R: 800,Encl      1      SA       2      BN73-00273A      SILICONRUBBER-GAPPAD,UE46B7700,SILICON+      1      SNA       2      T0081      6001-002610      SCREW-MACHINE,BH,+M4.L6,ZPC(BLK),SWRCH1      4      SA       2      SCREW      6003-001782      SCREW-TAPPYE;BH,+B.M4.L12,ZPC(BLK),SWR      1      SA       2      CIS1      0203-001586      TAPE-FILAMENT;#893.0.15,25,55      0.2      SNA       2      M0521      BN69-04718A      BOX-SET_UT/SSUC660.0.50,010/3, YEL,W1      1      SNA       2      BN69-04795C      BOX-SET_UT/SSUC660.0.50,02.00,37,VEL,W1      1      SNA       2      BN69-04795C      BOX-SET_UT/SSUC650.05.5      1      SNA       2      BN69-04795R      BOX-SET_UT/SSUC60.02,03,VEL,W1      1      SNA       2      T0214      0203-001299      TAPE-OPP MASKING;#301,T0.06,W75,L50000,N      0.77      SNA       2      T0214      0203-0010596      BAC PE-MITRON,T0.15/UT.05,W1600,L1100,TR      1      SNA       2      T0214      0402-000003                                                                                                    | 3     |              | BN60-00184A | SPACER-FOAM;FOAM,30000mm,DARK GRAY,1T,30  | 0.19 | SNA    |        |
| 2      BN73-00273A      SILICON/RUBBER-GAPPAD,UE48B7700,SILICON+      1      SNA        .2      T0081      8001-002810      SCREW-MACHINE,BH,+M4,L6,ZPC(BLK),SWRCH1      4      SA        .2      SCREW      6003-001782      SCREW-TAPTYPE,BH,+B,M4,L12,ZPC(BLK),SWRCH1      4      SA        .2      CIS1      0203-001586      TAPE-FLIAMENT/B893,0.15,25,5      0.2      SNA        0.1      BN89-05596A      ASSY BOX,UC650055      1      SNA        .2      BN69-04718A      BOX-SET,IVI550C6400-BS,CB,C-01,DW1,YEL,      1      SNA        .2      BN69-04795C      BOX-SET,OUT;SUC6500,CB,C-03,DW3,YEL,W11      SNA        .2      BN69-04795C      BOX-SET,OUT;SUC6500,CB,C-03,DW3,YEL,W11      SNA        .2      BN89-04795C      BOX-SET,OUT;SUC6500,CB,C-03,DW3,YEL,W11      SNA        .2      T0214      0203-001565      TAPE-OPP MASKING;GP2,0.075,75,800M,CLR      1,73      SNA        .2      T0214      0203-001565      TAPE-OPP MASKING;GP2,0.075,75,800M,CLR      1,73      SNA        .2      T0214      A6902-000960      BAG WRAPPING;LDPE,T0,2,W150,L1000,TRP      743      SNA <t< td=""><td>2</td><td>T0175</td><td>BN96-12965C</td><td>ASSY SPEAKER P;4ohm,4pin,25W,R: 800,Encl</td><td>1</td><td>SA</td><td></td></t<>                                                                                                    | 2     | T0175        | BN96-12965C | ASSY SPEAKER P;4ohm,4pin,25W,R: 800,Encl  | 1    | SA     |        |
| 2      T0081      6001-002610      SCREW-MACHINE,BH,+,M4,L6,ZPC(BLK),SWRCH1      4      SA       2      SCREW      6003-001782      SCREW-TAPTYPE,BH,+,B,M4,L12,ZPC(BLK),SWR      1      SA       2      CIS1      0203-001586      TAPE-FILAMENT,#893.0.15,25,55      0.2      SNA        0.1      BN92-05596A      ASSY BOX;UC6500.55      1      SNA       2      M0521      BN69-04718A      BOX-SET,IN;55UC6400-BS,CB,C-01,DW1,YEL,      1      SNA       2      BN69-04719A      BOX-SET,OUT;55UC6500,CB,C-03,DW3, YEL,W1      1      SNA       2      BH68-00662A      LABEL BOX-00,ALL MODEL,MOJ.0.90G,60,110,W      1      SNA       2      T0214      0203-001269      TAPE-OPP MASKING;301,10.06,W75,L50000,N      0.77      SNA       2      T0214      0203-001269      TAPE-OPP MASKING;3001,10.06,W75,L50000,N      0.77      SNA       2      T0214      0203-001595      TAPE-OPP MASKING;301,0.06,W75,L5000,CLR      1.73      SNA       2      T0214      6902-000960      BAG PE,NITRON,T0.1570,5,W1600,L1100,TR      1      SNA       2      T0524                                                                                                    | 2     |              | BN73-00273A | SILICON/RUBBER-GAPPAD;UE46B7700,SILICON+  | 1    | SNA    |        |
| 2      SCREW      6003-001782      SCREW-TAPTYPE:BH,+B,M4,L12,ZPC(BLK),SWR      1      SA       2      CIS1      0203-001586      TAPE-FLAMENT#830,15,25,55      0.2      SNA        0.1      BN92-05596A      ASSY BOX/UG650055      1      SNA       2      M0521      BN69-04718A      BOX-SET,IN;550/C6400-BS,CB,C-01,DW1,YEL,      1      SNA       2      BN69-04718C      BOX-SET,OUT;55/C6500,CB,C-03,DW3,YEL,W1      1      SNA       2      BH68-00662A      LABEL BOX-00:ALL MODEL,MOJO 90G,60,110,W      1      SNA       2      T0214      0203-001269      TAPE-OPP MASKING;OPP-20.075,75,800M,CLR      1.73      SNA       2      T0214      0203-001595      TAPE-OPP MASKING;OPP-20.075,75,800M,CLR      1.73      SNA       2      T0246      6902-000064      BAG WRAPPING;LDPE;T0.02,W500,L1000,TRP,      7.43      SNA       2      T0244      6902-000033      BAND PP:PP.108,W18,L1650M,TRP,DA69-9014      0.99      SNA       2      M040      6922-000033      BAND PP:PT.08,W18,L1650M,TRP,DA69-9014      0.99      SNA       2      T0246                                                                                                    | 2     | T0081        | 6001-002610 | SCREW-MACHINE;BH,+,M4,L6,ZPC(BLK),SWRCH1  | 4    | SA     |        |
| .2      CIS1      0203-001586      TAPE-FILAMENT,#893,0.15,25,55      0.2      SNA        0.1      BN82-05596A      ASSY BOX,UC6500 55      1      SNA        .2      M0521      BN89-04718A      BOX-SET,INJSUC6400-BS, CB, C-01,DW1, YEL,      1      SNA        .2      BN69-04795C      BOX-SET,OUT,SSUC6500,CB, C-03,DW3, YEL,W1      1      SNA        .2      BH68-0662A      LABEL BOX-00,ALL MODEL,MOJ 096,60,110,W      1      SNA        .2      T0214      0203-001269      TAPE-OPP MASKING,#301,T0.06,W75,L50000,N      0.77      SNA        .2      T0214      0203-001595      TAPE-OPP MASKING,OPP-2.0075,75,800M,CLR      1.73      SNA        .2      T0524      6902-000604      BAG WRAPPING;LDPE, T0.02,W501,1000,TRP,      7.43      SNA        .2      T0524      6902-000960      BAG PE;NITRON,T0.01570.5,W1600,L1100,TR      1      SNA        .2      M040      6922-000003      BAND PP:PT 08,W181,L1650M,TRP,DA69-9014      0.99      SNA        .2      ID869-00257E      PACKING-BAG SHEET;,CB,1400,S00,,WH      1      SNA        .2      BN69-00257C      PACKING-BAG S                                                                                                    | 2     | SCREW        | 6003-001782 | SCREW-TAPTYPE;BH,+,B,M4,L12,ZPC(BLK),SWR  | 1    | SA     |        |
| 0.1      BN92-05596A      ASSY BOX:UC6500 55      1      SNA        .2      M0521      BN69-04718A      BOX:SET,IN;55UC6400-BS,CB,C-01,DW1,YEL,      1      SNA        .2      BN69-04795C      BOX:SET,IN;55UC6500,CB,C-03,DW3,YEL,W1      1      SNA        .2      BH68-06662A      LABEL BOX:00:ALL MODEL,MOJO 906,60,110,W      1      SNA        .2      T0214      0203-001269      TAPE-OPP MASKING;#301,T0.06,W75,L50000,N      0.77      SNA        .2      T0214      0203-001595      TAPE-OPP MASKING;0PP-2,0.075,75,800M,CLR      1.73      SNA        .2      T0214      0203-001595      TAPE-OPP MASKING;0PP-2,0.075,75,800M,CLR      1.73      SNA        .2      T0244      6902-000060      BAG PE_NITRON, T0.015/T0.5,W1600,L1100,TR      1      SNA        .2      T0244      6902-000003      BAND PP-PT0.8,W18,1650M,TRPAGe9014      0.99      SNA        .2      T0244      A61-20285C      HOLDER-BOX;CORAL,PP.BLACK,HB.17.5g      4      SA        .2      BN69-00527E      PACKING-BAG SHEET;-CB,:1400,500,-, WH      1      SNA        .2      BN69-04622X      PALLET,-WAONI,1                                                                                                    | 2     | CIS1         | 0203-001586 | TAPE-FILAMENT;#893,0.15,25,55             | 0.2  | SNA    |        |
| 2      M0521      BN89-04718A      BOX-SET,IN;55UC6400-BS,CB,C-01,DW1,YEL,      1      SNA       2      BN69-04795C      BOX-SET,OUT;55UC6500,CB,C-03,DW3,YEL,W1      1      SNA       2      BH68-00662A      LABEL BOX-00,ALL MODEL,MOJO 90G,60,110.W      1      SNA        0.1      BN92-05618A      ASSY P/MATERIAL;UC6500.55      1      SNA       2      T0214      0203-001269      TAPE-OPP MASKING;H75,L50000,N      0.77      SNA       2      T0214      0203-001595      TAPE-OPP MASKING;H75,L5000,N      0.77      SNA       2      T0214      0203-001595      TAPE-OPP MASKING;H75,L5000,I      0.77      SNA       2      T0214      6902-00060      BAG WRAPPING;LDPF;10.02,W500,L1000,TRP,      7.43      SNA       2      T0524      6902-00003      BAND PP:PT0.8,W18,L1650M,TRP,DA69-9014      0.99      SNA       2      T0214      AA61-20285C      HOLDER-BOX:CORAL,PBLACK,HB,17.5g      4      SA       2      T0246      BN69-04620      CUSHION-SIE;EDTV 55INCH,EPS      1      SNA       2      T0246      BN69-04622X                                                                                                    | 0.1   |              | BN92-05596A | ASSY BOX;UC6500 55                        | 1    | SNA    |        |
| 2      BN89-04795C      BOX-SET,OUT,55UC6500,CB,C-03,DW3,YEL,W1      1      SNA       2      BH68-00662A      LABEL BOX-00;ALL MODEL,MOJO 90G,60,110,W      1      SNA        0.1      BN92-05618A      ASSY P/MATERIAL;UC6500 55      1      SNA       2      T0214      0203-001269      TAPE-OPP MASKING;#301,70.06,W75,L50000,N      0.77      SNA       2      T0214      0203-001595      TAPE-OPP MASKING;#01,70.06,W75,L50000,N      0.77      SNA       2      T0524      6902-000604      BAG WRAPPING;LDPE,T0.02,W500,L1000,TRP,      7.43      SNA       2      T0524      6902-000603      BAND PP:PPT08,W18,L1650M,TRP,DA69-9014      0.99      SNA       2      T0524      6902-00003      BAND PP:PPT08,W18,L1650M,TRP,DA69-9014      0.99      SNA       2      T0214      AA61-20285C      HOLDER-BOX;CORAL,PP,BLACK,HB,17.5g      4      SA       2      T0246      BN69-04500A      CUSHION-515,EUC6100 55inch,EPS,M50      1      SNA       2      BN69-04500A      CUSHION-501E,LED TV 55INCH,EPS      1      SNA       2      BN69-04522X      PALLET                                                                                                    | 2     | M0521        | BN69-04718A | BOX-SET.IN:55UC6400-BS.CB.C-01.DW1. YEL.  | 1    | SNA    |        |
| .2      BH68-00662A      LABEL BOX-00;ALL MODEL,MOJO 90G,60,110,W      1      SNA        0.1      BN92-05618A      ASSY P/MATERIAL;UC6500 55      1      SNA        .2      T0214      0203-001269      TAPE-OPP MASKING;#301,T0.06,W75,L50000,N      0.77      SNA        .2      T0214      0203-001595      TAPE-OPP MASKING;0PP-20,075,75,8000,CLR      1.73      SNA        .2      T0524      6902-000604      BAG WRAPPING;LDPE,T0.02,W500,L1000,TRP,      7.43      SNA        .2      T0524      6902-000003      BAND PP;PT 0.02,W500,L1000,TRP,      7.43      SNA        .2      T0524      6902-00003      BAND PP;PT 0.8,W18,L1650M,TRP.DA59-9014      0.99      SNA        .2      T0214      AA61-20285C      HOLDER-BOX;CORAL,PP,BLACK,HB,17.5g      4      SA        .2      T0246      BN69-00257E      PACKING-BAG SHEET;-,CB,-,1400,500,-,-,WH      1      SNA        .2      T0246      BN69-04560A      CUSHION-01,SET;UC6100 55inch,EPS,M50      1      SNA        .2      BN69-04522X      PALLET;-WOOD,1580,1070,130,-,-,SESK-82      1      SNA        .2      BN69-04822X                                                                                                    | 2     |              | BN69-04795C | BOX-SET,OUT;55UC6500,CB,C-03,DW3, YEL,W1  | 1    | SNA    |        |
| 0.1      BN92-05618A      ASSY P/MATERIAL:UC6500 55      1      SNA        .2      T0214      0203-001269      TAPE-OPP MASKING;#301,T0.06,W75,L50000,N      0.77      SNA        .2      T0214      0203-001595      TAPE-OPP MASKING;0PP-2,0.075,75,800M,CLR      1.73      SNA        .2      G902-000604      BAG WRAPPING;LDPE,T0.02,W500,L1000,TRP,      7.43      SNA        .2      T0524      6902-00003      BAND PP;P,T0.8,W18,L1650M,TRP,DA699014      0.99      SNA        .2      T0214      AA61-20285C      HOLDER-BOX;CORAL,PP,BLACK,HB,17.5g      4      SA        .2      T0246      BN69-00257E      PACKING-BAG SHEET;-CB,:1400,500,,WH      1      SNA        .2      T0246      BN69-00257E      PACKING-SHEET,LCB,140,500,,SNH      1      SNA        .2      T0246      BN69-00257E      PACKING-SHEET,CB,:1400,500,,WH      1      SNA        .2      BN69-00257C      PACKING-SHEET,-CB,:1400,500,,SNH      1      SNA        .2      BN69-004822X      PALLET,-WOOD,1580,1070,130,,SESK-82      1      SNA        .2      BN69-00382D      PAD PACKING-EDESLBASW4                                                                                                    | 2     |              | BH68-00662A | LABEL BOX-00:ALL MODEL.MOJO 90G.60.110.W  | 1    | SNA    |        |
| .2      T0214      0203-001269      TAPE-OPP MASKING;#301,T0.06,W75,L50000,N      0.77      SNA        .2      T0214      0203-001595      TAPE-OPP MASKING;0PP-2,0.075,75,800M,CLR      1.73      SNA        .2      6902-000604      BAG WRAPPING;LDPE,T0.02,W500,L1000,TRP,      7.43      SNA        .2      T0524      6902-000960      BAG PE;NITRON,T0.015/T0.5,W1600,L1100,TR      1      SNA        .2      T0524      6902-00003      BAND PP;PP.T0.8,W18,L1650M,TRP,DA69-9014      0.99      SNA        .2      T0214      AA61-20285C      HOLDER-BOX;CORAL,PP,BLACK,HB,17.5g      4      SA        .2      T0246      BN69-0257E      PACKING-BAG SHEET,-CB,-1400,500,-,-,WH      1      SNA        .2      T0246      BN69-04560A      CUSHION-SIDE;LED TV 55INCH,EPS      1      SNA        .2      BN69-04602X      PALLET,-WOOD,1580,1070,130,,SESK-82      1      SNA        .2      BN69-05167A      PAD-01,CUSHION;55" LED,CB,DW-1,YEL,W840,      1      SNA        .2      BN69-03982D      PAD PACKING-EDG:LB6T,PAPER,8,120,1900,Y      1      SNA        .2      BN69-03982D      P                                                                                                    | 0.1   |              | BN92-05618A | ASSY P/MATERIAL:UC6500 55                 | 1    | SNA    |        |
| .2      T0214      0203-001595      TAPE-OPP MASKING;OPP-2,0.075,75,800M,CLR      1.73      SNA        .2      6902-000604      BAG WRAPPING;LDPE,T0.02,W500,L1000,TRP,      7.43      SNA        .2      T0524      6902-000960      BAG PE;NITRON,T0.015/T0.5,W1600,L1100,TR      1      SNA        .2      M040      6922-00003      BAND PP;PP.T0.8,W18,L1650M,TRP,DA69-9014      0.99      SNA        .2      T0214      AA61-20285C      HOLDER-BOX;CORAL,PP,BLACK,HB,17.5g      4      SA        .2      T0246      BN69-00257E      PACKING-BAG SHEET-;CB,-1400,500,-,,WH      1      SNA        .2      T0246      BN69-04560A      CUSHION-01,SET;UC6100 55inch,EPS,M50      1      SNA        .2      BN69-0506A      CUSHION-01,SET;UC6100 55inch,EPS,M50      1      SNA        .2      BN69-04822X      PALLET,-WOOD,1580,1070,130,-, SESK-82      1      SNA        .2      BN69-04822X      PALLET,-WOOD,1580,1070,130,-, SESK-82      1      SNA        .2      BN69-0382D      PAD PACKING-PAD;PAPER,08,303,YEL,36      1      SNA        .2      BN69-03882D      PAD PACKING-PAD;PAPER,8,10,1900,Y </td <td>2</td> <td>T0214</td> <td>0203-001269</td> <td>TAPE-OPP MASKING:#301.T0.06.W75.L50000.N</td> <td>0.77</td> <td>SNA</td> <td></td>                                                                                                    | 2     | T0214        | 0203-001269 | TAPE-OPP MASKING:#301.T0.06.W75.L50000.N  | 0.77 | SNA    |        |
| .2      6902-000604      BAG WRAPPING;LDPE,T0.02,W500,L10000,TRP,      7.43      SNA        .2      T0524      6902-000960      BAG PE:NITRON,T0.015/T0.5,W1600,L1100,TR      1      SNA        .2      M040      6922-00003      BAND PP;PP,T0.8,W18,L1650M,TRP,DA69-9014      0.99      SNA        .2      T0214      AA61-20285C      HOLDER-BOX;CORAL,PP,BLACK,HB,17.5g      4      SA        .2      T0246      BN69-00257E      PACKING-BAG SHEET;-,CB,-,1400,500,-,-,WH      1      SNA        .2      T0246      BN69-04560A      CUSHION-01,SET;UC6100 55inch,EPS,M50      1      SNA        .2      BN69-046222B      LABEL-WARNING SHIPPING;ALL MODEL,A/P 100      1      SNA        .2      BN69-04822X      PALLET;-,WOOD,1580,1070,130,,SESK-82      1      SNA        .2      BN69-05167A      PAD-01,CUSHION;55" LED,CB,DW-1,YEL,W840,      1      SNA        .2      BN69-0382D      PAD PACKING-EDGE;LBGT,PAPER,8,120,1900,Y      1      SNA        .2      BN69-03982D      PAD PACKING-EDGE;LBGT,PAPER,8,120,1900,Y      1      SNA        .2      T0527      AA68-03752B      LABEL-STICKER;WW.AL                                                                                                    | 2     | T0214        | 0203-001595 | TAPE-OPP MASKING:OPP-2.0.075.75.800M.CLR  | 1.73 | SNA    |        |
| 2      T0524      6902-00060      BAG PE;NITRON, TO.015/T0.5,W1600,L1100,TR      1      SNA       2      M040      6922-00003      BAND PP;PP,T0.8,W18,L1650M,TRP,DA69-9014      0.99      SNA       2      T0214      AA61-20285C      HOLDER-BOX;CORAL,PP,BLACK,HB,17.5g      4      SA       2      T0246      BN69-00257E      PACKING-BAG SHEET;-,CB,-,1400,500,-,-,WH      1      SNA       2      T0246      BN69-04560A      CUSHION-01,SET;UC6100 55inch,EPS,M50      1      SNA       2      BN69-05066A      CUSHION-SIDE;LED TV 55INCH,EPS      1      SNA       2      BN69-04822X      PALLET,-WOOD,1580,1070,130,,SESK-82      1      SNA       2      BN69-04822X      PALLET,-WOOD,1580,1070,130,,SESK-82      1      SNA       2      BN69-0257C      PACKING-EDGE,LBGT,PAPER,B.120,1900,Y      1      SNA       2      BN69-03982D      PAD PACKING-EDGE,LBGT,PAPER,8,120,1900,Y      1      SNA       2      BN69-03982D      PAD PACKING-EDGE,LBGT,PAPER,8,120,1900,Y      1      SNA       2      BN69-02575A      ASSY LABEL;UE32C6500UWXXC      <                                                                                                    | 2     |              | 6902-000604 | BAG WRAPPING:LDPE.T0.02.W500.L10000.TRP.  | 7.43 | SNA    |        |
|                                                                                                    | 2     | T0524        | 6902-000960 | BAG PE:NITRON.T0.015/T0.5.W1600.L1100.TR  | 1    | SNA    |        |
|                                                                                                    | 2     | M040         | 6922-000003 | BAND PP:PP.T0.8.W18.L1650M.TRP.DA69-9014  | 0.99 | SNA    |        |
| 2      BN69-00257E      PACKING-BAG SHEET;-,CB,-,1400,500,-,-,WH      1      SNA       2      T0246      BN69-04560A      CUSHION-01,SET;UC6100 55inch,EPS,M50      1      SNA       2      BN69-0506A      CUSHION-01,SET;UC6100 55inch,EPS      1      SNA       2      BN69-0506A      CUSHION-SIDE;LED TV 55INCH,EPS      1      SNA       2      BN69-04822X      PALLET;-,WOOD,1580,1070,130,-,-,SESK-82      1      SNA       2      BN69-05167A      PAD-01,CUSHION;55" LED,CB,DW-1,YEL,W840,      1      SNA       2      BN69-05257C      PACKING-PAD;PAPER,CB-SW4,1350,830,YEL,36      1      SNA       2      BN69-03982D      PAD PACKING-EDGE;LB6T,PAPER,8,120,1900,Y      1      SNA       2      BN69-03982D      PAD PACKING-EDGE;LB6T,PAPER,8,120,1900,Y      1      SNA       2      BN69-03982D      PAD PACKING-EDGE;LB6T,PAPER,8,120,1900,Y      1      SNA       2      BN69-00379      BAG AIR;LDPE,T0.2,W1000,LT80,TRP,1260.0      1      SNA       2      T0527      AA68-03752B      LABEL-STICKER;WW,ALL,AIR Paper(90g),25,3      1      SNA                                                                                                    | 2     | T0214        | AA61-20285C | HOLDER-BOX:CORAL.PP.BLACK.HB.17.5g        | 4    | SA     |        |
| 2      T0246      BN69-04560A      CUSHION-01,SET;UC6100 55inch,EPS,M50      1      SNA       2      BN69-05006A      CUSHION-01,SET;UC6100 55inch,EPS      1      SNA       2      BN68-02422B      LABEL-WARNING SHIPPING;ALL MOLEL,A/P 100      1      SNA       2      BN69-04822X      PALLET;-,WOOD,1580,1070,130,-,-,SESK-82      1      SNA       2      BN69-05167A      PAD-01,CUSHION;55" LED,CB,DW-1,YEL,W840,      1      SNA       2      BN69-00257C      PACKING-PAD;PAPER,CB-SW4,1350,830,YEL,36      1      SNA       2      BN69-03982D      PAD PACKING-EDGE;L86T,PAPER,8,120,1900,Y      1      SNA       2      BN69-03982D      PAD PACKING-EDGE;L86T,PAPER,8,120,1900,Y      1      SNA       2      BN69-03982D      PAD PACKING-EDGE;L86T,PAPER,8,120,1900,Y      1      SNA       2      BN69-03752B      LABEL-STICKER;WW,ALL,Art Paper(90g),25,3      1      SNA       2      T0527      AA68-03752B      LABEL-STICKER;WW,ALL,Art Paper(90g),25,3      1      SNA       2      T0527      BP68-00052B      LABEL-O0,RATING;CCTV,TETRON PAPER,T0.05,      1                                                                                                    | 2     | -            | BN69-00257E | PACKING-BAG SHEET CB 1400.500 WH          | 1    | SNA    |        |
|                                                                                                    | 2     | T0246        | BN69-04560A | CUSHION-01 SET:UC6100 55inch EPS M50      | 1    | SNA    |        |
| 2      BN68-02422B      LABEL-WARNING SHIPPING;ALL MODEL,A/P 100      1      SNA       2      BN69-04822X      PALLET;-,WOOD,1580,1070,130,-,-SESK-82      1      SNA       2      BN69-05167A      PAD-01,CUSHION;55" LED,CB,DW-1,YEL,W840,      1      SNA       2      BN69-0257C      PACKING-PAD;PAPER,CB-SW4,1350,830,YEL,36      1      SNA       2      BN69-03982D      PAD PACKING-EDGE;LB6T,PAPER,8,120,1900,Y      1      SNA       2      BN69-03982D      PAD PACKING-EDGE;LB6T,PAPER,8,120,1900,Y      1      SNA       2      BN69-03982D      PAD PACKING-EDGE;LB6T,PAPER,8,120,1900,Y      1      SNA       2      G902-000379      BAG AIR;LDPE,T0.2,W1000,L1800,TRP,1260.0      1      SNA       2      G902-000379      BAG AIR;LDPE,T0.2,W1000,L1800,TRP,1260.0      1      SNA       2      T0527      AA68-03752B      LABEL-STICKER;WW,ALL,Art Paper(90g),25,3      1      SNA       2      T0527      BP68-00052B      LABEL-00,RATING;CCTV,TETRON PAPER,T0.05,      1      SNA       2      BN96-13271A      ASSY ACCESSORY-MANUAL;UE32C6500UWXXC      1      SNA                                                                                                    | 2     |              | BN69-05006A | CUSHION-SIDE:LED TV 55INCH.EPS            | 1    | SNA    |        |
| 2      BN69-04822X      PALLET;,WOOD,1580,1070,130,-,SESK-82      1      SNA       2      BN69-05167A      PAD-01,CUSHION;55" LED,CB,DW-1,YEL,W840,      1      SNA       2      BN69-00257C      PACKING-PAD;PAPER,CB-SW4,1350,830,YEL,36      1      SNA       2      BN69-003982D      PAD PACKING-PAD;PAPER,CB-SW4,1350,830,YEL,36      1      SNA       2      BN69-03982D      PAD PACKING-EDGE;LB6T,PAPER,8,120,1900,Y      1      SNA       2      6902-000379      BAG AIR;LDPE,T0.2,W1000,L1800,TRP,1260.0      1      SNA       2      6902-000379      BAG AIR;LDPE,T0.2,W1000,L1800,TRP,1260.0      1      SNA       2      T0527      AA68-03752B      LABEL-STICKER;WW,ALL,Art Paper(90g),25,3      1      SNA       2      T0527      BP68-00052B      LABEL-00,RATING;CCTV,TETRON PAPER,T0.05,      1      SNA       2      T0527      BP68-00052B      LABEL-00,RATING;CCTV,TETRON PAPER,T0.05,      1      SNA       2      BN96-13271A      ASSY ACCESSORY;UE40C6500UWXXC      1      SNA       3      T0524      6902-000110      BAG PE;LDPE,T0.05,W250,L400,TRP,28,2,9.2 </td <td>2</td> <td></td> <td>BN68-02422B</td> <td>LABEL-WARNING SHIPPING ALL MODEL A/P 100</td> <td>1</td> <td>SNA</td> <td></td>                                                                                                    | 2     |              | BN68-02422B | LABEL-WARNING SHIPPING ALL MODEL A/P 100  | 1    | SNA    |        |
| 2      BN69-05167A      PAD-01,CUSHION;55" LED,CB,DW-1,YEL,W840,      1      SNA       2      BN69-00257C      PACKING-PAD;PAPER,CB-SW4,1350,830,YEL,36      1      SNA       2      BN69-03982D      PAD PACKING-EDGE;LB6T,PAPER,8,120,1900,Y      1      SNA       2      BN69-03982D      PAD PACKING-EDGE;LB6T,PAPER,8,120,1900,Y      1      SNA       2      6902-000379      BAG AIR;LDPE,T0.2,W1000,L1800,TRP,1260.0      1      SNA       2      10527      AA68-03752B      LABEL-STICKER;WW,ALL,Art Paper(90g),25,3      1      SNA       2      T0527      BP68-00052B      LABEL-00,RATING;CCTV,TETRON PAPER,T0.05,      1      SNA       2      T0527      BP68-00052B      LABEL-00,RATING;CCTV,TETRON PAPER,T0.05,      1      SNA       2      T0527      BP68-00052B      LABEL-00,RATING;CCTV,TETRON PAPER,T0.05,      1      SNA       2      T0527      BP68-00052B      LABEL-00,RATING;CCTV,TETRON PAPER,T0.05,      1      SNA       2      T0527      BP68-00052B      ASSY ACCESSORY-MANUAL;UE32C6500UWXXC      1      SNA       3      T0524                                                                                                    | 2     |              | BN69-04822X | PALLET:- WOOD 1580 1070 130 SESK-82       | 1    | SNA    |        |
| Image      Disconsistion      Image of the construction of the construction of | 2     |              | BN69-05167A | PAD-01 CUSHION:55"   ED CB DW-1 YEL W840  | 1    | SNA    |        |
| 2      BN69-03982D      PAD PACKING-EDGE;LB6T,PAPER,8,120,1900,Y      1      SNA       2      6902-000379      BAG AIR;LDPE,T0.2,W1000,L1800,TRP,1260.0      1      SNA        0.1      BN92-05795A      ASSY LABEL;UE32C6500UWXXC      1      SNA       2      T0527      AA68-03752B      LABEL-STICKER;WW,ALL,Art Paper(90g),25,3      1      SNA       2      T0527      BP68-00052B      LABEL-STICKER;WW,ALL,Art Paper(90g),25,3      1      SNA       2      T0527      BP68-00052B      LABEL-00,RATING;CCTV,TETRON PAPER,T0.05,      1      SNA       2      T0527      BP68-00052B      LABEL-00,RATING;CCTV,TETRON PAPER,T0.05,      1      SNA       2      BN92-05796B      ASSY ACCESSORY;UE40C6500UWXXC      1      SNA       2      BN96-13271A      ASSY ACCESSORY-MANUAL;UE32C6500UWXXC      1      SNA       3      T0524      6902-000110      BAG PE;LDPE,T0.05,W250,L400,TRP,28,2,9.2      1      SNA       3      BN68-00513A      LABEL-E,PASS;ALL MODEL,YUPO(110G),50X15,      1      SNA       3      BN68-00514E      MANUAL FLYER-05,WARRANTY CARD;comm,Samsu                                                                                                    | 2     |              | BN69-00257C | PACKING-PAD:PAPER.CB-SW4.1350.830.YEL.36  | 1    | SNA    |        |
| 2      6902-000379      BAG AIR;LDPE,T0.2,W1000,L1800,TRP,1260.0      1      SNA        0.1      BN92-05795A      ASSY LABEL;UE32C6500UWXXC      1      SNA       2      T0527      AA68-03752B      LABEL-STICKER;WW,ALL,Art Paper(90g),25,3      1      SNA       2      T0527      BP68-00052B      LABEL-00,RATING;CCTV,TETRON PAPER,T0.05,      1      SNA       2      T0527      BP68-00052B      LABEL-00,RATING;CCTV,TETRON PAPER,T0.05,      1      SNA       2      T0527      BP68-00052B      LABEL-00,RATING;CCTV,TETRON PAPER,T0.05,      1      SNA       2      T0527      BP68-00052B      LABEL-00,RATING;CCTV,TETRON PAPER,T0.05,      1      SNA       2      T0527      BP68-00052B      ASSY ACCESSORY;UE40C6500UWXXC      1      SNA       3      T0524      6902-000110      BAG PE;LDPE,T0.05,W250,L400,TRP,28,2,9.2      1      SNA       3      T0527      BN68-00513A      LABEL-E,PASS;ALL MODEL,YUPO(110G),50X15,      1      SNA       3      BN68-00514E      MANUAL FLYER-05,WARRANTY CARD;comm,Samsu      1      SNA       3                                                                                                    | 2     |              | BN69-03982D | PAD PACKING-EDGE:LB6T.PAPER.8.120.1900.Y  | 1    | SNA    |        |
| 0.1      BN92-05795A      ASSY LABEL; UE32C6500UWXXC      1      SNA       2      T0527      AA68-03752B      LABEL-STICKER; WW, ALL, Art Paper(90g), 25,3      1      SNA       2      T0527      BP68-00052B      LABEL-00, RATING; CCTV, TETRON PAPER, T0.05,      1      SNA        0.1      ACCE1      BN92-05796B      ASSY ACCESSORY; UE40C6500UWXXC      1      SNA       2      BN96-13271A      ASSY ACCESSORY; MANUAL; UE32C6500UWXXC      1      SNA       2      BN96-13271A      ASSY ACCESSORY-MANUAL; UE32C6500UWXXC      1      SNA       3      T0524      6902-000110      BAG PE; LDPE, T0.05, W250, L400, TRP, 28, 29, 2      1      SNA       3      T0527      BN68-00513A      LABEL-E, PASS; ALL MODEL, YUPO(110G), 50X15,      1      SNA       3      T0527      BN68-00514E      MANUAL FLYER-05, WARRANTY CARD; comm, Samsu      1      SNA       3      BN68-00514E      MANUAL FLYER-TOC GUIDE; COMM, SAMSUNG, 11 L      1      SNA       3      BN68-02186A      MANUAL FLYER-TOC GUIDE; COMM, SAMSUNG, 11 L      1      SNA       3      BN68-02186A                                                                                                    | 2     |              | 6902-000379 | BAG AIR:LDPE.T0.2.W1000.L1800.TRP.1260.0  | 1    | SNA    |        |
| 2      T0527      AA68-03752B      LABEL-STICKER;WW,ALL,Art Paper(90g),25,3      1      SNA       2      T0527      BP68-00052B      LABEL-00,RATING;CCTV,TETRON PAPER,T0.05,      1      SNA        0.1      ACCE1      BN92-05796B      ASSY ACCESSORY;UE40C6500UWXXC      1      SNA       2      BN96-13271A      ASSY ACCESSORY;UE40C6500UWXXC      1      SNA       2      BN96-13271A      ASSY ACCESSORY;UE40C6500UWXXC      1      SNA       3      T0524      6902-000110      BAG PE;LDPE,T0.05,W250,L400,TRP,28,2,9.2      1      SNA       3      T0527      BN68-00513A      LABEL-E,PASS;ALL MODEL,YUPO(110G),50X15,      1      SNA       3      BN68-00514E      MANUAL FLYER-05,WARRANTY CARD;comm,Samsu      1      SNA       3      BN68-02186A      MANUAL FLYER-TOC GUIDE;COMM,SAMSUNG,11 L      1      SNA       3      BN68-02186A      MANUAL FLYER-TOC GUIDE;COMM,SAMSUNG,11 L      1      SNA                                                                                                    | 0.1   |              | BN92-05795A | ASSY LABEL:UE32C6500UWXXC                 | 1    | SNA    |        |
| 2      T0527      BP68-00052B      LABEL-00,RATING;CCTV,TETRON PAPER,T0.05,      1      SNA        0.1      ACCE1      BN92-05796B      ASSY ACCESSORY;UE40C6500UWXXC      1      SNA       2      BN96-13271A      ASSY ACCESSORY;MANUAL;UE32C6500UWXXC      1      SNA       3      T0524      6902-000110      BAG PE;LDPE,T0.05,W250,L400,TRP,28,2,9.2      1      SNA       3      T0527      BN68-00513A      LABEL-E,PASS;ALL MODEL,YUPO(110G),50X15,      1      SNA       3      BN68-00514E      MANUAL FLYER-05,WARRANTY CARD;comm,Samsu      1      SNA       3      BN68-02186A      MANUAL FLYER-TOC GUIDE;COMM,SAMSUNG,11 L      1      SNA       3      BN68-02186A      MANUAL FLYER-TOC GUIDE;COMM,SAMSUNG,11 L      1      SNA                                                                                                    | 2     | T0527        | AA68-03752B | LABEL-STICKER:WW.ALL.Art Paper(90g).25.3  | 1    | SNA    |        |
| 0.1      ACCE1      BN92-05796B      ASSY ACCESSORY;UE40C6500UWXXC      1      SNA       2      BN96-13271A      ASSY ACCESSORY-MANUAL;UE32C6500UWXXC      1      SNA       3      T0524      6902-000110      BAG PE;LDPE,T0.05,W250,L400,TRP,28,2,9.2      1      SNA       3      T0527      BN68-00513A      LABEL-E,PASS;ALL MODEL,YUPO(110G),50X15,      1      SNA       3      BN68-00514E      MANUAL FLYER-05,WARRANTY CARD;comm,Samsu      1      SNA       3      BN68-02186A      MANUAL FLYER-TOC GUIDE;COMM,SAMSUNG,11 L      1      SNA       3      BN68-02186A      MANUAL FLYERS:C6500 SAMSUNG 6ANGS W EUROP      1      SNA                                                                                                    | 2     | T0527        | BP68-00052B | LABEL-00.RATING:CCTV.TETRON PAPER T0.05.  | 1    | SNA    |        |
| 2      BN96-13271A      ASSY ACCESSORY-MANUAL;UE32C6500UWXXC      1      SNA       3      T0524      6902-000110      BAG PE;LDPE,T0.05,W250,L400,TRP,28,2,9.2      1      SNA       3      T0527      BN68-00513A      LABEL-E,PASS;ALL MODEL,YUPO(110G),50X15,      1      SNA       3      BN68-00514E      MANUAL FLYER-05,WARRANTY CARD;comm,Samsu      1      SNA       3      BN68-02186A      MANUAL FLYER-TOC GUIDE;COMM,SAMSUNG,11 L      1      SNA       3      BN68-02186A      MANUAL FLYER-TOC GUIDE;COMM,SAMSUNG,11 L      1      SNA                                                                                                    | 0.1   | ACCE1        | BN92-05796B | ASSY ACCESSORY UE40C6500UWXXC             | 1    | SNA    |        |
| 2      Drose roll ratio      Drose roll ratio      Drose roll ratio      Drose roll ratio       3      T0524      6902-000110      BAG PE;LDPE,T0.05,W250,L400,TRP,28,2,9.2      1      SNA       3      T0527      BN68-00513A      LABEL-E,PASS;ALL MODEL,YUPO(110G),50X15,      1      SNA       3      BN68-00514E      MANUAL FLYER-05,WARRANTY CARD;comm,Samsu      1      SNA       3      BN68-02186A      MANUAL FLYER-TOC GUIDE;COMM,SAMSUNG,11 L      1      SNA       3      BN68-02186A      MANUAL FLYER-TOC GUIDE;COMM,SAMSUNG,11 L      1      SNA                                                                                                    | 2     |              | BN96-13271A | ASSY ACCESSORY-MANUAL UE32C6500UWXXC      | 1    | SNA    |        |
| 3      T0527      BN68-00513A      LABEL-E,PASS;ALL MODEL,YUPO(110G),50X15,      1      SNA       3      BN68-00514E      MANUAL FLYER-05,WARRANTY CARD;comm,Samsu      1      SNA       3      BN68-02186A      MANUAL FLYER-TOC GUIDE;COMM,SAMSUNG,11 L      1      SNA       3      BN68-02186A      MANUAL FLYER-TOC GUIDE;COMM,SAMSUNG,11 L      1      SNA                                                                                                    | 3     | T0524        | 6902-000110 | BAG PE:LDPE T0 05 W250 I 400 TRP 28 2 9 2 | 1    | SNA    |        |
| 3  BN68-00514E  MANUAL FLYER-05, WARRANTY CARD; comm, Samsu  1  SNA   3  BN68-02186A  MANUAL FLYER-TOC GUIDE; COMM, SAMSUNG, 11 L  1  SNA   3  BN68-02186A  MANUAL FLYER-TOC GUIDE; COMM, SAMSUNG, 11 L  1  SNA   3  BN68-02694A  MANUAL FLYER-TOC GUIDE; COMM, SAMSUNG, 11 L  1  SNA                                                                                                    | 3     | T0527        | BN68-00513A | LABEL-E PASSALL MODEL YUPO(110G) 50X15    | 1    | SNA    |        |
| 3      BN68-02186A      MANUAL FLYER-TOC GUIDE;COMM,SAMSUNG,11 L      1      SNA        3      BN68-02694A      MANUAL USERS:C6500 SAMSUNG 6ANGS W FUROP      1      SNA                                                                                                    | 3     |              | BN68-00514F | MANUAL FLYER-05 WARRANTY CARD comm Samsu  | 1    | SNA    |        |
| 3      BN68-02694A      MANUAL LISERS: C6500_SAMSUNG 6ANGS W EUROP      1      SNA                                                                                                    | 3     |              | BN68-02186A | MANUAL FLYER-TOC GUIDE COMM SAMSUNG 11    | 1    | SNA    |        |
|                                                                                                    | 3     |              | BN68-02694A | MANUAL USERS:C6500 SAMSUNG 6ANGS W FUROP  | 1    | SNA    |        |
| 3 BN68-02839D MANUAL FLYER-WARRANTY CARD:comm.Samsung. 1 SNA                                                                                                    | 3     |              | BN68-02839D | MANUAL FLYER-WARRANTY CARD:comm.Samsung   | 1    | SNA    |        |

| Level | Location No. | Code No.      | Description & Specification                  | Q'ty | SA/SNA | Remark |
|-------|--------------|---------------|----------------------------------------------|------|--------|--------|
| 3     |              | AA68-03242V   | MANUAL FLYER-SAFETY GUIDE;comm,Samsung,1     | 1    | SNA    |        |
| 2     | ACCE2        | BN96-13271C   | ASSY ACCESSORY-CABEL;UE40C6500UWXXC          | 1    | SNA    |        |
| 3     | EC11         | 3903-000525   | CBF-POWER CORD;DT,CEE,LP-21L,250V,2.5A,B     | 1    | SA     |        |
| 3     | T0120        | 4301-000121   | BATTERY-MN;1.5V,R03,10.5x44.5m,HOLDER,7.     | 2    | SNA    |        |
| 3     | REMO2        | BN59-01039A   | REMOCON;TM1060,SAMSUNG,20PIN SINGLE,49KE     | 1    | SA     |        |
| 3     |              | BN61-05596A   | HOLDER-WIRE CABLE;LED TV,LDPE,T0.8,L150,     | 1    | SNA    |        |
| 3     | M9889        | BN63-01798B   | CLOTH-CLEAN;cloth,180,200,sea blue,ToC       | 1    | SA     |        |
| 3     | T0527        | BN68-00513A   | LABEL-E,PASS;ALL MODEL,YUPO(110G),50X15,     | 1    | SNA    |        |
| 3     | EH03A        | BN96-10276B   | ASSY HOLDER P-RING;09 LEDTV ALL MODEL,AB     | 1    | SA     |        |
| 4     |              | 6902-000683   | BAG ZIPPER;LDPE,T0.05,W60,L60,TRP,4-PE M     | 1    | SNA    |        |
| 4     | AH365        | BN61-05280A   | HOLDER-RING;LB7000 46inch,ABS, HB,gray       | 4    | SNA    |        |
| 3     | EH02A        | BN96-10810A   | ASSY HOLDER P:09 LEDTV MODEL NYRON           | 1    | SA     |        |
| 4     | BAG          | 6902-000031   | BAG ZIPPER:LDPE.T0.05.W80.L160.TRP.0.0.4     | 1    | SNA    |        |
| 4     | M0114        | BN61-05373A   | HOLDER-WIRE:LB7000 46.NYRON                  | 3    | SNA    |        |
| 4     |              | BN61-05491A   | HOLDER-WIRE STAND:UB7000 46inch.NYRON        | 1    | SNA    |        |
| 3     |              | BN96-12031D   | ASSY ACCESSORY-SCREW:09 LEDTV(40/46/55).     | 1    | SNA    |        |
| 4     | M0081        | 6003-000133   | SCREW-TAPTYPE'BH + - S M4   8 ZPC(BLK) SW    | 1    | SA     |        |
| 4     |              | BN69-04419F   | PACKING-BAG PE'L 8650 LDPE 70 90 6003-000    | 1    | SNA    |        |
| 3     | M0114        | BN39-01154C   | CRE SIGNAL Chelses Slim STEREO Plug to       | 1    | SA     |        |
| 3     | M0114        | BN30-01154E   |                                              | 1    | SA SA  |        |
|       | M0114        | BN30-01154H   |                                              | 1    | 64     |        |
| 3     | T0524        | 6002 000110   |                                              | 1    | CNIA   |        |
| 3     | 10524        | 0902-000110   | BAG PE,LDPE, 10.03, W230,L400, TRP,26,2,9.2  | 1    | SNA    |        |
| 3     |              | BIN90-14099A  | ASSTACCESSORT-CLAIMP, IU LED I V (40/40/55), | 1    | SINA   |        |
| 4     |              | AA65-30023A   |                                              | 1    | SINA   |        |
| 4     | DD04         | BIN09-044 19J |                                              | 1    | SINA   |        |
| 3     | RBUI         | BIN03-00543B  |                                              | 70   | SA     |        |
| 4     | 00044        | 0103-004637   | RESIN-HIPS;BK0020,V0,HIPS,Non-Deca,Non-D     | 70   | SNA    |        |
| 0.1   | S001A        | BN90-02564C   | ASSY STAND;UC6500 55                         | 1    | SNA    |        |
| 2     | M0027        | BN96-12937A   | ASSY STAND P-BASE;UC6400 55,SUS430,10.6      | 1    | SA     |        |
| 3     | SCREW        | 6003-001374   | SCREW-TAPTYPE;FH,+,B,M4,L12,NI PLT,SWRCH     | 6    | SNA    |        |
| 3     |              | BN61-04248D   | BOSS-TAPE;#4920,acryl,0.45mm,20mm,3M,whi     | 1.44 | SNA    |        |
| 3     |              | BN61-04692A   | BOSS-PRIMER;#94,clear,35cps                  | 0.4  | SNA    |        |
| 3     |              | BN61-05383B   | BRACKET-SWIVEL BOTTOM;UB8000 46inch,HGI,     | 1    | SNA    |        |
| 3     |              | BN61-05460A   | HOLDER-SWIVEL RING BOTTOM;UB8000 46inch,     | 1    | SNA    |        |
| 3     |              | BN61-05461A   | HOLDER-SWIVEL RING TOP;UB8000 46inch,Ace     | 1    | SNA    |        |
| 3     | GSN01        | BN61-06224A   | GUIDE-STAND NECK;UC6400 40inch,PETG inse     | 1    | SNA    |        |
| 4     |              | 0103-007257   | RESIN-PETG;ECOZEN-SE,NP01,TP0003,3.2 V2,     | 150  | SNA    |        |
| 4     |              | BN61-06079A   | GUIDE-NECK-INSERT;40,LC650,PETG,HB,TP000     | 1    | SNA    |        |
| 3     |              | BN61-06235A   | BRACKET-STAND BOTTOM;UC6100 55inch,HGI,T     | 1    | SNA    |        |
| 3     | CCM1         | BN63-04755A   | COVER-SHEET;AMBER,PE,T0.05,W150mm,200M,6     | 1.25 | SNA    |        |
| 3     | M0111        | BN63-06626A   | COVER-STAND;UC6400 55inch,AI,T0.6            | 1    | SNA    |        |
| 3     | T0527        | BN68-00513A   | LABEL-E,PASS;ALL MODEL,YUPO(110G),50X15,     | 1    | SNA    |        |
| 3     | T0527        | BN68-01648B   | LABEL WARNING;WW,PET,T0.05,40,25,EXPORT      | 1    | SNA    |        |
| 3     | M0126        | BN73-00182A   | RUBBER-FOOT;P750,CR RUBBER                   | 4    | SNA    |        |
| 3     | M0126        | BN73-00216A   | RUBBER-FOOT;LB650,RUBBER,16*33,T2.5,Dark     | 4    | SNA    |        |
| 3     |              | BN74-00031A   | GREASE;kanto-kasei FL-955,grease,wht         | 0.6  | SNA    |        |
| 3     |              | BN60-00162L   | SPACER-FOAM;FOAM,50000mm,Dark Gray,0.5T,     | 1.68 | SNA    |        |
| 2     | SC02A        | BN96-13131E   | ASSY COVER P-GUIDE STAND;UC7000,PC+ABS G     | 1    | SA     |        |
| 3     | T0524        | 6902-001063   | BAG PE;LDPE,T0.05,W180,L350,TRP,RECYCLE      | 1    | SNA    |        |
| 3     | T0920        | BN61-06221A   | GUIDE-STAND;UC6500 40inch,PC,G/F 20%,V2,     | 1    | SNA    |        |
| 4     |              | 0103-007285   | RESIN-PC;BK0007,2.0 V2,PC/GF20%,Glass fi     | 450  | SNA    |        |

| Level | Location No. | Code No.    | Description & Specification              | Q'ty | SA/SNA | Remark   |
|-------|--------------|-------------|------------------------------------------|------|--------|----------|
| 3     | T0527        | BN68-00513A | LABEL-E,PASS;ALL MODEL,YUPO(110G),50X15, | 1    | SNA    |          |
| 3     |              | BN68-02824B | MANUAL FLYER-01,STAND GUIDE;5 ~ 6 series | 1    | SNA    |          |
| 3     |              | BN96-12031C | ASSY ACCESSORY-SCREW;09 LEDTV,6003-00013 | 1    | SNA    |          |
| 4     | M0081        | 6003-000133 | SCREW-TAPTYPE;BH,+,-,S,M4,L8,ZPC(BLK),SW | 5    | SA     |          |
| 4     |              | 6902-000336 | BAG ZIPPER;LDPE,T0.05,W70,L80,TRP,0.500g | 1    | SNA    |          |
| 4     |              | BN68-02215H | MANUAL FLYER-STAND GUIDE;B6000 ~ 8000,SA | 1    | SNA    |          |
| 3     |              | BN96-12031M | ASSY ACCESSORY-SCREW;10 LEDTV(40/46/55), | 1    | SNA    |          |
| 4     | M0081        | 6003-001003 | SCREW-TAPTYPE;BH,+,B,M4,L12,ZPC(BLK),SWR | 5    | SA     |          |
| 4     |              | BN69-04419K | PACKING-BAG PE;UC5000,LDPE,70,90,4X12, 5 | 1    | SNA    |          |
| 0.1   | M0017        | BN91-05069E | ASSY CHASSIS;UE55C6500UWXXC              | 1    | SNA    |          |
| 2     | M0014        | BN94-03588F | ASSY PCB MAIN;UE55C6500UWXXC B           | 1    | SA     |          |
| 3     |              | 0202-001608 | SOLDER-WIRE FLUX;LFC7-107,D0.8,99.3Sn/0. | 1    | SNA    |          |
| 3     | T0562        | 6046-001015 | STAND OFF;#4-40,L5,Ni PLT,C3601,M3       | 2    | SNA    |          |
| 3     | CB01         | BN61-04924A | BRACKET-AV;LB700 40,PCM,T0.5,BKN-P824, P | 1    | SNA    |          |
| 3     | T0066        | BN62-00071A | HEAT SINK-ES;22*22*2.6,Ceramic,T2.6,TAPE | 2    | SNA    |          |
| 3     | T0066        | BN62-00072A | HEAT SINK-ES;40*40*2.6,Ceramic,T2.6,TAPE | 1    | SNA    |          |
| 3     |              | BN97-04241A | ASSY CI PLUS;BN46-00027A,platform Euro C | 1    | SNA    |          |
| 4     |              | BN46-00027A | KEY CODE-CI PLUS;CI PLUS KEY,TCTC,SERIAL | 1    | SNA    |          |
| 3     |              | BN97-04400F | ASSY SMD;UE55C6500UWXXC B,BN94-03588B    | 1    | SNA    |          |
| 4     |              | 0202-001767 | SOLDER-CREAM;LST-5710,D20~38,Sn-57Bi-1Ag | 1    | SNA    |          |
| 4     | DS01A        | 0401-001056 | DIODE-SWITCHING;MMBD4148SE,100V,200mA,SO | 18   | SA     |          |
| 4     |              | 0403-001164 | DIODE-ZENER;MMSZ5232B,5.32-5.88V,500MW,S | 1    | SA     |          |
| 4     |              | 0403-001783 | DIODE-ZENER;BZB84-C6V2,5.8/6.6V,300mW,SO | 19   | SNA    |          |
| 4     | D0254        | 0404-001404 | DIODE-SCHOTTKY;BAT721C,40V,200mA,SOT-23, | 8    | SA     |          |
| 4     | T0139        | 0406-001200 | DIODE-TVS;RCLAMP0504F,6/-/-V,150W,SC-70  | 2    | SA     |          |
| 4     | T0139        | 0406-001271 | DIODE-TVS;RCLAMP0524P,6/-/-V,150W,SLP251 | 8    | SNA    |          |
| 4     | SD3          | 0407-000114 | DIODE-SWITCHING;KDS184,80V,100mA,SOT-23, | 1    | SNA    |          |
| 4     | Q101         | 0501-000445 | TR-SMALL SIGNAL;KTC3875S-Y,NPN,150mW,SOT | 12   | SA     |          |
| 4     |              | 0501-000669 | TR-SMALL SIGNAL;KTA1505Y,PNP,150mW,SOT-2 | 2    | SA     |          |
| 4     | CEQ2         | 0505-000110 | FET-SILICON;2N7002,N,60V,115mA,7.5ohm,0. | 3    | SA     |          |
| 4     | Q409         | 0505-000274 | FET-SILICON;AO4435L,P,-30V,-11A,0.014ohm | 1    | SNA    |          |
| 4     | Q409         | 0505-002386 | FET-SILICON;AO3415AL,P,-20V,-4A,0.045ohm | 1    | SA     |          |
| 4     | IC104        | 0801-002630 | IC-CMOS LOGIC;74AHCT1G08,2-INPUT AND GAT | 1    | SA     |          |
| 4     | ND51C2       | 0801-002780 | IC-CMOS LOGIC;74LVC1G17,SCHMITT-TRIGGER  | 1    | SA     |          |
| 4     | IC104        | 0801-003330 | IC-CMOS LOGIC;Octal buffer,DQFN,20P,4.5x | 2    | SA     |          |
| 4     | IC104        | 0802-001012 | IC-CMOS LOGIC;74LCX245,TRANSCEIVER,DQFN, | 1    | SNA    |          |
| 4     |              | 1001-000164 | IC-ANALOG MULTIPLEX;74HC4052,CMOS,SOP,16 | 1    | SA     |          |
| 4     | IC106        | 1001-001573 | IC-VIDEO SWITCH;Sil9287BCNUTR,QFN,72P,10 | 1    | SNA    |          |
| 4     | IC112        | 1103-000129 | IC-EEPROM;24C02,2Kbit,256x8,SOP,8P,5x4mm | 1    | SA     |          |
| 4     | IC112        | 1103-001310 | IC-EEPROM;24LC02B,256X8BIT,SOIC,8P,3.91X | 1    | SNA    |          |
| 4     | IC112        | 1103-001475 | IC-EEPROM;M24256-BR,256Kbit,32Kx8,SOP,8P | 1    | SNA    |          |
| 4     |              | 1105-001931 | IC-DDR2 SDRAM;K4T51163Q,DDR2-800,512Mbit | 2    | SA     |          |
| 4     |              | 1105-002058 | IC-DDR2 SDRAM;K4T1G164QE-HCF8,DDR2,1Gbit | 2    | SA     |          |
| 4     |              | 1105-002075 | IC-DDR2 SDRAM;K4T1G084QE-HCF8,DDR2,1Gbit | 4    | SA     | <u> </u> |
| 4     | T0085        | 1201-002487 | IC-AUDIO AMP;MAX9728A,QFN,12P,3x3mm,DUAL | 1    | SA     |          |
| 4     | T0124        | 1201-002992 | IC-POWER AMP;STA369BWS,PSSO.36P.10.3x7.5 | 2    | SA     |          |
| 4     | T0087        | 1203-002519 | IC-POSI.FIXED REG.:KIA7809AF.DPAK.3P.240 | 1    | SA     | <u> </u> |
| 4     | IC012        | 1203-003544 | IC-POSI.ADJUST REG.;RT9173BPS,SOP-8,8P.5 | 1    | SA     | <u> </u> |
| 4     |              | 1203-004363 | IC-VOL. DETECTOR;RT9818C-29PV.SOT-23.3P. | 1    | SA     | <u> </u> |
| 4     |              | 1203-004364 | IC-VOL. DETECTOR;RT9818C-42PV,SOT-23,3P. | 1    | SA     |          |
| 4     |              | 1203-005538 | IC-DC/DC CONVERTER;AOZ1021HAIL,SOP,8P,4. | 3    | SA     |          |
| L     | L.           | 1           |                                          | 1    |        |          |

| Level | Location No. | Code No.    | Description & Specification              | Q'ty | SA/SNA | Remark |
|-------|--------------|-------------|------------------------------------------|------|--------|--------|
| 4     |              | 1203-006012 | IC-DC/DC CONVERTER;MP8725EL,QFN14,14P,3x | 1    | SA     |        |
| 4     | T0087        | 1203-006109 | IC-POSI.FIXED REG.;S-1206B33-M3T1G,SOT-2 | 1    | SA     |        |
| 4     | IC012        | 1203-006138 | IC-POSI.ADJUST REG.;AP1117DGZ-13-89,TO-2 | 1    | SA     |        |
| 4     | T0087        | 1203-006141 | IC-POSI.FIXED REG.;S-1172B33-U5T1G,SOT-8 | 2    | SA     |        |
| 4     |              | 1203-006142 | IC-DC/DC CONVERTER;BD8924G,5P,2.9x1.6x1. | 1    | SA     |        |
| 4     |              | 1203-006167 | IC-POSI.FIXED REG.;S-1172B12-U5T1G,SOT-8 | 1    | SA     |        |
| 4     | IC118        | 1204-003085 | IC-VIDEO PROCESS;SDP91-PS,PBGA,496P,23x2 | 1    | SA     |        |
| 4     |              | 1204-003100 | IC-DECODER;SDP92,FCPBGAH,937P,35x35mm,PL | 1    | SA     |        |
| 4     | IC118        | 1204-003101 | IC-VIDEO PROCESS;SDP94,PBGA,345P,19x19mm | 1    | SNA    |        |
| 4     |              | 1205-003201 | IC-BUS SWITCH;TC7WB125FK,SSOP,8P,2x2.3mm | 1    | SA     |        |
| 4     |              | 1205-003479 | IC-SWITCH;TPS2051BDBVR,SOT-23,5P,2.9x1.6 | 1    | SA     |        |
| 4     |              | 1205-003733 | IC-SWITCH;AP2191MPG-13,MSOP-8L-EP,8P,2.9 | 1    | SA     |        |
| 4     |              | 1205-003735 | IC-SWITCH;AP2151WG-7,SOT25,5P,2.9x1.6mm, | 1    | SA     |        |
| 4     |              | 1205-003834 | IC-ETHERNET CONTROLLER;RTL8201E-VC-GR,QF | 1    | SA     |        |
| 4     |              | 1205-003840 | IC-CODEC;WM8595GEFL/RS,QFN,48P,7x7x0.9mm | 1    | SA     |        |
| 4     |              | 1405-001185 | VARISTOR;24Vdc,1.6x0.8x0.36mm,TP         | 1    | SA     |        |
| 4     |              | 1405-001233 | VARISTOR;30Vdc,5A,1.6x0.8x0.8mm,TP       | 28   | SA     |        |
| 4     | PR6          | 2007-000072 | R-CHIP;47ohm,5%,1/10W,TP,1608            | 6    | SNA    |        |
| 4     | MR604        | 2007-000137 | R-CHIP;2Kohm,5%,1/16W,TP,1005            | 14   | SNA    |        |
| 4     | R105         | 2007-000138 | R-CHIP;100ohm,5%,1/16W,TP,1005           | 26   | SNA    |        |
| 4     | AR49         | 2007-000140 | R-CHIP;1Kohm,5%,1/16W,TP,1005            | 25   | SNA    |        |
| 4     | MR306        | 2007-000141 | R-CHIP;2.2Kohm,5%,1/16W,TP,1005          | 5    | SNA    |        |
| 4     | R319         | 2007-000143 | R-CHIP;4.7Kohm,5%,1/16W,TP,1005          | 51   | SNA    |        |
| 4     |              | 2007-000146 | R-CHIP;6.8Kohm,5%,1/16W,TP,1005          | 1    | SNA    |        |
| 4     | R104         | 2007-000148 | R-CHIP;10Kohm,5%,1/16W,TP,1005           | 25   | SNA    |        |
| 4     | R102         | 2007-000149 | R-CHIP;12Kohm,5%,1/16W,TP,1005           | 1    | SA     |        |
| 4     | RR33         | 2007-000154 | R-CHIP;24Kohm,5%,1/16W,TP,1005           | 1    | SA     |        |
| 4     | AR43         | 2007-000155 | R-CHIP;27Kohm,5%,1/16W,TP,1005           | 1    | SNA    |        |
| 4     | MR13         | 2007-000157 | R-CHIP;47Kohm,5%,1/16W,TP,1005           | 18   | SNA    |        |
| 4     | DR39         | 2007-000162 | R-CHIP;100Kohm,5%,1/16W,TP,1005          | 8    | SNA    |        |
| 4     | R509         | 2007-000170 | R-CHIP;1Mohm,5%,1/16W,TP,1005            | 4    | SNA    |        |
| 4     | R111         | 2007-000171 | R-CHIP;0ohm,5%,1/16W,TP,1005             | 37   | SNA    |        |
| 4     | HDR17        | 2007-000172 | R-CHIP;10ohm,5%,1/16W,TP,1005            | 6    | SNA    |        |
| 4     | R338         | 2007-000173 | R-CHIP;22ohm,5%,1/16W,TP,1005            | 39   | SNA    |        |
| 4     | UR23         | 2007-000174 | R-CHIP;47ohm,5%,1/16W,TP,1005            | 8    | SNA    |        |
| 4     |              | 2007-000231 | R-CHIP;1.3Kohm,1%,1/10W,TP,1608          | 2    | SA     |        |
| 4     | MR39         | 2007-000242 | R-CHIP;1.5Kohm,5%,1/16W,TP,1005          | 1    | SNA    |        |
| 4     | UR53         | 2007-000305 | R-CHIP;10Mohm,5%,1/10W,TP,1608           | 1    | SNA    |        |
| 4     | HR12         | 2007-000591 | R-CHIP;22ohm,1%,1/10W,TP,1608            | 1    | SNA    |        |
| 4     |              | 2007-000606 | R-CHIP;240ohm,1%,1/10W,TP,1608           | 2    | SA     |        |
| 4     | JR11         | 2007-000614 | R-CHIP;24Kohm,1%,1/10W,TP,1608           | 2    | SNA    |        |
| 4     | KAR28        | 2007-000637 | R-CHIP;270Kohm,5%,1/10W,TP,1608          | 1    | SNA    |        |
| 4     | R945         | 2007-000726 | R-CHIP;300ohm,1%,1/10W,TP,1608           | 1    | SA     |        |
| 4     | R19          | 2007-000763 | R-CHIP;330ohm,1%,1/10W,TP,1608           | 1    | SNA    |        |
| 4     | R528         | 2007-000835 | R-CHIP;39ohm,1%,1/10W,TP,1608            | 1    | SA     |        |
| 4     | DR37         | 2007-000932 | R-CHIP;470ohm,5%,1/16W,TP,1005           | 4    | SNA    |        |
| 4     | R740         | 2007-001217 | R-CHIP;82ohm,5%,1/16W,TP,1005            | 1    | SNA    |        |
| 4     | OTR1         | 2007-001292 | R-CHIP;33ohm,5%,1/16W,TP,1005            | 5    | SNA    |        |
| 4     | DR43         | 2007-001298 | R-CHIP;510hm,5%,1/16W,TP,1005            | 1    | SNA    |        |
| 4     | CER07        | 2007-001308 | R-CHIP;200ohm,5%,1/16W,TP,1005           | 3    | SNA    |        |
| 4     | R326         | 2007-001325 | R-CHIP;3.3Kohm,5%,1/16W,TP,1005          | 6    | SNA    |        |

| 4      2007-001333      R-CHIP;18Kohn,5%,1/16W,TP;1005      1      SNA       4      2007-001335      R-CHIP;36Kohn,5%,1/16W,TP;1005      2      SA       4      MR316      2007-002796      R-CHIP;510ohn,5%,1/16W,TP;1005      1      SA       4      PR24      2007-002970      R-CHIP;56ohn,5%,1/16W,TP;1005      2      SA       4      PR24      2007-003013      R-CHIP;2.4Kohn,5%,1/16W,TP;1005      1      SNA       4      AVR22      2007-003022      R-CHIP;2.4Kohn,5%,1/16W,TP;1005      1      SNA       4      2007-003022      R-CHIP;2.4Kohn,5%,1/16W,TP;1005      1      SNA       4      2007-007008      R-CHIP;2.4Kohn,5%,1/16W,TP;1005      1      SNA       4      2007-007009      R-CHIP;300ohn,5%,1/16W,TP;1005      1      SNA       4      TR30      2007-007015      R-CHIP;13Kohn,5%,1/16W,TP;1005      1      SNA       4      PR8      2007-007132      R-CHIP;13Kohn,1%,1/16W,TP;1005      1      SA       4      2007-007134      R-CHIP;39Kohn,1%,1/16W,TP;1005      1      SA   <                                                                                                    | Level | Location No. | Code No.    | Description & Specification              | Q'ty | SA/SNA | Remark |
|----------------------------------------------------------------------------------------------------|-------|--------------|-------------|------------------------------------------|------|--------|--------|
| 4      2007-001335      R-CHIP;36Kohm,5%,1/16W,TP,1005      2      SA       4      MR316      2007-002796      R-CHIP;510ohm,5%,1/16W,TP,1005      1      SA       4      PR24      2007-002970      R-CHIP;56ohm,5%,1/16W,TP,1005      2      SA       4      AVR22      2007-003013      R-CHIP;2.4Kohm,5%,1/16W,TP,1005      1      SNA       4      AVR22      2007-003022      R-CHIP;2.4Kohm,5%,1/16W,TP,1005      1      SNA       4      2007-007008      R-CHIP;300ohm,5%,1/16W,TP,1005      1      SNA       4      2007-007009      R-CHIP;75ohm,5%,1/16W,TP,1005      1      SNA       4      TR30      2007-007015      R-CHIP;13Kohm,5%,1/16W,TP,1005      1      SNA       4      PR8      2007-007015      R-CHIP;13Kohm,5%,1/16W,TP,1005      1      SNA       4      PR8      2007-007132      R-CHIP;13Kohm,1%,1/16W,TP,1005      1      SA       4      2007-007132      R-CHIP;15Kohm,1%,1/16W,TP,1005      1      SA       4      2007-007136      R-CHIP;4.7Kohm,1%,1/16W,TP,1005      1      SA </td <td>4</td> <td></td> <td>2007-001333</td> <td>R-CHIP;18Kohm,5%,1/16W,TP,1005</td> <td>1</td> <td>SNA</td> <td></td> | 4     |              | 2007-001333 | R-CHIP;18Kohm,5%,1/16W,TP,1005           | 1    | SNA    |        |
| 4      MR316      2007-002796      R-CHIP;510ohm,5%,1/16W,TP,1005      1      SA       4      PR24      2007-002970      R-CHIP;56ohm,5%,1/16W,TP,1005      2      SA       4      AVR22      2007-003013      R-CHIP;2.4Kohm,5%,1/16W,TP,1005      1      SNA       4      AVR22      2007-003022      R-CHIP;2.4Kohm,5%,1/16W,TP,1005      1      SNA       4      2007-003022      R-CHIP;62ohm,5%,1/16W,TP,1005      1      SNA       4      2007-007008      R-CHIP;300ohm,5%,1/16W,TP,1005      1      SNA       4      TR30      2007-00709      R-CHIP;75ohm,5%,1/16W,TP,1005      1      SNA       4      TR30      2007-00715      R-CHIP;13Kohm,5%,1/16W,TP,1005      1      SNA       4      PR8      2007-00713      R-CHIP;10Kohm,1%,1/16W,TP,1005      1      SA       4      2007-007132      R-CHIP;15Kohm,1%,1/16W,TP,1005      1      SA       4      2007-007136      R-CHIP;2.4Kohm,1%,1/16W,TP,1005      1      SA       4      2007-007138      R-CHIP;2.7Kohm,1%,1/16W,TP,1005      1      SA <td>4</td> <td></td> <td>2007-001335</td> <td>R-CHIP;36Kohm,5%,1/16W,TP,1005</td> <td>2</td> <td>SA</td> <td></td>         | 4     |              | 2007-001335 | R-CHIP;36Kohm,5%,1/16W,TP,1005           | 2    | SA     |        |
| 4      PR24      2007-002970      R-CHIP;56ohm,5%,1/16W,TP,1005      2      SA       4      AVR22      2007-003013      R-CHIP;2.4Kohm,5%,1/16W,TP,1005      1      SNA       4      2007-003022      R-CHIP;62ohm,5%,1/16W,TP,1005      17      SNA       4      2007-003022      R-CHIP;62ohm,5%,1/16W,TP,1005      1      SNA       4      2007-007008      R-CHIP;75ohm,5%,1/16W,TP,1005      1      SNA       4      TR30      2007-007009      R-CHIP;75ohm,5%,1/16W,TP,1005      4      SA       4      PR8      2007-007015      R-CHIP;13Kohm,5%,1/16W,TP,1005      1      SNA       4      PR8      2007-007107      R-CHIP;13Kohm,1%,1/16W,TP,1005      1      SA       4      R365      2007-007132      R-CHIP;15Kohm,1%,1/16W,TP,1005      1      SA       4      2007-007134      R-CHIP;39Kohm,1%,1/16W,TP,1005      1      SA       4      2007-007137      R-CHIP;4.7Kohm,1%,1/16W,TP,1005      1      SA       4      2007-007138      R-CHIP;27Kohm,1%,1/16W,TP,1005      1      SA                                                                                                    | 4     | MR316        | 2007-002796 | R-CHIP;510ohm,5%,1/16W,TP,1005           | 1    | SA     |        |
| 4      AVR22      2007-003013      R-CHIP;2.4Kohm,5%,1/16W,TP,1005      1      SNA       4      2007-003022      R-CHIP;62ohm,5%,1/16W,TP,1005      17      SNA       4      2007-007008      R-CHIP;300ohm,5%,1/16W,TP,1005      1      SNA       4      TR30      2007-007009      R-CHIP;75ohm,5%,1/16W,TP,1005      4      SA       4      TR30      2007-007015      R-CHIP;13Kohm,5%,1/16W,TP,1005      1      SNA       4      PR8      2007-007015      R-CHIP;13Kohm,5%,1/16W,TP,1005      1      SNA       4      R365      2007-007107      R-CHIP;13Kohm,1%,1/16W,TP,1005      3      SNA       4      R365      2007-007132      R-CHIP;15Kohm,1%,1/16W,TP,1005      1      SA       4      2007-007134      R-CHIP;39Kohm,1%,1/16W,TP,1005      1      SA       4      2007-007136      R-CHIP;4.7Kohm,1%,1/16W,TP,1005      1      SA       4      2007-007138      R-CHIP;27Kohm,1%,1/16W,TP,1005      1      SA       4      2007-007139      R-CHIP;47Kohm,1%,1/16W,TP,1005      1      SA                                                                                                    | 4     | PR24         | 2007-002970 | R-CHIP;56ohm,5%,1/16W,TP,1005            | 2    | SA     |        |
| 4      2007-003022      R-CHIP;62ohm,5%,1/16W,TP,1005      17      SNA       4      2007-007008      R-CHIP;300ohm,5%,1/16W,TP,1005      1      SNA       4      TR30      2007-007009      R-CHIP;75ohm,5%,1/16W,TP,1005      4      SA       4      PR8      2007-007015      R-CHIP;13Kohm,5%,1/16W,TP,1005      1      SNA       4      PR8      2007-007015      R-CHIP;13Kohm,5%,1/16W,TP,1005      1      SNA       4      PR8      2007-007107      R-CHIP;13Kohm,5%,1/16W,TP,1005      3      SNA       4      R365      2007-007132      R-CHIP;10Kohm,1%,1/16W,TP,1005      1      SA       4      2007-007134      R-CHIP;39Kohm,1%,1/16W,TP,1005      1      SA       4      2007-007136      R-CHIP;4.7Kohm,1%,1/16W,TP,1005      1      SA       4      2007-007137      R-CHIP;1.2Kohm,1%,1/16W,TP,1005      1      SA       4      2007-007138      R-CHIP;27Kohm,1%,1/16W,TP,1005      1      SA       4      2007-007139      R-CHIP;47Kohm,1%,1/16W,TP,1005      1      SA       4                                                                                                    | 4     | AVR22        | 2007-003013 | R-CHIP;2.4Kohm,5%,1/16W,TP,1005          | 1    | SNA    |        |
| 4      2007-007008      R-CHIP;300ohm,5%,1/16W,TP,1005      1      SNA       4      TR30      2007-007009      R-CHIP;75ohm,5%,1/16W,TP,1005      4      SA       4      PR8      2007-007015      R-CHIP;13Kohm,5%,1/16W,TP,1005      1      SNA       4      PR8      2007-007015      R-CHIP;13Kohm,5%,1/16W,TP,1005      1      SNA       4      R365      2007-007107      R-CHIP;13Kohm,1%,1/16W,TP,1005      3      SNA       4      2007-007132      R-CHIP;15Kohm,1%,1/16W,TP,1005      1      SA       4      2007-007134      R-CHIP;39Kohm,1%,1/16W,TP,1005      1      SA       4      2007-007136      R-CHIP;4.7Kohm,1%,1/16W,TP,1005      1      SA       4      2007-007137      R-CHIP;1.2Kohm,1%,1/16W,TP,1005      1      SA       4      2007-007138      R-CHIP;27Kohm,1%,1/16W,TP,1005      1      SA       4      2007-007139      R-CHIP;47Kohm,1%,1/16W,TP,1005      1      SA       4      2007-007138      R-CHIP;27Kohm,1%,1/16W,TP,1005      1      SA       4      2007-007142<                                                                                                    | 4     |              | 2007-003022 | R-CHIP;62ohm,5%,1/16W,TP,1005            | 17   | SNA    |        |
| 4      TR30      2007-007009      R-CHIP;75ohm,5%,1/16W,TP,1005      4      SA       4      PR8      2007-007015      R-CHIP;13Kohm,5%,1/16W,TP,1005      1      SNA       4      PR8      2007-007017      R-CHIP;13Kohm,5%,1/16W,TP,1005      3      SNA       4      R365      2007-007107      R-CHIP;10Kohm,1%,1/16W,TP,1005      3      SNA       4      2007-007132      R-CHIP;15Kohm,1%,1/16W,TP,1005      1      SA       4      2007-007134      R-CHIP;39Kohm,1%,1/16W,TP,1005      1      SA       4      2007-007136      R-CHIP;4.7Kohm,1%,1/16W,TP,1005      1      SA       4      2007-007137      R-CHIP;1.2Kohm,1%,1/16W,TP,1005      1      SA       4      2007-007138      R-CHIP;27Kohm,1%,1/16W,TP,1005      1      SA       4      2007-007139      R-CHIP;47Kohm,1%,1/16W,TP,1005      1      SA       4      2007-007138      R-CHIP;27Kohm,1%,1/16W,TP,1005      1      SA       4      2007-007142      R-CHIP;47Kohm,1%,1/16W,TP,1005      1      SA       4      DR4                                                                                                    | 4     |              | 2007-007008 | R-CHIP;300ohm,5%,1/16W,TP,1005           | 1    | SNA    |        |
| 4      PR8      2007-007015      R-CHIP;13Kohm,5%,1/16W,TP,1005      1      SNA       4      R365      2007-007107      R-CHIP;100Kohm,1%,1/16W,TP,1005      3      SNA       4      2007-007132      R-CHIP;15Kohm,1%,1/16W,TP,1005      1      SA       4      2007-007134      R-CHIP;39Kohm,1%,1/16W,TP,1005      1      SA       4      2007-007136      R-CHIP;4.7Kohm,1%,1/16W,TP,1005      1      SA       4      2007-007136      R-CHIP;4.7Kohm,1%,1/16W,TP,1005      6      SNA       4      2007-007137      R-CHIP;1.2Kohm,1%,1/16W,TP,1005      1      SA       4      2007-007137      R-CHIP;27Kohm,1%,1/16W,TP,1005      1      SA       4      2007-007138      R-CHIP;27Kohm,1%,1/16W,TP,1005      2      SNA       4      2007-007139      R-CHIP;47Kohm,1%,1/16W,TP,1005      1      SA       4      2007-007142      R-CHIP;10Kohm,1%,1/16W,TP,1005      1      SA       4      DR4      2007-007142      R-CHIP;10Kohm,1%,1/16W,TP,1005      8      SNA                                                                                                    | 4     | TR30         | 2007-007009 | R-CHIP;75ohm,5%,1/16W,TP,1005            | 4    | SA     |        |
| 4      R365      2007-007107      R-CHIP;100Kohm,1%,1/16W,TP,1005      3      SNA       4      2007-007132      R-CHIP;15Kohm,1%,1/16W,TP,1005      1      SA       4      2007-007134      R-CHIP;39Kohm,1%,1/16W,TP,1005      1      SA       4      2007-007136      R-CHIP;39Kohm,1%,1/16W,TP,1005      1      SA       4      2007-007136      R-CHIP;4.7Kohm,1%,1/16W,TP,1005      6      SNA       4      2007-007137      R-CHIP;1.2Kohm,1%,1/16W,TP,1005      1      SA       4      2007-007138      R-CHIP;27Kohm,1%,1/16W,TP,1005      2      SNA       4      2007-007139      R-CHIP;47Kohm,1%,1/16W,TP,1005      1      SA       4      2007-007139      R-CHIP;47Kohm,1%,1/16W,TP,1005      1      SA       4      2007-007139      R-CHIP;47Kohm,1%,1/16W,TP,1005      1      SA       4      DR4      2007-007142      R-CHIP;10Kohm,1%,1/16W,TP,1005      8      SNA                                                                                                    | 4     | PR8          | 2007-007015 | R-CHIP;13Kohm,5%,1/16W,TP,1005           | 1    | SNA    |        |
| 4      2007-007132      R-CHIP;15Kohm,1%,1/16W,TP,1005      1      SA       4      2007-007134      R-CHIP;39Kohm,1%,1/16W,TP,1005      1      SA       4      2007-007136      R-CHIP;4.7Kohm,1%,1/16W,TP,1005      6      SNA       4      2007-007137      R-CHIP;1.2Kohm,1%,1/16W,TP,1005      6      SNA       4      2007-007137      R-CHIP;27Kohm,1%,1/16W,TP,1005      1      SA       4      2007-007138      R-CHIP;27Kohm,1%,1/16W,TP,1005      2      SNA       4      2007-007139      R-CHIP;47Kohm,1%,1/16W,TP,1005      1      SA       4      2007-007139      R-CHIP;47Kohm,1%,1/16W,TP,1005      1      SA       4      DR4      2007-007142      R-CHIP;10Kohm,1%,1/16W,TP,1005      8      SNA                                                                                                    | 4     | R365         | 2007-007107 | R-CHIP;100Kohm,1%,1/16W,TP,1005          | 3    | SNA    |        |
| 4      2007-007134      R-CHIP;39Kohm,1%,1/16W,TP,1005      1      SA       4      2007-007136      R-CHIP;4.7Kohm,1%,1/16W,TP,1005      6      SNA       4      2007-007137      R-CHIP;1.2Kohm,1%,1/16W,TP,1005      1      SA       4      2007-007138      R-CHIP;27Kohm,1%,1/16W,TP,1005      1      SA       4      2007-007138      R-CHIP;27Kohm,1%,1/16W,TP,1005      2      SNA       4      2007-007139      R-CHIP;47Kohm,1%,1/16W,TP,1005      1      SA       4      2007-007142      R-CHIP;10Kohm,1%,1/16W,TP,1005      1      SA                                                                                                    | 4     |              | 2007-007132 | R-CHIP;15Kohm,1%,1/16W,TP,1005           | 1    | SA     |        |
| 4      2007-007136      R-CHIP;4.7Kohm,1%,1/16W,TP,1005      6      SNA       4      2007-007137      R-CHIP;1.2Kohm,1%,1/16W,TP,1005      1      SA       4      2007-007138      R-CHIP;27Kohm,1%,1/16W,TP,1005      2      SNA       4      2007-007139      R-CHIP;27Kohm,1%,1/16W,TP,1005      2      SNA       4      2007-007139      R-CHIP;47Kohm,1%,1/16W,TP,1005      1      SA       4      DR4      2007-007142      R-CHIP;10Kohm,1%,1/16W,TP,1005      8      SNA                                                                                                    | 4     |              | 2007-007134 | R-CHIP;39Kohm,1%,1/16W,TP,1005           | 1    | SA     |        |
| 4      2007-007137      R-CHIP;1.2Kohm,1%,1/16W,TP,1005      1      SA       4      2007-007138      R-CHIP;27Kohm,1%,1/16W,TP,1005      2      SNA       4      2007-007139      R-CHIP;47Kohm,1%,1/16W,TP,1005      1      SA       4      2007-007139      R-CHIP;47Kohm,1%,1/16W,TP,1005      1      SA       4      DR4      2007-007142      R-CHIP;10Kohm,1%,1/16W,TP,1005      8      SNA                                                                                                    | 4     |              | 2007-007136 | R-CHIP;4.7Kohm,1%,1/16W,TP,1005          | 6    | SNA    |        |
| 4      2007-007138      R-CHIP;27Kohm,1%,1/16W,TP,1005      2      SNA       4      2007-007139      R-CHIP;47Kohm,1%,1/16W,TP,1005      1      SA       4      DR4      2007-007142      R-CHIP;10Kohm,1%,1/16W,TP,1005      8      SNA                                                                                                    | 4     |              | 2007-007137 | R-CHIP;1.2Kohm,1%,1/16W,TP,1005          | 1    | SA     |        |
| 4      2007-007139      R-CHIP;47Kohm,1%,1/16W,TP,1005      1      SA       4      DR4      2007-007142      R-CHIP;10Kohm,1%,1/16W,TP,1005      8      SNA                                                                                                    | 4     |              | 2007-007138 | R-CHIP;27Kohm,1%,1/16W,TP,1005           | 2    | SNA    |        |
| 4 DR4 2007-007142 R-CHIP;10Kohm,1%,1/16W,TP,1005 8 SNA                                                                                                    | 4     |              | 2007-007139 | R-CHIP;47Kohm,1%,1/16W,TP,1005           | 1    | SA     |        |
|                                                                                                    | 4     | DR4          | 2007-007142 | R-CHIP;10Kohm,1%,1/16W,TP,1005           | 8    | SNA    |        |
| 4 2007-007156 R-CHIP;10hm,5%,1/16W,TP,1005 3 SNA                                                                                                    | 4     |              | 2007-007156 | R-CHIP;10hm,5%,1/16W,TP,1005             | 3    | SNA    |        |
| 4 2007-007197 R-CHIP;3.3ohm,5%,1/16W,TP,1005 2 SNA                                                                                                    | 4     |              | 2007-007197 | R-CHIP;3.30hm,5%,1/16W,TP,1005           | 2    | SNA    |        |
| 4 2007-007306 R-CHIP;100ohm,1%,1/16W,TP,1005 17 SNA                                                                                                    | 4     |              | 2007-007306 | R-CHIP;100ohm,1%,1/16W,TP,1005           | 17   | SNA    |        |
| 4 2007-007318 R-CHIP;1Kohm,1%,1/16W,TP,1005 32 SNA                                                                                                    | 4     |              | 2007-007318 | R-CHIP;1Kohm,1%,1/16W,TP,1005            | 32   | SNA    |        |
| 4 2007-007352 R-CHIP:130Kohm.1%,1/10W.TP.1608 1 SA                                                                                                    | 4     |              | 2007-007352 | R-CHIP;130Kohm,1%,1/10W,TP,1608          | 1    | SA     |        |
| 4 2007-007469 R-CHIP;110ohm,1%,1/16W,TP,1005 1 SNA                                                                                                    | 4     |              | 2007-007469 | R-CHIP:110ohm.1%,1/16W.TP.1005           | 1    | SNA    |        |
| 4 HDR44 2007-007470 R-CHIP:7.5Kohm.1%.1/16W.TP.1005 2 SNA                                                                                                    | 4     | HDR44        | 2007-007470 | R-CHIP:7.5Kohm.1%.1/16W.TP.1005          | 2    | SNA    |        |
| 4 2007-007617 R-CHIP:2.49Kohm.1%.1/10W.TP.1608 1 SA                                                                                                    | 4     |              | 2007-007617 | R-CHIP:2.49Kohm.1%.1/10W.TP.1608         | 1    | SA     |        |
| 4 2007-007698 R-CHIP:5.1Kohm.1%.1/16W.TP.1005 2 SNA                                                                                                    | 4     |              | 2007-007698 | R-CHIP:5.1Kohm.1%.1/16W.TP.1005          | 2    | SNA    |        |
| 4 2007-007724 R-CHIP:40.2ohm.1%.1/10W.TP.1608 2 SA                                                                                                    | 4     |              | 2007-007724 | R-CHIP:40.2ohm.1%.1/10W.TP.1608          | 2    | SA     |        |
| 4 2007-007730 R-CHIP:6.8Mohm.1%.1/10W.TP.1608 1 SA                                                                                                    | 4     |              | 2007-007730 | R-CHIP:6.8Mohm.1%.1/10W.TP.1608          | 1    | SA     |        |
| 4      2007-007947      R-CHIP:36ohm 1% 1/10W TP 1608      1      SA                                                                                                    | 4     |              | 2007-007947 | R-CHIP:36ohm 1% 1/10W TP 1608            | 1    | SA     |        |
| 4 MR11 2007-008015 R-CHIP:75ohm 1% 1/16W TP 1005 24 SNA                                                                                                    | 4     | MR11         | 2007-008015 | R-CHIP:75ohm 1% 1/16W TP 1005            | 24   | SNA    |        |
| 4 2007-008263 R-CHIP:3Kohm.1%.1/16W.TP.1005 1 SA                                                                                                    | 4     |              | 2007-008263 | R-CHIP:3Kohm.1%.1/16W.TP.1005            | 1    | SA     |        |
| 4 2007-008275 R-CHIP:30Kohm.1%.1/16W.TP.1005 1 SNA                                                                                                    | 4     |              | 2007-008275 | R-CHIP:30Kohm.1%.1/16W.TP.1005           | 1    | SNA    |        |
| 4      2007-008391      R-CHIP:6.34Kohm 1% 1/16W TP 1005      1      SA                                                                                                    | 4     |              | 2007-008391 | R-CHIP:6.34Kohm 1% 1/16W TP 1005         | 1    | SA     |        |
| 4 2007-008811 R-CHIP:1 50hm 5% 1/16W TP 1005 1 SA                                                                                                    | 4     |              | 2007-008811 | R-CHIP 1 50hm 5% 1/16W TP 1005           | 1    | SA     |        |
| 4 2007-009853 R-CHIP:1.6Kohm.1%.1/16W.TP.1005 1 SNA                                                                                                    | 4     |              | 2007-009853 | R-CHIP:1.6Kohm.1%.1/16W.TP.1005          | 1    | SNA    |        |
| 4 2011-001015 R-NETWORK:1Kohm 5%.1/16W.L.CHIP.8P.TP.3. 4 SC                                                                                                    | 4     |              | 2011-001015 | R-NETWORK:1Kohm.5%.1/16W.L.CHIP.8P.TP.3. | 4    | SC     |        |
| 4 MR38 2011-001093 R-NETWORK:100ohm.5% 1/16W.L.CHIP.8P.TP.3 1 SA                                                                                                    | 4     | MR38         | 2011-001093 | R-NETWORK:100ohm.5%.1/16W.L.CHIP.8P.TP.3 | 1    | SA     |        |
| 4 ZRN10 2011-001261 R-NETWORK:330hm.5%.1/16W.L.CHIP.8P.TP.2. 4 SA                                                                                                    | 4     | ZRN10        | 2011-001261 | R-NETWORK;33ohm.5%.1/16W.L.CHIP.8P.TP.2. | 4    | SA     |        |
| 4 DAR09 2011-001262 R-NETWORK:220hm.5%.1/16W.L.CHIP.8P.TP.2. 25 SA                                                                                                    | 4     | DAR09        | 2011-001262 | R-NETWORK:220hm.5%.1/16W.L.CHIP.8P.TP.2. | 25   | SA     |        |
| 4 2011-001264 R-NETWORK:10ohm.5%.1/16W.L.CHIP.8P.TP.2. 6 SNA                                                                                                    | 4     |              | 2011-001264 | R-NETWORK:10ohm.5%.1/16W.L.CHIP.8P.TP.2. | 6    | SNA    |        |
| 4 2011-001345 R-NETWORK:10Kohm.5%.1/16W.L.CHIP.8P.TP.2 2 SA                                                                                                    | 4     |              | 2011-001345 | R-NETWORK:10Kohm.5%.1/16W.L.CHIP.8P.TP.2 | 2    | SA     |        |
| 4 DRP29 2011-001396 R-NETWORK:4.7Kohm.5%.1/16W.L.CHIP.8P.TP. 1 SA                                                                                                    | 4     | DRP29        | 2011-001396 | R-NETWORK:4.7Kohm.5%.1/16W.L.CHIP.8P.TP. | 1    | SA     |        |
| 4 2011-001427 R-NETWORK:0ohm.5%.1/16W.L.CHIP.8P.TP.2.0 1 SA                                                                                                    | 4     |              | 2011-001427 | R-NETWORK:00hm.5%.1/16W.L.CHIP.8P.TP.2.0 | 1    | SA     |        |
| 4 2011-001449 R-NETWORK:220hm.5%.1/16W.L.4P.TP.1010 8 SA                                                                                                    | 4     |              | 2011-001449 | R-NETWORK:220hm.5%.1/16W.L.4P.TP.1010    | 8    | SA     |        |
| 4 2011-001497 R-NETWORK:470ohm.5%.1/16W.I CHIP4PTP1 2 SNA                                                                                                    | 4     |              | 2011-001497 | R-NETWORK:470ohm.5%.1/16W1_CHIP4PTP1     | 2    | SNA    |        |
| 4 C24 2203-000041 C-CER.CHIP:0.01nF.0.25pF.50V C0G 1608 1 SA                                                                                                    | 4     | C24          | 2203-000041 | C-CER.CHIP:0.01nF.0.25pF.50V C0G 1608    | 1    | SA     |        |
| 4 AC1 2203-000125 C-CER.CHIP:1 2nF 10% 50V X7R TP 1608 - 6 SA                                                                                                    | 4     | AC1          | 2203-000125 | C-CER.CHIP:1.2nF.10% 50V X7R TP 1608 -   | 6    | SA     |        |
| 4 PC43 2203-000233 C-CER.CHIP:0.1nF,5%.50V.C0G.TP.1005 11 SA                                                                                                    | 4     | PC43         | 2203-000233 | C-CER,CHIP:0.1nF,5%,50V,C0G,TP.1005      | 11   | SA     |        |
| 4 MC2 2203-000254 C-CER.CHIP:10%.16V.X7R.TP.1005 6 SA                                                                                                    | 4     | MC2          | 2203-000254 | C-CER,CHIP:10nF,10%,16V.X7R.TP.1005      | 6    | SA     |        |
| 4 DC54 2203-000278 C-CER.CHIP:.01nF.0.5pF.50V.C0G.TP.1005 3 SA                                                                                                    | 4     | DC54         | 2203-000278 | C-CER,CHIP:.01nF.0.5pF.50V.C0G.TP.1005   | 3    | SA     |        |
| 4 RC34 2203-000280 C-CER,CHIP;0.01nF,0.5pF,50V.C0G,1608 3 SA                                                                                                    | 4     | RC34         | 2203-000280 | C-CER,CHIP:0.01nF,0.5pF,50V.C0G.1608     | 3    | SA     |        |
#### 5. Exploded View & Part List

| 4         C3         2203-000394         C-CER,CHIP,0.0159;E.9%.50V/C0G,1608         2         SNA          4         CG34         2203-00445         C-CER,CHIP,0.0159;E.9%.50V/C0G,11005         1         SNA          4         CG267         2203-000425         C-CER,CHIP,1.015,19%,50V/XTR,TP.1005         14         SA          4         CG47         2203-000428         C-CER,CHIP,2.016,19%,50V/XTR,TP.1005         1         SA          4         AD460         2203-000428         C-CER,CHIP,2.027,15%,50V/C0G,11005         1         SA          4         AD460         2203-000626         C-CER,CHIP,2.027,15%,50V/C0G,1005         1         SA          4         AD480         2203-000714         C-CER,CHIP,3.027,15%,50V/C0G,1005         1         SA          4         AD480         2203-000714         C-CER,CHIP,3.027,15%,50V/C0G,1005         9         SA          4         AD480         2203-000812         C-CER,CHIP,3.027,15%,50V/C0G,11005         4         SA          4         AD480         2203-000884         C-CER,CHIP,0.088,75%,50V/C0G,11005         1         SA          4         AD480         2203-00124         C-CER,CHIP,0.088,75%,50V/C0G,11005         1         SA <td< th=""><th>Level</th><th>Location No.</th><th>Code No.</th><th>Description &amp; Specification</th><th>Q'ty</th><th>SA/SNA</th><th>Remark</th></td<>                                                                                                    | Level | Location No. | Code No.    | Description & Specification              | Q'ty | SA/SNA | Remark |
|----------------------------------------------------------------------------------------------------|-------|--------------|-------------|------------------------------------------|------|--------|--------|
| 4         CO44         2203-000465         C-CER.CHIP.1086/5%.50V/CO3.1008         1         SNA          4         MC302         2203-000425         C-CER.CHIP.10.1086/5%.50V/CRT.1005         14         SA          4         CC57         2203-000488         C-CER.CHIP.107.105.60V/XRT.117.1005         14         SA          4         CAS7         2203-000488         C-CER.CHIP.1027.15%.50V/COS.11005         1         SA          4         AD480         2203-000682         C-CER.CHIP.2027.15%.50V/COS.11005         1         SA          4         MC39         2203-000674         C-CER.CHIP.027.15%.50V/COS.11005         1         SA          4         AD480         2203-000874         C-CER.CHIP.030F.5%.50V/COS.1005         1         SA          4         AD480         2203-000888         C-CER.CHIP.030F.5%.50V/COS.10168         3         SNA          4         AD480         2203-000888         C-CER.CHIP.030F.5%.50V/COS.1088         3         SNA          4         AD480         2203-000895         C-CER.CHIP.030F.5%.50V/COG.108         2         SNA          4         AD480         2203-000888         C-CER.CHIP.0407.6%.50V/COR.1088         2         SNA          4                                                                                                    | 4     | C3           | 2203-000384 | C-CER,CHIP;0.015nF,5%,50V,C0G,1608       | 2    | SNA    |        |
| 4         MC302         2203-000425         C-CER CHP J16F_FM, 50V/CRG TP1005         8         SA          4         C224         2203-000488         C-CER CHP J26F_10M, 50V/XRT, TP1005         14         SA          4         C424         2203-000489         C-CER CHP J26F_10M, 50V/XRT, TP1005         SA          4         AD480         2203-000682         C-CER CHP J022h; 5M, 50V/C0G, 1608         2         SNA          4         AD480         2203-000687         C-CER CHP, 022h; 5M, 50V/C0G, 11005         1         SA          4         AD480         2203-000671         C-CER CHP, 032h; 5M, 50V/C0G, 11005         1         SA          4         AD480         2203-0006714         C-CER CHP, 033h; 5M, 50V/C0G, 11005         1         SA          4         CK408         2203-000512         C-CER CHP, 03M; 5M, 50V/C0G, 11005         3         SA          4         CK408         2203-000564         C-CER CHP, 03M; 5M, 50V/C0G, 11005         3         SA          4         AD480         2203-000124         C-CER CHP, 03M; 5M, 50V/C0G, 11005         1         SA          4         AD480         2203-00124         C-CER CHP, 03M; 5M, 50V/CR, 1005         1         SA          4                                                                                                    | 4     | C304         | 2203-000405 | C-CER,CHIP;0.18nF,5%,50V,C0G,1608        | 1    | SNA    |        |
| 4         C254         2283-000438         C-CER.CHIP.16F.109.50VXRT.TP.1005         14         SA          4         C607         2203-000469         C-CER.CHIP.022nF.05.50VXRT.TP.1005         3         SA          4         AD480         2203-000676         C-CER.CHIP.022nF.05.50VXRD.1005         1         SA          4         AD480         2203-000677         C-CER.CHIP.022nF.55.50VXCB.TP.1005         1         SA          4         AD480         2203-000674         C-CER.CHIP.022nF.55.50VXCB.1005         1         SA          4         AD480         2203-000714         C-CER.CHIP.023nF.55.50VXCB.1005         1         SA          4         AD480         2203-000812         C-CER.CHIP.030nF.55.50VXCB.1005         9         SA          4         CM40B         2203-00088         C-CER.CHIP.040nF.55.50VXCB.1005         3         SA          4         AC142         2203-000986         C-CER.CHIP.040nF.55.50VXCB.1005         1         SA          4         AC124         2203-000998         C-CER.CHIP.040nF.55.50VXCB.1005         1         SA          4         AC124         2203-001126         C-CER.CHIP.040nF.55.50VXCB.10165         1         SA          4         AC1                                                                                                    | 4     | MC302        | 2203-000425 | C-CER,CHIP;.018nF,5%,50V,C0G,TP,1005     | 8    | SA     |        |
| 4         C697         2233-000489         C-CER CHIP.022AF,10%,80V,X7R,1005         3         SA          4         AD460         2203-000686         C-CER CHIP.022AF,15%,50V,C0G,178.00         1         SA          4         MC9         2203-000627         C-CER,CHIP.022AF,5%,50V,C0G,179.1005         1         SA          4         AD480         2203-000671         C-CER,CHIP.032AF,5%,50V,C0G,179.1005         1         SA          4         AD480         2203-000671         C-CER,CHIP.033AF,5%,50V,C0G,1005         9         SA          4         DC25         2203-000674         C-CER,CHIP.033AF,5%,50V,C0G,1005         4         SA          4         DC25         2203-000654         C-CER,CHIP.033AF,5%,50V,C0G,105         4         SA          4         AD480         2203-000654         C-CER,CHIP.036AF,5%,50V,C0G,105         1         SA          4         AD480         2203-00172         C-CER,CHIP.036AF,5%,50V,APR,1005         1         SA          4         AD480         2203-001428         C-CER,CHIP.036AF,5%,50V,APR,1005         1         SA          4         AD480         2203-001428         C-CER,CHIP.036AF,5%,50V,APR,1005         1         SA          4<                                                                                                    | 4     | C254         | 2203-000438 | C-CER,CHIP;1nF,10%,50V,X7R,TP,1005       | 14   | SA     |        |
| 4         AD480         2203-000626         C-CER.CHIP.0.22nF.10%.50VX7R.1005         1         SA          4         ZC14         2203-000627         C-CER.CHIP.0.22nF.5%.50V.COG.1005         1         SNA          4         AD480         2203-000677         C-CER.CHIP.0.027nF.5%.50V.COG.1005         1         SA          4         AD480         2203-000674         C-CER.CHIP.0.32nF.5%.50V.COG.1005         1         SA          4         AD480         2203-000812         C-CER.CHIP.0.33nF.5%.50V.COG.1015         9         SA          4         CK408         2203-000838         C-CER.CHIP.0.33nF.5%.50V.COG.1015         4         SA          4         CK408         2203-000956         C-CER.CHIP.0.33nF.5%.50V.COG.1015         4         SA          4         C112         2203-000968         C-CER.CHIP.0.056nF.5%.50V.COG.10105         1         SA          4         AC124         2203-000978         C-CER.CHIP.0.056nF.5%.50V.KPR.11005         1         SA          4         HDC5         2203-001124         C-CER.CHIP.0.056nF.5%.50V.KPR.11005         1         SA          4         KAC5         2203-001255         C-CER.CHIP.0.056nF.5%.50V.KPR.11005         1         SNA                                                                                                    | 4     | C507         | 2203-000489 | C-CER,CHIP;2.2nF,10%,50V,X7R,TP,1005     | 3    | SA     |        |
| 4         ZC14         2203-000626         C-CER,CHIP.0.022nF,5%,50V/C05,11905         1         SNA          4         MOR9         2203-000679         C-CER,CHIP.0.022nF,5%,50V/C05,1005         1         SA          4         AD480         2203-000679         C-CER,CHIP.0.03nF,5%,50V/C05,1005         1         SA          4         AD480         2203-000612         C-CER,CHIP.0.03nF,5%,50V/C05,1005         9         SA          4         DC25         2203-000854         C-CER,CHIP.0.03nF,5%,50V/C05,1005         3         SA          4         ACH08         2203-000854         C-CER,CHIP.0.039nF,5%,50V/C05,1005         3         SA          4         ACH24         2203-000998         C-CER,CHIP.0.039nF,5%,50V/C05,1005         1         SA          4         AC112         2203-00172         C-CER,CHIP.0.089nF,5%,50V/C05,11905         1         SA          4         HDC5         2203-001128         C-CER,CHIP.0.089nF,5%,50V/CR0,11905         1         SA          4         KAC5         2203-001128         C-CER,CHIP.0.089nF,5%,50V/CR0,11905         1         SA          4         KAC5         2203-001128         C-CER,CHIP.0.089nF,5%,50V/XR,11908         2         SNA                                                                                                    | 4     | AD480        | 2203-000585 | C-CER,CHIP;0.22nF,10%,50V,X7R,1005       | 1    | SA     |        |
| 4         MC9         2203-000627         C-CER,CHIP, 02276,5%,50V,C06,170.65         1         SNA          4         AD480         2203-000679         C-CER,CHIP, 02276,5%,50V,C06,170.65         1         SA          4         DC25         2203-000812         C-CER,CHIP, 03396,5%,50V,C06,170.68         9         SA          4         DC46         2203-000812         C-CER,CHIP, 03396,5%,50V,C06,170.68         3         SNA          4         DC12         2203-000854         C-CER,CHIP, 03396,5%,50V,C06,170.60         4         SA          4         AD480         2203-000995         C-CER,CHIP,0396,75%,50V,C06,170.60         3         SA          4         AD480         2203-001124         C-CER,CHIP,00476,5%,50V,C06,170.60         1         SA          4         AD480         2203-001124         C-CER,CHIP,0056,75%,50V,C06,170.60         1         SA          4         KAC5         2203-001124         C-CER,CHIP,0056,75%,50V,C06,170.60         1         SA          4         KAC5         2203-001124         C-CER,CHIP,0686,716%,50V,X7R,170.00         1         SNA          4         KAC5         2203-001142         C-CER,CHIP,106,856,170%,50V,X7R,100         1         SNA                                                                                                    | 4     | ZC14         | 2203-000626 | C-CER,CHIP;0.022nF,5%,50V,C0G,1608       | 2    | SNA    |        |
| 4         AD480         2203-000679         C-CER CHIP.0.027nF.5%,50V,C0G,1005         1         SA          4         AD480         2203-000714         C-CER CHIP.0.33nF,1%6,50V,C0G,1005         9         SA          4         AD480         2203-000838         C-CER,CHIP.0.39nF,5%6,50V,C0G,1005         9         SA          4         CK40B         2203-000838         C-CER,CHIP.0.39nF,5%6,50V,C0G,1005         4         SA          4         AC124         2203-000986         C-CER,CHIP.0.39nF,5%5,50V,C0G,1005         1         SA          4         AC124         2203-000986         C-CER,CHIP.0.49nF,5%5,50V,C0G,1005         1         SA          4         AC124         2203-001122         C-CER,CHIP.0.49nF,5%5,50V,XPR,1005         1         SA          4         HOC5         2203-001126         C-CER,CHIP.0.49nF,5%5,50V,XPR,1005         1         SA          4         AD480         2203-001285         C-CER,CHIP.10.69nF,10%5,50V,XPR,1005         1         SNA          4         AD480         2203-001286         C-CER, CHIP.20nF,10%5,50V,XPR,1005         1         SNA          4         AD480         2203-002282         C-CER, CHIP.20nF,10%5,50V,XPR,1005         1         SA <t< td=""><td>4</td><td>MC9</td><td>2203-000627</td><td>C-CER,CHIP;.022nF,5%,50V,C0G,TP,1005</td><td>1</td><td>SNA</td><td></td></t<>                                                                                                    | 4     | MC9          | 2203-000627 | C-CER,CHIP;.022nF,5%,50V,C0G,TP,1005     | 1    | SNA    |        |
| 4         AD480         2203-000714         C-CER, CHIP; 33:nF, 10%, 50V,X7R, TP, 1005.         1         SA          4         DC25         2203-000812         C-CER, CHIP; 03:nF, 5%, 50V,COG, 1005         9         SA          4         DC40B         2203-000854         C-CER, CHIP; 03:nF, 5%, 50V,COG, 11005         3         SNA          4         AD480         2203-000854         C-CER, CHIP; 0.03:nF, 5%, 50V,COG, 11005         3         SA          4         AD480         2203-00195         C-CER, CHIP; 0.047:nF, 5%, 50V,COG, 11005         1         SA          4         AD405         2203-001124         C-CER, CHIP; 0.047:nF, 5%, 50V,X7R, 11005         1         SA          4         HDC5         2203-001124         C-CER, CHIP; 0.05:nF, 5%, 50V,X7R, 11005         1         SA          4         AD480         2203-001125         C-CER, CHIP; 0.05:nF, 5%, 50V,X7R, 12012         1         SNA          4         AD480         2203-00128         C-CER, CHIP; 0.05:nF, 5%, 50V,X7R, 12013         10         SNA          4         AD480         2203-002285         C-CER, CHIP; 10:nF, 10%, 50V,X7R, 1005         18         SNA          4         AD480         2203-002282         C-CER, CHIP; 10:nF, 10%, 50V,X7R, 1005                                                                                                    | 4     | AD480        | 2203-000679 | C-CER,CHIP;0.027nF,5%,50V,C0G,1005       | 1    | SA     |        |
| 4         DC25         2203-000812         C-CER,CHIP,033nF,5%,50V,C0G,TP1009         SA          4         CK408         2203-000884         C-CER,CHIP,033nF,5%,50V,C0G,TP1005         4         SA          4         AD480         2203-000895         C-CER,CHIP,033nF,5%,50V,C0G,TP1005         3         SA          4         AD480         2203-000995         C-CER,CHIP,047nF,5%,50V,C0G,TP1005         3         SA          4         AD480         2203-000998         C-CER,CHIP,0.056nF,5%,50V,NP0,1005         1         SA          4         HDC5         2203-001126         C-CER,CHIP,0.056nF,5%,50V,NP1,1005         1         SA          4         HD480         2203-001126         C-CER,CHIP,0.056nF,5%,50V,NP1,179.1005         1         SA          4         AD480         2203-001128         C-CER,CHIP,100,50V,X7R,170.1005         18         SNA          4         AD480         2203-002388         C-CER,CHIP,100,50V,X7R,1005         18         SNA          4         AD480         2203-002384         C-CER,CHIP,100,617,65,50V,X7R,1005         1         SA          4         AD480         2203-00534         C-CER,CHIP,100,617,65,50V,X7R,1005         1         SA          4         A                                                                                                    | 4     | AD480        | 2203-000714 | C-CER,CHIP;3.3nF,10%,50V,X7R,TP,1005,-   | 1    | SA     |        |
| 4         CK408         2203-000838         C-CER,CHIP.0.39N,E5%,50V,C0G,TP.1608         3         SNA          4         C132         2203-000844         C-CER,CHIP.0.047N,E5%,50V,C0G,TP.1608         3         SA          4         AC124         2203-000995         C-CER,CHIP.0.047N,E5%,50V,C0G,TP.1005         3         SA          4         HDC5         2203-000172         C-CER,CHIP.0.047N,E5%,50V,C0G,TP.1005         1         SA          4         HDC5         2203-001124         C-CER,CHIP.0.08N,E10%,50V,X7R,11005         1         SA          4         KAC5         2203-001128         C-CER,CHIP.0.08N,E10%,50V,X7R,11008         2         SNA          4         AD480         2203-001428         C-CER,CHIP.106,15%,50V,X7R,11008         2         SNA          4         AD480         2203-00285         C-CER,CHIP.106,15%,50V,X7R,11005         18         SNA          4         AD480         2203-002382         C-CER,CHIP.206,11%,50V,X7R,11005         1         SA          4         AD480         2203-002382         C-CER,CHIP.206,11%,50V,X7R,11005         1         SA          4         AD480         2203-005544         C-CER,CHIP.226,11%,50V,X7R,11005         1         SA                                                                                                    | 4     | DC25         | 2203-000812 | C-CER,CHIP;.033nF,5%,50V,C0G,1005        | 9    | SA     |        |
| 4         C132         2203-000854         C-CER,CHIP,0.039nF,5%,50V/C0G,1005         4         SA          4         AC124         2203-000995         C-CER,CHIP,0.047nF,5%,50V/C0G,1005         3         SA          4         AC124         2203-000998         C-CER,CHIP,0.047nF,5%,50V/C0G,1008         2         SNA          4         AC105         2203-001124         C-CER,CHIP,0.058nF,5%,50V/NP,1005         1         SA          4         AC101         2203-001126         C-CER,CHIP,0.058nF,5%,50V/NP,1005         1         SNA          4         AD480         2203-00126         C-CER,CHIP,0.016nF,5%,50V/XPR,1006         2         SNA          4         AD480         2203-00128         C-CER,CHIP,105,50V/XPR,11005         18         SNA          4         AD480         2203-002285         C-CER,CHIP,105,50V/XPR,11005         1         SA          4         AD480         2203-002282         C-CER,CHIP,106,716,255,50V/XPR,11005         1         SA          4         AD480         2203-002384         C-CER,CHIP,106,716,255,50V/XPR,11005         1         SA          4         AD480         2203-005334         C-CER,CHIP,106,700,778,170,1005         1         SNA <t< td=""><td>4</td><td>CK40B</td><td>2203-000838</td><td>C-CER,CHIP;0.39NF,5%,50V,C0G,TP,1608</td><td>3</td><td>SNA</td><td></td></t<>                                                                                                    | 4     | CK40B        | 2203-000838 | C-CER,CHIP;0.39NF,5%,50V,C0G,TP,1608     | 3    | SNA    |        |
| 4         AD480         2203-000995         C-CER.CHIP.047hF.5%,50V.C0G.TP.1005         3         SA          4         AC124         2203-000998         C-CER.CHIP.0.056nF.5%,50V.NP0,1005         1         SA          4         HDC5         2203-001072         C-CER.CHIP.0.056nF.5%,50V.X7R,1TP.1005         1         SA          4         HDC5         2203-001126         C-CER.CHIP.0.056nF.5%,50V.X7R,1TP.1005         1         SA          4         KAC5         2203-00128         C-CER.CHIP.0.056nF.10%,50V.X7R,1TP.1005         1         SA          4         AD480         2203-00128         C-CER.CHIP.100.616nF.5%,50V.WPR.TP.1608         2         SNA          4         AD480         2203-002285         C-CER.CHIP.200.560V.X7R,1005         18         SNA          4         AD480         2203-002720         C-CER.CHIP.50nF.10%,50V.X7R,1005         1         SA          4         AD480         2203-002720         C-CER.CHIP.8.60F.10%,50V.X7R,1005         1         SA          4         AD480         2203-005644         C-CER.CHIP.100.61%,50V.X7R,1005         1         SA          4         AD480         2203-005333         C-CER.CHIP.20.67%,50V.X7R,11005         SNA                                                                                                    | 4     | C132         | 2203-000854 | C-CER,CHIP;0.039nF,5%,50V,C0G,1005       | 4    | SA     |        |
| 4         AC124         2203-000998         C-CER.CHIP.0.047h;5%,50V,C0G,1608         2         SNA          4         HDC5         2203-001072         C-CER.CHIP.0.056h;5%,50V,NP0,1005         1         SA          4         KAC5         2203-001124         C-CER.CHIP.0.056h;10%,50V,X7R,TP:1008         2         SNA          4         KAC5         2203-001124         C-CER.CHIP.0.056h;10%,50V,X7R,TP:2012         1         SNA          4         AD480         2203-0011851         C-CER.CHIP.0.066h;5,50V,NDT,TP:1008         2         SNA          4         AD480         2203-002285         C-CER.CHIP:2.06(%,50V,X7R,1005         18         SNA          4         AD480         2203-002286         C-CER.CHIP:2.06(%,50V,X7R,1005         1         SA          4         AD480         2203-002282         C-CER.CHIP:0.0047h;0.256,50V,NP0,TP:100         3         SA          4         AD480         2203-005138         C-CER.CHIP:10.0047h;0.256,50V,NP0,TP:100         3         SA          4         AD480         2203-005333         C-CER.CHIP:1000;50V,X7R,1005         6         SA          4         AD480         2203-005333         C-CER.CHIP:1000;50V,X7R,TP1005,-11         SNA                                                                                                    | 4     | AD480        | 2203-000995 | C-CER,CHIP;.047nF,5%,50V,C0G,TP,1005     | 3    | SA     |        |
| 4         HDC5         2203-001072         C-CER,CHIP.0.066nF,5%.50V,NP0.1005         1         SA          4         C101         2203-001124         C-CER,CHIP.0.086nF,10%.50V,X7R,TP:1005         1         SA          4         AD480         2203-001126         C-CER,CHIP.0.086nF,10%.50V,X7R,TP2012         1         SNA          4         AD480         2203-00128         C-CER,CHIP.20.016nF,5%,50V,NP0,TP:1608         2         SNA          4         AD480         2203-002285         C-CER,CHIP:10nF,10%,50V,X7R,1005         18         SNA          4         AD480         2203-002285         C-CER,CHIP:10nF,10%,50V,X7R,1005         1         SA          4         AD480         2203-002282         C-CER,CHIP:10nF,10%,50V,X7R,1005         1         SA          4         AD480         2203-002582         C-CER,CHIP:100,F10%,50V,X7R,1005         1         SA          4         AD480         2203-005544         C-CER,CHIP:100,F10%,50V,X7R,1005         1         SA          4         AD480         2203-005333         C-CER,CHIP:22nF,10%,50V,X7R,1005         1         SNA          4         AD480         2203-005333         C-CER,CHIP:22nF,10%,50V,X7R,1005         1         SNA                                                                                                    | 4     | AC124        | 2203-000998 | C-CER,CHIP;0.047nF,5%,50V,C0G,1608       | 2    | SNA    |        |
| 4         C101         2203-001124         C-CER,CHIP.0.68hF,10%,50V,X7R,TP1005         1         SA          4         KAC5         2203-001126         C-CER,CHIP.0.68hF,10%,50V,X7R,1068         2         SNA          4         AD480         2203-001281         C-CER,CHIP.0.016hF,5%,50V,N7R,1008         2         SNA          4         AD480         2203-002355         C-CER,CHIP.20.016hF,5%,50V,N7R,1005         18         SNA          4         AD480         2203-002385         C-CER,CHIP.20.016hF,5%,50V,X7R,1005         1         SA          4         AD480         2203-002392         C-CER,CHIP.2.06,10%,50V,X7R,1005         1         SA          4         AD480         2203-002392         C-CER,CHIP.2.06,7h(0,%,50V,X7R,1005         1         SA          4         AD480         2203-005138         C-CER,CHIP.2.05,75W,NP0,TP;10         3         SA          4         AD480         2203-005333         C-CER,CHIP.2.05,76,10%,NP0,TP;1005         2         SNA          4         AD480         2203-005533         C-CER,CHIP.2.02,75,%,50V,NP0,1005         1         SNA          4         AD480         2203-006508         C-CER,CHIP.1000,76,10%,50V,X7R,17P,1608         2         SNA                                                                                                    | 4     | HDC5         | 2203-001072 | C-CER,CHIP;0.056nF,5%,50V,NP0,1005       | 1    | SA     |        |
| 4         KAC5         2203-001126         C-CER,CHIP,470nF,10%,50V,X7R,1F08         2         SNA          4         AD480         2203-001428         C-CER,CHIP,470nF,10%,50V,X7R,17P,2012         1         SNA          4         AD480         2203-001851         C-CER,CHIP,100,5%,50V,X7R,1068         2         SNA          4         AD480         2203-002385         C-CER,CHIP,100,50V,X7R,1005         18         SNA          4         AVC08         2203-002386         C-CER,CHIP,206,70K,50V,X7R,1005         1         SNA          4         AD480         2203-002382         C-CER,CHIP,30m,50V,X7R,1005         1         SA          4         AD480         2203-002382         C-CER,CHIP,30m,70X,50V,X7R,1005         1         SA          4         AD480         2203-00538         C-CER,CHIP,30m,70X,50V,X7R,1005         6         SA          4         AAC1         2203-005344         C-CER,CHIP,20m,70X,50V,X7R,10105         1         SNA          4         AD480         2203-005642         C-CER,CHIP,100,50V,7XR,17P,1005         2         SNA          4         AD480         2203-005642         C-CER,CHIP,100,50V,50V,X7R,3216         1         SA          4                                                                                                    | 4     | C101         | 2203-001124 | C-CER,CHIP:0.68NF,10%,50V,X7R,TP,1005    | 1    | SA     |        |
| 4         AD480         2203-001428         C-CER,CHIP:470nF,10%,50V,X7R,TP.2012         1         SNA          4         AD480         2203-001851         C-CER,CHIP:0.016nF,5%,50V,X7R,1005         18         SNA          4         AD480         2203-002285         C-CER,CHIP:20nF,10%,50V,X7R,1005         18         SNA          4         AVC08         2203-002720         C-CER,CHIP:10nF,10%,50V,X7R,1005         1         SA          4         AD480         2203-002720         C-CER,CHIP:0.0047nF,0.25pF,50V,NP0,TP:10         3         SA          4         AD480         2203-002504         C-CER,CHIP:0.0047nF,0.25pF,50V,NP0,TP:10         3         SA          4         AD480         2203-005544         C-CER,CHIP:100,F10%,50V,X7R,1005         6         SA          4         AD480         2203-005244         C-CER,CHIP:100,50V,X7R,17P.1008         29         SNA          4         AD480         2203-00533         C-CER,CHIP:0.20nF,50V,VNP0,TP.1005         2         SNA          4         AD480         2203-005642         C-CER,CHIP:0.22nF,50V,VNP0,TP.1005         3         SNA          4         AD480         2203-005642         C-CER,CHIP:0.22nF,50V,VNP0,TP.1005         3         SNA     <                                                                                                    | 4     | KAC5         | 2203-001126 | C-CER,CHIP:0.68nF,10%,50V,X7R,1608       | 2    | SNA    |        |
| 4         AD480         2203-001851         C-CER,CHIP:0016nF,5%,50V,NP0,TP;1608         2         SNA          4         AD480         2203-002386         C-CER,CHIP:20,F10%,50V,X7R,1608         10         SNA          4         AVC08         2203-002398         C-CER,CHIP:20,F10%,50V,X7R,1605         18         SNA          4         AD480         2203-00270         C-CER,CHIP:10,F10%,50V,X7R,1005         1         SA          4         AD480         2203-002892         C-CER,CHIP:0.047nF,025pF,50V,X7R,1005         1         SA          4         AD480         2203-005544         C-CER,CHIP:1.00,F10%,50V,X7R,11005         6         SA          4         AD480         2203-005344         C-CER,CHIP:10,60,F10%,50V,X7R,TP;1008         29         SNA          4         AD480         2203-005333         C-CER,CHIP:20,61,01,F50V,X7R,TP;1005         1         SNA          4         AD480         2203-005533         C-CER,CHIP:20,020,F0,10,F,50V,X7R,TP;1008         2         SNA          4         AD480         2203-005642         C-CER,CHIP:40,00F,10%,50V,X7R,TP;1008         3         SNA          4         AD480         2203-006126         C-CER,CHIP:100,017,10%,50V,X7R,1025         3         SNA <td>4</td> <td>AD480</td> <td>2203-001428</td> <td>C-CER.CHIP:470nF.10%.50V.X7R.TP.2012</td> <td>1</td> <td>SNA</td> <td></td>                                                                                                    | 4     | AD480        | 2203-001428 | C-CER.CHIP:470nF.10%.50V.X7R.TP.2012     | 1    | SNA    |        |
| 4         AD480         2203-002285         C-CER,CHIP:10nF,10%,50V,X7R,1005         18         SNA          4         AVC08         2203-002398         C-CER,CHIP:22nF,10%,50V,X7R,1608         10         SNA          4         AO480         2203-002392         C-CER,CHIP:10nF,10%,50V,X7R,1605         1         SA          4         AO480         2203-002982         C-CER,CHIP:10nF,10%,50V,X7R,1005         1         SA          4         AD480         2203-00554         C-CER,CHIP:10nF,10%,50V,X7R,1005         6         SA          4         AD480         2203-005249         C-CER,CHIP:10nF,10%,50V,X7R,1005         6         SA          4         AD480         2203-005334         C-CER,CHIP:20nF,10%,50V,X7R,TP,1005         2         SNA          4         AD480         2203-005533         C-CER,CHIP:0.205F,60.1P,10P,1005         2         SNA          4         AD480         2203-005642         C-CER,CHIP:0.207F,5%,50V,NP,01005         1         SNA          4         AD480         2203-006039         C-CER,CHIP:0.20F,5%,50V,X7R,TP,1005         3         SNA          4         AD480         2203-006014         C-CER,CHIP:47,NF,10%,50V,X7R,1005         3         SNA                                                                                                    | 4     | AD480        | 2203-001851 | C-CER.CHIP:0.016nF.5%.50V.NP0.TP.1608    | 2    | SNA    |        |
| 4         AVC08         2203-002398         C-CER,CHIP:22nF,10%,50V,X7R,1608         10         SNA          4         AD480         2203-002720         C-CER,CHIP:6.8nF,10%,50V,X7R,1005         1         SA          4         AD480         2203-002682         C-CER,CHIP:6.8nF,10%,50V,X7R,1005         1         SA          4         AD480         2203-005054         C-CER,CHIP:0.047nF,0.25pF,50V,NP0,TP,10         3         SA          4         AD480         2203-005138         C-CER,CHIP:10nF,10%,50V,X7R,1005         6         SA          4         AD480         2203-005344         C-CER,CHIP:100F,10%,50V,X7R,TP,1005         11         SNA          4         AD480         2203-005333         C-CER,CHIP:0005nF.0.1pF,50V,NP0,TP,1005         2         SNA          4         AD480         2203-005633         C-CER,CHIP:102,2nF,5%,50V,NP0,1005         1         SNA          4         AD480         2203-006642         C-CER,CHIP:107,10%,50V,X7R,121608         2         SNA          4         AD480         2203-006139         C-CER,CHIP:102,16%,50V,X7R,1216         1         SA          4         AD480         2203-006139         C-CER,CHIP:1000nF,10%,50V,X7R,1005         3         SNA                                                                                                    | 4     | AD480        | 2203-002285 | C-CER.CHIP:10nF.10%.50V.X7R.1005         | 18   | SNA    |        |
|                                                                                                    | 4     | AVC08        | 2203-002398 | C-CER.CHIP:22nE.10%.50V.X7R.1608         | 10   | SNA    |        |
| 4         C711         2203-002982         C-CER,CHIP:6.8nF,10%,50V,X7R,1005         1         SA          4         AD480         2203-005054         C-CER,CHIP:0.0047nF,0.25pF,50V,NP0,TP,10         3         SA          4         DC18         2203-005138         C-CER,CHIP:1.8nF,10%,50V,X7R,11005         6         SA          4         AAC1         2203-005349         C-CER,CHIP:12nF,10%,50V,X7R,TP,1008         29         SNA          4         AD480         2203-005344         C-CER,CHIP:02nF,10%,25V,X7R,TP,1005         1         SNA          4         AD480         2203-005533         C-CER,CHIP:005nF,0.1F,F50V,NP0,TP.1005         2         SNA          4         AD480         2203-005533         C-CER,CHIP:02nF,5%,50V,NP0,1005         1         SNA          4         AD480         2203-005688         C-CER,CHIP:10%,50V,X7R,TP:1005         3         SNA          4         AD480         2203-006194         C-CER,CHIP:100,50V,X7R,3216         1         SA          4         AD480         2203-006139         C-CER,CHIP:10%,16V,X7R,1005         3         SNA          4         AD480         2203-006136         C-CER,CHIP:10%,16V,X7R,1005         3         SNA          4                                                                                                    | 4     | AD480        | 2203-002720 | C-CER.CHIP:10nF.10%.25V.X7R.TP.1005      | 2    | SNA    |        |
| 4         AD480         2203-005054         C-CER,CHIP:0.0047nF,0.25pF,50V,NP0,TP,10         3         SA          4         DC18         2203-005138         C-CER,CHIP:10nF,10%,50V,X7R,TP,1608         29         SNA          4         AAC1         2203-005249         C-CER,CHIP:10nF,10%,50V,X7R,TP,1608         29         SNA          4         AD480         2203-005344         C-CER,CHIP:22nF,10%,25V,X7R,TP,1605         2         SNA          4         AD480         2203-005333         C-CER,CHIP:0.005nF,0.1pF,50V,NPD,TP,1005         2         SNA          4         AD480         2203-005633         C-CER,CHIP:0.22nF,5%,50V,NPD,1005         1         SNA          4         AD480         2203-005642         C-CER,CHIP:400,550V,X7R,TP,1005         3         SNA          4         AD480         2203-005088         C-CER,CHIP:17,10%,50V,X7R,3216         1         SA          4         AD480         2203-006104         C-CER,CHIP:100,16V,50V,X7R,3225         1         SA          4         AD480         2203-006138         C-CER,CHIP:100,16V,587,1608         3         SNA          4         AD480         2203-006331         C-CER,CHIP:100nF,10%,25V,X5R,2012         1         SNA      <                                                                                                    | 4     | C711         | 2203-002982 | C-CER.CHIP:6.8nF.10%.50V.X7R.1005        | 1    | SA     |        |
| Indica         Dots         Dots         Dots         Dots          4         DC18         2203-005138         C-CER,CHIP;13.Br,10%,50V,X7R,1105         6         SA          4         AAC1         2203-005344         C-CER,CHIP;120nF,10%,50V,X7R,17P,1608         29         SNA          4         AD480         2203-005393         C-CER,CHIP;2005,F0.1pF,50V,NP0,TP,1005         2         SNA          4         AD480         2203-005533         C-CER,CHIP;0.005nF,0.1pF,50V,NP0,TP,1608         2         SNA          4         AD480         2203-005642         C-CER,CHIP;0.22nF,5%,50V,NP0,1005         1         SNA          4         AD480         2203-005688         C-CER,CHIP;100,F1,10%,50V,X7R,3216         1         SA          4         AD480         2203-006104         C-CER,CHIP;100,F1,0%,50V,X7R,3216         1         SA          4         AD480         2203-006126         C-CER,CHIP;100,F1,0%,16V,X7R,1005         3         SNA          4         AD480         2203-006126         C-CER,CHIP;100,F1,0%,16V,X7R,1005         3         SNA          4         AD480         2203-006333         C-CER,CHIP;100,F1,0%,16V,X7R,1005         252         SNA          4         AD480                                                                                                    | 4     | AD480        | 2203-005054 | C-CER CHIP:0 0047nE 0 25nE 50V NP0 TP 10 | 3    | SA     |        |
|                                                                                                    | 4     | DC18         | 2203-005138 | C-CER CHIP:1 8nF 10% 50V X7R 1005        | 6    | SA     |        |
| 4         AD480         2203-005344         C-CER,CHIP;2DR,10%,25V,X7R,TP,1005,-         11         SNA          4         AD480         2203-005333         C-CER,CHIP;20.n5F,0.19F,50V,NP0,TP,1005,-         11         SNA          4         AD480         2203-005533         C-CER,CHIP;0.005nF,0.19F,50V,NP0,TP,1005         2         SNA          4         AD480         2203-005642         C-CER,CHIP;0.022nF,5%,50V,NP0,1005         1         SNA          4         AD480         2203-005968         C-CER,CHIP;10%,50V,X7R,TP,1005         3         SNA          4         AD480         2203-006039         C-CER,CHIP;10,50V,X7R,3216         1         SA          4         AD480         2203-006104         C-CER,CHIP;100nF,10%,16V,X7R,1005         3         SNA          4         AD480         2203-006126         C-CER,CHIP;100nF,10%,16V,X7R,1005         3         SNA          4         AD480         2203-006138         C-CER,CHIP;100nF,10%,16V,X7R,1005         252         SNA          4         AD480         2203-006333         C-CER,CHIP;1000nF,10%,25V,X5R,2012         1         SNA          4         AD480         2203-006366         C-CER,CHIP;1000nF,10%,10V,X5R,7P,212         4         SC      <                                                                                                    | 4     | AAC1         | 2203-005249 | C-CER CHIP:100nF 10% 50V X7R TP 1608     | 29   | SNA    |        |
| Initial         AD480         2203-005393         C-CER,CHIP;0.005nF,0.1pF,50V,NP0,TP,1005         2         SNA          4         AD480         2203-005533         C-CER,CHIP;0.025nF,0.1pF,50V,NP0,TP,1005         2         SNA          4         PC8         2203-005642         C-CER,CHIP;0.022nF,5%,50V,NP0,1005         1         SNA          4         AD480         2203-005642         C-CER,CHIP;1.7F,10%,50V,X7R,TP,1005         3         SNA          4         AD480         2203-006039         C-CER,CHIP;1.1nF,10%,2000V,X7R,3216         1         SA          4         AD480         2203-006126         C-CER,CHIP;1000,16V,X7R,1005         3         SNA          4         AD480         2203-006126         C-CER,CHIP;100,16V,X5R,1608         3         SNA          4         AD480         2203-006138         C-CER,CHIP;1000,16V,X5R,1608         3         SNA          4         AD480         2203-006333         C-CER,CHIP;1000,16,10%,25V,X5R,2012         1         SNA          4         AD480         2203-006336         C-CER,CHIP;10000,10%,25V,X5R,3216         11         SA          4         AD480         2203-006336         C-CER,CHIP;10000,10%,50V,X5R,7P,2012         4         SC                                                                                                    | 4     | AD480        | 2203-005344 | C-CER CHIP:22nE 10% 25V X7R TP 1005 -    | 11   | SNA    |        |
| M. Holo         Letter Source         Construction         Construction <td>4</td> <td>AD480</td> <td>2203-005393</td> <td>C-CER CHIP:0.005nE 0.1nE 50V NP0 TP 1005</td> <td>2</td> <td>SNA</td> <td></td>                                                                                                    | 4     | AD480        | 2203-005393 | C-CER CHIP:0.005nE 0.1nE 50V NP0 TP 1005 | 2    | SNA    |        |
| M. Boo         Description         Description <thdescription< th=""> <thdescription< th=""> <thd< td=""><td>4</td><td>AD480</td><td>2203-005533</td><td>C-CER CHIP:1000nE 20% 6 3V X7R TP 1608</td><td>2</td><td>SNA</td><td></td></thd<></thdescription<></thdescription<>                                                                                                    | 4     | AD480        | 2203-005533 | C-CER CHIP:1000nE 20% 6 3V X7R TP 1608   | 2    | SNA    |        |
| 4         AD480         2203-005968         C-CER,CHIP;4.7NF,10%,50V,X7R,TP,1005         3         SNA          4         AD480         2203-006039         C-CER,CHIP;1nF,10%,50V,X7R,TP,1005         3         SNA          4         AD480         2203-006104         C-CER,CHIP;1nF,10%,50V,X7R,3225         1         SA          4         AD480         2203-006126         C-CER,CHIP;47nF,10%,16V,X7R,1005         3         SNA          4         AD480         2203-006126         C-CER,CHIP;100nF,10%,16V,X7R,1005         3         SNA          4         PC11         2203-006126         C-CER,CHIP;100nF,10%,16V,X5R,1608         3         SNA          4         PC11         2203-006138         C-CER,CHIP;100nF,10%,16V,X5R,1608         3         SNA          4         AD480         2203-006307         C-CER,CHIP;1000nF,10%,25V,X5R,2012         1         SNA          4         AD480         2203-006336         C-CER,CHIP;10000nF,10%,25V,X5R,3216         11         SA          4         AD480         2203-006361         C-CER,CHIP;10000nF,10%,25V,X5R,2012         12         SA          4         AD480         2203-006636         C-CER,CHIP;2000nF,20%,63V,X5R,2012         12         SA      <                                                                                                    | 4     | PC8          | 2203-005642 | C-CER CHIP:0 22nE 5% 50V NP0 1005        | 1    | SNA    |        |
| 4         AD480         2203-006039         C-CER,CHIP;1nF,10%,2000V,X7R,3216         1         SA          4         AD480         2203-006104         C-CER,CHIP;1000nF,10%,50V,X7R,3225         1         SA          4         AD480         2203-006126         C-CER,CHIP;1000nF,10%,16V,X7R,1005         3         SNA          4         AD480         2203-006126         C-CER,CHIP;100,16V,X7R,1005         3         SNA          4         PC11         2203-006138         C-CER,CHIP;1000nF,10%,16V,X7R,1005         252         SNA          4         C102         2203-006307         C-CER,CHIP;1000nF,10%,16V,X7R,1005         252         SNA          4         AD480         2203-006333         C-CER,CHIP;1000nF,10%,16V,X5R,2012         1         SNA          4         AD480         2203-006336         C-CER,CHIP;1000nF,10%,25V,X5R,2012         1         SNA          4         AD480         2203-006336         C-CER,CHIP;1000nF,10%,10V,X5R,TP,2012         4         SC          4         AD480         2203-006361         C-CER,CHIP;2000nF,20%,63V,X5R,2012         12         SA          4         HE4         2203-006636         C-CER,CHIP;2000nF,10%,10V,X5R,TP,1005         26         SNA                                                                                                    | 4     | AD480        | 2203-005968 | C-CER CHIP:4 7NF 10% 50V X7R TP 1005     | 3    | SNA    |        |
| Initial         Initial         Initial <t< td=""><td>4</td><td>AD480</td><td>2203-006039</td><td>C-CER CHIP:1nE 10% 2000V X7R 3216</td><td>1</td><td>SA</td><td></td></t<>                                                                                                    | 4     | AD480        | 2203-006039 | C-CER CHIP:1nE 10% 2000V X7R 3216        | 1    | SA     |        |
| AD160         E200 00101         C CER, CHIP;47nF,10%,16V,X7R,1005         3         SNA          4         AD480         2203-006126         C-CER, CHIP;1000nF,10%,16V,X5R,1608         3         SNA          4         PC11         2203-006158         C-CER, CHIP;1000nF,10%,16V,X5R,1608         3         SNA          4         C102         2203-006158         C-CER, CHIP;1000nF,10%,25V,X5R,2012         1         SNA          4         AD480         2203-006307         C-CER, CHIP;1000nF,10%,25V,X5R,2012         1         SNA          4         AD480         2203-006333         C-CER, CHIP;10000nF,20%,16V,X5R,7P,3216         10         SNA          4         AD480         2203-006361         C-CER, CHIP;10000nF,10%,25V,X5R,3216         11         SA          4         AD480         2203-006361         C-CER, CHIP;10000nF,10%,01V,X5R,7P,2012         4         SC          4         HE4         2203-006662         C-CER, CHIP;22000nF,20%,6.3V,X5R,2012         12         SA          4         HDC11         2203-006636         C-CER, CHIP;2200nF,10%,10V,X5R,7P,1005         26         SNA          4         AD480         2203-006824         C-CER, CHIP;200nF,10%,10V,X5R,1608         4         SNA                                                                                                    | 4     | AD480        | 2203-006104 | C-CER CHIP:1000nE 10% 50V X7R 3225       | 1    | SA     |        |
| M.P. 100         Leto order         Order (Chip) (Chip) (Ch                   | 4     | AD480        | 2203-006126 | C-CER CHIP:47nE 10% 16V X7R 1005         | 3    | SNA    |        |
| 4         C102         2203-006158         C-CER,CHIP;100nF,10%,16V,X7R,1005         252         SNA          4         AD480         2203-006307         C-CER,CHIP;1000nF,10%,25V,X5R,2012         1         SNA          4         AD480         2203-006333         C-CER,CHIP;1000nF,10%,25V,X5R,2012         1         SNA          4         AD480         2203-006333         C-CER,CHIP;1000nF,10%,25V,X5R,216         10         SNA          4         AD480         2203-006361         C-CER,CHIP;10000nF,10%,10V,X5R,TP,2012         4         SC          4         C125         2203-006361         C-CER,CHIP;2000nF,20%,6.3V,X5R,2012         12         SA          4         HE4         2203-006474         C-CER,CHIP;2000nF,20%,6.3V,X5R,2012         12         SA          4         HE4         2203-006662         C-CER,CHIP;200nF,10%,10V,X5R,TP,1005         26         SNA          4         AD480         2203-006824         C-CER,CHIP;20nF,10%,25V,X7R,1608         9         SA          4         AD480         2203-007176         C-CER,CHIP;0.33nF,5%,50V,C0G,TP,1005         2         SNA          4         AD480         2203-007233         C-CER,CHIP;2000nF,10%,16V,X5R,TP,2012 (         2         SA                                                                                                    | 4     | PC11         | 2203-006141 | C-CER CHIP:1000nE 10% 16V X5R 1608       | 3    | SNA    |        |
| Image: Construction         Construction         Constr                                                                                                    | 4     | C102         | 2203-006158 | C-CER CHIP:100nE 10% 16V X7R 1005        | 252  | SNA    |        |
| Internet         Internet         Interne         Internet         Internet                                                                                                    | 4     | AD480        | 2203-006307 | C-CER.CHIP:1000nF 10% 25V X5R 2012       | 1    | SNA    |        |
| 4         AD480         2203-006336         C-CER,CHIP;10000nF,10%,25V,X5R,3216         11         SA          4         C125         2203-006361         C-CER,CHIP;10000nF,10%,10V,X5R,TP,2012         4         SC          4         HE4         2203-006474         C-CER,CHIP;22000nF,20%,6.3V,X5R,2012         12         SA          4         HDC11         2203-006562         C-CER,CHIP;2200nF,10%,10V,X5R,TP,1005         26         SNA          4         HDC11         2203-006636         C-CER,CHIP;220nF,10%,25V,X7R,1608         9         SA          4         AD480         2203-006824         C-CER,CHIP;220nF,10%,25V,X7R,1608         9         SA          4         AD480         2203-006824         C-CER,CHIP;220nF,10%,25V,X7R,1608         4         SNA          4         AD480         2203-006992         C-CER,CHIP;0.33nF,5%,50V,COG,TP,1005         2         SNA          4         AD480         2203-007176         C-CER,CHIP;10000nF,10%,16V,X5R,TP,2012 (         2         SNA          4         AD480         2203-007233         C-CER,CHIP;2000nF,10%,16V,X5R,TP,3216         2         SA          4         AD480         2203-007270         C-CER,CHIP;20000nF,10%,16V,X5R,TP,1608         81                                                                                                    | 4     | AD480        | 2203-006333 | C-CER.CHIP:10000nF.20%.16V X5R TP 3216   | 10   | SNA    |        |
| 4         C125         2203-006361         C-CER,CHIP;10000nF,10%,10V,X5R,TP,2012         4         SC          4         HE4         2203-006474         C-CER,CHIP;22000nF,20%,6.3V,X5R,2012         12         SA          4         HDC11         2203-006562         C-CER,CHIP;22000nF,10%,10V,X5R,TP,1005         26         SNA          4         AD480         2203-006636         C-CER,CHIP;220nF,10%,25V,X7R,1608         9         SA          4         AD480         2203-006636         C-CER,CHIP;4700nF,10%,10V,X5R,1608         4         SNA          4         AD480         2203-006824         C-CER,CHIP;0.33nF,5%,50V,C0G,TP,1005         2         SNA          4         AD480         2203-007176         C-CER,CHIP;10000nF,10%,16V,X5R,TP,2012 (         2         SNA          4         AD480         2203-007233         C-CER,CHIP;2000nF,10%,16V,X5R,TP,2012 (         2         SNA          4         AD480         2203-007233         C-CER,CHIP;2000nF,10%,16V,X5R,TP,3216         2         SA          4         AD480         2203-007270         C-CER,CHIP;2000nF,10%,16V,X5R,TP,1608         81         SNA          4         AD480         2203-007233         C-CER,CHIP;20000nF,10%,16V,X5R,TP,1608         81                                                                                                    | 4     | AD480        | 2203-006336 | C-CER.CHIP:10000nF 10% 25V X5R 3216      | 11   | SA     |        |
| Image: Construction         Construction         Constructin         Construction         Constru                                                                                                    | 4     | C125         | 2203-006361 | C-CER CHIP:10000nF 10% 10V X5R TP 2012   | 4    | SC     |        |
| Image: International content in the content of the content of the content | 4     | HF4          | 2203-006474 | C-CER CHIP:22000nE20% 6 3V X5R 2012      | 12   | SA     |        |
| Image: Norman and the second second | 4     | HDC11        | 2203-006562 | C-CER.CHIP:1000nF 10% 10V X5R TP 1005    | 26   | SNA    |        |
| Image: No. 10.000         Image: No. 10.000                                                                                                    |       | AD480        | 2203-006636 | C-CER CHIP:220nF 10% 25V/X7R 1608        | 9    | SA     |        |
| Image: AD480         Image: AD480         Image: AD480<                                                                                                    |       | AD480        | 2203-006824 | C-CER CHIP:4700nF 10% 10V X5R 1608       | 4    | SNA    |        |
| Initial         Initial         Initial <thinitial< th=""> <th< td=""><td></td><td>AD480</td><td>2203-006992</td><td>C-CER CHIP:0.33nE 5% 50V C0G TP 1005</td><td>2</td><td>SNA</td><td></td></th<></thinitial<>                                                                                                    |       | AD480        | 2203-006992 | C-CER CHIP:0.33nE 5% 50V C0G TP 1005     | 2    | SNA    |        |
| Image: State of the state of the s |       | AD480        | 2203-007176 | C-CER CHIP:10000nF 10% 16V X5R TP 2012 ( | 2    | SNA    |        |
| 4         AD480         2203-007270         C-CER,CHIP;1000nF,10%,10V,X5R,TP,1608         81         SNA          4         2503-001051         C-NETWORK;100nFx4,20%,16V,2012         10         SA                                                                                                    | 4     | AD480        | 2203-007233 | C-CER.CHIP:22000nF 10% 16V X5R TP 3216   | 2    | SA     |        |
| 4         2503-001051         C-NETWORK;100nFx4,20%,16V,2012         10         SA                                                                                                    | 4     | AD480        | 2203-007270 | C-CER.CHIP:10000nF10% 10V X5R TP1608     | 81   | SNA    |        |
|                                                                                                    | 4     |              | 2503-001051 | C-NETWORK'100nFx4 20% 16V 2012           | 10   | SA     |        |
| 4 2601-001056 TRANS-SMD.PULSE:350UH,-,1:1.1:1.12.7X6.7 1 SA                                                                                                    | 4     |              | 2601-001056 | TRANS-SMD,PULSE:350UH,1:1.1:1.12.7X6.7   | 1    | SA     |        |

| Level | Location No. | Code No.    | Description & Specification              | Q'ty | SA/SNA | Remark |
|-------|--------------|-------------|------------------------------------------|------|--------|--------|
| 4     | T0052        | 2703-000158 | INDUCTOR-SMD;1uH,10%,2012                | 4    | SA     |        |
| 4     | T0052        | 2703-000222 | INDUCTOR-SMD;560nH,10%,2012              | 3    | SA     |        |
| 4     | T0052        | 2703-000296 | INDUCTOR-SMD;680nH,10%,1608              | 1    | SA     |        |
| 4     | VL6          | 2703-000398 | INDUCTOR-SMD;10uH,10%,3225               | 8    | SA     |        |
| 4     | T0052        | 2703-001239 | INDUCTOR-SMD;3.3uH,10%,1608              | 1    | SA     |        |
| 4     | T0052        | 2703-002238 | INDUCTOR-SMD;1UH,5%,2012                 | 2    | SNA    |        |
| 4     | T0052        | 2703-002332 | INDUCTOR-SMD;330nH,5%,1608               | 1    | SA     |        |
| 4     | T0052        | 2703-002557 | INDUCTOR-SMD;270NH,5%,1608               | 3    | SNA    |        |
| 4     | T0052        | 2703-003150 | INDUCTOR-SMD;4.7uH,20%,5050              | 4    | SNA    |        |
| 4     |              | 2703-003296 | INDUCTOR-SMD;47uH,10%,2012               | 1    | SNA    |        |
| 4     | T0052        | 2703-003559 | INDUCTOR-SMD;4.7uH,20%,8080              | 4    | SNA    |        |
| 4     | T0052        | 2703-003713 | INDUCTOR-SMD;1.5uH,20%,7366              | 2    | SA     |        |
| 4     | X202         | 2801-003326 | CRYSTAL-SMD;24MHz,30ppm,28-ABX,20pF,50oh | 2    | SA     |        |
| 4     | X202         | 2801-003773 | CRYSTAL-SMD;12MHz,30ppm,28-AAN,20pF,50oh | 1    | SA     |        |
| 4     | X202         | 2801-003954 | CRYSTAL-SMD;27MHz,30ppm,28-AAN,16pF,50oh | 1    | SA     |        |
| 4     | X202         | 2801-004629 | CRYSTAL-SMD;27MHz,20ppm,12pF,50ohm,TP    | 1    | SNA    |        |
| 4     | X202         | 2801-004734 | CRYSTAL-SMD;25.000000MHz,20ppm,28-AAN,12 | 1    | SA     |        |
| 4     |              | 2804-001878 | OSCILLATOR-CLOCK;49.152MHz,50ppm,10TTL/1 | 1    | SA     |        |
| 4     | F103         | 2901-001506 | FILTER-EMI SMD;5V,0.13A,0pF,2x1x0.5mm,TP | 2    | SA     |        |
| 4     | T0568        | 3301-001236 | BEAD-SMD;60ohm,1608                      | 14   | SNA    |        |
| 4     | T0568        | 3301-001404 | BEAD-SMD;30ohm,2012,TP,15.9OHM/30MHz     | 45   | SA     |        |
| 4     | T0568        | 3301-001526 | BEAD-SMD;10ohm,1.6x0.8x0.8mm,1000mA,TP,, | 13   | SNA    |        |
| 4     | T0568        | 3301-002039 | BEAD-SMD;26ohm,1608,TP                   | 9    | SA     |        |
| 4     |              | 3701-001293 | CONNECTOR-HDMI;19P,2R,FEMALE,SMD-A,AU    | 4    | SA     |        |
| 4     | CN906        | 3707-001095 | CONNECTOR-OPTICAL;SMD-A(Ultra Slim),SPDI | 1    | SA     |        |
| 4     | AC510        | 3708-002777 | CONNECTOR-FPC/FFC/PIC;82P,0.5mm/0.75mm,S | 1    | SA     |        |
| 4     |              | 3710-002276 | SOCKET-INTERFACE;24P,1R,0.5mm,SMD-A,AU,B | 1    | SA     |        |
| 4     | CON_US       | 3711-005616 | HEADER-BOARD TO CABLE;BOX,10P,1R,2mm,SMD | 1    | SNA    |        |
| 4     | HB01A        | 3711-007336 | HEADER-BOARD TO CABLE;B0X,4P,1R,2.5mm,SM | 2    | SA     |        |
| 4     |              | 3722-003044 | JACK-USB;4P/1C,NI,BLK,SMD-A,A-TYPE       | 2    | SA     |        |
| 4     |              | BN41-01444B | PCB MAIN;C6500 valencia eu,FR-4,4,1.2T,2 | 1    | SNA    |        |
| 4     |              | BN97-04194A | ASSY MICOM-MAIN;T-VALDEUC-1007.5,2010.03 | 1    | SNA    |        |
| 5     |              | 1107-001868 | IC-NAND FLASH;KFG8GH6U4M-AIB6,1GByte,512 | 1    | SNA    |        |
| 4     |              | 3701-001698 | CONNECTOR-DSUB;15P,3ROW,FEMALE,ANGLE,NI  | 1    | SA     |        |
| 4     |              | 3709-001603 | CONNECTOR-CARD SLOT;68P(U/SLIM 60mm) W/L | 1    | SA     |        |
| 4     |              | 3711-007302 | HEADER-BOARD TO BOARD;BOX,18P,2R,2mm,ANG | 1    | SA     |        |
| 4     | JA330        | 3722-002844 | JACK-PHONE;1/7P,NI,LAUREL-GREEN,ANGLE    | 1    | SA     |        |
| 4     | JA330        | 3722-002845 | JACK-PHONE;1/7P,NI,YELLOW,ANGLE          | 1    | SA     |        |
| 4     | JA330        | 3722-002846 | JACK-PHONE;1/6,NI,BLACK,ANGLE            | 2    | SNA    |        |
| 4     |              | 3722-002849 | JACK-MODULAR;8P/8C(ULTRA SLIM),YES,ANGLE | 1    | SNA    |        |
| 4     | ET01         | BN40-00172A | TUNER;DTOS40CVH081A,DVB-T/C,164CH,38.9MH | 1    | SA     |        |
| 4     |              | BN97-04608A | ASSY MICOM;N96A,2010.03.23,T-VALDEUS-300 | 1    | SNA    |        |
| 5     | IC520        | 0903-001651 | IC-MICROCONTROLLER;61P802-RG480WT,LQFP,4 | 1    | SNA    |        |

# 6. Wiring Diagram

## 6-1. Wiring Diagram

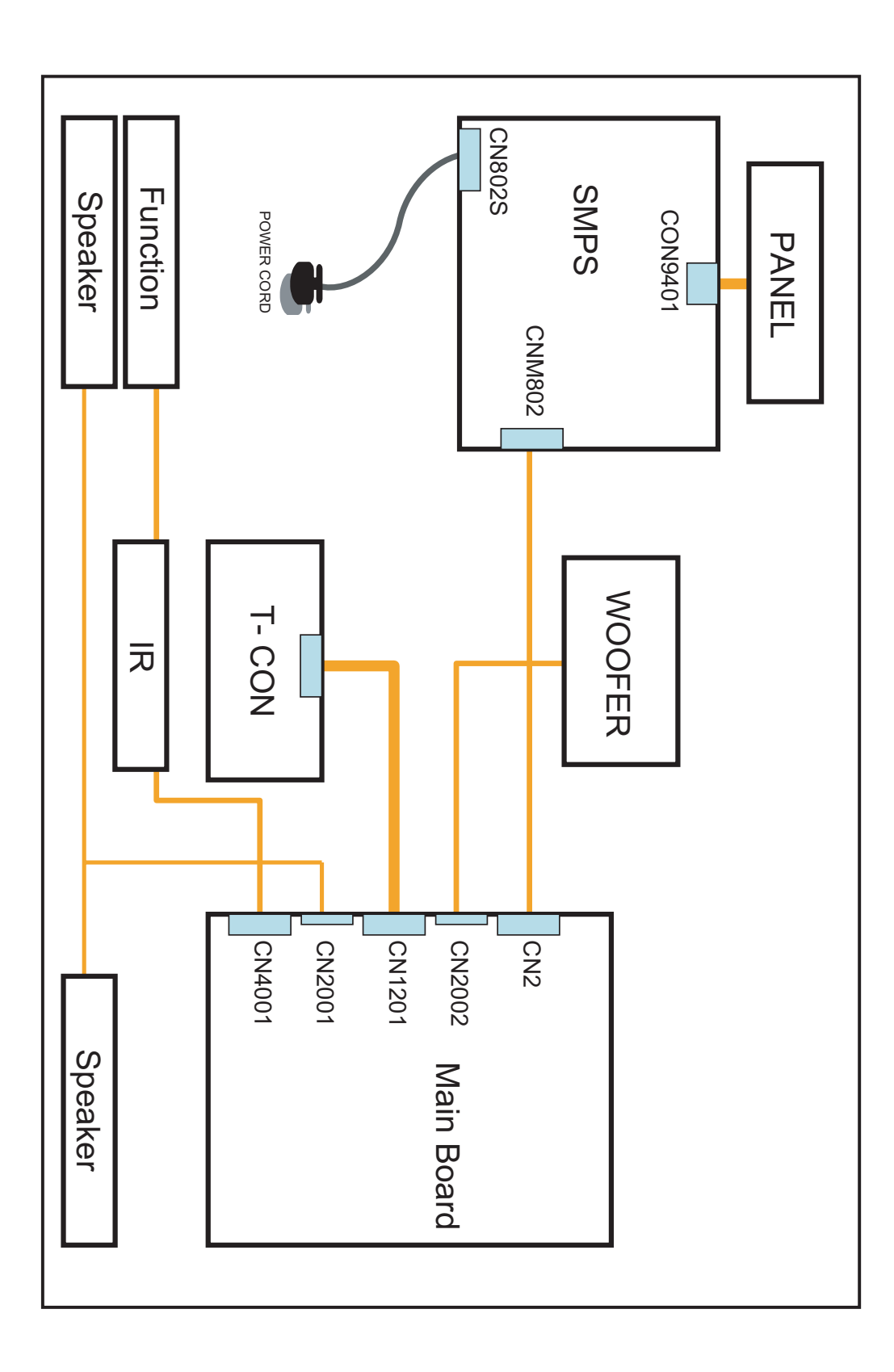

### 6-2. Connector

| CN1201(to Panel) |            |    |              |  |  |
|------------------|------------|----|--------------|--|--|
| 1                | NC         | 42 | Tx1_AN       |  |  |
| 2                | NC         | 43 | GND          |  |  |
| 3                | NC         | 44 | GND          |  |  |
| 4                | NC         | 45 | GND          |  |  |
| 5                | NC         | 46 | NC           |  |  |
| 6                | NC         | 47 | PANEL_VCC_PW |  |  |
| 7                | GND        | 48 | PANEL_VCC_PW |  |  |
| 8                | SDA_PANEL2 | 49 | PANEL_VCC_PW |  |  |
| 9                | PANEL_WP   | 50 | PANEL_VCC_PW |  |  |
| 10               | NC         | 51 | PANEL_VCC_PW |  |  |
| 11               | NC         | 52 | GND          |  |  |
| 12               | SCL        | 53 | TX2_AN       |  |  |
| 13               | GND        | 54 | TX2_AP       |  |  |
| 14               | TX3_EP     | 55 | TX2_BN       |  |  |
| 15               | TX3_EN     | 56 | TX2_BP       |  |  |
| 16               | TX3_DP     | 57 | TX2_CN       |  |  |
| 17               | TX3_DN     | 58 | TX2_CP       |  |  |
| 18               | GND        | 59 | GND          |  |  |
| 19               | TX3_CLKN   | 60 | TX2_CLKN     |  |  |
| 20               | TX3_CLKP   | 61 | TX2_CLKP     |  |  |
| 21               | GND        | 62 | GND          |  |  |
| 22               | TX3_CP     | 63 | TX2_DN       |  |  |
| 23               | TX3_CN     | 64 | TX2_DP       |  |  |
| 24               | TX3_BP     | 65 | TX2_EN       |  |  |
| 25               | TX3_BN     | 66 | TX2_EP       |  |  |
| 26               | TX3_AP     | 67 | GND          |  |  |
| 27               | TX3_AN     | 68 | TX4_AN       |  |  |
| 28               | GND        | 69 | TX4_AP       |  |  |
| 29               | TX1_EP     | 70 | TX4_BN       |  |  |
| 30               | TX1_EN     | 71 | TX4_BP       |  |  |
| 31               | TX1_DP     | 72 | TX4_CN       |  |  |
| 32               | TX1_DN     | 73 | TX3_CP       |  |  |
| 33               | GND        | 74 | GND          |  |  |
| 34               | TX1_CLKP   | 75 | TX4_CLKN     |  |  |
| 35               | TX1_CLKN   | 76 | TX4_CLKP     |  |  |
| 36               | GND        | 77 | GND          |  |  |
| 37               | TX1_CP     | 78 | TX4_DN       |  |  |
| 38               | TX1_CN     | 79 | TX4_DP       |  |  |
| 39               | TX1_BP     | 80 | TX4_EN       |  |  |
| 40               | TX1_BN     | 81 | TX4_EP       |  |  |
| 41               | TX1_AP     | 82 | GND          |  |  |

| CN2(POWER) |      |    |                     |  |
|------------|------|----|---------------------|--|
| 1          | B12V | 10 | GND                 |  |
| 2          | A5V  | 11 | GND                 |  |
| 3          | B12V | 12 | B5V                 |  |
| 4          | GND  | 13 | B13V                |  |
| 5          | B5V  | 14 | TOP_PWM_<br>DIMMING |  |
| 6          | B5V  | 15 | B13V                |  |
| 7          | B5V  | 16 | SW_INVERTER         |  |
| 8          | GND  | 17 | B13V                |  |
| 9          | GND  | 18 | DET_5V              |  |
|            |      |    |                     |  |

| CN3004(to Component) |              |   |         |  |  |  |
|----------------------|--------------|---|---------|--|--|--|
| 1                    | GND          | 5 | NC      |  |  |  |
| 2                    | COMP_Y       | 6 | NC      |  |  |  |
| 3                    | IDENT_COMP_1 | 7 | COMP_PR |  |  |  |
| 4                    | COMP_PB      |   |         |  |  |  |

### CN3013(to HDMI1)

| 1  | HDMI1_RX2+_HDMI   | 11 | GND             |
|----|-------------------|----|-----------------|
| 2  | GND               | 12 | HDMI1_RXCLKHDMI |
| 3  | HDMI1_RX2HDMI     | 13 | HDMI_CEC        |
| 4  | HDMI1_RX1+_HDMI   | 14 | GND             |
| 5  | GND               | 15 | HDMI1_SCL_DDC   |
| 6  | HDMI1_RX1HDMI     | 16 | HDMI1_SDA_DDC   |
| 7  | HDMI1_RX0+_HDMI   | 17 | GND             |
| 8  | GND               | 18 | HDMI1_5V        |
| 9  | HDMI1_RX0HDMI     | 19 | HDMI1_HPD       |
| 10 | HDMI1_RXCLK+_HDMI |    |                 |

| CN3016(to HDMI2) |                   |    |                 |  |  |  |
|------------------|-------------------|----|-----------------|--|--|--|
| 1                | HDMI2_RX2+_HDMI   | 11 | GND             |  |  |  |
| 2                | GND               | 12 | HDMI2_RXCLKHDMI |  |  |  |
| 3                | HDMI2_RX2HDMI     | 13 | HDMI_CEC        |  |  |  |
| 4                | HDMI2_RX1+_HDMI   | 14 | GND             |  |  |  |
| 5                | GND               | 15 | HDMI2_SCL_DDC   |  |  |  |
| 6                | HDMI2_RX1HDMI     | 16 | HDMI2_SDA_DDC   |  |  |  |
| 7                | HDMI2_RX0+_HDMI   | 17 | GND             |  |  |  |
| 8                | GND               | 18 | HDMI2_5V        |  |  |  |
| 9                | HDMI2_RX0HDMI     | 19 | HDMI2_HPD       |  |  |  |
| 10               | HDMI2_RXCLK+_HDMI |    |                 |  |  |  |

| CN3015(to HDMI3) |                   |    |                 |  |  |
|------------------|-------------------|----|-----------------|--|--|
| 1                | HDMI3_RX2+_HDMI   | 11 | GND             |  |  |
| 2                | GND               | 12 | HDMI3_RXCLKHDMI |  |  |
| 3                | HDMI3_RX2HDMI     | 13 | HDMI_CEC        |  |  |
| 4                | HDMI3_RX1+_HDMI   | 14 | GND             |  |  |
| 5                | GND               | 15 | HDMI3_SCL_DDC   |  |  |
| 6                | HDMI3_RX1HDMI     | 16 | HDMI3_SDA_DDC   |  |  |
| 7                | HDMI3_RX0+_HDMI   | 17 | GND             |  |  |
| 8                | GND               | 18 | HDMI3_5V        |  |  |
| 9                | HDMI3_RX0HDMI     | 19 | HDMI3_HPD       |  |  |
| 10               | HDMI3_RXCLK+_HDMI |    |                 |  |  |

#### CN3010(to HDMI4)

| 1  | HDMI4_RX2+_HDMI   | 11 | GND             |
|----|-------------------|----|-----------------|
| 2  | GND               | 12 | HDMI4_RXCLKHDMI |
| 3  | HDMI4_RX2HDMI     | 13 | HDMI_CEC        |
| 4  | HDMI4_RX1+_HDMI   | 14 | GND             |
| 5  | GND               | 15 | HDMI4_SCL_DDC   |
| 6  | HDMI4_RX1HDMI     | 16 | HDMI4_SDA_DDC   |
| 7  | HDMI4_RX0+_HDMI   | 17 | GND             |
| 8  | GND               | 18 | HDMI4_5V        |
| 9  | HDMI4_RX0HDMI     | 19 | HDMI4_HPD       |
| 10 | HDMI4_RXCLK+_HDMI |    |                 |

| CN3011(t | o PC) |
|----------|-------|
|          |       |

| 1 | PC_RED   | 9  | 5V       |
|---|----------|----|----------|
| 2 | PC_GREEN | 10 | PC_IDENT |
| 3 | PC_BLUE  | 11 | GND      |
| 4 | GND      | 12 | SDA      |
| 5 | GND      | 13 | PC_HS    |
| 6 | GND      | 14 | PC_VS    |
| 7 | GND      | 15 | SCL      |
| 8 | GND      |    |          |

| CN1301(Speaker Out) |  |  |  |  |  |
|---------------------|--|--|--|--|--|
| ROUT 3 LOUT         |  |  |  |  |  |
| R+_OUT 4 L+_OUT     |  |  |  |  |  |
|                     |  |  |  |  |  |

| OP3001(Optical Jack) |     |   |     |  |  |
|----------------------|-----|---|-----|--|--|
| 1                    | VIN | 3 | GND |  |  |
| 2                    | VCC |   |     |  |  |
|                      |     |   |     |  |  |

1 2

| CN3005(COMP) |                |      |                |  |  |  |
|--------------|----------------|------|----------------|--|--|--|
| 1            | GND            | 5 NC |                |  |  |  |
| 2            | AV2_CVBS       | 6    | NC             |  |  |  |
| 3            | INDENT_AV2     | 7    | COMP_AV2_SL_IN |  |  |  |
| 4            | COMP_AV2_SR_IN |      |                |  |  |  |

| CN7502(USB1)    |                |    |              |  |  |
|-----------------|----------------|----|--------------|--|--|
| 1               | USB0_5V_PW     | 3  | USB0_DP      |  |  |
| 2               | USB0_DM        | 4  | GND          |  |  |
| CN7501(USB2)    |                |    |              |  |  |
| 1               | USB1_5V_PW     |    | USB1_DP      |  |  |
| 2               | USB1_DM 4 GND  |    | GND          |  |  |
| CN4001(FUCTION) |                |    |              |  |  |
| 1               | IR             | 6  | KEY_INPUT1   |  |  |
| 2               | GND 7 KEY_INP  |    | KEY_INPUT2   |  |  |
| 3               | 3.3V           | 8  | LED_STB      |  |  |
| 4               | MSCL_A5V       | 9  | LED_CNTR     |  |  |
| 5               | MSDA_A5V       | 10 | 3.3V         |  |  |
| CN3002(SCART)   |                |    |              |  |  |
| 1               | GND            | 13 | NC           |  |  |
| 2               | GND            | 14 | SC1_G        |  |  |
| 3               | GND            | 15 | GND          |  |  |
| 4               | GND            | 16 | NC           |  |  |
| 5               | SC1_AV_CVBS_IN | 17 | IDENT_SC1_AV |  |  |
| 6               | GND            | 18 | SC1_B        |  |  |
| 7               | SC1_CVBS_OUT   | 19 | GND          |  |  |
| 8               | GND            | 20 | SC1_AV_SL_IN |  |  |
| 9               | SC1_FB         | 21 | SC1_AV_SR_IN |  |  |
| 10              | GND            | 22 | GND          |  |  |
| 11              | 11 SC1_R       |    | SC1_SL_OUT   |  |  |
| 12              | GND            | 24 | SC1_SR_OUT   |  |  |

### 6-3. Connector Functions

| Connector      | Functions                                            |  |
|----------------|------------------------------------------------------|--|
| CNM802 ↔ CN2   | Supply power from SMPS to Main Board.                |  |
| CN1201 ↔ T-CON | The LVDS signal transfered from Main Board to Panel. |  |

### 6-4. Cables

| Use   | Main-SMPS                                                                                      | Main-Tcon(LVDS)                                                                             | Function Assy                                                                               |
|-------|------------------------------------------------------------------------------------------------|---------------------------------------------------------------------------------------------|---------------------------------------------------------------------------------------------|
| Code  | 32" 55" BN39-01237N(18P 225mm)<br>40" 46" BN39-01267E(18P 250mm)<br>37" BN39-01267F(18P 350mm) | 32" BN96-12723J<br>37" BN96-12723K<br>40" BN96-12723L<br>46" BN96-12723M<br>55" BN96-12723N | 32" BN96-13685A<br>37" BN96-13685B<br>40" BN96-13685C<br>46" BN96-13685D<br>55" BN96-12685E |
| Photo |                                                                                                | 32" 37"<br>46"<br>55"                                                                       |                                                                                             |